**GE Healthcare** 

## Corometrics<sup>™</sup> 250cx Series Monitor Service Manual

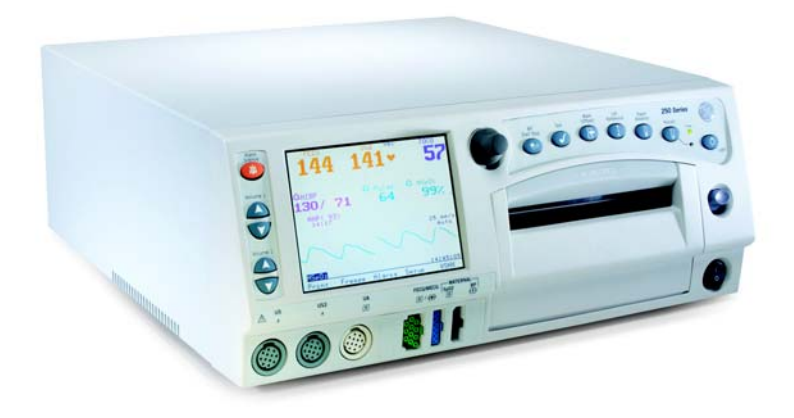

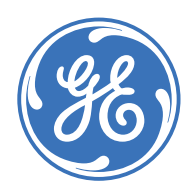

Corometrics 250cx Series Monitor English 2036947-001 Rev. C (paper) © 2007 General Electric Company. All Rights Reserved.

**GE Healthcare** 

# Corometrics<sup>™</sup> 250cx Series Monitor Service Manual

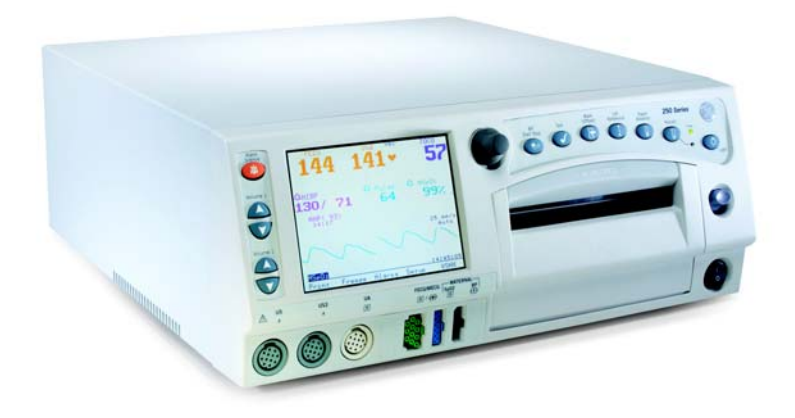

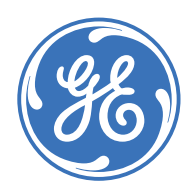

Corometrics 250cx Series Monitor English 2036947-001 Rev. C (paper) © 2007 General Electric Company. All Rights Reserved.

#### GUARANTEE

All equipment sold by GE Medical Systems *Information Technologies*, is fully guaranteed as to materials and workmanship for a period of 1 year. GE Medical Systems *Information Technologies* reserves the right to perform guarantee service operations in its own factory, at an authorized repair station, or in the customer's installation.

Our obligation under this guarantee is limited to repairing, or, at our option, replacing any defective parts of our equipment, except fuses or batteries, without charge, if such defects occur in normal service.

Claims for damage in shipment should be filed promptly with the transportation company. All correspondence covering the instrument should specify the model and serial numbers.

#### **GE MEDICAL SYSTEMS Information Technologies** A GE Healthcare Company

GE Medical Systems *Information Technologies* will make available on request such circuit diagrams, component diagrams, component parts lists, descriptions, calibration instructions, or other information which will assist the users or appropriately qualified technical personnel to repair those parts of the equipment which are classified by GE Medical Systems *Information Technologies* as repairable. Refer to the *250cx Series Service Manual* for further information.

**NOTE:** In addition to software version 4.50, the information in this manual also applies to previous software revisions of Corometrics 250cx Series Monitor. There are no user-apparent differences among these software versions. Due to continuing product innovation, specifications in this manual are subject to change without notice.

**NOTE:** For technical documentation purposes, the abbreviation GE is used for the legal entity name, GE Medical Systems *Information Technologies* 

Ohmeda Oximetry and other trademarks (OxyTip+<sup>®</sup>, Plr<sup>™</sup>, TruSat<sup>™</sup>, TruSignal<sup>™</sup>, TruTrak+<sup>®</sup>, SuperSTAT<sup>™</sup>) are the property of GE Medical Systems *Information Technologies*, a division of General Electric Corporation. All other product and company names are the property of their respective owners.

MASIMO SET<sup>®</sup> is a trademark of Masimo Corporation. Possession or purchase of this device does not convey any express or implied license to use the device with replacement parts which would, alone, or in combination with this device, fall within the scope of one or more of the patents relating to the device.

NELLCOR<sup>®</sup>, OxiMax<sup>®</sup>, C-LOCK<sup>®</sup> and SatSeconds<sup>™</sup> are trademarks of Nellcor Puritan Bennett. TAT-5000<sup>™</sup>, Exergen<sup>®</sup>, and TemporalScanner<sup>™</sup> are trademarks of Exergen Corporation.

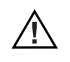

**CAUTION:** In the United States of America, Federal Law restricts this device to sale by or on the order of a physician.

Corometrics and Marquette are registered trademarks of GE Medical Systems Information Technologies. GE is a registered trademark of General Electric Company. All other product and brand names are trademarks or registered trademarks of their respective companies. ©2005, 2006, 2007 GE Medical Systems Information Technologies. All rights reserved. No part of this manual may be reproduced without the permission of GE Medical Systems Information Technologies. Technologies.

| Compliance                                  | A GE brand Corometrics 250cx Series Monitor bears CE mark CE-0086<br>indicating its conformity with the provisions of the Council Directive<br>93/42/EEC concerning medical devices and fulfills the essential<br>requirements of Annex I of this directive.<br>The device is manufactured in India; the CE mark is applied under the<br>authority of Notified Body BSI (0086).<br>The country of manufacture and appropriate Notified Body can be<br>found on the equipment labeling.<br>The product complies with the requirements of standard EN 60601-1-<br>2 "Electromagnetic Compatibility—Medical Electrical Equipment" and<br>standard EN 60601-1 "General Requirements for Safety." |
|---------------------------------------------|----------------------------------------------------------------------------------------------------|
| Components of the<br>Certified Systems      | The IEC electromagnetic compatibility (EN) standards require<br>individual equipment (components and accessories) to be configured<br>as a system for evaluation. For systems that include a number of<br>different equipment that perform a number of functions, one of each<br>type of equipment shall be included in the evaluation.<br>The equipment listed below is representative of all possible<br>combinations. For individual equipment certification, refer to the<br>appropriate declarations of conformity.                                                                                                    |
| Component Description                       | <ul> <li>250cx Series Maternal/Fetal Monitor</li> <li>Model 146 Fetal Acoustic Stimulator</li> <li>Intrauterine Pressure Transducer</li> <li>FECG Cable/Legplate</li> <li>Ultrasound Transducers (x2)</li> <li>Blood Pressure Hose and Cuff</li> <li>MSpO<sub>2</sub> Interconnect Cable and Sensor</li> <li>MECG Cable</li> <li>FECG/MECG Adapter Cable</li> <li>Remote Event Marker</li> <li>RS-232C Interconnect Cables (x3)</li> <li>Central Nurses Station Interconnect Cable</li> <li>Model 2116B Keyboard and Interconnect Cable</li> <li>Model 1563AAO Telemetry Cable</li> <li>Exergen<sup>®</sup> TAT-5000<sup>™</sup></li> </ul>                                                  |
| Exceptions                                  | None                                                                                                    |
| Monitor System EMC:<br>Immunity Performance | Be aware that adding accessories or components, or modifying the<br>medical device or system may degrade the EMI performance. Consult<br>with qualified personnel regarding changes to the system                                                                                                    |

configuration.

# Contents

| Introduction       1-1         Revision History       1-1                                                                                                    |
|----------------------------------------------------------------------------------------------------|
| Safety Information1-3Responsibility of the Manufacturer1-3Responsibility of the User1-3References to Persons, Places, and Institutions1-3Hazard Definitions1-4Product Specific Hazards1-5Cautions1-8 |
| Electromagnetic Interference 1-9                                                                                                    |
| Equipment Symbols 1-10                                                                                                    |
| Service Requirements1-11Equipment ID1-11Intended Audience1-12Intended Use1-12Related Manuals1-13                                                                                                    |

| Equipment Overview 2-           | -1          |
|---------------------------------|-------------|
| Equipment Description 2         | 2-3         |
| Front Panel Description 2       | <u>?</u> -4 |
| Front Panel Displays 2          | <u>2</u> -7 |
| Display Example                 | 2-8         |
| Setup Screens                   | 2-8         |
| Softkeys 2                      | <u>2-8</u>  |
| Mode Title Softkeys             | 2-8         |
| Waveform Softkeys               | 2-9         |
| Dedicated Softkey Area2         | <u>?</u> -9 |
| Rear Panel Description   2-7    | 12          |
| Optional Components 2-          | 14          |
| Software Upgrades               | 14          |
| Adding Spectra Alerts           | 14          |
| Adding Fetal Movement Detection | 14          |
|                                 |             |

| Peripheral Components       2-1         Nellcor® Puritan Bennett Model N-200 Maternal Pulse Oximeter       2-1         Nellcor Puritan Bennett Model N-400 Fetal Pulse Oximeter       2-1 | <b>4</b><br>4<br>5 |
|----------------------------------------------------------------------------------------------------|--------------------|
| DINAMAP® Models PRO Series 100-400 and ProCare                                                                                                    | <b>6</b><br>6      |
| Centricity Perinatal (QS) 2-1                                                                                                    | 6                  |
| Exergen <sup>®</sup> TAT-5000 <sup>™</sup> 2-1                                                                                                    | 6                  |
| 2-1                                                                                                    | 7                  |
| GE Healthcare Protocols2-1250Plus Protocol2-1115 and 115X/R protocols2-1                                                                                                    | <b>7</b><br>7<br>7 |
| Theory of Operation       2-1         Systems Overview       2-1                                                                                                    | <b>8</b><br>8      |

| Installation 3-1                                                                                                    |
|----------------------------------------------------------------------------------------------------|
| Tools Required    3-3                                                                                                    |
| Connections3-3Fetal Acoustic Stimulator3-3Remote Marks Connector3-3ECG Out Connector3-3J101 Connector (Model 340 Telemetry System Interface)3-4J109, J110, and J111 Connectors (RS-232C)3-5 |
| Power 3-6                                                                                                    |
| J112 (External Display Connector) 3-7                                                                                                    |
| Self-Test Routine       3-7         Battery-Backed RAM Status       3-8                                                                                                    |
| Setup3-9Loading Strip Chart Recorder Paper3-9Mounting a Strain Gauge3-12Setup Screens3-12                                                                                                   |
| Service Mode Screens       3-12         Service Lock Screen       3-13         Install Options Screens       3-14                                                                           |
| Printing System Setup Information 3-20                                                                                                    |

| Communications Setup Screen<br>Baudrate<br>Mode | <b>3-21</b><br>3-21<br>3-21 |
|-------------------------------------------------|-----------------------------|
| Configuration Switches                          | 3-22                        |
| Factory Defaults                                | 3-23                        |

| Maintenance 4-1                                                                                                    |
|----------------------------------------------------------------------------------------------------|
| Maintenance Schedule         4-3           Visual Inspection         4-4                                                                                                    |
| Cleaning4-5Monitor Exterior4-5Display4-6Tocotransducer and Ultrasound Transducer4-6Leg Plates and MECG Cables4-6Maternal NIBP Cuffs and Hoses4-7SpO2 Sensors4-8Periodic Thermal Printhead Cleaning4-8Cleaning the UA Strain Gauge4-8                                                                                                    |
| Disposal of Product Waste       4-9         Patient Applied Parts       4-9         Packaging Material       4-10         Monitor       4-10                                                                                                    |
| Electrical Safety Tests4-10Initial Conditions4-10AC Line4-10Ground Impedance4-10Chassis Leakage4-11Patient-to-Ground Leakage for MECG/FECG4-11Patient-to-Line (ISO) Leakage for MECG/FECG4-11Patient-to-Ground Leakage for IUP4-12Patient-to-Line (ISO) Leakage for IUP4-12Patient-to-Line (ISO) Leakage for US1/US24-12Patient-to-Ground Leakage for US1/US24-13Patient-to-Line (ISO) Leakage for SpO24-13Patient-to-Ground Leakage for SpO24-13Patient-to-Line Leakage for SpO24-14 |
| Checkout       4-16         General       4-16         Equipment Required       4-17                                                                                                    |
| Self-Test Routine                                                                                                    |

| Front Panel Button Test                                                                                                    | 4-19                                                        |
|----------------------------------------------------------------------------------------------------|-------------------------------------------------------------|
| Connecting the Simulator                                                                                                    | 4-19                                                        |
| MECG Test                                                                                                    | 4-20                                                        |
| FECG Test                                                                                                    | 4-23                                                        |
| Ultrasound Test                                                                                                    | 4-26                                                        |
| Fetal Movement Detection Test                                                                                                    | 4-28                                                        |
| Ultrasound Transducer Test                                                                                                    | 4-29                                                        |
| Uterine Activity Test                                                                                                    | 4-30                                                        |
| Testing the Tocotransducers                                                                                                    | 4-32                                                        |
| Strain Gauge Transducer Test                                                                                                    | 4-33                                                        |
| Pattern Memory Test                                                                                                    | 4-34                                                        |
| Dual Heart Rate Test (Non-Pattern)<br>FECG/US Modes<br>Dual Ultrasound Modes                                                                                                    | <b>4-35</b><br>4-35<br>4-36                                 |
| Alarm Test                                                                                                    | 4-37                                                        |
| MSpO <sub>2</sub> Test                                                                                                    | 4-39                                                        |
| NIBP Calibration and Testing         Purpose         Required Hardware         General Calibration Sequence         Calibration Verification         Calibrate Transducers         Overpressure Detection         System Leakage | <b>4-40</b><br>4-40<br>4-41<br>4-41<br>4-41<br>4-42<br>4-42 |
| Display Check<br>Checking a Display<br>Verifying the DSP Board Operation                                                                                                    | <b>4-43</b><br>4-43<br>4-43                                 |
| External Display                                                                                                    | 4-44                                                        |
| Maternal SpO <sub>2</sub> Calibration                                                                                                    | 4-44                                                        |
| Hardware Switches<br>Main Board SW1 Switch Settings                                                                                                    | <b>4-44</b><br>4-45                                         |
|                                                                                                    |                                                             |

| Verification                                                                                                    | 6                              |
|----------------------------------------------------------------------------------------------------|--------------------------------|
| RS-232C Connector Loopback Test       4-4         Making a Loopback Test Connector       4-4         Testing the Port(s)       4-4                                                                                                    | <b>8</b><br>8                  |
| Calibration                                                                                                    | 0                              |
| Before You Begin Electronic Calibration       4-50         General       4-50         Handling Precautions       4-50                                                                                                    | 0<br>0<br>0                    |
| Power Supply Voltages—Verification       4-50         Main Board Power Supply Voltages       4-50         Isolated Power Supply Board Voltages       4-50         Isolated FECG/UA Board Voltages       4-50                             | <b>0</b><br>0<br>1             |
| Recorder Photosensor Calibration       4-5         Adjusting the Paper-Low Photosensor       4-5         Adjusting the Paper-Out Photosensor       4-5         Adjusting the Paper-Loading Sensor       4-5         Repair Log       4-5 | 2<br>2<br>3<br>4               |
| керап Log 4-9                                                                                                    | 4                              |
| Preventative Maintenance Inspection Report       4-50         Configuration       4-50         Tools Required       4-50         Visual Inspection       4-50         Comments:       4-50                                               | <b>5</b><br>5<br>5<br><b>9</b> |

| Troubleshooting 5-1                                                                                                    |
|----------------------------------------------------------------------------------------------------|
| Diagnostic Tests       5-3         Main Motherboard and DSP Board Self-Test       5-3                                                |
| Monitor Self-Test 5-3                                                                                                    |
| Error Log Screen 5-3                                                                                                    |
| Diagnostic Control Screen5-5Recorder Calibration Test5-6CPU Version5-6DSP Version5-6Run Time5-7Recorder Time5-7Recorder Servicing5-7 |
| FAQs 5-16                                                                                                    |

| System Troubleshooting 5-37                   | 1 |
|-----------------------------------------------|---|
| General Troubleshooting 5-46                  | ذ |
| Ultrasound Troubleshooting5-47                | 1 |
| FECG Troubleshooting                          | 1 |
| External Uterine Activity Troubleshooting5-46 | 3 |
| Internal UA Troubleshooting5-49               | ) |
| MECG Troubleshooting                          | ) |
| Blood Pressure Troubleshooting5-50            | ) |
| Maternal Pulse Oximetry Troubleshooting       | ĺ |

| Parts List, Drawings, and Replacement                      |
|------------------------------------------------------------|
| Ordering Parts                                             |
| Service Parts                                              |
| Field Penlaceable   Inits (FDI Is) 6.4                     |
| FRIII ist 6-4                                              |
| FRU Main Reference Guide Drawing                           |
| Assembly/Disassembly of FRUs6-8                            |
| 2025177-003 Speaker                                        |
| 2025177-037 Main Board6-8                                  |
| 2025177-005 DSP Board6-9                                   |
| 2025177-006 Main Power Supply6-10                          |
| 2025177-007 Dual Ultrasound Board6-10                      |
| 2025177-008 FECG/UA Board6-11                              |
| 2025177-009 Isolated Power Supply Board6-12                |
| 2025177-010 SpO2 Carrier Board with Nellcor MSpO2 Module   |
| 2025177-011 SpO2 Carrier Board with Masimo MSpO2 Module    |
| 2025177-012 SpO2 Carrier Board with TruSignal MSpO2 Module |
| 2025177-013 Front-end Motherboard6-14                      |
| 2025177-036 Chassis6-15                                    |
| 2025177-016 COMM Board                                     |
| 2025177-017 Recorder Assembly6-18                          |
| 2025177-018 Recorder Board                                 |
| 2025177-019 Cables                                         |
| 2025177-020 Pneumatics Assembly                            |
| 2025177-021 Display Assembly                               |
| 20251//-022 Front Bezel                                    |
| 2025177-023 Keypads                                        |
| 2025177-026 Trim Knob and Encoder                          |
| 2025177-027 Power Switch Assembly                          |
| 2025177-028 Main Power Supply                              |
| 2025177-029 MECG Board                                     |
| 2025177-031 Top Cover Gasket6-31                           |

| A | Technical SpecificationsA-1      |
|---|----------------------------------|
|   | General Monitor A-3              |
|   | Operating Modes A-4              |
|   | Strip Chart Recorder A-11        |
| В | Alarms SummaryB-1                |
| С | Electromagnetic CompatibilityC-1 |

| Electromagnetic Compatibility (EMC)                                 | C-3 |
|---------------------------------------------------------------------|-----|
| Guidance and Manufacturer's Declaration – Electromagnetic Emissions | C-3 |
| Guidance and Manufacturer's Declaration – Electromagnetic Immunity  | C-4 |
| Recommended Separation Distances                                    | C-6 |
| Compliant Cables and Accessories                                    | C-7 |

# 1 Introduction Revision History

Each page of this manual has a revision letter located at the bottom of the page. This letter identifies the revision level of the entire manual. This may be important if you have different manuals and you do not know which is the most current.

For the initial release, all pages have the revision letter A. For the second update, all pages receive the revision letter B. The latest letter of the alphabet added to the table below corresponds to the most current revision.

| Revision | Date               | Comment                                           |
|----------|--------------------|---------------------------------------------------|
| А        | 23 July, 2007      | Initial release                                   |
| В        | 26 July, 2007      | Change selected FRU nos. Modify selected wording. |
| С        | 16 September, 2007 | Add Exergen <sup>®</sup> TAT-5000™                |
|          |                    |                                                   |

For your notes

## **Safety Information**

The information presented in this section is important for the safety of both the patient and operator. This chapter describes how the terms Danger, Warning, Caution, Important, and Note are used throughout the manual. In addition, standard equipment symbols are defined.

#### **Responsibility of the Manufacturer**

GE is responsible for the effects on safety, reliability, and performance if:

- assembly operations, extensions, readjustments, modifications, or repairs are carried out by persons authorized by GE;
- the electrical installation of the relevant room complies with the requirements of appropriate regulations; and
- the monitor is used in accordance with the instructions of use.

#### **Responsibility of the User**

This device is intended for use by clinical professionals who are expected to know the medical procedures, practices, and terminology required to monitor obstetrical patients. This manual documents all possible parameters available in the 250cx Series of monitors. It is the responsibility of each hospital to ensure that the Labor and Delivery staff is trained in all aspects of the selected model.

The 250cx Series Monitor is designed to assist the perinatal staff by providing information regarding the clinical status of the mother and fetus during labor. The monitor does not replace observation and evaluation of the mother and fetus at regular intervals, by a qualified care provider, who will make diagnoses and decide on treatments or interventions. Visual assessment of the monitor display and strip chart must be combined with knowledge of patient history and risk factors to properly care for the mother and fetus.

#### **References to Persons, Places, and Institutions**

References to persons, places, and institutions used within this manual are solely intended to facilitate user comprehension of the 250cx Series Monitor's use and functions. Extreme care has been taken to use fictitious names and related information in the examples and illustrations provided herein. Any similarity of this data to persons either living or dead and to either current or previously existing medical institutions should be regarded as coincidental.

#### **Hazard Definitions**

Six types of special notices are used throughout this manual. They are: Danger, Warning, Caution, Contraindication, Important, and Note. The warnings and cautions in this Safety section relate to the equipment in general and apply to all aspects of the monitor. Be sure to read the other chapters because there are additional warnings and cautions which relate to specific features of the monitor.

When grouped, warnings and cautions are listed alphabetically and do not imply any order of importance.

| Definitions of Terminology |                                                                                                    |  |
|----------------------------|----------------------------------------------------------------------------------------------------|--|
| Danger                     | A <b>DANGER</b> notice indicates an imminently hazardous situation which, if not avoided, will result in death or serious injury.                                                   |  |
| Warning                    | A <b>WARNING</b> indicates a potentially hazardous situation which, if not avoided, could result in death or serious injury.                                                        |  |
| Caution                    | A CAUTION indicates a potentially hazardous situation which, if not avoided, may result in minor or moderate injury. Cautions are also used to avoid damage to equipment.           |  |
| Contraindication           | A <b>CONTRAINDICATION</b> describes any special symptom or circumstance that renders the use of a remedy or the carrying out of a procedure inadvisable, usually because of a risk. |  |
| Important                  | An <b>IMPORTANT</b> notice indicates an emphasized<br>note. It is something you should be particularly<br>aware of; something not readily apparent.                                 |  |
| Note                       | A NOTE indicates a particular point of information; something on which to focus your attention.                                                                                     |  |

#### **Product Specific Hazards**

#### WARNINGS

ACCIDENTAL SPILLS—In the event that fluids are accidentally spilled on the monitor, take the monitor out of operation and inspect for damage.

APPLICATION—This monitor is not designed for direct cardiac connection.

CONDUCTIVE CONNECTIONS—Avoid making any conductive connections to applied parts (patient connection) which are likely to degrade safety.

CONDUCTIVE PARTS—Ensure that the conductive parts of the lead electrodes and associated connectors do not contact other conductive parts including earth.

CONNECTIONS—The correct way to connect a patient to the monitor is to plug the electrode leads into the patient cable which in turn connects to the monitor. The monitor is connected to the wall socket by the power cord. Do not plug the electrode leads into the power cord, a wall socket, or an extension cord.

DEFIBRILLATION—During defibrillation, all personnel must avoid contact with the patient and monitor to avoid a dangerous shock hazard. In addition, proper placement of the paddles in relation to the electrodes is required to minimize harm to the patient.

DEFIBRILLATION PROTECTION—When used with the GE Medical Systems *Information Technologies*-recommended accessories, the monitor is protected against the effects of defibrillator discharge. If monitoring is disrupted by the defibrillation, the monitor will recover.

ELECTRICAL SHOCK—To reduce the risk of electrical shock, do not remove monitor cover. Refer servicing to qualified personnel.

ELECTROMAGNETIC INTERFERENCE—Be aware that strong electromagnetic fields may interfere with monitor operation. Interference prevents the clear reception of signals by the monitor. If the hospital is close to a strong transmitter such as TV, AM or FM radio, police or fire stations, a HAM radio operator, an airport, or cellular phone, their signals could be picked up as monitor signals. If you feel interference is affecting the monitor, contact your Service Representative to check the monitor in your environment. Refer to Electromagnetic Interference on p. 1-7 for additional information.

#### WARNINGS

ELECTROSURGERY—The monitor is not designed for use with high-frequency surgical devices. In addition, measurements may be affected in the presence of strong electromagnetic sources such as electrosurgery equipment.

EXPLOSION HAZARD—Do not use this equipment in the presence of flammable anesthetics or inside an oxygen tent.

GROUNDING—Do not defeat the three-wire grounding feature of the power cord by means of adaptors, plug modifications, or other methods. A dangerous shock hazard to both patient and operator may result.

INOPERABLE MECG—The MECG trace is not visible during a LEADS OFF condition or an overload (saturation) of the frontend amplifier during differential input voltage of more than  $\pm 300$  mV.

INSTRUCTIONS—For continued and safe use of this equipment, it is necessary to follow all listed instructions. However, the instructions provided in this manual in no way supersede established medical procedures concerning patient care. The monitor does not replace observation and evaluation of the patient, at regular intervals, by a qualified care provider who will make diagnoses and decide on treatments and interventions.

INTERFACING OTHER EQUIPMENT—Monitoring equipment must be interfaced with other types of medical equipment by qualified biomedical engineering personnel. Be certain to consult manufacturers' specifications to maintain safe operation.

LEAKAGE CURRENT TEST—The interconnection of auxiliary equipment with this device may increase the total leakage current. When interfacing with other equipment, a test for leakage current must be performed by qualified biomedical engineering personnel before using with patients. Serious injury or death could result if the leakage current exceeds applicable standards. The use of accessory equipment not complying with the equivalent safety requirements of this equipment may lead to a reduced level of safety of the resulting system. Consideration relating to the choice shall include: use of the accessory in the patient vicinity; and evidence that the safety certification of the accessory has been performed in accordance with the appropriate EN60601.1 and/or EN60601.1.1 harmonized national standard.

#### WARNINGS

LINE ISOLATION MONITOR TRANSIENTS—Line isolation monitor transients may resemble actual cardiac waveforms, and thus cause incorrect heart rate determinations and alarm activation (or inhibition).

MRI USE—Do not use the electrodes during MRI scanning; conducted current could potentially cause burns.

PATIENT CABLES AND LEADWIRES—Do not use patient cables and electrode leads that permit direct connection to electrical sources. Use only "safety" cables and leadwires. Use of non-safety patient cables and leadwires creates risk of inappropriate electrical connection which may cause patient shock or death.

PACEMAKER PATIENTS—Rate meters may continue to count the pacemaker rate during occurrences of cardiac arrest or some arrhythmias. Do not rely entirely upon rate meter alarms. Keep pacemaker patients under close surveillance. Refer to "Appendix A, Technical Specifications" for disclosure of the pacemaker pulse rejection capability of the 250cx Series Monitor.

RF INTERFACE—Known RF sources, such as cell phones, radio or TV stations, and two-way radios, may cause unexpected or adverse operation of this device.

SIMULTANEOUS DEVICES—Do not simultaneously connect more than one device that uses electrodes to detect ECG and/or respiration to the same patient. Use of more than one device in this manner may cause improper operation of one or more of the devices.

STRANGULATION—Make sure all patient cables, leadwires, and tubing are positioned away from the patient's head to minimize the risk of accidental strangulation.

WATER BIRTHS—Do not use the monitor to directly monitor patients during water births, in whirlpool or submersion water baths, during showers, or in any other situation where the mother is immersed in water. Doing so may result in electrical shock hazard.

EXTERNAL VGA CONNECTIONS—Connect only to GE recommended display. ONLY remove cover plate if external display is used.

TELEMETRY CONNECTIONS—Connect only to GE recommended telemetry system. Contact your GE service representative for more information.

COLOR DISPLAY—Certain colors may have limited visibility at a distance. Color-blind individuals may experience this more often.

EXERGEN<sup>®</sup> TAT-5000<sup>TM</sup> —Cable assembly 2036641-001 cannot be field serviced. Do **NOT** attempt any repairs to this assembly. This assembly must be returned to the factory for any repairs. This assembly, as shipped, is important to patient safety.

DISPOSAL—This product consists of devices that may contain mercury, which must be recycled or disposed of in accordance with local, state, or country laws. (Within this system, the backlight lamps in the monitor contain mercury.)

### Cautions

#### CAUTIONS

ANNUAL SERVICING—For continued safety and performance of the monitor, verify the calibration, accuracy, and electrical safety of the monitor annually. Contact your GE Medical Systems *Information Technologies* Service Representative.

DAILY TESTING—It is essential that the monitor and accessories be inspected every day. It is recommended practice to initiate the monitor's selftest feature at the beginning of each monitoring session; follow the instructions in "Chapter 5, Setup Procedures".

ENVIRONMENT—The performance of the monitor has not been tested in certain areas, such as x-ray and imaging suites. The monitor is not recommended for use in these environments.

EQUIPMENT CONFIGURATION—The equipment or system should not be used adjacent to, or stacked with, other equipment. If adjacent or stacked use is necessary, the equipment or system should be tested to verify normal operation in the configuration in which it is being used.

PERFORMANCE—Report all problems experienced with the monitor. If the monitor is not working properly, contact your Service Representative for service. The monitor should not be used if it is not working properly.

PINCHING—Keep fingers clear of the paper roller because the roller could pinch your fingers.

STATIC ELECTRICITY—This assembly is extremely static sensitive and should be handled using electrostatic discharge precautions.

TRAPPING—Keep hands, hair, jewelry, and loose clothing away from the paper roller because the roller could trap these items.

TRIPPING—Arrange monitoring equipment so that cords and cables do not present a tripping hazard.

## **Electromagnetic Interference**

This device has been tested and found to comply with the limits for medical devices to the IEC 601-1-2:1993, EN60601-1-2:2001, Medical Device Directive 93/42/EEC. These limits are designed to provide reasonable protection against harmful interference in a typical medical installation.

However, because of the proliferation of radio-frequency transmitting equipment and other sources of electrical noise in the health-care and home environments (for example, cellular phones, mobile two-way radios, electrical appliances), it is possible that high levels of such interference due to close proximity or strength of a source, may result in disruption of performance of this device.

Refer to the Electromagnetic Immunity information in this product's service manual for EN 60601-1-2 (2001) Edition 2 compliance information and safety information for this product.

This equipment generates, uses, and can radiate radio frequency energy and, if not installed and used in accordance with these instructions, may cause harmful interference with other devices in the vicinity. Disruption or interference may be evidences by erratic readings, cessation of operation, or incorrect functioning. If this occurs, the site of use should be surveyed to determine the source of this disruption, and actions taken to eliminate the source.

The user is encouraged to try to correct the interference by one or more of the following measures:

- Turn equipment in the vicinity off and on to isolate the offending equipment.
- Reorient or relocate the other receiving device.
- Increase the separation between the interfering equipment and this equipment.
- If assistance is required, contact your GE Medical Systems *Information Technologies* Service Representative.

# **Equipment Symbols**

The following is a list of symbols used on products manufactured by GE. Some symbols may not appear on your unit.

| Equipment Symbols |                                                                                                    |  |
|-------------------|----------------------------------------------------------------------------------------------------|--|
| $\triangle$       | ATTENTION: Consult accompanying documents.                                                                                                    |  |
| X                 | This symbol indicates that the waste of electrical<br>and electronic equipment must not be disposed as<br>unsorted municipal waste and must be collected<br>separately. Please contact the manufacturer or<br>other authorized disposal company to<br>decommission your equipment.                                                       |  |
| *                 | TYPE B EQUIPMENT. Type B equipment is suitable<br>for intentional external and internal application to the<br>patient, excluding direct cardiac application.                                                                                                    |  |
| <b>X</b>          | TYPE BF EQUIPMENT. Type BF equipment is<br>suitable for intentional external and internal<br>application to the patient, excluding direct cardiac<br>application. Type BF equipment has an F-type<br>applied part.                                                                                                    |  |
| H <b>Ř</b>        | DEFIBRILLATOR-PROOF TYPE BF EQUIPMENT:<br>Type BF equipment is suitable for intentional<br>external and internal application to the patient,<br>excluding direct cardiac application. Type BF<br>equipment is type B equipment with an F-type<br>isolated (floating) part. The paddles indicate the<br>equipment is defibrillator proof. |  |
| 4 <b>•</b> •      | TYPE CF EQUIPMENT. Type CF equipment is<br>suitable for intentional external and internal<br>application to the patient including direct cardiac<br>application. Type CF equipment is F-type applied<br>part that provides a higher degree of protection<br>against electric shock than that provided by Type<br>BF applied parts.       |  |
| $\sim$            | ALTERNATING CURRENT (AC).                                                                                                    |  |
| $\checkmark$      | EQUIPOTENTIALITY.                                                                                                    |  |
| 0                 | POWER OFF: disconnection from the mains.                                                                                                    |  |
| Ι                 | POWER ON: connection to the mains.                                                                                                    |  |

## **Service Requirements**

Follow the service requirements listed below.

- Refer equipment servicing to GE Medical Systems Information Technologies authorized service personnel only.
- Any unauthorized attempt to repair equipment under warranty voids that warranty.
- It is the user's responsibility to report the need for service to GE Medical Systems *Information Technologies* or to one of GE's authorized agents.
- Failure on the part of the responsible individual, hospital or institution using this equipment to implement a satisfactory maintenance schedule may cause undue equipment failure and possible health hazards.
- Regular maintenance, irrespective of usage, is essential to ensure that the equipment will always be functional when required.

### **Equipment ID**

The following graphic illustrates the components of the monitor's serial number.

GEMS IT Global Serial Number Format

13- Digit

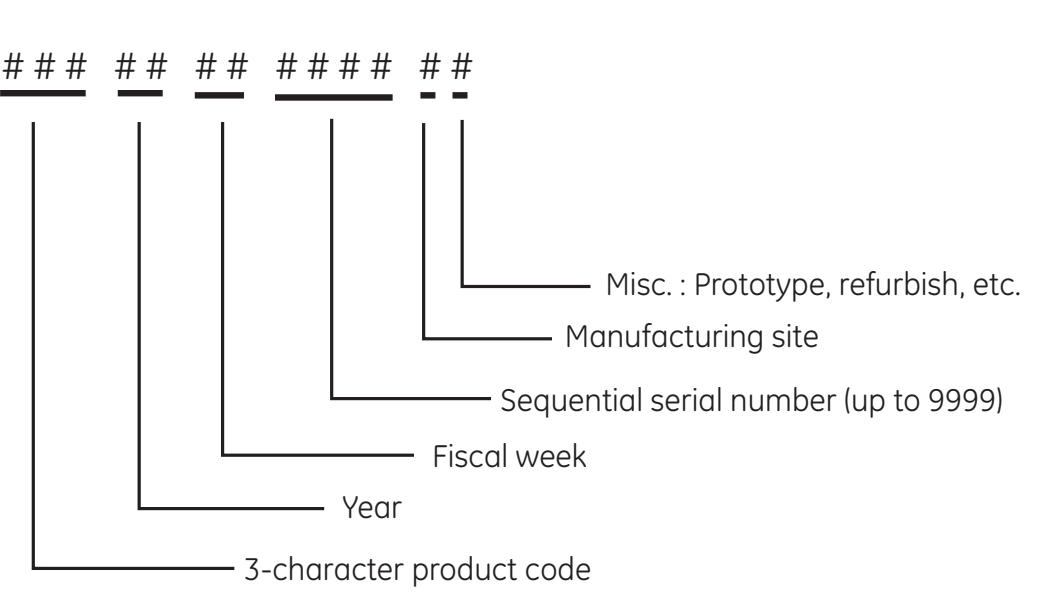

Global Serial Number Format

#### **Intended Audience**

This manual is intended for trained service professionals. **Intended Use General Use** If the monitor is cold to the touch or below ambient temperature, allow it to reach ambient, room temperature before use. To ensure patient safety, use only parts and accessories manufactured or recommended by GE Medical Systems Information Technologies. Parts and accessories used shall meet the requirements of EN60601.1.1. Disposable devices are intended for single use only. They should not be reused. Periodically, and whenever the integrity of the monitor is in doubt, test all functions. Refer to "Checkout" on page 4-16. Refer to the "Maternal/Fetal Monitoring, Clinical Applications Manual" for information concerning the limitations of internal and external fetal heart rate monitoring techniques. Fetal Monitoring A Corometrics 250cx Series Monitor can be used for routine non-invasive and invasive fetal monitoring throughout labor and delivery (i.e., fetal heart rate and uterine activity monitoring). Fetal movement detection and Spectra Alerts are options that may be purchased. Maternal Monitoring A Corometrics 250cx Series Maternal/Fetal Monitor is intended for monitoring maternal vital signs to help assess maternal well-being. The vital signs which can be measured with either of these monitors are summarized below. **Blood Pressure** This parameter is intended for use in the non-invasive monitoring of maternal blood pressure (NIBP). This monitor is not intended for use in neonatal or pediatric blood pressure monitoring. Pulse Oximetry This parameter is intended for use in the non-invasive monitoring of the functional oxygen saturation of maternal arterial blood (MSpO<sub>2</sub>).

#### Heart/Pulse Rate

This parameter is intended for use in the non-invasive monitoring of the maternal heart/pulse rate (MHR/P).

### **Related Manuals**

| Manual      | Title                                           |
|-------------|-------------------------------------------------|
| 2020550-001 | 250cx Series Operator's Manual                  |
| 15457       | Maternal/Fetal Monitoring, Clinical Application |
| 2004435-001 | Information For Prescribers                     |

# 2 Equipment Overview

For your notes

## **Equipment Description**

The 250cx Series Fetal Model monitors two Fetal Heart Rate channels plus Uterine Activity (TOCO or IUP).

The 250cx Series Maternal/Fetal Model monitors maternal NIBP,  $SpO_2$  and MECG, in addition to the features found in the Fetal Model.

A feature summary follows:

| Fetal Only Monitor | Maternal/Fetal Monitor |
|--------------------|------------------------|
| US                 | ■ US                   |
| US2                | ■ US2                  |
| ■ FECG             | ■ FECG                 |
| ■ TOCO             | ■ TOCO                 |
| ■ IUP              | ■ IUP                  |
|                    | ■ NIBP                 |
|                    | ■ MSpO <sub>2</sub>    |
|                    | ■ MECG                 |

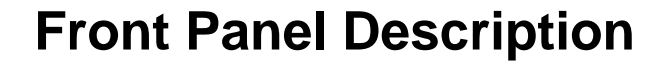

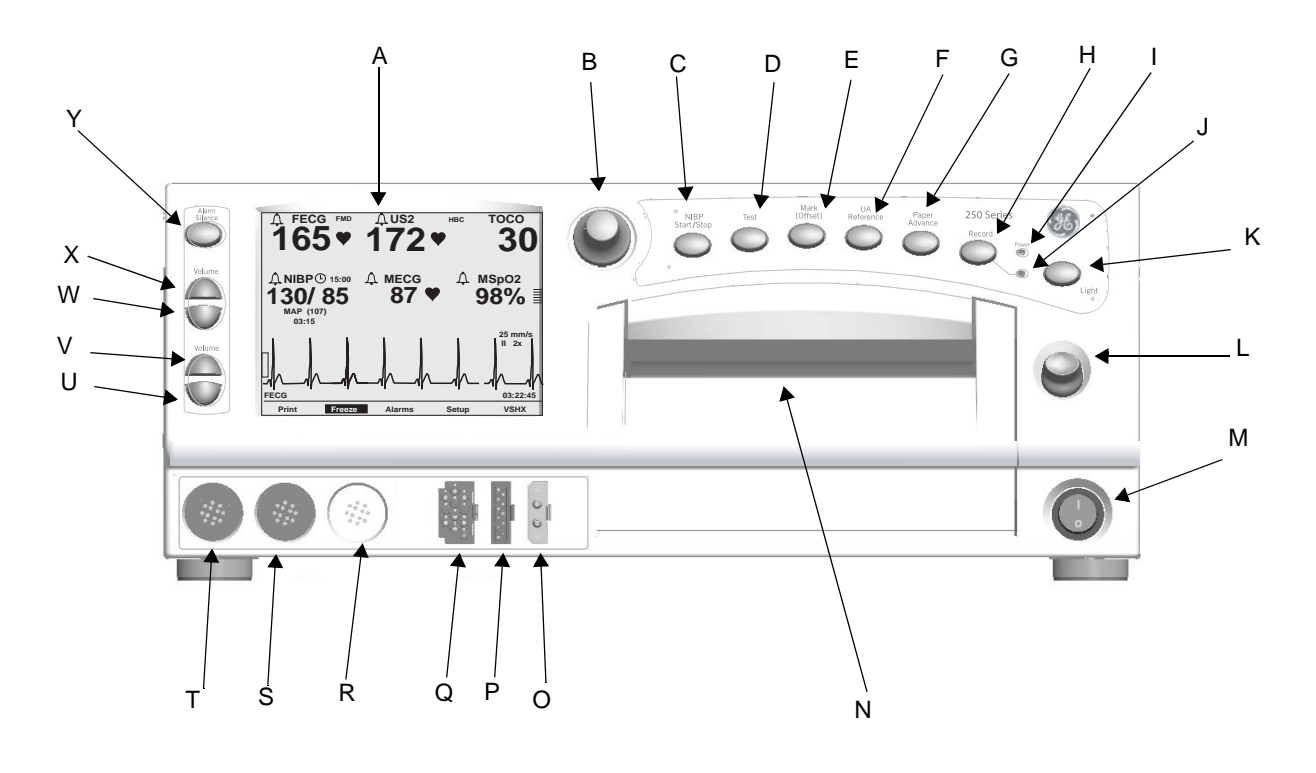

Monitor Front

| Table 1. Front Panel |                        |                                                                                                    |
|----------------------|------------------------|----------------------------------------------------------------------------------------------------|
| #                    | Name                   | Description                                                                                                    |
| A                    | Display                | The monitor's display is divided into several sections. The content and layout of the display can change, depending on which functions are installed in the monitor and the modes of operation in use.                                                                                                    |
| В                    | Trim Knob Control      | Operation of the monitor is controlled by using the front panel buttons in conjunction with the Trim Knob control. This control selects softkeys on the display and positions a cursor within a setup screen. Rotate the Trim Knob control left or right to highlight items on the screen with a bar cursor. After highlighting the desired item, press the Trim Knob control to make the selection. In summary: rotate to move cursor; press to select an item. |
| С                    | NIBP Start/Stop Button | This button starts and stops both manual and automatic blood pressure determinations. It also provides a "shortcut" for changing the auto interval time.                                                                                                    |
| D                    | Test Button            | Pressing this button starts or stops a monitor self-test routine.                                                                                                    |

| Table 1. Front Panel |                                     |                                                                                                    |  |
|----------------------|-------------------------------------|----------------------------------------------------------------------------------------------------|--|
| #                    | Name                                | Description                                                                                                    |  |
| E                    | Mark [Offset] Button                | <ul> <li>The Mark [Offset] button is a multi-function button.</li> <li>Mark: Pressing this button prints an event mark ↑ on strip chart paper (on the bottom two lines of the top grid).</li> <li>Offset: When the Heart Rate Offset mode is enabled, pressing and <i>holding</i> this button shifts the secondary FHR trend +20 bpm for visibility purposes.</li> </ul>                                                                                                    |  |
| F                    | UA Reference Button                 | The UA Reference button sets a baseline for uterine activity pressure monitoring.                                                                                                    |  |
| G                    | Paper Advance Button                | Pressing this button advances chart paper at a rate of 40 cm/min for as long as the button is held down.                                                                                                    |  |
| Н                    | Record Button                       | The Record button selects one of three recorder states: on, maternal-only mode, or off.                                                                                                    |  |
| I                    | Power Indicator                     | The indicator lights green when the monitor is turned on.                                                                                                    |  |
| J                    | Record Indicator                    | Indicator StatusRecorder Statusononoffoffthree short flashesmaternal-only modeevery 5 secflashes on and offerror condition                                                                                                    |  |
| К                    | Light Button                        | Illuminates the strip chart paper for night time visibility.                                                                                                    |  |
| L                    | Recorder Door Latch                 | Opens the strip chart recorder door to add, remove, or adjust the paper.                                                                                                    |  |
| М                    | Power Switch                        | Moving the switch to the <i>on</i> position (I) turns on the monitor; moving the switch to the <i>off</i> position (O) turns off the monitor.                                                                                                    |  |
| Ν                    | Strip Chart Recorder                | Annotations and trends are printed on the strip chart paper. Two paper styles are available.                                                                                                    |  |
| 0                    | Maternal NIBP Connector             | Connect a pneumatic hose and blood pressure cuff assembly to this black twin lumen connector.                                                                                                    |  |
| Р                    | Maternal SpO <sub>2</sub> Connector | Connect a 250cx Series MSpO <sub>2</sub> intermediate cable to this royal blue connector. Use only Nellcor Maternal Oxygen Saturation Sensors if Nellcor technology is installed in your monitor, Masimo Sensors if Masimo technology is installed in your monitor, or Ohmeda Sensors if Ohmeda technology is installed in the monitor.                                                                                                    |  |
| Q                    | FECG/MECG Connector                 | Connect an FECG cable/legplate or MECG cable plug to the <b>FECG/MECG</b> connector.<br>Cables with <i>rectangular</i> plugs connect directly to the <b>FECG/MECG</b> connector. Cables<br>with <i>round</i> plugs require an FECG/MECG adapter. This adapter is used for dual ECG<br>monitoring as well. The adapter branches into two cables, each with a <i>round</i> connector<br>at the end: one branch is labeled <b>MECG</b> ; the other branch is labeled <b>FECG</b> . |  |
| R                    | UA Connector                        | Connect a tocotransducer, IUPC, or strain gauge transducer plug to this white connector. Contact your Sales Representative for information about compatibility.                                                                                                    |  |
| S                    | US2 Connector                       | Connect the secondary ultrasound transducer plug to this light gray connector.                                                                                                    |  |
| Т                    | US Connector                        | Connect the primary ultrasound transducer plug to this light gray connector.                                                                                                    |  |

| Table 1. Front Panel |                             |                                                                                                    |  |
|----------------------|-----------------------------|----------------------------------------------------------------------------------------------------|--|
| #                    | Name                        | Description                                                                                                    |  |
| U                    | FHR2 Volume Decrease Button | The four <b>Volume</b> buttons raise ( $\triangle$ ) and lower ( $\bigtriangledown$ ) the volume of sound emitted by                                                           |  |
| V                    | FHR2 Volume Increase Button | controls the volume for FHR2. Volume settings have no effect on the processing used                                                                                            |  |
| W                    | FHR1 Volume Decrease Button | to determine heart rate. The <b>Volume</b> buttons work in conjunction with the volume control settings on the <i>US/US2 Setup</i> screen and on the <i>FECG Setup</i> screen. |  |
| Х                    | FHR1 Volume Increase Button |                                                                                                    |  |
| Y                    | Alarm Silence Button        | Pressing this button silences the audible indication of an individual alarm. (Refer to Re-<br>Alarm in the "Alarms" Section for more information.)                             |  |

## **Front Panel Displays**

The monitor is divided into two main sections: patient information (the left-side of the monitor) and monitor functionality (the right-side of the monitor). The keys are ordered for user efficiency. The content and layout of the display can change, depending on which functions are installed in the monitor and the modes of operation in use.

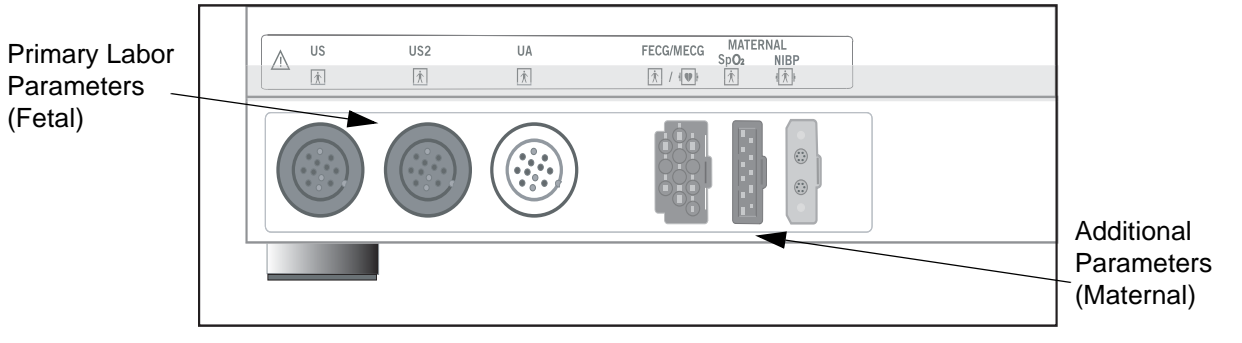

Maternal and Fetal Parameters

| Table 2. Display Summary     |                                                                                               |                                        |  |
|------------------------------|-----------------------------------------------------------------------------------------------|----------------------------------------|--|
| Display Section              | Mode                                                                                          |                                        |  |
| Dimension                    | Fetal Heart Rate 1 (FHR1)                                                                     | US, US2, FECG, or INOP                 |  |
| (upper portion of monitor)   | Fetal Heart Rate 2 (FHR2)                                                                     | US, US2, or INOP                       |  |
|                              | Uterine Activity (UA)                                                                         | TOCO, IUP, or INOP                     |  |
|                              | Maternal Blood Pressure                                                                       | NIBP                                   |  |
| (Available in Maternal/Fetal | Maternal Heart/Pulse Rate                                                                     | MECG, Pulse or INOP                    |  |
| Monitor only)                | Maternal SpO <sub>2</sub>                                                                     | MSpO <sub>2</sub>                      |  |
| Waveform                     | Fetal ECG Waveform, Maternal ECG Waveform, or<br>Maternal SpO <sub>2</sub> Pulsatile Waveform | FECG, MECG, MSpO <sub>2</sub> , or Off |  |
| Time                         | Current Time, [Label] <i>Frozen</i> Message and Time of Activation                            | _                                      |  |
| Softkeys                     | System Configuration Softkey Controls                                                         | -                                      |  |

### **Display Example**

From the graphic below, you can determine the following:

- Blood pressure is not active as indicated by the absence of numerics.
- Maternal pulse oximetry is active by presence of pulse amplitude indicator.
- MECG is selected as the heart rate source as indicated by the MECG mode title softkey—rather than Pulse.
- The MECG waveform is displayed at 25 mm/sec, at a size of 2x, with lead // selected.
- Heartbeat coincidence is enabled as indicated by the *HBC* acronym in the primary labor parameters area.

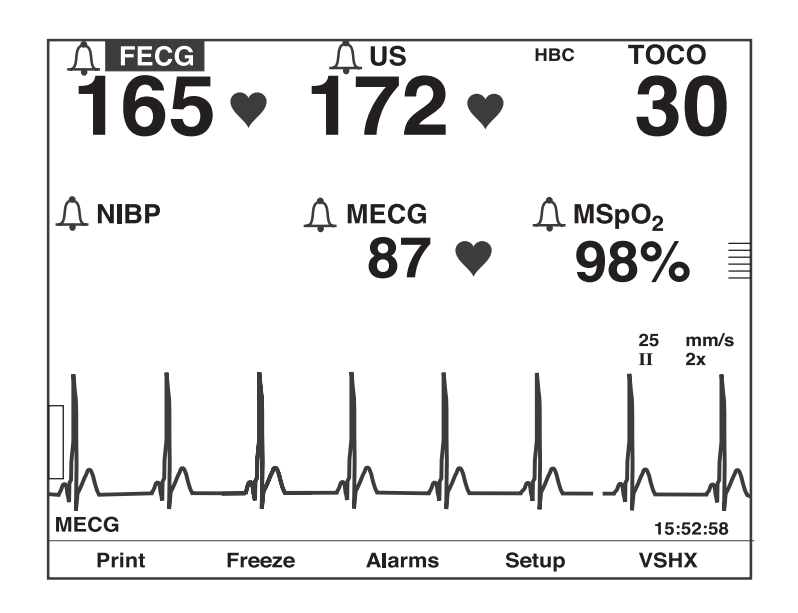

Maternal/Fetal Monitor Display Example

### **Setup Screens**

Review Chapters 3 and 4 of the *Corometrics 250cx Series Operator's Manual* for information on the individual parameters and setup screens.

## Softkeys

A softkey is an area on the screen that can be selected with the Trim Knob control. When the softkey is activated by pressing the Trim Knob control, it may cycle through available settings or it may display a setup screen.

### **Mode Title Softkeys**

Most of the mode titles in the display are also softkeys which give access to corresponding setup screens: US, US2, FECG, NIBP, MECG, Pulse, and MSpO<sub>2</sub>.
# **Waveform Softkeys**

The waveform title is a softkey used to select the waveform for display or to disable the area. The ECG *Scaling* and *MECG lead* labels are softkeys used to configure the waveform currently displayed.

# **Dedicated Softkey Area**

Softkeys are located at the bottom of each screen. Although there are many possible softkeys which may appear in this area, a maximum of five are shown at a time.

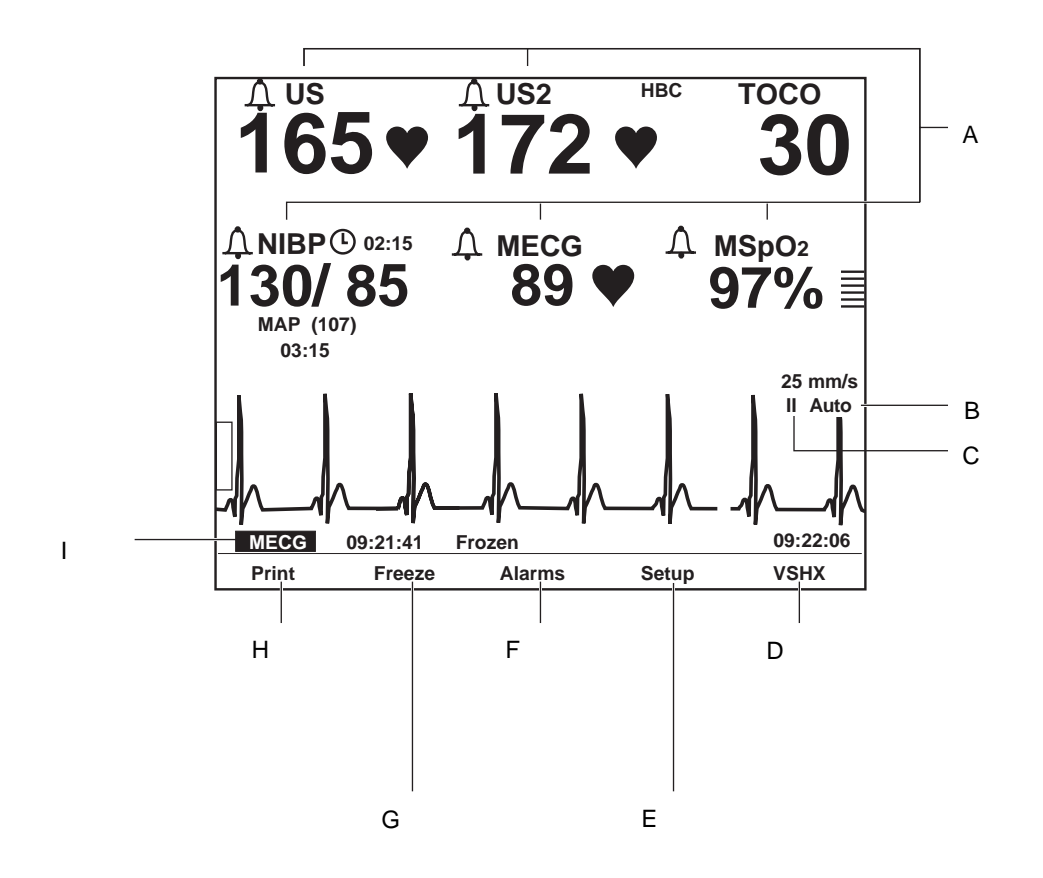

Maternal/Fetal Monitor Display Summary

| Table 3. Display Summary |                     |                                                                                                    |
|--------------------------|---------------------|----------------------------------------------------------------------------------------------------|
|                          | Name                | Description                                                                                           |
| А                        | Mode Title Softkeys | Selects <i>US, US2, FECG, NIBP, MHR/P,</i> or <i>MSpO<sub>2</sub></i><br><i>Setup</i> screens.        |
| В                        | ECG Scale Softkey   | Selects 0.25x, 0.5x, 1x, 2x, 4x, or Auto.                                                             |
| С                        | MECG Lead Softkey   | Selects Lead I, II, or III.                                                                           |
| D                        | VSHX Softkey        | Displays maternal Vital Signs History screen. (See illustration below.)                               |
| E                        | Setup Softkey       | Displays General Setup screen                                                                         |
| F                        | Alarms Softkey      | Displays Master Alarm Setup screen.                                                                   |
| G                        | Freeze Softkey      | Freezes waveform for analysis; unfreezes waveform to return to real-time display.                     |
| Н                        | Print Softkey       | Prints 6-second snapshot of frozen waveform, real-<br>time waveform, or maternal vital signs history. |
| I                        | Waveform Softkey    | Selects FECG, MECG, MSpO <sub>2</sub> , or Off.                                                       |

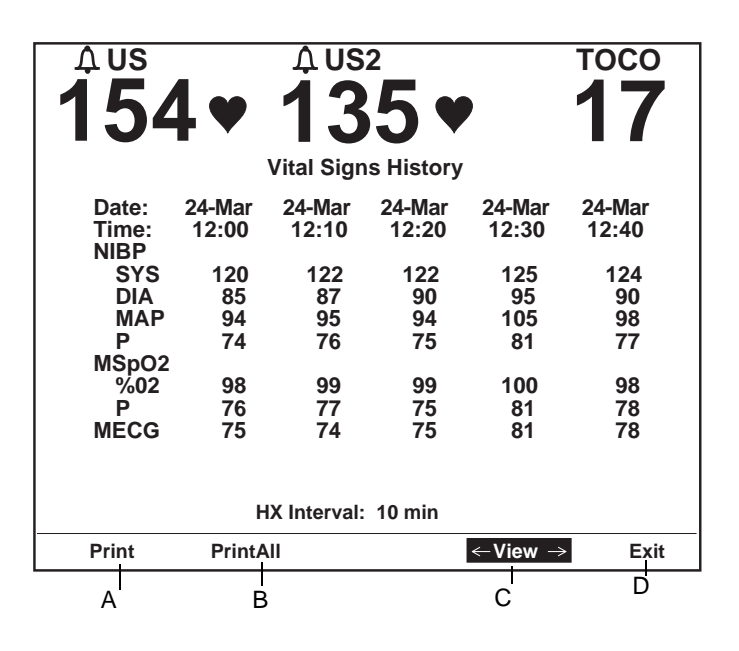

I Maternal Vital Signs History Screen Softkeys

| Table 4. Maternal Vital Signs History Screen Softkeys |                     |                                                                                            |
|-------------------------------------------------------|---------------------|--------------------------------------------------------------------------------------------|
|                                                       | Name                | Description                                                                                |
| А                                                     | Print Softkey       | Prints one page (screen) of the table.                                                     |
| В                                                     | PrintAll Softkey    | Prints all pages (screens).                                                                |
| С                                                     | <i>View</i> Softkey | Scrolls through the data:<br>Counterclockwise for newest data<br>Clockwise for oldest data |
| D                                                     | <i>Exit</i> Softkey | Returns to the previous screen.                                                            |

# **Rear Panel Description**

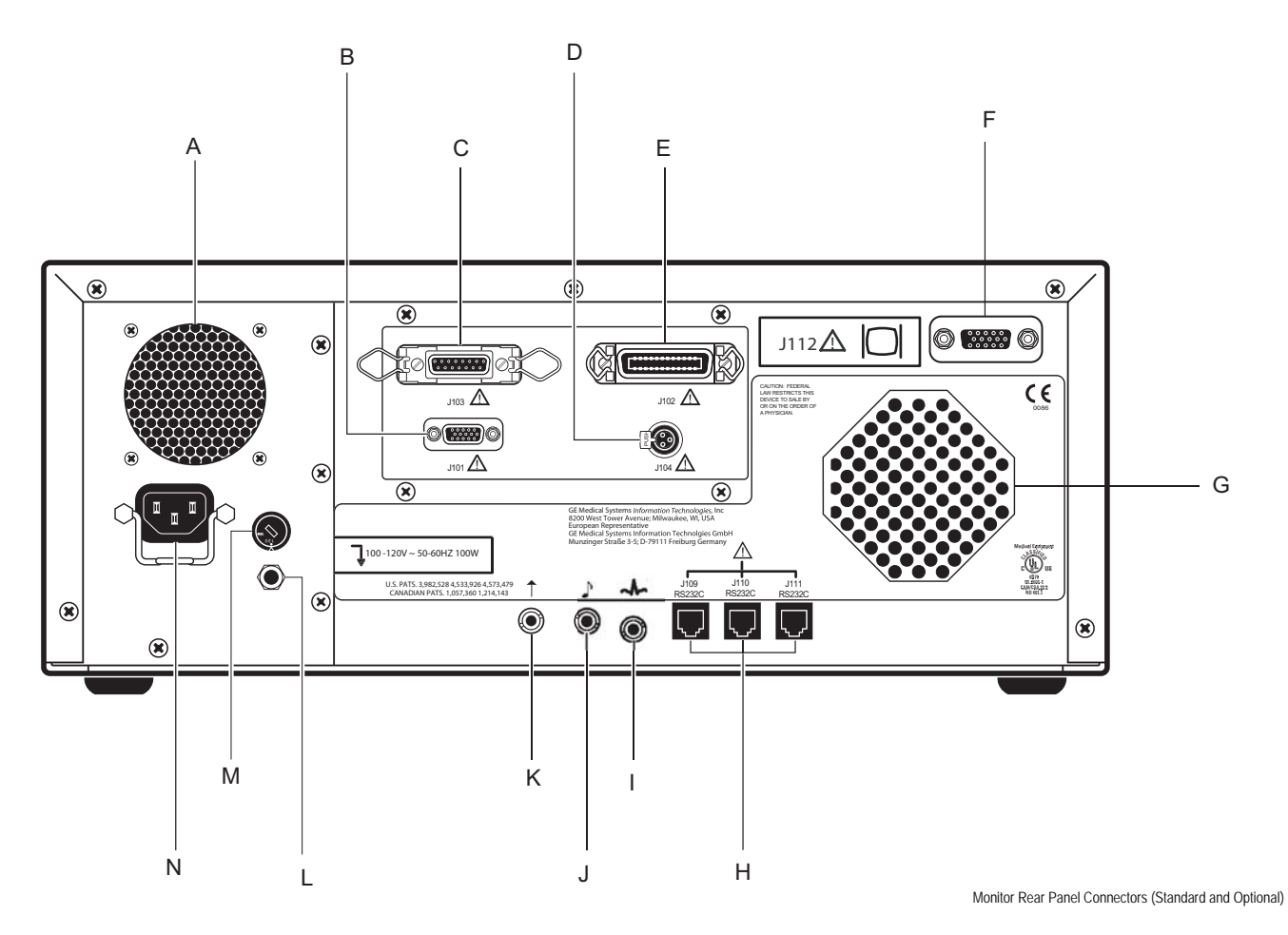

**IMPORTANT:** The Fetal Acoustic Stimulator (J) and Remote Event Marker (K) connectors are identical in size and shape. Be sure you connect to the proper connector to ensure accurate information.

| Table 5. 250cx Series Rear Panel (Standard and Optional Features) |                                |                                                                                                    |
|-------------------------------------------------------------------|--------------------------------|----------------------------------------------------------------------------------------------------|
| Name Description                                                  |                                | Description                                                                                                    |
| Α                                                                 | Vent                           | Provides ventilation for the monitor's internal circuitry.                                                                                          |
| В                                                                 | J101 Telemetry Connector       | Connector for Corometrics 340 telemetry system interface.                                                                                           |
| С                                                                 | J103 Data Entry Connector      | Connector for data entry system interface.                                                                                                    |
| D                                                                 | J104 Nurse Call Connector      | Connector for standard Nurse Call System interface. The connector's maximum output is 50 Vdc at 100 mA; the maximum on resistance is 0.5 $\Omega$ . |
| E                                                                 | J102 Central Systems Connector | Connector for analog central station system interface.                                                                                              |

| Table 5. 250cx Series Rear Panel (Standard and Optional Features) |                                                           |                                                                                                    |
|-------------------------------------------------------------------|-----------------------------------------------------------|----------------------------------------------------------------------------------------------------|
|                                                                   | Name                                                      | Description                                                                                                    |
| F                                                                 | J112 External VGA Connector                               | Connector for external VGA display. Use of recommended GE external display will allow monitor front panel display video to be replicated remotely.                                                                                                    |
| G                                                                 | Speaker                                                   | The rear panel speaker emits an audible tone for heart rates, $MSpO_2$ pulse with $\%O_2$ -dependent pitch, and alarms. It also provides the sound for the song player feature.                                                                                                    |
| Н                                                                 | J109, J110, and J111 RS-232C<br>Communications Connectors | Three serial RJ-11 connectors are provided for interfacing to peripheral equipment. Contact your GE Service Representative for more information.                                                                                                    |
| I                                                                 | ECG Out Connector                                         | External recorder connector for MECG signals. The standard output level is 1 V/mV.                                                                                                    |
| J                                                                 | Fetal Acoustic Stimulator Connector                       | Connector for Corometrics Model 146 Fetal Acoustic Stimulator (FAST). A musical note symbol prints on the strip chart paper each time the Model 146 is used:                                                                                                    |
| К                                                                 | Remote Event Marker Connector                             | <ul> <li>Connector for the Corometrics Remote Event Marker.</li> <li>When activated, one of the following marks prints on the strip chart paper:</li> <li>The event marker is commonly used to record an "event": ↑</li> <li>The fetal movement marker (default setting) is commonly used as an indication that the mother has perceived fetal movement: ↑</li> <li>Refer to the "Coro 250cx Series Monitor Service Manual" for more information.</li> </ul> |
| L                                                                 | Equipotential Lug                                         | A binding post terminal is directly connected to the chassis for use as an equipotentiality connection.                                                                                                    |
| Μ                                                                 | AC Voltage Selection Switch                               | <ul> <li>This switch is intended for qualified service personnel to select a voltage range for the AC input:</li> <li>120: Accepts an AC input in the range of 100–120 VAC.</li> <li>240: Accepts an AC input in the range of 220–240 VAC</li> </ul>                                                                                                    |
| N                                                                 | Power Entry Module                                        | AC line power cord connector. Refer to the rear panel markings to verify line voltage and line frequency requirements.                                                                                                    |

#### CAUTION

NON-DESTRUCTIVE VOLTAGE—The maximum nondestructive voltage that may be applied to the rear panel connectors is 0 volts. Do not attempt to connect cables to these connectors without contacting your Biomedical Engineering Department or GE Medical Systems *Information Technologies* Service Representative. This is to ensure the connectors comply with leakage-current requirements of one of the following applicable standards: Underwriters Laboratories UL-2601-1, Canadian Standards Associations CSA 22.2 No. 125, or International Electrotechnical Commission EN60601-1.

# **Optional Components**

# **Software Upgrades**

To install a purchased option, a software utility program uses one of the monitor's RS-232 serial ports. Each upgrade CD contains the software upgrade. The instructions for running the upgrade are on the CD. Refer to Chapter 6, "Parts List, Drawings, and Replacement" to order a kit.

# **Adding Spectra Alerts**

The monitor can be upgraded to include Spectra Alerts. Refer to Appendix D of the *Corometrics 250cx Series Operator's Manual* for more information.

# **Adding Fetal Movement Detection**

The monitor may be upgraded to include Fetal Movement Detection. Contact your GE Service Representative for further information.

# **Peripheral Components**

# Nellcor® Puritan Bennett Model N-200 Maternal Pulse Oximeter

Through this interface,  $MSpO_2$  readings provided by an NPB Model N-200 are printed at selected intervals on the strip chart paper of the 250cx Series Monitor.

When the recorder is on, each reading is printed in the annotation area between the top and bottom grids. A filled diamond marker, above the data, marks the time of the reading and identifies the data source as an external device. The following is an example annotation:

♦ MSpO<sub>2</sub> 97% P 78

When the recorder is in maternal-only mode, a time stamp and filled diamond mark precede each reading. A sample annotation looks like this:

11:13 ♦ MSpO<sub>2</sub> 97% P 78

To connect the Model N-200:

- Using interface cable, connect one end to an available RS-232C port (J109 or J111 only) on the 250cx Series Monitor; connect the other end to the Serial Communications port on the pulse oximeter.
- 2. Access the Communications Setup service mode screen and set the mode to Nellcor for the appropriate port. Using the manufacturer's instructions for use for the external monitor, determine the baudrate setting for the 250cx Series monitor. Store settings to hospital defaults and restart the monitor.
- 3. Access the *General Setup* screen and choose the time interval for printing the MSpO<sub>2</sub> values on the strip chart paper. Refer to "Setup" on page 3-9 for more detailed information.
- 4. Ensure the NPB N-200 is set to the Beat-to-Beat mode.

### **Nellcor Puritan Bennett Model N-400 Fetal Pulse Oximeter**

**NOTE:** The Model N-400 monitor is not available in all countries.

Through this interface,  $FSpO_2$  readings provided by an NPB Model N-400 are printed at selected intervals on the strip chart paper of the 250cx Series Monitor.

When the recorder is on, each reading is printed in the annotation area between the top and bottom grids. A filled diamond marker, above the measured values, marks the time of the reading and identifies the data source as an external device. The following is an example annotation:

#### •

FSpO2 45%

In addition, the  $FSpO_2$  trend can be optionally printed on the bottom grid of the strip chart paper; the trend is printed as a beaded trace (---).

**NOTE:** Your Nellcor N-400 must be at communications software version 4.2.0.02 or later. Consult your Nellcor product documentation, or contact your Nellcor representative if you are not certain of the version.

To connect the Model N-400:

- Using interface cable, connect one end to an available RS-232C port (J109, J110, or J111) on the 250cx Series Monitor; connect the other end to the Serial Communications port on the pulse oximeter.
- 2. Access the *Communications Setup* service mode screen and set the mode to Nellcor for the appropriate port. Using the manufacturer's instructions for use for the external monitor, determine the baudrate setting for the 250cx Series monitor. Then exit the service mode screens.
- 3. Access the *General Setup* screen, then: choose the time interval for printing the  $FSpO_2$  values on the strip chart paper; and enable/disable trending of  $FSpO_2$  on the bottom grid of the strip chart paper. Refer to "Setup" on page 3-9 for more information.
- 4. Ensure the NPB N-400 is set to the Beat-to-Beat mode.

# **DINAMAP® Models PRO Series 100-400 and ProCare**

All of the above DINAMAP Monitors can be interfaced to a 250cx Series Monitor to provide a printout of NIBP values on the strip chart paper.

### ILC-1926

An ILC-1926 is required to interface with the DINAMAP PRO Series and ProCare Monitors.

# **Centricity Perinatal (QS)**

Through this interface, the 250cx Series Monitor outputs MHR data, FHR data, and UA data to a central information system such as a Centricity Perinatal (QS). Annotations made at the central station can be optionally printed on the strip chart paper of the 250cx Series Monitor as summarized below (if the central station has the capability to send the command):

- Each message is preceded by a computer icon (≦).
- Messages are restricted to a maximum length of 50 characters.
- Lower-case letters are converted to upper-case letters.
- Non-standard characters are replaced with spaces.

The 250cx Series Monitor can be configured with the remote annotation capability enabled (*1371/Notes* mode) or disabled (*1371* mode). The following is an example of a remote message sent to a 250cx Series Monitor from a central information system using this serial communications protocol.

### K

#### SPW> AVERAGE VARIABILITY

To connect a central information system:

- Obtain an appropriate interface cable: connect one end to an available RS-232C connector (J109, J110, or J111) on the 250cx Series Monitor; connect the other end to the wallplate wired to the central information system. For a Centricity Perinatal (QS): the interface cable is catalog number (REF) 1558AAO (10') or 1558BAO (20'); the corresponding wallplate connector is labeled RS-232 COMMUNICATIONS.
- 2. Access the Communications Setup service mode screen and set the baudrate and mode for the appropriate port to 1200 bps and either the *1371* or *1371/Notes* mode, respectively; then exit the service mode screens.

# Exergen<sup>®</sup> TAT-5000<sup>™</sup>

Exergen<sup>®</sup> TAT-5000<sup>™</sup> provides maternal temperature as a printout and vital signs history. Exergen<sup>®</sup> TAT-5000<sup>™</sup> is only available on J109 and J110.

| Table 6. External Device Summary |                         |                                           |                                      |                              |
|----------------------------------|-------------------------|-------------------------------------------|--------------------------------------|------------------------------|
| External Device                  | Parameter(s)            | 250cx Series<br>Baudrate                  | Interconnect Cable<br>Cat. No.       | Communications<br>Protocol   |
| Nellcor <sup>®</sup> Model N-200 | MSpO <sub>2</sub>       | Refer to applicable                       | 1557AAO - 1 ft.<br>1557BAO - 6 ft.   | Nellcor                      |
| DINAMAP <sup>®</sup> PRO 400     | NIBP                    | manufacturer's<br>instructions for<br>use | 2007234 -001, 001926,                | Critikon                     |
| DINAMAP <sup>®</sup> ProCare     | NIBP, MSpO <sub>2</sub> |                                           |                                      | Critikon                     |
| Centricity Perinatal (QS)        | Annotations (optional)  |                                           | 1558AAO - 10 ft.<br>1558BAO - 20 ft. | 1371 or 1371/Notes           |
| Exergen <sup>®</sup> TAT-5000™   | Maternal temperature    | 4800                                      |                                      | Exergen (J109 and J110 only) |

# **GE Healthcare Protocols**

# **250Plus Protocol**

The 250Plus protocol provides clinical information to a central station. The protocol includes all current clinical parameters and is provisioned for additional data or parameters as they become available.

The 250Plus protocol is closely related to the 1371 Notes protocol. The 250Plus protocol operates in one of two modes: Compatibility or Extended. Compatibility mode is the default mode and provides the same information as 1371 Notes. When requested by a compatible central station, the protocol switches to Extended mode. In Extended mode the information provided is increased to include previously unavailable data including algorithm (HBC and SpectraAlerts) and alarm status.

# 115 and 115X/R protocols

The 115 and 115X/R protocols are legacy central station protocols. They provide only basic clinical data to the central station, and are included for backward compatibility only.

# **Theory of Operation**

# **Systems Overview**

The 250cx Series system is made up of front-end and back-end PWAs, system power supply, and recorder module. The main PWA forms the heart of the monitor control functions. This PWA along with the Communications PWA form the back end of the monitor. The DSP/Display PWA is the bridge between the front-end and back end sections. The front-end PWAs are housed in the sealed front-end card cage and consist of isolated and un-isolated PWAs. The recorder assembly houses the recorder PWA.

The basic block diagram below shows all of the PWAs and external parts as well as their internal block functions. The block diagram description on the following page attempts to show all of the PWAs and parts, how they are connected (cable or direct plug-in), the areas of isolation (PWAs and cables), and a brief theory of operation for a quick total system overview.

2036947-001

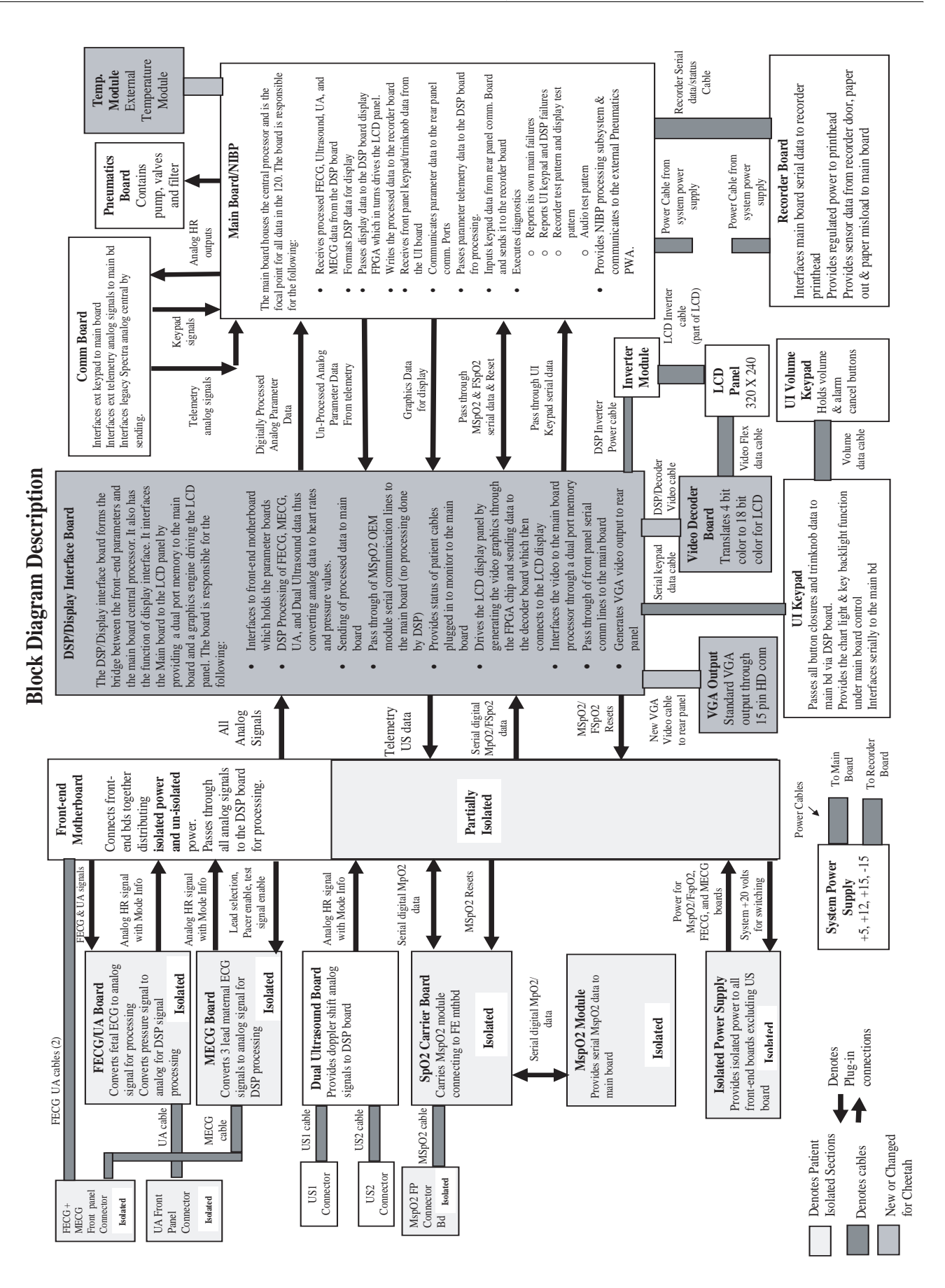

Revision C

### Digital System Processor (DSP) Display PWA

The DSP Display PWA consists of two independent functioning modules: the DSP and the Display interface. The DSP processes analog and digital data from the frontend modules and interfaces to the main processor. The ECG and ultrasound analog information is processed and heart rates are output to the main board via a shared memory. Digital pressure information is received, processed, and also sent to the shared memory. The Display section, consisting mainly of a shared memory and timing generator, provides the interface between the LCD and the main processor. Circuitry for the main processor to adjust the brightness of the LCD is provided through a DC-to-AC inverter. RS-232 communications between the Main Board and the UI keypad PWA are routed through the DSP board.

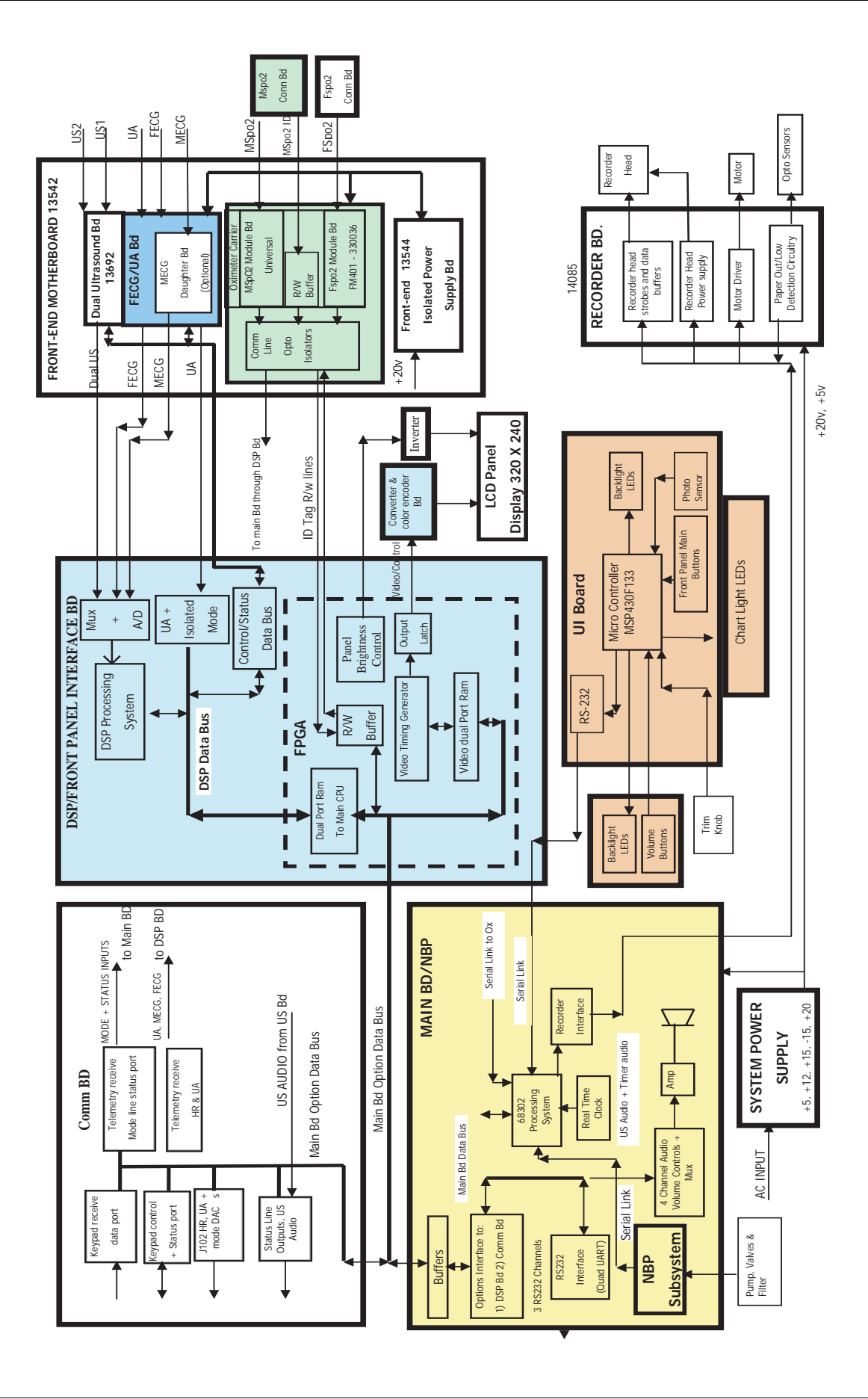

### Main Board PWA

The Main Board makes up the central processing unit for the 250cx Series Fetal Monitor. The Main Board accepts simultaneously processed parameters directly from four separate modules. The minimum configuration monitor has only the DSP board as an input module. Heart rate (ultrasound and or FECG), uterine activity data, mode information, and FMD data, flow from the DSP board to the Main Board via DSP board FPGA shared memory. Maternal and fetal Oximetry makes up the second and third modules. Information from these devices is passed to the Main Board via RS-232 ports. The Main Board communicates with the front panel UI keypad PWA using RS-232 interface, which is routed through the DSP board. The Main Board PWA also provides a master reset for the UI keypad PWA. The Main Board holds the NIBP control circuitry (minus pump and valves) and communicates to it using a CMOS interface. The Main Board PWA connects to the Pneumatics PWA which holds the NIBP pump, valves, and filter. The Main PWA contains three external RS232 data ports for various external devices and setup/code update functions. The Main Board PWA receives data from the rear panel options PWA to allow the added Communication features. The Main board PWA formats all the data and interfaces to the recorder PWA. The Main PWA also controls all of the audio functions including generated tones to passing ultrasound audio from the ultrasound PWA. The following sections show the block diagram of the 250cx Series Main Board PWA and the data flow between the modules the Main Board.

#### Main Board Block Diagram

Following diagram shows the Main Board block diagram with internal and external interfaces.

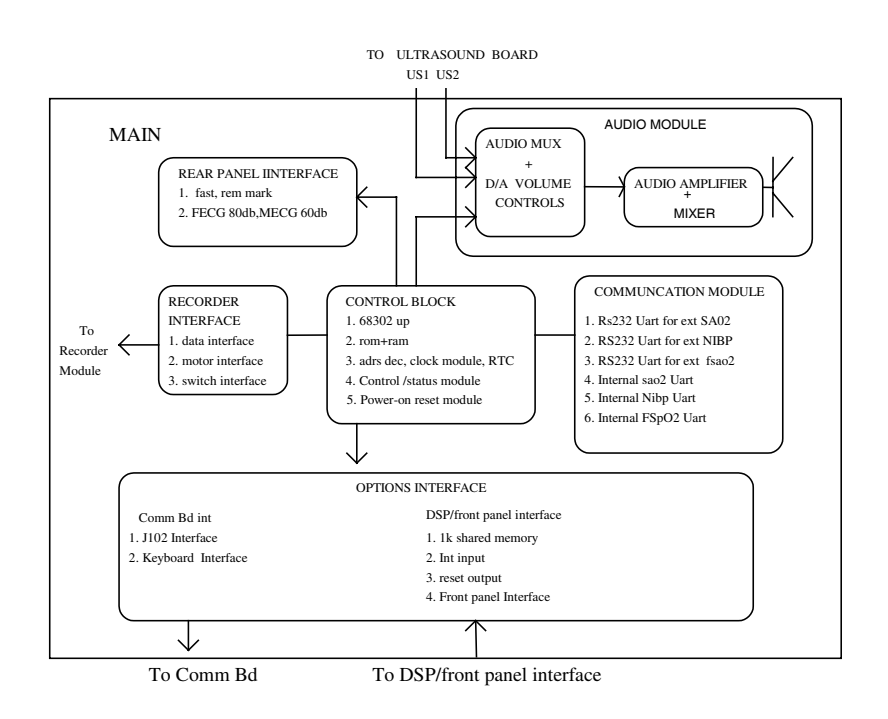

### MSpO<sub>2</sub> Connector PWA

The MSpO<sub>2</sub> Connector PWA receives the GEHC-IT universal SpO<sub>2</sub> patient cables on the front bezel of the 250cx Series monitor and transfers the analog signals on to the internal SpO<sub>2</sub> cable that in turn connects to the SpO<sub>2</sub> Carrier PWA. The MSpO<sub>2</sub> connector PWA keeps the sensitive analog SpO<sub>2</sub> signals shielded on the inner layers of the board. R1 and R2 are 0 Ohm resistors that are used to provide a means of disconnecting the shorts between pins 4 and 9 and pins 8 and 11 if needed. The shorts are present to provide Ohmeda connectivity on these no-connect pins on the universal connector. All the signals entering this PWA are patient isolated and signals leaving this PWA though the MSpO<sub>2</sub> cable are also isolated. See side view of assembly below.

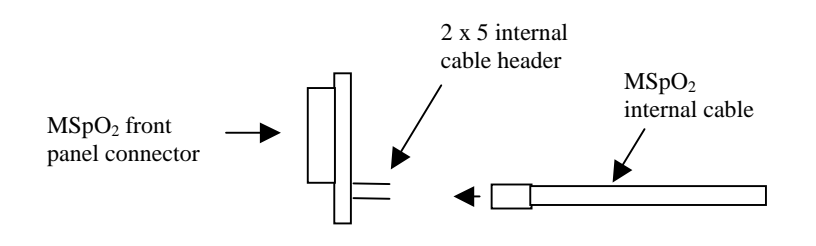

### SpO<sub>2</sub> Carrier PWA

The SpO<sub>2</sub> Carrier PWA holds the MSpO<sub>2</sub> module. It receives MSpO<sub>2</sub> patient cable connections from the universal front-end connector PWA and internal cable on its isolated side and routes them to the connected Nellcor MP-506 or NELL-3, Ohmeda TruSignal, or Masimo MS-11 modules. It supplies isolated power to the SpO<sub>2</sub> modules and transfers the isolated data generated by the modules using opto-couplers to the front-end motherboard on to the 250cx Series system for processing. The 250cx Series system is able to reset the maternal and the SpO<sub>2</sub> modules using opto-coupled reset lines.

#### **Keypad PWA**

The keypad PWA is made up of two front panel PWAs, main and volume/alarm. The main UI keypad has two functions, one for input controls and a second for the recorder chart light feature. This PWA contains most of the front panel buttons except for the volume and alarm cancel buttons and receives input from the trim knob control. The keypad is of the elastomeric type and utilizes backlight LEDs to light each key. This PWA also receives the volume/alarm keypad PWA inputs through an external cable, processes all key closures, and communicates to the main processor key status. In addition the main PWA receives data from the main processor (routed through DSP PWA) and controls the recorder-on led. The volume/alarm PWA contains the volume and alarm key buttons and outputs to the main keypad PWA button status. It also is of the elastomeric type and has backlight LEDs for each key. The main PWA interface with the main board is through an RS-232 interface.

#### **FECG/UA PWA**

The FECG/UA PWA is made up of two separate isolated patient front-ends, FECG and Uterine pressure. The FECG front-end converts the low level signals received from the fetus through the spiral electrode to electrical impulses which are amplified, filtered, and sent across an isolation barrier. The un-isolated FECG signal then is further amplified and sent off the FECG PWA, routed by the front-end motherboard to the DSP PWA, where it is digitized and processed. In addition to this the FECG mode line (Cable plugged in sense line) from the ECG connector is

digitized and sent over the barrier via an opto coupler where it is routed similarly to the FECG analog signal.

The uterine pressure front-end processes the pressure signals from the external TOCO or IUP sensor (uses same inputs) by amplifying and filtering the inputs and converts the signals via serial analog to digital converter. The output of the A/D converter is then sent across the isolation barrier, routed through the front-end motherboard through to the DSP PWA where it is further processed. Two mode lines from the UA patient connector are also digitized, TOCO present and IUP present (only one cable can be plugged in at a time). These signals are then sent over the barrier via an opto- couplers where they are routed similarly to the TOCO/IUP digitized signals.

#### **MECG PWA**

The MECG PWA processes the isolated MECG signals present from the ECG front panel connector. The multi-lead signals first go through programmable lead switching circuitry controlled by the DSP processor. The MECG signal is then amplified and filtered and sent across the isolation barrier where it is routed through the front-end motherboard to the DSP PWA, digitized and processed. The MECG PWA also contains an ECG test signal on the isolated side which is used when the monitor front panel test button is depressed. This tests most of the front-end circuitry paths. The MECG PWA also contains pacemaker detection circuitry allowing the monitor to blank out the pulses for proper counting.

### **Ultrasound PWA**

The dual ultrasound PWA generates the ultrasound timing signals to pulse the external patient connected ultrasound transducer crystals and provides the necessary receive circuitry to detect the reflected waveforms. It does this by first demodulating the needed signal off of the carrier and filtering the signals which are then sent through the frontend motherboard to the DSP where they are digitized and processed. No isolation is present from the patient connector through the ultrasound board as the plastic ultrasound transducer forms the physical isolation barrier.

### **Isolated Power Supply PWA**

The isolated power supply provides all of the isolated power for the FECG/UA PWA, MECG PWA and the carrier PWA which in turn feeds the two SpO<sub>2</sub> modules (MSpO<sub>2</sub>). The ultrasound PWA is not powered from this board as it is not electrically isolated. The isolated power supply is made up of two isolated sets of supplies. One supply set is specifically for FECG on the FECG/UA PWA. The other isolated set of supplies powers the remaining functions including TOCO/IUP (on the FECG/UA PWA), MECG (MECG board), and the SpO<sub>2</sub> Carrier PWA (SpO<sub>2</sub> modules). The unisolated power input to this PWA consists of +20 volts routed from the front-end motherboard through the DSP and Main PWAs and then finally the system power supply.

### **Front-End Motherboard PWA**

The front-end motherboard PWA is a passive inter-connection board which houses all of the front-end parameters except for NIBP. In addition to the parameters, it holds the isolated power supply. The PWA routes all of the isolated and un-isolated signals to and from the DSP PWA. This includes both analog and digital parameter inputs and digital control outputs. On the front-end side it interfaces to the pressure channel front-end cable and the FECG front-end cable, which carries all of the FECG signals as well as the MECG mode lines. The MECG analog signals are routed separately from the front panel to the MECG daughter PWA. The MSpO<sub>2</sub> input signals enter the SpO<sub>2</sub> carrier PWA directly.

#### **Video Decoder PWA**

The decoder PWA interfaces between the DSP/Display PWA and the LCD panel. The decoder PWA performs conversion of 4-bit color information from the FPGA output to the 18-bit color required by the LCD panel. This provides a 16-color palette. The translation is accomplished in the FPGA on the decoder PWA. This PWA receives high-speed video from the DSP/Display PWA.

#### **Recorder PWA**

The recorder PWA is responsible for driving the recorder motor and the recorder printhead device along with providing the main system PWA with paper out/low/ misload status. To drive the motor it receives pulses from the main system PWA and provides the proper drive circuitry to drive the stepper motor 4 phase windings. To drive the printhead an adjustable power supply is provided which is set to the printhead specifications (each printhead is unique). Data to be printed and control information is received from the main system PWA, buffered and presented to the printhead. Sensors from the recorder assembly to detect paper low/out/misload are received and translated to digital status lines to be sent to the main system PWA.

#### **Communications PWA**

The Communications PWA contains three basic interfaces. It supports the analog interface (J102) to the legacy Spectra 400 surveillance system as well as other manufacturers centrals, a 2116 external keyboard interface for strip chart annotation, and an analog telemetry interface to the 340 telemetry system. The communications PWA communicates to the system by directly plugging into the main system PWA. Digital data from the keypad interface and telemetry (modes only) is transferred through a data bus and analog signals (MECG, FECG, Ultrasound, TOCO) from the telemetry are separately routed through the main PWA to the DSP for processing similarly to the existing front panel patient data.

# 3 Installation

For your notes

# **Tools Required**

Refer to "Preventative Maintenance Inspection Report" on page 4-55 for a list of required tools.

# Connections

# Fetal Acoustic Stimulator

This connector is provided for connection to a Corometrics Model 146 Fetal Acoustic Stimulator.

# Remote Marks Connector

This connector is provided for connection to an optional Corometrics Remote Event Marker. A Corometrics Remote Event Marker is used to annotate the strip chart recorder paper with a mark.

The printed mark can be configured as  $\uparrow$ , commonly used to record an "event"; or

it can be configured as  $\uparrow$ , commonly used as an indication that the mother has perceived fetal movement. The monitor is factory set with the mark configured as an arrow. Refer to "Install Options Screens" on page 3-14 for more information on selecting the mark. Refer to the instructions accompanying the Remote Event Marker for more information about using the accessory.

### **ECG Out Connector**

This 3-conductor stereo phone jack permits recording of FECG or MECG trends on an external recorder. ECG signals are output at +80 dB with a bandwidth of 1.0 to 100 Hz. MECG signals are output at +60 dB with a bandwidth of 0.5 to 40 Hz. The output level from this port is 10 V/mV for FECG and 1 V/mV for MECG.

#### CAUTION

t

JACK SIZES—Service personnel who are familiar with other Corometrics monitors should be aware that the stereo phone jack used on the 250cx Series Monitor is a different size than that used on previous monitors.

# J101 Connector (Model 340 Telemetry System Interface)

**NOTE:** For additional information, refer to the Model 340 Service Manual, P/N 2006920-001.

This connector is for future interfacing to the receiver of a Corometrics Model 340 Telemetry System.

A telemetry indicator X is displayed beneath the FHR1 mode field:

- you connect a telemetry receiver to the 250cx Series Monitor; and
- the receiver detects an active FECG, MECG, US, TOCO, or IUP mode from the associated transmitter.

**NOTE:** The monitor, receiver, and transmitter must all be turned on.

**NOTE:** When any telemetry mode is detected (*US, FECG, MECG, TOCO,* or *IUP*), all equivalent front panel modes (*US, US2, FECG, MECG, TOCO,* or *IUP*) are ignored. You *cannot* "mix and match" telemetry and monitor modes.

The telemetry *connected* annotation  $\sum$  is printed on the bottom line of the top grid of the strip chart paper:

- upon commencement of telemetry monitoring; and
- every 30 minutes along with the modes.

The telemetry *disconnected* annotation  $\bigwedge$  is printed on the strip chart paper if:

- you unplug the telemetry receiver from the 250cx Series Monitor;
- you turn off the receiver;
- you turn off the transmitter; or
- the receiver does not detect any active mode information from the transmitter.

### J102 Connector (Spectra 400 Analog Interface)

This Centronics-type connector is designed for interfacing to a Corometrics Spectra 400 Central Surveillance and Alert System or other compatible analog central information system. This connector is often referred to as the Analog Interface Connector. For detailed information about connecting to a Spectra 400 System, refer to the "Systems Pre-Installation Manual" (P/N 1279AA).

### J103 Connector (Model 2116B Data Entry Interface)

This connector is specifically designed for connecting to an optional Corometrics Model 2116B Data-Entry/Clinical-Notes Keyboard. For detailed information about connecting the Model 2116B to the monitor, refer to the "Model 2116B Product Manual" (P/N 1252BA).

### J104 Connector

This connector attaches to a standard Nurse Call System. The connector's maximum output is 50 Vdc at 100 mA; the maximum on resistance is 0.5  $\Omega$ . When connected to a Nurse Call System, the monitor will activate the system each time a Spectra Alert is issued. This interface simulates pressing the button on a bedside Nurse Call System allowing nurses to respond to patient needs quickly and efficiently.

Although the J104 Nurse Call connector is physically present on the optional communications package, this connector is only supported as part of the Spectra Alerts option.

# J109, J110, and J111 Connectors (RS-232C)

Three RS-232C serial interface connectors allow connecting the 250cx Series Monitor to the following devices:

- Nellcor Puritan Bennett (NPB) N-200 Maternal Oxygen Saturation Monitor (J109 and J111 only)
- DINAMAP<sup>®</sup> PRO Series 100-400 Monitors
- DINAMAP<sup>®</sup> ProCare Monitors
- Quantitative Sentinel/Perinatal System (any RS-232C connector)

When shipped from the GE factory, all three ports are configured as follows:

- Communications Setup = Nellcor
- *baudrate* (bps) = 2400

At the above settings, connectors J109 and J111 are ready for connection to an NPB Model N-200. Connector J110 does not support a connection to NPB monitors; therefore, this connector will have to be configured for the device to which it is attached.

- 1. Select the Service softkey from the General Setup screen.
- 2. The *Service Lock* screen appears.
- 3. Enter the correct access code; Install Options Screen 1 displays.
- 4. Select the COMM softkey on the bottom of Install Options Screen 1.
- 5. The Communications Setup screen appears.
- 6. Set the baudrate and mode for each port.

### Baudrate

This field selects the baudrate and must be compatible with the external device. Use the Trim Knob control to cycle through the available settings: *600, 1200, 2400, 4800, 9600,* and *19,200 bps.* (Each port is factory set to *1200 bps.*)

### Mode

This field selects the mode for communication and must be compatible with the external device. Use the Trim Knob control to cycle through the available settings: *Nellcor, Factory, Critikon, 1371, 1371/Notes, and 250Plus.* (Each port is factory set to the *1371/Notes* mode.)

**NOTE:** The *Factory* mode is reserved for factory testing only.

|            | Communications S | Setup      |
|------------|------------------|------------|
|            | Baudrate         | Mode       |
| J111       | 1200             | 1371/Notes |
| J110       | 1200             | 1371/Notes |
| J109       | 1200             | 1371/Notes |
| Monitor ID |                  | 250        |
|            |                  |            |
|            |                  | Exit       |

Communications Setup Screen

# **Power**

1. Ensure the Power switch is in the off(0) position.

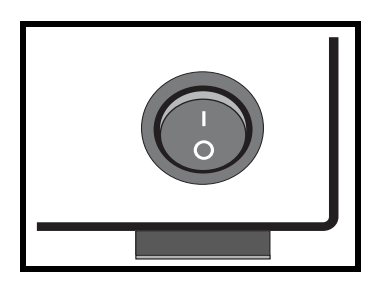

Turning the Monitor On/Off

2. Connect the detachable line cord to the rear panel power connector; plug the other end into a hospital grade grounded wall outlet of appropriate voltage. (If you are unsure about the voltage, contact your hospital Biomedical Engineering Department or GE Service Representative.)

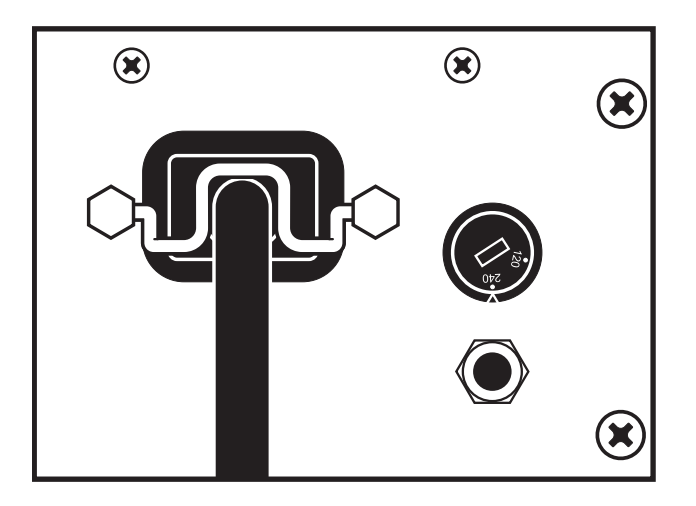

Attaching the Power Cord

3. Turn the monitor's power on. The green indicator light, located near the upper left-hand corner of the Light button, illuminates and a series of tones are heard, indicating that the monitor has been turned *on*.

# J112 (External Display Connector)

This 15-pin sub-D connector is designed for interfacing to an external video display. Only connect external displays approved by GE Medical Systems *Information Technologies*.

# **Self-Test Routine**

The 250cx Series Monitor contains a self-test routine which checks the calibration and internal circuitry of the monitor. Initiate the self-test routine at the beginning of each monitoring session to print the results on the patient's strip chart.

- **NOTE:** To stop a self-test routine that is in progress, press the Test button or open the recorder door.
- 1. Press the Test button.
- 2. Refer to Table 7 and ensure the test results are produced as expected. At the successful completion of the self-test routine, the monitor is ready for use.

| Table 7. Monitor Self-Test Routines |                                                                                                    |  |
|-------------------------------------|----------------------------------------------------------------------------------------------------|--|
| Test Routine                        | Description                                                                                                    |  |
| Display Test                        | All display pixels extinguish for 1 second and then all illuminate for 1 second. Afterwards, a horizontal line (red) moves across the screen (blue) from top to bottom, followed by a vertical line (red) moving from left to right across the screen (green). |  |
| Lamp Test                           | The yellow <b>Record</b> indicator illuminates.                                                                                                    |  |

Revision C

| Table 7. Monitor Self-Test Routines |                                                                                                    |  |
|-------------------------------------|----------------------------------------------------------------------------------------------------|--|
| Test Routine                        | Description                                                                                                    |  |
| Recorder Test                       | The message <i>TEST: ARE ALL DOTS PRINTED?</i> prints followed by two vertical lines which should appear continuous. Discontinuous lines may be an indication of damaged printhead elements if gaps occur in the same place on both lines. |  |
| Counting Test                       | After the recorder test, the display returns to the main screen. The software generates a 120 bpm rate in the <i>FHR1</i> area, a 180 bpm rate in the <i>FHR2</i> area, and both mode titles display <i>Test</i> .                         |  |
| Uterine Activity                    | The monitor adds 50 mmHg to the previously displayed value in the UA display area; the mode title displays <i>Test</i> .                                                                                                    |  |

# **Battery-Backed RAM Status**

Whenever you turn off a 250cx Series Monitor, a battery provides power to the RAM (random access memory) that stores information such as time, date, default settings, etc.

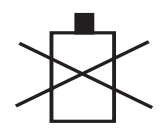

Low Battery Icon

The icon shown above will appear in the upper right-hand section of the monitor under the following circumstances.

| Table 8. Battery-Backed RAM Status                  |                                                                 |                                                        |  |
|-----------------------------------------------------|-----------------------------------------------------------------|--------------------------------------------------------|--|
| Icon Appearance                                     | Reason                                                          | Solution                                               |  |
| Icon appears and then disappears after power cycle. | Data corruption. Your monitor has reverted to factory settings. | Access setup screens and configure last-used settings. |  |
| Icon appears after most or all power cycles.        | Battery requires service.                                       | Call GE Service to report.                             |  |

**NOTE:** It is very important to set the time and date prior to initial operation of the monitor and during daylight-saving time changes. A long-lasting battery maintains the settings even when the monitor is unplugged from AC power. Information on setting the time and date is found in the *General Setup* screen section in Chapter 4 of the *Corometrics 250cx Series Monitor Operator's Manual.* 

# Setup

# Loading Strip Chart Recorder Paper

#### CAUTIONS

LOADING PAPER—The instructions for loading paper into the 250cx Series Monitor *are different* than the instructions for loading paper into other Corometrics monitors. Improper loading can cause paper jams. Follow the instructions carefully.

PAPER TYPE—Do not use *non*-Corometrics paper or paper designed for use with *other* Corometrics monitors. Using the wrong paper may produce inferior print quality; could result in permanent damage to the recorder's print head; and may void your warranty. Refer to Chapter 6, "Parts List, Drawings, and Replacement" for parts information.

STORAGE/TRANSPORT—Paper should be installed in the monitor's strip chart recorder at *all* times. This reduces particle build-up on the printhead and facilitates opening the recorder door.

If paper is loaded incorrectly:

- the recorder will not print;
- the Record indicator flashes on and off every second;
- three short chimes sound every 3 seconds at a fixed volume of 6; and the message PAPER INCORRECTLY LOADED, RELOAD WITH BLACK SQUARES DOWN is displayed overlaying any waveform in the maternal waveform area.

You may temporarily silence a paper-load–error condition by pressing the Alarm Silence button. The audio alarm will be re-issued if the paper-load–error condition continues after the specified silence period (re-alarm time). The re-alarm time is adjustable from the password-protected *Install Options Screen 2*. For further information, refer to Chapter 11, "Alarms" in the Corometrics 250cx Series Operator's Manual.

The monitor also alerts you when paper is running low and when the recorder is completely out of paper.

To install Corometrics strip chart paper in the 250cx Series Monitor, follow these steps:

#### CAUTION

LOADING PAPER—Paper loading instructions for the 250cx Series Monitor *are different* than other Corometrics Monitors. Improper loading can cause paper jams. Follow the instructions carefully.

- 1. Press down on the latch on the right side of the strip chart recorder door.

2. Fan the pack of Z-fold paper on all sides to loosen any folds and to ensure proper feed of the paper through the recorder.

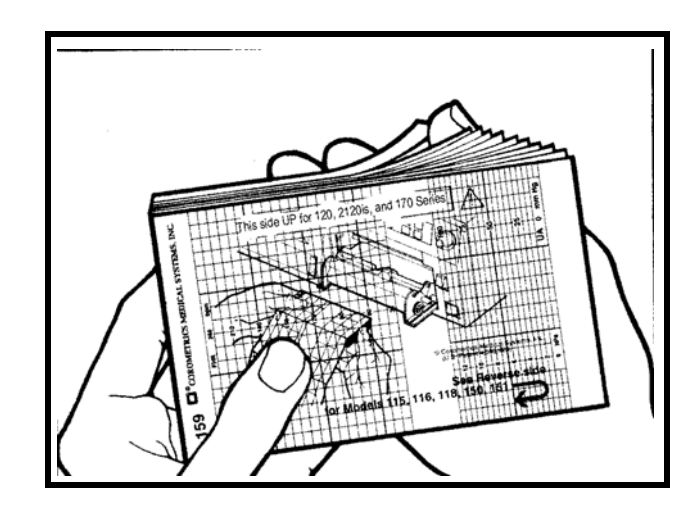

- 3. Hold the package of paper so that:
  - the black squares are on the bottom of the pack; and
  - the Corometrics logo and page numbers are on the *left* side of the pack.
- **NOTE:** The black squares indicate the end of the recorder paper. When the black squares appear, the strip chart recorder has approximately 20 minutes of paper remaining, when running at a speed of 3 cm/min.
- NOTE: The paper is marked, "This side up for the 120, 2120is, and 170 Series." This

paper is compatible with and required for the 250cx Series.

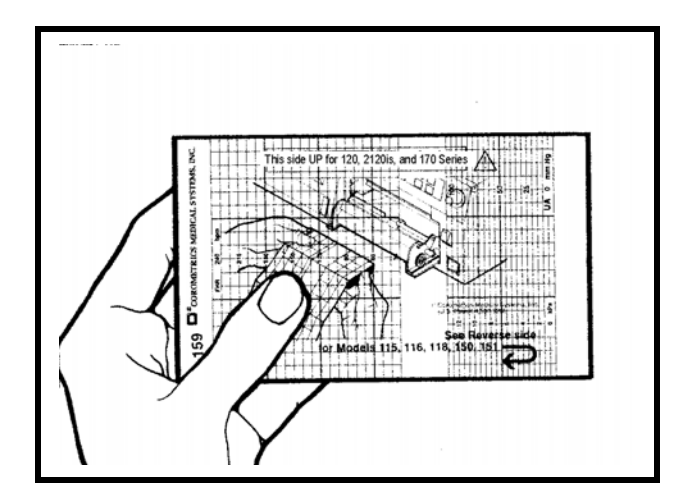

4. Unfold two sheets from the *top* of the package so that they extend toward you.

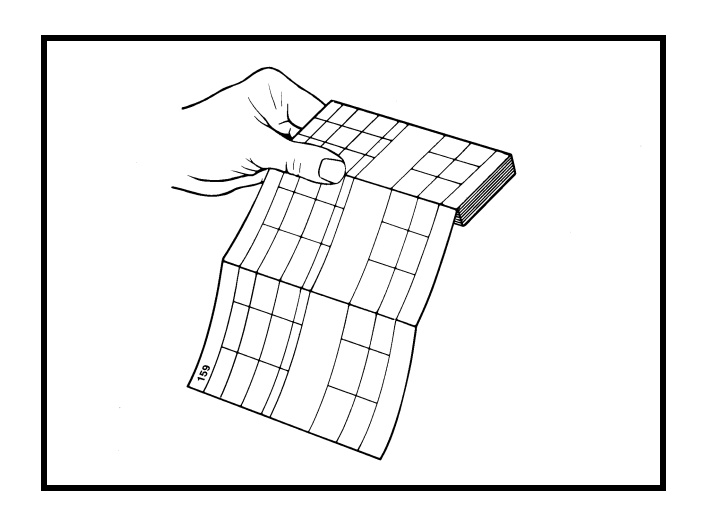

5. Place the pack in the drawer so that the pack is laying flat in the recorder.

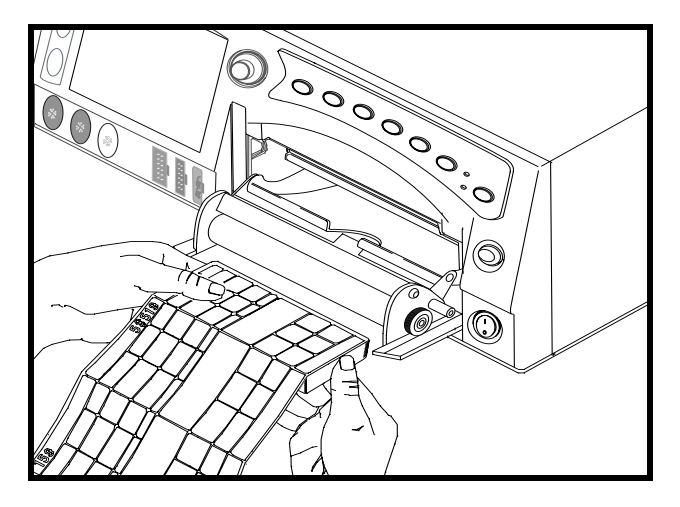

6. Slowly close the strip chart recorder door, being careful not to skew the paper.

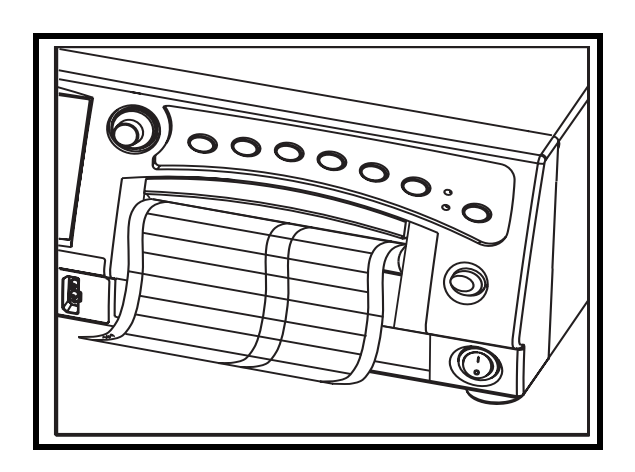

# Mounting a Strain Gauge

To mount a strain gauge post, refer to the manufacturer's directions.

### **Setup Screens**

The 250cx Series Monitor provides a variety of options that are all selected using setup screens shown on the display. All functions are performed easily using the front panel Trim Knob. The following setup screens are selectable from the display:

- FECG
- US
- US2
- Maternal NIBP
- MSpO<sub>2</sub>
- MHR/P
- Master Alarm
- General Setup

For information on individual setup screens, refer to Chapter 5 of the Corometrics 250cx Series Monitor Operator's Manual. For information on default settings, refer to the Table , "Factory Defaults," on page 3-23.

# **Service Mode Screens**

The 250cx Series Monitor is programmed with five service mode screens. These screens are listed below:

- Service Lock
- Install Options Screen 1 and 2
- *Error Log* (Refer to "Self-Test Routine" on page 4-17.)
- Communications Setup (Also, refer to "Peripheral Components" on page 2-14.)
- Diagnostic Control (Refer to "Self-Test Routine" on page 4-17.)
- NIBP Calibration

### Service Lock Screen

The "Service Lock Screen" on page 3-13, is used to access the remaining service screens. It displays the following information:

- Keypad Version
- $MSpO_{2:}$ 
  - For Nellcor: Nellcor 506 or NELL-3 Version and Date
  - For Masimo: DSP: Version, MCU: Version, PID: Version
  - For Ohmeda Oximetry: Version
- NIBP Version
- CPU Version
- DSP Version

A password is required to prevent unauthorized users from accessing the service mode screens.

To display the Service Lock and Install Options Screen 1 and 2:

- 1. Select the Setup softkey to display the General screen.
- 2. Select the Service softkey from the General Setup screen.
- 3. The Service Lock screen appears and the access code is displayed as 0000.

| Service Lock                                                                                                    |      |
|----------------------------------------------------------------------------------------------------|------|
| Enter Access Code                                                                                                 |      |
| 0 0 0 0                                                                                                    |      |
| MSpO <sub>2</sub> NELLCOR NELL-3 V1.9.0.1 12/9/03<br>NIBP Pri 1.25 Sec.1.1<br>KeyPd 1.1<br>CPU VX.XX<br>DSP XX.XX |      |
|                                                                                                    | Exit |

4. The access code is the current month and day (MMDD) or day and month (DDMM), however your monitor is configured. Use the Trim Knob to enter the access code. For example: April 23 is 0 4 2 3. 28 March is 2 80 3.

**NOTE:** The correct date and time must be set on the *General Setup* screen or you will not gain access to the service screens.

5. As soon as you enter the correct access code and press the Trim Knob, the *Install Options Screen 1* displays.

Service Lock Screen

### **Install Options Screens**

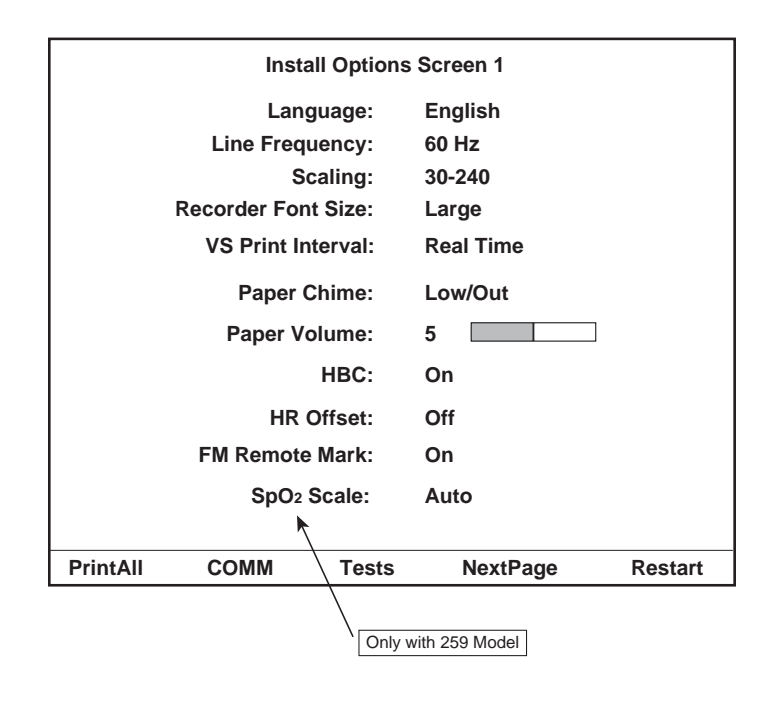

Install Options Screen 1

**NOTE:** The Install Options Screens consist of two separate screens. Select the *NextPage* softkey to access the second screen.

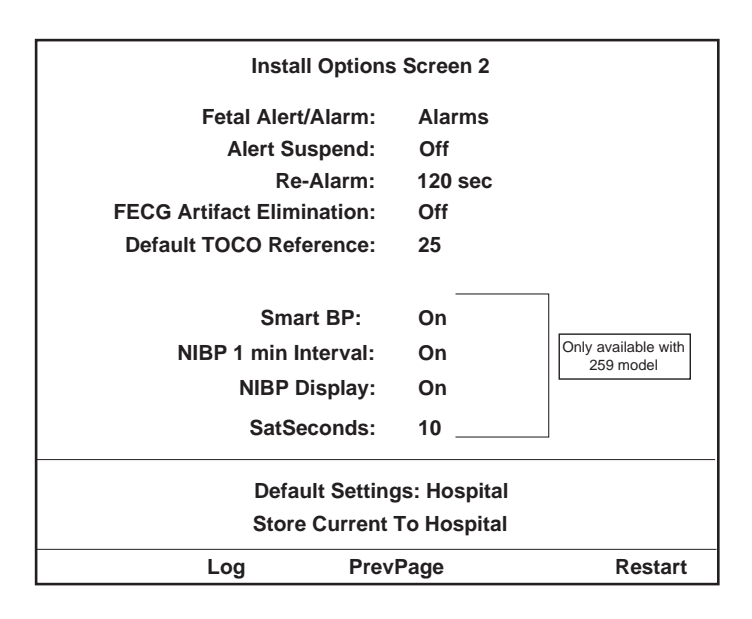

Install Options Screen 2

| Language           |                                                                                                    |
|--------------------|----------------------------------------------------------------------------------------------------|
|                    | This field is used to set the language shown on the display and printed on the strip chart recorder paper. Use the Trim Knob control to cycle through the available options: <i>English, Spanish, French, German, Dutch, Swedish, Italian, Danish, Finnish, and Norwegian.</i> (The monitor is factory set for the country in which it is being used.)                                                                                                    |
| Line Frequency     |                                                                                                    |
|                    | This field is used to define the line power frequency for the country in which the monitor is being used. Use the Trim Knob control to alternate between $50 \text{ Hz}$ and $60 \text{ Hz}$ . (The monitor is factory set for the country in which it is being used.)                                                                                                    |
| Scaling            |                                                                                                    |
|                    | This field is used to set the heart rate scale for the strip chart paper. Use the Trim Knob control to alternate between $30-240$ bpm/cm and $50-210$ bpm/cm. (The monitor is factory set for the country in which it is being used.) The MSpO <sub>2</sub> trend Auto scale is also affected by this setting. When the heart rate scale is $30-240$ , the MSpO <sub>2</sub> expanded scale is $60-100\%$ ( $10\%$ /cm). When the heart rate scale is $50-210$ , the MSpO <sub>2</sub> expanded scale is $50-100\%$ ( $12.5\%$ /cm). |
| Recorder Font Size |                                                                                                    |
| VS Print Interval  | <ul> <li>The monitor offers a choice of font sizes to print annotations.</li> <li><i>Small:</i> increases print speed.</li> <li><i>Medium:</i> a compromise between the large and small sizes.</li> <li><i>Large:</i> fosters readability.</li> </ul>                                                                                                    |
|                    | The monitor provides an option for the printing of blood pressure and $MSpO_2$ values                                                                                                    |
|                    | on the strip chart paper:                                                                                                    |
|                    | <ul> <li><i>Real-Time:</i> Values are printed according to the actual clock time (9:33, 9:48, 10:03, etc.).</li> </ul>                                                                                                    |
|                    | <ul> <li><i>Chart-Style</i>: Values are printed on standard clock quarter (9:00. 9:15, 9:30:, 9:45, etc), half (9:00, 9:30, 10:00, 10:30, etc), and whole hour marks (9:00, 10:00, 11:00, 12:00, etc).</li> </ul>                                                                                                    |
| Paper Chime        |                                                                                                    |
|                    | This field enables/disables an audible tone to indicate a low-paper or out-of-paper condition.                                                                                                    |
|                    | • <i>Off:</i> no audio tone sounds with either condition; however, the visual indicator is still present (the recorder LED blinks).                                                                                                    |
|                    | • <i>Low/Out:</i> sounds a tone when either <i>LOW BATTERY</i> or <i>OUT OF PAPER</i> condition exists.                                                                                                    |
|                    | • <i>Out Only:</i> sounds a tone only when the <i>OUT OF PAPER</i> condition exists.                                                                                                    |

### Paper Volume

This field sets the volume of the paper chime. As you adjust the volume, a sample tone sounds. You can choose from a range of 1 to 9(1 = 1) lowest, 9 = 1 loudest).

### HBC (Heartbeat Coincidence)

The heartbeat coincidence feature alerts you when there is the possibility that you may be monitoring a duplicate signal. Heartbeat coincidence is indicated when any two heartbeats have a consistent phase relationship for equal to or greater than 60% of the detected beats for about 60 seconds; the cessation of coincidence is indicated when the phase relationship is inconsistent for greater than 40% of the detected beats for about 7 seconds.

When heartbeat coincidence detection is *enabled*, the acronym *HBC* appears to the right of the FHR2 mode title.

### HR Offset

This field is used to enable/disable the secondary offset feature. Use the Trim Knob control to cycle through the available options: *10 min, On,* and *Off.* (The factory default setting is *10 min.*)

#### What is it?

When monitoring dual heart rates using US/US2 or FECG/US, overlapping traces may be difficult to interpret. All 250cx Series Monitors provide a +20 bpm shift for the secondary fetal heart rate trend to alleviate this problem. When using US/US2 or

FECG/US2, and the US2 trace is shifted +20 bpm, the US2+20 symbol prints on the upper portion of the top grid every 4.5 cm. When using US/FECG, and the US

trace is shifted +20 bpm, the US + 20 symbol prints on the upper portion of the top grid every 4.5 cm. In both cases, an arrow ( $\rightarrow$ ) and a vertical dashed line are printed to draw attention to the start of the shifted trend.

#### 10 min

The heart rate offset mode is enabled with an auto-revert feature. If the trace is shifted by the user, the heart rate will revert back to the normal (unshifted) level after 10 minutes.

#### On

The heart rate offset mode is enabled. If the user shifts a trace, the trace will remain shifted until the user manually sets the trace back to normal (unshifted level).

#### Off

The heart rate offset mode is disabled. The user cannot shift traces.

**NOTE:** Refer to the operator's manual for information about activating the heart rate offset mode.

This field configures the marker annotation that is printed on the strip chart paper whenever a patient presses the button on the Remote Marker accessory. Use the Trim Knob control to alternate between *On* and *Off.* The factory default setting is *Off.* 

The symptotic anticologies is commonly used to record an "event"; while the  $\uparrow$ 

annotation is commonly used as an indication that the mother has perceived fetal movement.

### SpO<sub>2</sub> Scale

Two scale options are available for printing the  $MSpO_2$  trends. The scale is printed on the paper along with the trend.

- Auto: The trend plots on an expanded scale of 60–100% or 50–100%, depending on the paper.<sup>1</sup>
- *0-100%:* This option configures the MSpO<sub>2</sub> trend to always plot at a fixed scale of 0–100%.

### Fetal Alert/Alarms

If the Spectra Alerts option is installed in your monitor, use this field to select between the built-in FHR alarm features of the monitor and the Spectra Alerts option.

- Alarms: The monitor generates alarms based on the limit settings provided on the FHR setup screens.
- *Alerts:* Enables the Spectra Alerts feature to analyze heart rate and uterine activity data to detect certain abnormal trends and alert the clinician.

### Alert Suspend

When a care provider is at the patient's bedside, it may be desirable to suspend the audio component of alerts.

- Off (disabled): users are unable to suspend audio alerts.
- On (enabled): users can manually activate/de-activate the function.

### **Re-Alarm**

This field adjusts the temporary silence period. An audio alarm is cancelled using the Alarm Silence button. However, for MECG and  $MSpO_2$  monitoring and during a paper-load error condition, an alarm will be re-issued if the alarm state continues after a specified amount of time.

### **FECG** Artifact Elimination

This field is used to enable/disable *FECG Artifact Elimination* which affects only the direct FECG mode. Use the Trim Knob to alternate between *On* and *Off.* (The factory default setting is *Off.*) When *On* is selected, any new heart rate value which differs by more than  $\pm 25$  bpm from the previously calculated heart rate is not printed on the strip chart paper. When *Off* is selected, all heart rate values are printed on the strip chart paper without regard to previous rates.

#### **Theory and Methodology**

When FECG artifact elimination is turned *on*, the monitor does not print any new FHR value which differs by more than  $\pm 25$  BPM from the previously calculated heart rate value. The printing inhibition functions on a beat-to-beat basis by comparing the last calculated rate against the newly calculated rate. The rate used for comparison purposes is always the previous rate regardless of whether this rate passed the previous  $\pm 25$  BPM test. When FECG artifact elimination is turned *off*, the direct FECG rate is plotted by the recorder without regard to its deviation from the previous rate. The effect of this function change is that sudden heart rate changes (such as certain arrhythmias, accelerations or decelerations) as well as artifactual changes (as when the electrode is disturbed or loosely connected) are recorded when FECG artifact elimination is turned *off*. They are not recorded when FECG artifact elimination is turned *on*; instead gaps (pen lift) in the tracing occur.

### Default TOCO Reference

This field sets the *default* uterine activity pressure reference for the tocotransducer. Use the Trim Knob control to cycle through the available settings: *5, 10, 15, 20,* or 25 relative units in mmHg mode or *0.7, 1.3, 2.0, 2.7,* or 3.3 in kPa mode. (The factory default setting is 10 in mmHg mode or 1.3 in kPa mode.)

When using a tocotransducer, *momentary* depression of the UA Reference button sets the pressure baseline at the *default* setting.

Pressing the UA Reference button for more than 2 seconds causes the UA reference value to override the default setting and cycle through all available selections: *5, 10, 15, 20,* or 25 relative units in mmHg mode or *0.7, 1.3, 2.0, 2.7,* or 3.3 in kPa mode, starting at the *default* setting until the button is released. This value is stored as the new baseline for the currently measured uterine activity signal; as soon as the UA Reference button is momentarily pressed, the baseline returns to the *default* value.

### Smart BP

The 250cx Series has a *Smart BP* feature that prevents an automatic blood pressure determination from occurring during a uterine contraction. This feature:

- reduces the chances for erroneous vital signs readings; and
- reduces patient discomfort during labor.

<sup>1</sup> The MSp0<sub>2</sub> trend is plotted over a range of 60-100% on paper with a HR scale of 30-240 bpm. The MSp0<sub>2</sub> trend is plotted over a range of 50-100% on paper with a HR scale of 50-210 bpm.
| NIBP 1 min Interval |                                                                                                    |
|---------------------|----------------------------------------------------------------------------------------------------|
|                     | This field is used to enable/disable the 1 minute interval selection on the maternal BP Setup screen. Use the Trim Knob control to alternate between <i>On</i> and <i>Off</i> . (The factory default setting is <i>Off</i> .)                                                                                                    |
| NIBP Display        |                                                                                                    |
|                     | Setting this field to a value reduces the chance of error. Setting this field to <i>On</i> leaves the blood pressure reading displayed indefinitely and could potentially cause confusion. For example: if the monitor is configured for manual mode and 1 hour has elapsed since the last reading, the continuous display of the "old" NIBP reading may cause confusion.                                                                      |
|                     | This field determines the time period, in minutes, that a blood pressure reading remains displayed before being automatically erased, <sup>1</sup> starting from the time the reading is displayed.                                                                                                    |
| Pressure Units      |                                                                                                    |
|                     | The Pressure Units allows you choose either mmHg or kPa.                                                                                                    |
| SatSeconds          |                                                                                                    |
|                     | The <i>SatSeconds</i> limit controls the time that the SpO <sub>2</sub> level may fall outside the alarm before an audible alarm sounds. The <i>SatSeconds</i> default setting is set at 10 <i>SatSeconds</i> . Your biomed may set the <i>SatSeconds</i> limit ( <i>Off, 10, 25, 50,</i> or <i>100</i> ) to suit the clinical environment and patient condition.                                                                              |
| Default Settings    |                                                                                                    |
|                     | The 250cx Series Monitor is shipped with factory defaults for the setup screens. You can change most of these settings to suit your particular needs. The monitor has two <i>Default Settings:</i> that allow you to determine the settings on the next power-on or restart: <i>Factory</i> or <i>Hospital</i> .                                                                                                    |
|                     | • <i>Factory:</i> Select this option if you wish to return all monitor settings back to the factory default settings (refer to the table at the end of this section). Factory defaults represent settings chosen to meet the requirements of a typical labor and delivery environment.                                                                                                    |
|                     | <b>NOTE:</b> You may adjust the setup screen configurations as needed during monitoring; however, be advised that if you turn off the monitor, all user setup screens revert to the factory defaults when the monitor is turned on again.                                                                                                    |
|                     | Hospital: The Hospital option allows your hospital to configure its own set of preferences to be used each time the monitor is powered on. Record your hospital settings in the table at the end of this section. You may adjust the setup screen configurations as needed during monitoring; however, be advised that if you turn off the monitor, all user setup screens revert to the factory defaults when the monitor is turned on again. |

### Store Current To Hospital

Select this option if you wish to store your current monitor settings as your hospital's preferred default settings. When you select this option, the *Default Settings:* softkey reflects the change (i.e., *Default Settings:* change to *Hospital*).

# **Printing System Setup Information**

Use the Trim Knob to select the *PrintAll* softkey on the bottom of *Install Options Screen 1* to see an overall summary of the monitor's setup screens. A screen capture of each system setup screen (user and service) is printed on the strip chart paper. The following screen summaries are printed:

- Diagnostic Control
- Communications Setup
- Install Options
- General Setup
- Master Alarm Setup
- Vital Signs History
- MSpO<sub>2</sub> Setup
- MHR/P Setup
- NIBP Setup
- FECG Setup
- US Setup
- US2 Setup

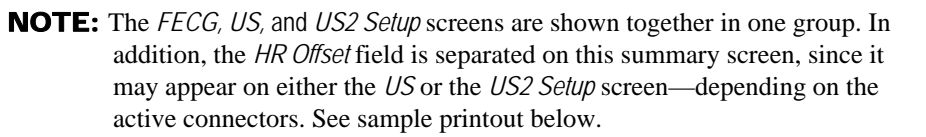

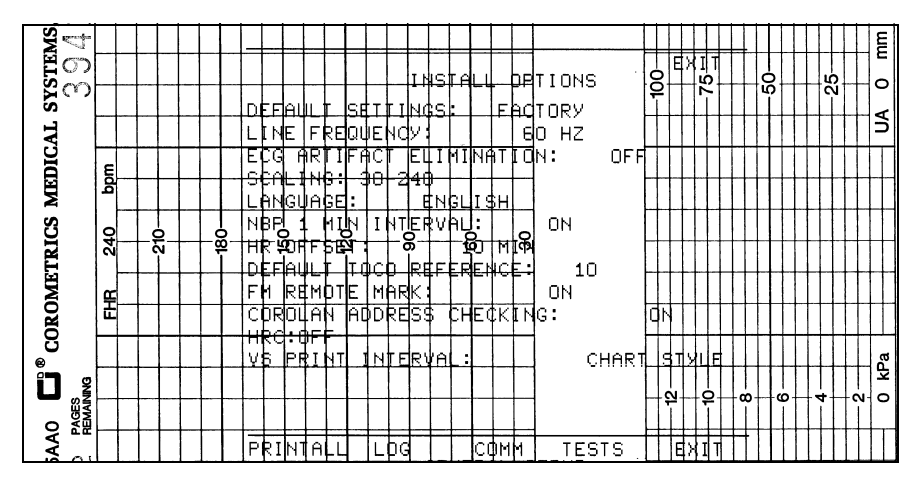

Install Options Portion of System Setup Printout

<sup>1</sup> Values are removed from the NIBP area of the display only; values are still retained in memory for display and printing in the Maternal Vital Signs History screen.

# **Communications Setup Screen**

The Communications Setup screen, allows you to configure the unit's J109, J110, and J111 RS-232C Serial Interface ports for connecting to optional peripheral equipment. Each port is configured for baudrate and mode.

To use the Communications Setup screen:

- Select the *Service* softkey from the *General Setup* screen.
- The *Service Lock* screen displays.
- Enter the correct access code; Install Options Screen 1 displays.
- Select the COMM softkey on Install Options Screen 1.
- The Communications Setup screen appears.

### **Baudrate**

This field selects the baudrate for communication with an external device. Use the Trim Knob control to cycle through the available settings: *600, 1200, 2400, 4800, 9600,* and *19,200 bps.* (Each port is factory set to *2400 bps.*) Refer to "Peripheral Components" on page 2-14 for more information about configuring this field.

### Mode

This field selects the mode for communication with an external device. Use the Trim Knob control to cycle through the available settings: *Nellcor, Factory, Critikon, 1371, 1371/NOTES, 250Plus, LOOPBACK, 115, 115 X/R, and Exergen.* (Each port is factory set to the *1371/Notes* mode.) Refer to "Peripheral Components" on page 2-14, for more information about configuring this field.

**NOTE:** At the factory settings, the monitor is ready for connection to a Centricity Perinatal system.

# **Configuration Switches**

| Switch | Name                     | Setting                                                 |
|--------|--------------------------|---------------------------------------------------------|
| 1      | Factory Test             | Off = Enabled                                           |
| 2      | J102 Levels              | Off = HP, On = Coro                                     |
| 3      | RESERVED                 | Set to Off                                              |
| 4      | NIBP Option              | Off = Enabled                                           |
| 5      |                          | 5:Off 6:Off = Nellcor                                   |
| 6      | MSpO <sub>2</sub> Option | 5:On 6:Off = Masimo<br>5:On 6:On = No MSpO <sub>2</sub> |
| 7      | RESERVED                 | Set to On                                               |
| 8      | MECG Option              | Off = Enabled                                           |

The switches configure the operational characteristics of the 250cx.

# **Factory Defaults**

| Table 1. Summary of Factory Defaults |                                                            |                                                    |                                                                      |                     |
|--------------------------------------|------------------------------------------------------------|----------------------------------------------------|----------------------------------------------------------------------|---------------------|
| Setup<br>Screen                      | Field Description                                          | Factory Default Default Options                    |                                                                      | Hospital Preference |
| FECG or                              | FHR Volume                                                 | 5                                                  | 0-9                                                                  |                     |
| US/US2                               | FHR Alarm Limits                                           | High Low<br>160 120 bpm                            | 200-140, Off<br>60-140, Off                                          |                     |
|                                      | Audio Alarms                                               | On                                                 | On, Off                                                              |                     |
|                                      | Volume                                                     | 5                                                  | 1-9                                                                  |                     |
| NIBP                                 | Initial Target Pressure                                    | 135 mmHg<br>(18.0 kPa)                             | 100-250 mmHg in increments of<br>5;<br>(13.3-33.3 kPa in 0.7 steps   |                     |
|                                      | Mode                                                       | Manual                                             | Manual, 1, 2, 3, 4, 5, 10, 15, 20,<br>30, 40, 45, 60, 90, 120 min    |                     |
|                                      | NIBP Done Vol                                              | 5                                                  | 0-9                                                                  |                     |
|                                      | Alarm (mmHg mode)<br>Systolic<br>Diastolic<br>MAP<br>MHR/P | HighLow16090 mmHg9050 mmHg14050 mmHg12050 bpm      | HighLow70-24050-15070-13030-12070-15030-120100-25035-120             |                     |
|                                      | Alarm (kPa mode)<br>Systolic<br>Diastolic<br>MAP<br>MHR/P  | HighLow21.312.0 kPa12.06.7 kPa18.76.7 kPa12050 bpm | HighLow9.3-32.06.7-20.09.3-17.34.0-16.09.3-20.04.0-16.0100-25035-120 |                     |
|                                      | Volume                                                     | 5                                                  | 1-9                                                                  |                     |

|                          | Table 1. Summary of Factory Defaults                                              |                                                                                                    |                                                                                                    |                     |
|--------------------------|-----------------------------------------------------------------------------------|----------------------------------------------------------------------------------------------------|----------------------------------------------------------------------------------------------------|---------------------|
| Setup<br>Screen          | Field Description                                                                 | Factory Default                                                                                                    | Default Options                                                                                                    | Hospital Preference |
| MSpO <sub>2</sub>        | Response Time<br>(Nellcor 506)                                                    | Fast                                                                                                    | Normal, Fast                                                                                                    |                     |
|                          | Response Time<br>(Nellcor NELL-3)                                                 | Fast                                                                                                    | Fast                                                                                                    |                     |
|                          | Averaging Time (Masimo)                                                           | 8 seconds                                                                                                    | 2, 4, 8, 10, 12, 14, 16 seconds                                                                                                    |                     |
|                          | Sensitivity (Masimo)                                                              | Normal                                                                                                    | Normal, Maximum                                                                                                    |                     |
|                          | Print Interval                                                                    | 5 minutes                                                                                                    | Off, 2, 5, 10, 15, 30, 60 minutes                                                                                                    |                     |
|                          | %O <sub>2</sub> Trace                                                             | Off                                                                                                    | On, Off                                                                                                    |                     |
|                          | Alarms<br>MSpO <sub>2</sub><br>MHR/P                                              | High Low<br>100 95%<br>120 50 bpm                                                                                                    | HighLow85-10080-99100-25035-120                                                                                                    |                     |
|                          | Volume                                                                            | 5                                                                                                    | 1-9                                                                                                    |                     |
| MHR/P                    | Source                                                                            | Auto                                                                                                    | Auto, MECG, MSpO <sub>2</sub> , NIBP                                                                                                    |                     |
|                          | MHR/P Trace                                                                       | Off                                                                                                    | On, Off                                                                                                    |                     |
|                          | Volume                                                                            | 0                                                                                                    | 0-9                                                                                                    |                     |
|                          | Alarms                                                                            | High Low<br>120 50 bpm                                                                                                    | High Low<br>100-250 35-120                                                                                                    |                     |
|                          | Alarm Volume                                                                      | 5                                                                                                    | 1-9                                                                                                    |                     |
|                          | MECG Lead                                                                         | 11                                                                                                    | I, II, III                                                                                                    |                     |
|                          | Pacer                                                                             | Off                                                                                                    | On, Off                                                                                                    |                     |
| Normal                   | (Waveform Display)                                                                | MECG                                                                                                    | FECG, MECG, MSpO <sub>2</sub> , Off                                                                                                    |                     |
| Operation                | (MECG Waveform Size)                                                              | 1X (1 mV/cm)                                                                                                    | 0.25X, 0.5X, 1X, 2X, 4X, Auto                                                                                                    |                     |
| Master<br>Alarm<br>Setup | Alarm Limits (mmHg)<br>Systolic<br>Diastolic<br>MAP<br>MHR/P<br>MSpO <sub>2</sub> | HighLow16090mmHg9050 mmHg14050 mmHg12050 bpm10095%                                                                                          | HighLow70-24050-15070-13030-12070-15030-120100-2535-12085-10080-99                                                                                            |                     |
|                          | Alarm (kPa mode)<br>Systolic<br>Diastolic<br>MAP<br>MHR/P                         | High         Low           21.3         12.0 kPa           12.0         6.7 kPa           18.7         6.7 kPa           120         50 bpm | High         Low           9.3-32.0         6.7-20.0           9.3-17.3         4.0-16.0           9.3-20.0         4.0-16.0           100-250         35-120 |                     |
|                          | Volume                                                                            | 5                                                                                                    | 1-9                                                                                                    |                     |

|                        | Table 1. Summary of Factory Defaults                   |                                                                   |                                                               |                     |
|------------------------|--------------------------------------------------------|-------------------------------------------------------------------|---------------------------------------------------------------|---------------------|
| Setup<br>Screen        | Field Description                                      | Factory Default                                                   | Default Options                                               | Hospital Preference |
| General<br>Setup       | Play Song                                              | Off                                                               | Off, Happy Birthday, Brahms'<br>Lullaby, Rock-a-Bye-Baby, All |                     |
|                        | Song Volume                                            | 5                                                                 | 0-9                                                           |                     |
|                        | Brightness                                             | 9                                                                 | 0-9 (nine = brightest)                                        |                     |
|                        | Paper Speed                                            | United States: 3 cm/min<br>International: 1 cm/min                | 1-3 cm/min                                                    |                     |
|                        | Date                                                   | Set to current local date.                                        | Set to current local date.                                    |                     |
|                        | Time                                                   | Set to current local time.<br>Must manually change to<br>EST/EDT. | Set to current local time.                                    |                     |
|                        | MSpO <sub>2</sub> Print Interval<br>(External Monitor) | 5 min                                                             | Off, 2, 5, 10, 15, 30, 60 min                                 |                     |
|                        | FSpO <sub>2</sub> Print Interval<br>(External Monitor) | 5 min                                                             | Off, 2, 5, 10, 15, 30, 60 min                                 |                     |
|                        | FSpO <sub>2</sub> Trace                                | Off                                                               | Off, On                                                       |                     |
| Vital Signs<br>History | HX Interval                                            | Event                                                             | 1, 5, 10, 15, 30, 60, Event                                   |                     |

| Table 1. Summary of Factory Defaults |                                                           |                                                        |                                                                                                  |                     |
|--------------------------------------|-----------------------------------------------------------|--------------------------------------------------------|--------------------------------------------------------------------------------------------------|---------------------|
| Setup<br>Screen                      | Field Description                                         | Factory Default                                        | Default Options                                                                                  | Hospital Preference |
| Install<br>Options                   | Language                                                  | Set according to shipping destination                  | Set according to shipping destination                                                            |                     |
| Screen I<br>(Service)                | Line Frequency                                            | United States: 60 Hz<br>International: 50 Hz           | 50 Hz, 60 Hz                                                                                     |                     |
|                                      | Scaling                                                   | United States: 30–240 bpm<br>International: 50–210 bpm | United States: 30–240 bpm<br>International: 50–210 bpm                                           |                     |
|                                      | Recorder Font Size                                        | Medium                                                 | Small, Medium, Large                                                                             |                     |
|                                      | FECG Artifact Elimination                                 | Off                                                    | On, Off                                                                                          |                     |
|                                      | Paper Chime                                               | Out only                                               | Off, Low/out, Out only                                                                           |                     |
|                                      | Paper Chime Volume                                        | 5                                                      | 1-9                                                                                              |                     |
|                                      | HBC (Heartbeat<br>Coincidence Enable)                     | On                                                     | On, Off                                                                                          |                     |
|                                      | HR Offset<br>(Applies to US or US2—<br>whichever is FHR2) | 10 min                                                 | Off, On, 10 min                                                                                  |                     |
|                                      | FM (Fetal Movement)<br>Remote Marker                      | On                                                     | On, Off                                                                                          |                     |
|                                      | SpO <sub>2</sub> Scale                                    | 0–100%                                                 | Auto, 0-100%<br>(Does not change)                                                                |                     |
| Install                              | Fetal Alert/Alarm                                         | Off                                                    | Off, Alarms, Alerts                                                                              |                     |
| Options<br>Screen 2                  | Alert Suspend                                             | Off                                                    | Off, On                                                                                          |                     |
| (Service)                            | Re-Alarm<br>(MECG and SpO <sub>2</sub> only)              | 120 sec                                                | 120 - 300 seconds in 5-second intervals                                                          |                     |
|                                      | VS (Vital Signs) Print<br>Interval                        | Real Time                                              | Real Time, Chart Style                                                                           |                     |
|                                      | Default TOCO Reference                                    | 10 in mmHg mode or 1.3 in kPa modes                    | 5, 10, 15, 20, or 25 relative units<br>in mmHg mode or 0.7, 1.3, 2.0,<br>2.7, or in 3.3 kPa mode |                     |
|                                      | Smart BP                                                  | On                                                     | On, Off                                                                                          |                     |
|                                      | NIBP 1-min Interval                                       | On                                                     | On, Off                                                                                          |                     |
|                                      | NIBP Display                                              | On                                                     | On, 1, 2, 3, 5, 10, 15, 30 min                                                                   |                     |
|                                      | Pressure Units                                            | mmHg<br>China: kPa                                     | mmHg, kPa                                                                                        |                     |
|                                      | SatSeconds (Nellcor)                                      | 10                                                     | Off, 10, 25, 50, 100                                                                             |                     |
|                                      | Default Settings                                          | Factory                                                | Factory, Hospital                                                                                |                     |

# 4 Maintenance

For your notes

# Maintenance Schedule

| Maintenance Item                              | Maintenance Action           | Maintenance Frequency                             | Self-Test<br>Frequency         |
|-----------------------------------------------|------------------------------|---------------------------------------------------|--------------------------------|
| ТОСО                                          |                              | as needed                                         |                                |
| U/S Transducers                               |                              | as needed                                         |                                |
| MECG Cables                                   |                              | as needed                                         |                                |
| Main Board Battery                            |                              | as needed                                         |                                |
| Monitor Exterior                              |                              | as needed                                         |                                |
| Monitor                                       |                              | vacuum interior                                   | Before each monitoring session |
| Printhead                                     |                              | as needed                                         |                                |
| Main Board power supply voltages              | calibrate                    | annually or when the monitor operation is suspect |                                |
| Isolated power supply board voltages          | calibrate                    | annually or when the monitor operation is suspect |                                |
| FECG/UA board voltages                        | calibrate                    | annually or when the monitor operation is suspect |                                |
| Printhead                                     | adjust, remove               | replace as needed                                 |                                |
| Recorder board photo sensors                  | adjust, remove               | replace as needed                                 |                                |
| Pneumatic pressure check                      |                              | annually                                          |                                |
| Unit to primary leakage                       |                              | as needed                                         |                                |
| Patient to line leakage for ECG               |                              | as needed                                         |                                |
| Patient to line leakage for IUP               |                              | as needed                                         |                                |
| Patient to line leakage for MSpO <sub>2</sub> |                              | as needed                                         |                                |
| Patient to line leakage for US                |                              | as needed                                         |                                |
| Patient to line leakage for US2               |                              | as needed                                         |                                |
| Ground Continuity                             |                              | annually or when the monitor operation is suspect |                                |
| FECG                                          | Measure voltage<br>breakdown | as needed                                         |                                |
| MECG                                          | Measure voltage<br>breakdown | as needed                                         |                                |
| IUP                                           | Measure voltage<br>breakdown | as needed                                         |                                |

| Maintenance Item                             | Maintenance Action                                         | Maintenance Frequency | Self-Test<br>Frequency |
|----------------------------------------------|------------------------------------------------------------|-----------------------|------------------------|
| MSpO <sub>2</sub>                            | Measure voltage<br>breakdown                               | as needed             |                        |
| US                                           | Measure voltage<br>breakdown                               | as needed             |                        |
| US2                                          | Measure voltage<br>breakdown                               | as needed             |                        |
| Mains to Chassis using DC voltage for 1 min. | hi-pot voltage tester<br>2.121 kVdc                        | as needed             |                        |
| Display Check                                | Verify DSP board<br>operation, remove,<br>replace, upgrade | as needed             |                        |
| Trimline TOCO Calibration                    |                                                            | as needed             |                        |
| Nautilus TOCO Calibration                    |                                                            | as needed             |                        |
| MSpO <sub>2</sub> Calibration                |                                                            | automatic             |                        |
| Diagnostic Control Screen                    |                                                            |                       | as needed              |
| J102 Analog DAC Static Test                  |                                                            |                       | as needed              |
| RS-232C Connector Loopback Test              |                                                            |                       | as needed              |

### **Visual Inspection**

The monitor and its components should be carefully inspected prior to installation, once every 12 months thereafter and each time the equipment is serviced.

- Carefully inspect the equipment for physical damage to the case, the display screen, and the keypad. Do not use the monitor if damage is determined. Refer damaged equipment to qualified service personnel.
- Inspect all external connections for loose connectors or frayed cables. Have any damaged connectors or cables replaced by qualified service personnel.
- Inspect the display face for marks, scratches, or other damage. Physical damage to a flat panel display glass may pose an implosion hazard. Have the flat panel display replaced by qualified service personnel if necessary.
- Safety labels and inscription on the device are clearly legible.

**NOTE:** If an accessory is not listed, consult the manufacturer's instructions.

# Cleaning

General care and cleaning are required for the 250cx Series Monitor and its accessories. If an accessory is not listed, consult the manufacturer's instructions.

#### CAUTION

Unplug the monitor from the AC power source and detach all accessories from the monitor. Do not immerse accessories in any liquid. Do not use abrasive cloth or cleaners on monitor or accessories.

### **Monitor Exterior**

- 1. The exterior surfaces of the equipment may be cleaned with a dampened, lint-free cloth. Use one of the following approved solutions:
  - Commercial diluted bleach solution
  - ♦ Mild soap (diluted)
  - Commercial diluted ammonia solution
  - **NOTE**: Always dilute cleaning solutions per manufacturers' recommendations.
- 2. Wipe off cleaning solutions with a clean dry cloth.
- 3. Do not use a cleaning substance containing wax.
- 4. Do not pour or spray water or any cleaning solution on the equipment or permit fluids to run behind switches, into the connectors, into the recorder, or into any ventilation openings in the equipment.
- 5. Do not use the following cleaning agents:
  - Abrasive cleaners or solvents of any kind
  - ♦ Acetone
  - ♦ Ketone
  - ♦ Alcohol-based cleaning agents or
  - ♦ Betadine

#### CAUTION

Failure to follow these rules may melt, distort, or dull the finish of the case, blur lettering on the labels, or cause equipment failures. Cleaning products known to cause the types of problems mentioned above include, but are not limited to Sani-Cloth Wipes\*, Sani-Wipes\*, and Ascepti Wipes\*. These should be avoided. Products containing active ingredients and solutions similar to these products should also be avoided.

### Display

To clean the display screen, use a soft, clean cloth dampened with a glass cleaner. Do not spray the glass cleaner directly onto the display. Do not use alcohol or hospital disinfectants like Cidex\* or Betadine.

### **Tocotransducer and Ultrasound Transducer**

#### CAUTIONS

ABRASION—Do not use abrasive cloth, sharp objects, or abrasive cleaners.

ALCOHOL—Do not use Alcohol in cleaning solutions.

DISCONNECTION—Detach the transducers from the monitor.

**NOTE:** Only Nautilus transducers are immersible.

- 1. Dampen a cloth or paper towel with one of the following products; then wring out until only slightly wet:
  - Sodium Hypochlorite 5.25% (Bleach) diluted 10:1
  - ♦ Cidex\*
  - Sporicidin\*
  - Soap and water
- 2. Rub soiled area until clean, taking care not to excessively wet the tocotransducer diaphragm seal. Rub around the seal.
- 3. Dry with a soft, dry cloth.

### Leg Plates and MECG Cables

#### CAUTIONS

ABRASION—Do not use abrasive cloth, sharp objects, or abrasive cleaners.

ALCOHOL—Do not use Alcohol in cleaning solutions.

DISCONNECTION—Detach the cables/legplate from the monitor.

IMMERSION—Do not immerse cables or hold under running water.

\*Trademarked

- 1. Dampen a cloth or paper towel with one of the following products; then wring out until only slightly wet:
  - Sodium Hypochlorite 5.25% (Bleach) diluted 10:1
  - ♦ Cidex\*
  - Sporicidin\* Soap and water
- 2. Rub soiled area until clean.
- 3. Dry with a soft, dry cloth.

### Maternal NIBP Cuffs and Hoses

#### General

The cuff must be thoroughly cleaned with the specified detergent before reuse. The additional use of household bleach as described below provides at least intermediate-level disinfection.

- Apply cuff hose plugs before cleaning.
- The following cleansing procedure was repeated 20 times on DURA-CUF<sup>®</sup> Blood Pressure Cuffs and once on SOFT-CUF<sup>®</sup> Blood Pressure Cuffs without affecting the performance of the cuff.
- While this procedure is adequate for cleaning/disinfection, it may not remove all stains.
- Do *not* immerse hoses.
- Do *not* immerse cuffs without prior application of cuff hose caps.

#### **Materials**

- Enzymatic detergent such as ENZOL\* enzymatic detergent (US) or Cidezyme\* enzymatic detergent (UK)
- Distilled water
- 10% solution of household bleach (5.25% sodium hypochlorite) in distilled water
- Soft cloths and soft-bristled brushes
- Spray bottles

#### Procedure

- 1. Prepare the enzymatic detergent according to the manufacturer's instructions and the 10% bleach solution, in separate spray bottles.
- 2. Spray the detergent liberally on device. If the material is dried on, allow the cuff to sit for 1 minute. For soil on the soft part of the closure or the cuff itself, wipe the material off with a soft cloth. For persistent contamination on the soft part of the closure, use a soft-bristled brush to loosen particles. Rinse with copious amounts of distilled water. Repeat until no visible contamination remains. For soil on the hook part of the closure, use a soft-bristled brush to remove the material, and rinse with copious amounts of distilled water. Repeat until no visible contamination remains.

#### \*Trademarked

- 3. Spray the 10% bleach solution on the affected area until the area is saturated. Allow the cuff to sit for 5 minutes.
- 4. Wipe away any excess solution and rinse the cuff again with distilled water. Allow 2 hours for drying.

The user has the responsibility to validate any deviations from the recommended method of cleaning and disinfection.

For additional information on infection control procedures, contact GE Medical Systems *Information Technologies* Technical Support.

### SpO<sub>2</sub> Sensors

Adhesive sensors are sterile and for single use only. Reusable sensors should be cleaned before reuse with a 70% alcohol solution. If low-level disinfection is required, use a 1:10 bleach solution. Do not use undiluted bleach (5% - 5.25% sodium chlorite) or any cleaning solution other than those recommended here because permanent damage to the sensor could occur. Do not sterilize the sensor by irradiation, steam, or ethylene oxide. If disposable sensors or their packaging are damaged, they must be disposed of as advised in this appendix.

To clean or disinfect the sensor:

- 1. Saturate a clean, dry gauze pad with the cleaning solution. Wipe all surfaces of the sensor and cable with this gauze pad.
- 2. Saturate another clean, dry gauze pad with sterile or distilled water. Wipe all surfaces of the sensor and cable with this gauze pad.
- 3. Dry the sensor and cable by wiping all surfaces with a clean, dry gauze pad.

### **Periodic Thermal Printhead Cleaning**

The thermal printhead heater elements must be cleaned at regular intervals to remove any accumulated paper dust. The heater elements may be cleaned with methanol or isopropyl alcohol. Care must be taken to avoid touching the heater elements with bare hands.

#### CAUTION

AIR DRYING – Allow to air dry completely prior to using the monitor.

### **Cleaning the UA Strain Gauge**

- 1. Remove the plastic dome.
- 2. If desired, wash the transducer with sterile water or saline solution.
- 3. Carefully clean the diaphragm seal with a cotton swab to remove deposits. Avoid excessive pressure since this may damage the diaphragm. If there are excessive stains on the diaphragm or sides of the transducer, remove with a cotton swab and solvents of increasing strength.

- 4. After cleaning, rinse the transducer thoroughly in distilled water and replace the dome loosely.
- 5. Dry the transducer with sterile gauze.

#### CAUTIONS

AUTOCLAVE—Do not autoclave pressure transducer.

IMMERSION—Do not immerse any part of the electrical connector of the transducer in the cleaning solution at any time. Examine the outer sheath of the cable for perforations. If the outer covering is damaged in any way, do not immerse the cable in the cleaning solution; this may result in moisture entering the transducer case, which is vented through the cable.

#### WARNING

LIQUIDS—If liquids enter the electrical connector, check the resistance between the electrical element and the transducer case. A resistance level of greater than 10 M<sup>3</sup>/<sub>4</sub> ensures that the leakage current is within acceptable levels for safe use on patients.

6. Leave transparent dome attached to the transducer during storage, but slacken the locking ring at least one quarter of a turn.

#### CAUTION

STERILIZATION—Prior to patient use, ensure the dome is sterile.

### **Disposal of Product Waste**

As you use the 250cx Series monitor, you will accumulate solid wastes that require proper disposal or recycling. These include patient applied parts and packaging material.

### **Patient Applied Parts**

Certain patient applied parts, such as those with adhesive (disposable  $SpO_2$  sensors), are intended for single use and should be disposed of properly as medical waste in accordance with regional body controlled guideline.

Other patient applied parts, such as blood pressure cuffs, should be cleaned according to instructions. Inspect reusable applied parts for wear, replace as necessary, and dispose of used product as medical waste in accordance with regional body controlled guideline.

### **Packaging Material**

Retain original packaging materials for future use in storing or shipping the monitor and accessories. This recommendation includes corrugated shippers and inserts.

Whenever possible recycle the packaging of accessories and patient applied parts.

### Monitor

At the end of its service life, the product described in this manual, as well as its accessories, must be disposed of in compliance with the guidelines regulating the disposal of such products. If you have questions concerning disposal of the product, please contact GE Medical Systems *Information Technologies* or its representatives.

# **Electrical Safety Tests**

Refer to the "Preventative Maintenance Inspection Report" on page 4-55 for required tools to perform all electrical safety tests in this section.

#### IMPORTANT

UNITS OF MEASURE—The specified leakage tester (E278-06) measures in mV. There is a direct correlation of mV to  $\mu$ A. In other words, on this text fixture, 1 mV = 1  $\mu$ A.

220/230/240 VAC POWER CORD—For 220/230/240 VAC testing, use only P/N 600034 line cord to power the E278-06 test fixture.

### **Initial Conditions**

- 1. Attach the monitor power cord to the leakage test fixture.
- 2. Verify that the leakage test fixture's main AC power cord is attached.

### **AC Line**

- 1. With the leakage tester connected to power, connect the monitor's power cord to the leakage tester and turn monitor power on.
- 2. Select the leakage tester's setting to measure the line voltage.
- 3. Record the resulting reading in Electrical Safety section of the Preventative Maintenance Report.

### **Ground Impedance**

- 1. With the leakage tester connected to power, connect the monitor's power cord to the leakage tester and turn monitor power on.
- 2. Select the leakage tester's setting to measure resistance.

Revision C

- 3. Connect the leakage tester's external lead to the equipotential lug on the rear of the monitor.
- 4. Verify and record the results in Electrical Safety section of the Preventative Maintenance Report.

### **Chassis Leakage**

- 1. With the leakage tester connected to power, connect the monitor's power cord to the leakage tester and turn monitor power on.
- 2. Select the leakage tester's setting to measure chassis leakage as appropriate.
- 3. Connect the leakage tester's external lead to the equipotential lug on the rear of the monitor.
- 4. Verify and record the results in Electrical Safety section of the Preventative Maintenance Report.

### Patient-to-Ground Leakage for MECG/FECG

- 1. With the leakage tester connected to power, connect the monitor's power cord to the leakage tester.
- 2. Connect ECG leads to the leakage tester.
- 3. Select the leakage tester's settings to measure Lead-to-Ground leakage current for all leads as appropriate.
- 4. Turn on the monitor.
- 5. Verify and record the results for all conditions listed in Electrical Safety section of the Preventative Maintenance Report.

### Patient-to-Line (ISO) Leakage for MECG/FECG

- 1. With the leakage tester connected to power, connect the monitor's power cord to the leakage tester.
- 2. Connect ECG leads to the leakage tester.
- **NOTE:** Both MECG and FECG must be tested, which will require Y cable part # 1442AAO and ECG patient lead part # 1554AAO or 1554BAO as appropriate.
- 3. Select the leakage tester's settings to measure Lead-to-Line leakage current for all leads as appropriate.
- 4. Turn on the monitor.
- 5. Apply line voltage by pressing the appropriate leakage tester control.
- 6. Verify and record the results for all conditions listed in Electrical Safety section of the Preventative Maintenance Report

### Patient-to-Ground Leakage for IUP/Toco

- 1. With the leakage tester connected to power, connect the monitor's power cord to the leakage tester.
- 2. Connect the transducer to the monitor.
- 3. Wrap the transducer in aluminum foil or immerse in normal saline solution.
- 4. Select the leakage tester's settings to measure Lead-to-Ground leakage current for all leads as appropriate.
- 5. Connect the leakage tester external clip lead/Probe and connect/immerse as appropriate.
- 6. Verify and record the results for all conditions listed in Electrical Safety Report.

### Patient-to-Line (ISO) Leakage for IUP/Toco

- 1. With the leakage tester connected to power, connect the monitor's power cord to the leakage tester.
- 2. Connect the transducer to the monitor.
- 3. Wrap the transducer in aluminum foil or immerse in normal saline solution.
- 4. Select the leakage tester's settings to measure Lead-to-Line leakage current for all leads as appropriate.
- 5. Connect the leakage tester external clip lead/Probe and connect/immerse as appropriate.
- 6. Apply Line Voltage by pressing the appropriate leakage tester control.
- 7. Verify and record the results for all conditions listed in Electrical Safety section of the Preventative Maintenance Report.

### Patient-to-Ground Leakage for US1/US2

- 1. With the leakage tester connected to power, connect the monitor's power cord to the leakage tester.
- 2. Connect the transducer to the monitor.
- 3. Wrap the transducer in aluminum foil or immerse in normal saline solution.
- 4. Select the leakage tester's settings to measure Lead-to-Ground leakage current for all leads as appropriate.
- 5. Connect the leakage tester external clip lead/Probe and connect/immerse as appropriate.
- 6. Verify and record the results for all conditions listed in Electrical Safety section of the Preventative Maintenance Report.

### Patient-to-Line (ISO) Leakage for US1/US2

- 1. With the leakage tester connected to power, connect the monitor's power cord to the leakage tester.
- 2. Connect the transducer to the monitor.
- 3. Wrap the transducer in aluminum foil or immerse in normal saline solution.
- 4. Select the leakage tester's settings to measure Lead-to-Line leakage current for all leads as appropriate.
- 5. Connect the leakage tester external clip lead/Probe and connect/immerse as appropriate.
- 6. Apply Line Voltage by pressing the appropriate leakage tester control.
- 7. Verify and record the results for all conditions listed in Electrical Safety section of the Preventative Maintenance Report.

### Patient-to-Ground Leakage for SpO<sub>2</sub>

- 1. With the leakage tester connected to power, connect the monitor's power cord to the leakage tester.
- 2. Connect Simulator Cable 2006036 to the monitor.
- 3. Connect the leakage tester external lead to the Simulator cable.
- 4. Select the leakage tester's settings to measure Lead-to-Ground leakage current as appropriate.
- 5. Power the monitor on.
- 6. Verify and record the results for all conditions listed in Electrical Safety section of the Preventative Maintenance Report.

### Patient-to-Line Leakage for SpO<sub>2</sub>

- 1. With the leakage tester connected to power, connect the monitor's power cord to the leakage tester.
- 2. Connect Simulator Cable 2006036 to the monitor.
- 3. Connect the leakage tester external lead to the Simulator cable.
- 4. Select the leakage tester's settings to measure Lead-to-Line leakage current as appropriate.
- 5. Power the monitor on.
- 6. Verify and record the results for all conditions listed in Electrical Safety section of the Preventative Maintenance Report.

### **Dielectric (Hi-Pot) Tests**

#### CAUTION

POWER OFF—Turn off the monitor prior to performing any of the hi-pot tests.

### Patient-to-AC-Line Using DC Voltage for 1 Minute

Connect the monitor to the hi-pot tester as shown on in the figure below.

**NOTE:** The hi-pot tester voltage is 5.656 kVdc.

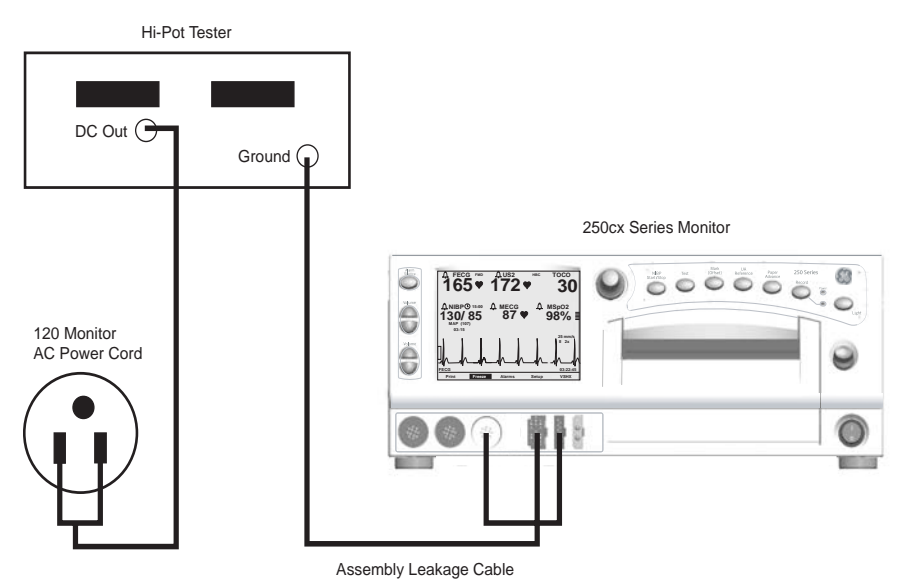

Patient-to-AC-Line Using DC Voltage for 1 Minute (5.656 kVdc)

FECG: Connect an FECG test body to the monitor's front panel ECG input. The FECG test body can be the assembly leakage cable. Measure the voltage breakdown.

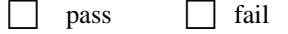

 MECG: Connect an ECG test body to the monitor's front panel ECG input. The MECG test body can be a shorted MECG cable or the assembly leakage cable. Measure the voltage breakdown.

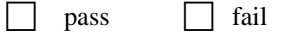

IUP: Connect an IUP test body to the monitor's front panel UA input. The IUP test body can be a SensorTip cable (wrapped in aluminum foil) or the assembly leakage cable. Measure the voltage breakdown.

|  | pass |  | fail |
|--|------|--|------|
|--|------|--|------|

 MSpO<sub>2</sub>: Connect an MSpO<sub>2</sub> test body to the monitor's front panel MSpO<sub>2</sub> input. The MSpO<sub>2</sub> test body can be an MSpO<sub>2</sub> cable and sensor (wrapped in aluminum foil) or the assembly leakage cable. Measure the voltage breakdown.

|   | pass fail                                                                                                    |
|---|----------------------------------------------------------------------------------------------------|
| • | US: Connect an US test body to the monitor's front panel US input. The US test body should be an ultrasound transducer wrapped in aluminum foil. Measure the voltage breakdown.   |
| • | US2: Connect an US test body to the monitor's front panel US2 input. The US test body should be an ultrasound transducer wrapped in aluminum foil. Measure the voltage breakdown. |

### Patient-to-Chassis Using AC Voltage for 1 Minute

Connect the monitor to the hi-pot tester as shown below.

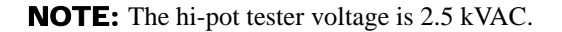

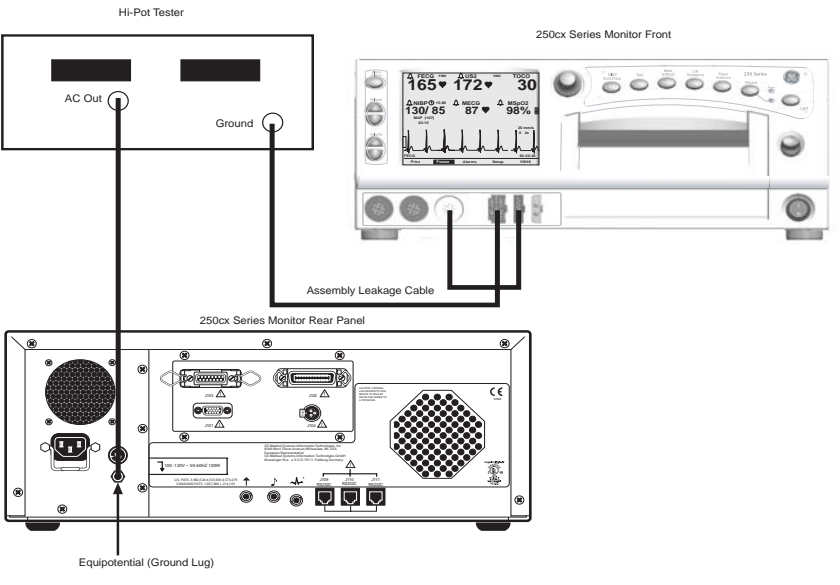

Patient-to-Chassis Using AC Voltage for 1 Minute (2.5 kVAC)

• **FECG:** Connect an FECG test body to the monitor's front panel ECG input. The FECG test body can be the assembly leakage cable. Measure the voltage breakdown.

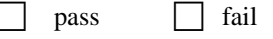

 MECG: Connect an ECG test body to the monitor's front panel ECG input. The MECG test body can be a shorted MECG cable or the assembly leakage cable. Measure the voltage breakdown.

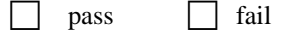

• **IUP:** Connect an IUP test body to the monitor's front panel UA input. The IUP test body can be a SensorTip cable (wrapped in aluminum foil) or the assembly leakage cable. Measure the voltage breakdown.

|   | pass fail                                                                                                    |
|---|----------------------------------------------------------------------------------------------------|
| • | $ MSpO_2: Connect an MSpO_2 test body to the monitor's front panel MSpO_2 input. The MSpO_2 test body can be an MSpO_2 cable and sensor (wrapped in aluminum foil) or the assembly leakage cable. Measure the voltage breakdown.  pass fail$ |
| • | US: Connect an US test body to the monitor's front panel US input. The US test body should be an ultrasound transducer wrapped in aluminum foil. Measure the voltage breakdown.  pass fail                                                   |
| • | US2: Connect an US test body to the monitor's front panel US2 input. The US test body should be an ultrasound transducer wrapped in aluminum foil. Measure the voltage breakdown.                                                            |

### Mains-to-Chassis Using DC Voltage for 1 Minute

Connect the monitor to the hi-pot tester as shown in the following figure.

**NOTE:** The hi-pot tester voltage is 2.121 kVdc.

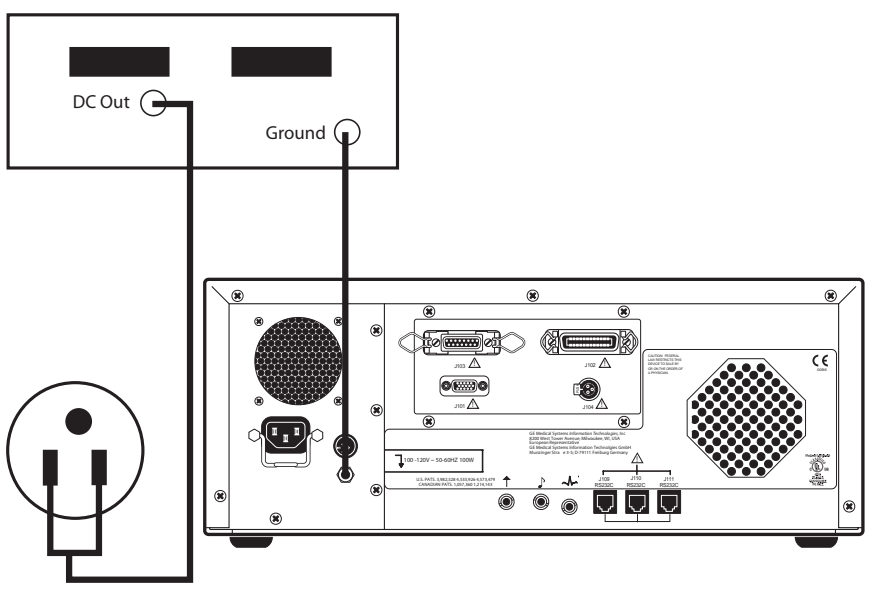

Mains-to-Chassis Using DC Voltage for 1 Minute

# Checkout

### General

Like all electronic monitoring devices, internal and external components are subject to fatigue, wear, and the potential for failure over time and under varying conditions of use. Additionally, events such as dropping the monitor, spilling liquids on the monitor, or crimping the lead wires or patient cables can cause damage which may affect the overall system performance. Therefore, between factory service visits it is necessary that the proper operation of each monitor be verified by performing the functional checkout procedure described in this section. This procedure should be completed prior to initially placing the monitor on a patient, when monitor performance needs to be verified, on a semi-annual basis, or more frequently as dictated by your equipment maintenance and management policies.

### **Equipment Required**

The following items are necessary for performing any of the tests in this procedure:

- Corometrics Model 325 Simulator and corresponding line cord
- 250cx Series Monitor interconnect cables
- Ultrasound Transducers (x2)
- Tocotransducer
- Strain Gauge Transducer

## Self-Test Routine

The 250cx Series Monitor contains test routines which verify the unit's calibration and internal circuitry. These routines are initiated by depressing the front panel Test button. The test results are printed on the strip chart recorder paper, verifying the integrity of the unit.

It is recommended practice to initiate the self-test feature at the beginning of each monitoring session.

- 1. Check the Voltage Selection switch on the rear panel of the 250cx Series Monitor and ensure it matches the line voltage of the connector to be used. Connect the detachable line cord to the rear panel power entry module; plug the other end into a hospital grade, grounded wall outlet of appropriate voltage.
- 2. Place the front panel Power switch in the *on* (I) position. When the power is first turned on, verify that two tones are emitted from the rear panel speaker and the green power on indicator is lit.
- 3. Depress the front panel Test button and verify the following:
  - ♦ All display pixels illuminate for 1 second and then all are extinguished for 1 second. Afterwards, a horizontal line moves across the screen from top to bottom, followed by a vertical line moving from left to right.
  - The yellow Record indicator illuminates.
- **NOTE:** The message *TEST: ARE ALL DOTS PRINTED*? prints followed by two lines which should appear continuous. Discontinuous lines may be an indication of damaged printhead elements or dust and debris accumulated under the printhead if gaps occur in the same place on both lines. Simulated trends of 30 and 240 bpm (or 50 and 210 bpm, depending on the paper installed) are printed on the top grid. Simulated pressure trends at 0 and 100 mmHg are printed on the bottom grid.
  - ♦ After the recorder test above, the display returns to the main screen; then the software generates a 120 bpm rate in the FHR1 area and a 180 bpm rate

in the FHR2 area, with both mode titles displaying Test.

- The monitor adds 50 mmHg to the present pressure input level and displays this value in the UA display area; the mode title displays *Test.*
- If MECG is the selected waveform, a simulated waveform appears on the display.
- **NOTE:** The monitor will add 50 mmHg to raw pressure data. In other words, the value is always referenced to 0 mmHg regardless of any UA referencing attempt.
- **NOTE:** The recorder returns to its original on, off, or maternal-only mode state from when the Test button was depressed.
- **NOTE:** To disable the test, depress the Test button or open the recorder door.
- **NOTE:** If the simulated fetal heart rate trends do not appear in the correct positions on the strip chart recorder paper, ensure the monitor's paper scale (*30-240 bpm* or *50-210 bpm*) setting matches the type of paper being used, i.e., 30 bpm/cm or 20 bpm/cm. (Refer to "Install Options Screens" on page 3-14.)

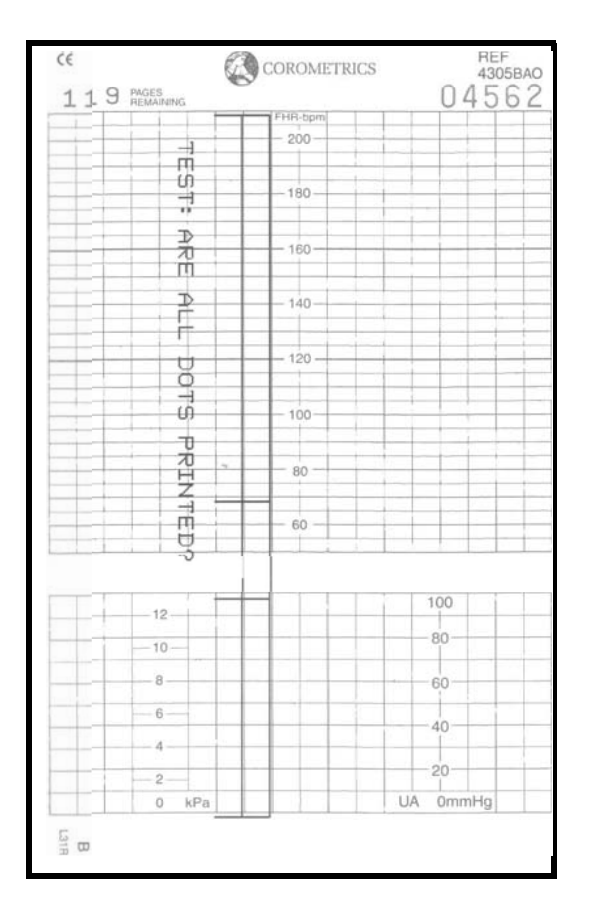

250cx Series Self-Test

### **Front Panel Button Test**

This procedure ensures the functionality of the front panel buttons.

- 1. Apply power to the 250cx Series Monitor.
- 2. Disconnect all transducers from the front panel.
- 3. Depress the monitor's **Record** button and verify the following:
  - The yellow indicator next to the button illuminates continuously.
  - The recorder paper should advance at a rate of 1 cm/min.
  - The recorder prints the correct time and date information on the strip chart paper. (If an incorrect time or date is listed, refer to "Setup" on page 3-9 in this manual.)
  - The recorder prints the messages *CARDIO INOP* and *UA INOP*, indicating that no ultrasound, ECG, or uterine activity transducers are plugged into the front panel US, US2, FECG/MECG, or UA connectors.
  - The recorder prints the message 1 cm/min, indicating the selected chart speed.
- 4. Depress and hold the monitor's front panel Paper Advance button and verify that the recorder paper advances at a rate of 40 cm/min by measuring.
- 5. Release the **Paper Advance** button and verify that the recorder prints the message *1 cm/min* by measuring.
- 6. Access the *Install Options Screen 1* again, and follow Steps 3 6, performing the same tests on the other two options: 2 cm/min and 3 cm/min.
- Depress the monitor's front panel Mark [Offset] button and verify that an event mark (
   is printed on the lowest portion of the HR scale on the recorder paper.

# **Connecting the Simulator**

This part of the procedure prepares the simulator for use.

- **NOTE:** You must use a Model 325 Simulator and 1442AAO cable "Y" adapter for the functional checkout procedure. (305 simulators do not work with the 250cx Series.)
- 1. Ensure the Model 325 Power switch is in the off position.
- 2. Connect the Model 325 Simulator's power cord to the power connector on the rear panel of the simulator; plug the other end of the power cord into a properly grounded wall outlet of appropriate voltage.
- 3. Ensure the 250cx Series Monitor Power switch is in the off position.
- 4. Connect the simulator interconnect cable's 50-pin end to the simulator's Fetal Monitor connector.

- 5. Insert the green plug of the FECG/MECG adapter cable, cat. no. (REF) 1442AAO, into the monitor's FECG/MECG connector.
- 6. Connect the sub-cables of the other end of the simulator interconnect cable into the color-coded connectors on the monitor/adapter: ECG, US, and UA.
- 7. Turn *on* the Model 325 Simulator. Verify that the green **Power** indicator illuminates.
- 8. Turn on the 250cx Series Monitor.

# **MECG Test**

This portion of the functional checkout procedure ensures the integrity of the MECG circuitry and the heart rate channel of the recorder.

- 1. Connect the simulator's ECG cable to the MECG connector on the monitor adapter cable (1442AAO).
- 2. Connect the simulator's UA cable to the UA connector on the monitor.
- 3. Set the switches on the Model 325 Input Simulator according to Table 2.
- 4. If not already on, depress the monitor's **Record** button.
- 5. Turn the simulator's Manual Adjustment knob counterclockwise and verify the following on the monitor's display until the monitor reads a value of 30 bpm:
  - The MHR/P mode is MECG.
  - The MHR heartbeat indicator (**•**) flashes at a rate of 30 times per minute.
  - The UA mode is TOCO.
- 6. Access the *Install Options Screen 2* and note the *Default TOCO Reference* value. Exit the service mode by selecting *Restart* at the bottom of the screen.
- 7. After the monitor restarts, press the monitor's front panel UA Reference button.
- 8. Verify the following on the monitor:
  - The UA value is referenced to the default value.
  - The recorder prints a continuous line at the default value on the bottom grid of the strip chart paper.
  - The recorder prints the message UA REF on the strip chart paper.
- 9. Turn the simulator's Manual Adjustment knob until the monitor displays an MECG signal of approximately 60 bpm. Verify the following on the monitor:
  - The MHR value is 60 bpm.
  - ◆ The MHR heartbeat indicator (♥) flashes at a rate of 60 times per minute (1 per second).
  - The ECG "beep" volume can be heard from the rear panel speaker. The volume can be adjusted on the MHR/P Setup screen.
  - Or using the Volume increase/decrease buttons, set *HR/PR Trace* to *On* in the *MHR/P Setup* screen The recorder should print a continuous line at 60 bpm on the top grid of the strip chart paper.

| Table 2. MECG Test Simulator Settings |                |        |  |
|---------------------------------------|----------------|--------|--|
| Section                               | Section Switch |        |  |
|                                       | Rate/CMR       | RATE   |  |
|                                       | Rate           | MANUAL |  |
| FECG/MECG                             | Mode           | MECG   |  |
|                                       | QRS Amplitude  | 500 µV |  |
|                                       | QRS Polarity   | +      |  |
| GENERAL                               | Pattern Memory | Off    |  |
|                                       | Main           | CMR    |  |
| UA                                    | Mode           | ТОСО   |  |

- 10. Repeat Step 9 for each of the following rates: 30, 120, 210, and 240 bpm.
- 11. Change the simulator's QRS Polarity switch from + to –. Verify that the monitor does not skip any beats.
- 12. Set the simulator's ECG Rate switch to the RAMP setting. Verify that the monitor's MHR value counts between approximately 30 and 240 bpm and that the recorder prints a ramp between the same values. (Refer to figure on "MECG Ramp" on page 4-22.)
- 13. Set the simulator's ECG Rate switch to the  $\Delta 15$  position. Verify the following on the monitor:
  - The MHR value alternates between two rates 15 bpm apart on the recorder printout.
  - The MHR heartbeat indicator (**•**) flashes for each input signal.
  - The ECG "beep" is heard from the rear panel speaker; the volume can be adjusted on the *MHR/P Setup* screen.
  - The recorder prints an oscillation of 15 bpm between 110 and 125 bpm on the top grid of the strip chart paper. (Refer to "MECG Oscillation" on page 4-22.)
  - ♦ Repeat Step 13 for rate values of ∆22 and ∆27. The results should be the same except that the MHR value alternates between two rates 22 bpm or 27 bpm apart and the recorder prints an oscillation of 22 or 27 bpm. The top value is always at approximately 125 bpm. (Refer to "MECG Oscillation" on page 4-22.)
- Set the simulator's ECG Rate switch to the MANUAL position and the Manual Adjustment knob to the counterclockwise position. Disconnect the ECG simulator cable from the monitor's y-adapter cable. Verify the following on the monitor:
  - The *MHR/P* value and *Pulse* mode are both blank.
  - The recorder stops printing maternal heart rate data on the strip chart paper.
  - The recorder prints the message *CARDIO INOP* on the center margin of the

strip chart paper after approximately 30 seconds.

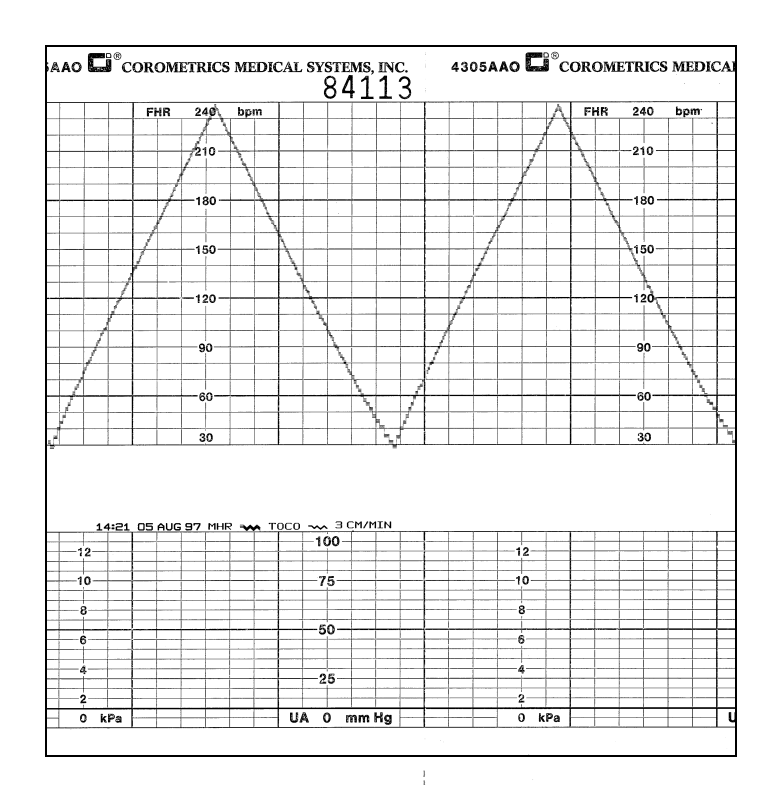

14. Set the simulator's ECG Mode switch to the Off position.

MECG Ramp

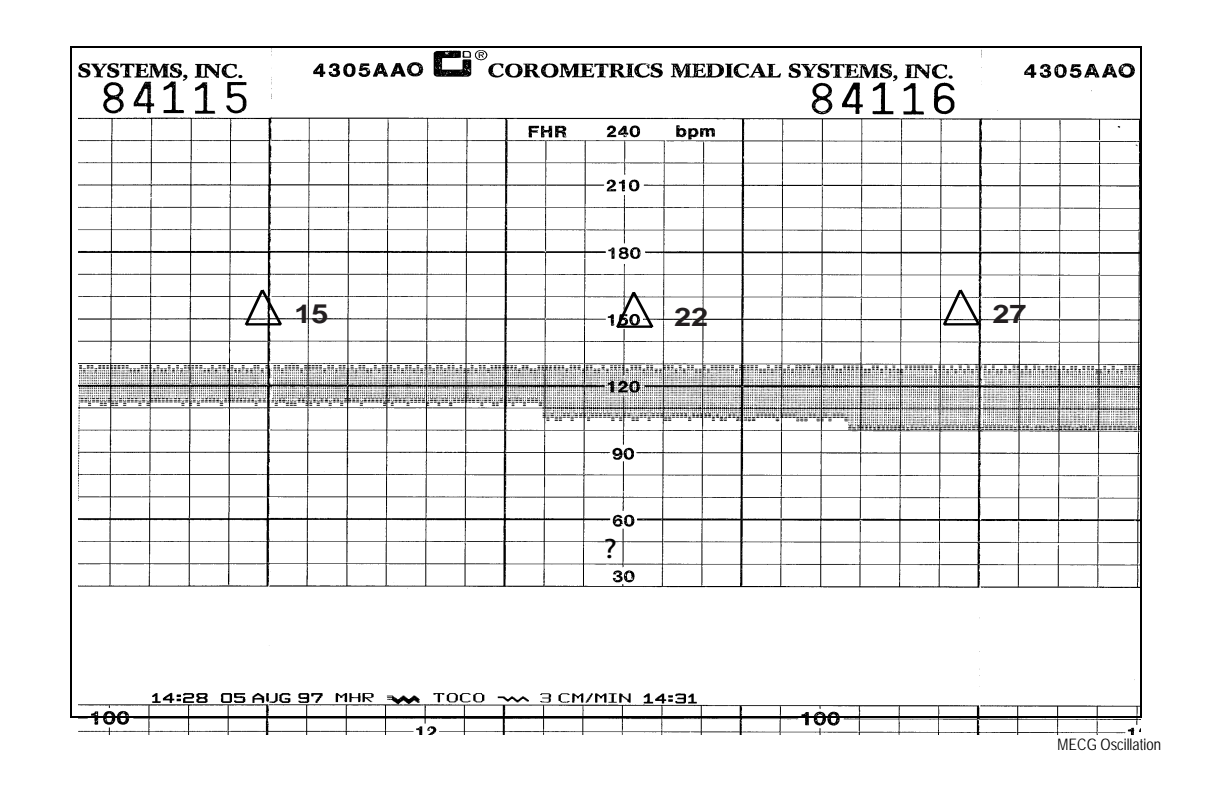

# **FECG Test**

This portion of the functional checkout procedure ensures the integrity of the FECG circuitry and the heart rate channel of the recorder.

- 1. Connect the simulator's ECG cable to the FECG connector on the monitor's "Y" adapter cable.
- 2. Connect the simulator's UA cable to the UA connector on the monitor.
- 3. Set the switches on the Model 325 Input Simulator according to Table 2.
- 4. If not already on, depress the monitor's **Record** button.
- 5. Turn the simulator's Manual Adjustment knob counterclockwise and verify the following on the monitor's display:
  - The FECG value is 30 bpm.
  - The FECG mode is FECG.
  - The FECG heartbeat indicator (**•**) flashes at a rate of 30 times per minute.
  - The UA mode is TOCO.
- 6. Depress and hold the monitor's UA Reference button and release when the UA value shows 10 relative units in mmHg mode or 1.3 kPa in kPa mode. Verify the following on the monitor:
  - The UA value is referenced to 10 mmHg (1.3 kPa) on the display.
  - The recorder prints a continuous line at 10 mmHg (1.3 kPa) on the bottom grid of the strip chart paper.
  - The recorder prints the messages UA REF on the strip chart paper.
- 7. Turn the simulator's Manual Adjustment knob to input an FECG signal of approximately 120 bpm. Verify the following on the monitor:
  - The FECG value is 120 bpm.
  - ◆ FECG heartbeat indicator (♥) flashes at a rate of 120 times per minute.
  - The ECG "beep" volume of the rear panel speaker can be increased or decreased using the left pair of Volume buttons. (Set the volume to the desired level.)
  - The recorder prints a continuous line at 120 bpm on the *HR* grid of the strip chart paper.

| Table 3. FECG Test Simulator Settings |                |         |
|---------------------------------------|----------------|---------|
| Section                               | Switch         | Setting |
| FECG/MECG                             | Rate/CMR       | RATE    |
|                                       | Rate           | MANUAL  |
|                                       | Mode           | FECG    |
|                                       | QRS Amplitude  | 15 µV   |
|                                       | QRS Polarity   | +       |
| GENERAL                               | Pattern Memory | Off     |
| UA                                    | Main           | CMR     |
|                                       | Mode           | ТОСО    |

- 8. Repeat Step 7 for each of the following rates: 30, 60, 210, and 240 bpm.
- 9. Change the simulator's QRS Polarity switch from + to –. Verify that the monitor does not skip any beats.
- 10. Set the simulator's ECG Rate switch to the RAMP setting. Verify that the monitor's FECG value counts between approximately 30 and 240 bpm and that the recorder prints a ramp between the same values. (Refer to "FECG Ramp" on page 4-25.)
- 11. Access *Install Options Screen 2* and set ECG Artifact Elimination to *Off*; then exit the service mode by selecting *Restart* at the bottom of the screen.
- 12. Set the simulator's ECG Rate switch to the  $\Delta 15$  position. Verify the following on the monitor:
  - The FECG value alternates by 15 bpm.
  - The FHR1 heartbeat indicator ( ) flashes for each input signal.
  - The ECG "beep" is heard from the rear panel speaker.
  - The recorder prints an oscillation of 15 bpm between 110 and 125 bpm on the top grid of the strip chart paper. (Refer to "FECG Artifact Elimination" on page 4-26.
- 13. Repeat Step 12 for rates values of  $\Delta 22$  and  $\Delta 27$ . The results should be the same except that the FHR1 value alternates by either 22 or 27 bpm and the recorder prints an oscillation of 22 or 27 bpm. The top value is always at approximately 125 bpm. (Refer to figure "FECG Artifact Elimination" on page 4-26.)
- 14. Access Install Options Screen 2 and set the FECG Artifact Elimination to On.
- 15. Set the simulator's ECG Rate switch to the  $\Delta$ 15 position. Verify the following on the monitor:
  - The FHR1 value alternates by 15 bpm.
  - The FHR1 heartbeat indicator ( $\mathbf{\psi}$ ) flashes for each input signal.
  - The ECG "beep" is heard from the rear panel speaker.

- The recorder prints an oscillation of 15 bpm between 110 and 125 bpm on the top grid of the strip chart paper. (Refer to figure "FECG Artifact Elimination" on page 4-26.)
- 16. Repeat Step 15 for the rate value of  $\Delta 22$ . The result should be the same as Step 15 except that the FHR1 value alternates between 22 bpm and the recorder prints an oscillation of 22 bpm between the 103 and 125 bpm on the strip chart recorder paper.
- 17. Set the simulator's ECG Rate switch to the  $\Delta$ 27 position. Verify the following on the monitor:
  - The FHR1 value oscillates by 27 bpm.
  - ◆ The FHR1 heartbeat indicator (♥) flashes for each input signal.
  - The ECG "beep" is heard from the rear panel speaker.
  - The recorder does not print any oscillation.
- 18. Access Install Options Screen 2 and set the FECG Artifact Elimination back to Off.
- 19. Set the simulator's ECG Rate switch to the MANUAL position and the Manual Adjustment knob to the counterclockwise position. Disconnect the ECG simulator cable from the monitor's y-adapter cable. Verify the following on the monitor:
  - The FHR1 value and mode are both blank.
  - The recorder stops printing heart rate data on the strip chart paper.
  - The recorder prints the message *CARDIO INOP* on the center margin of the strip chart paper after approximately 30 seconds.
  - Set the simulator's ECG Mode switch to the *Off* position.

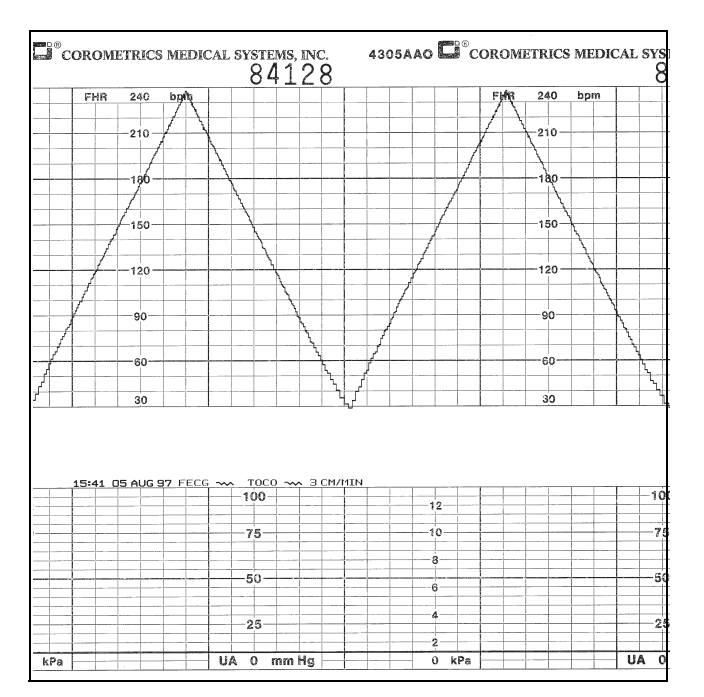

FECG Ramp

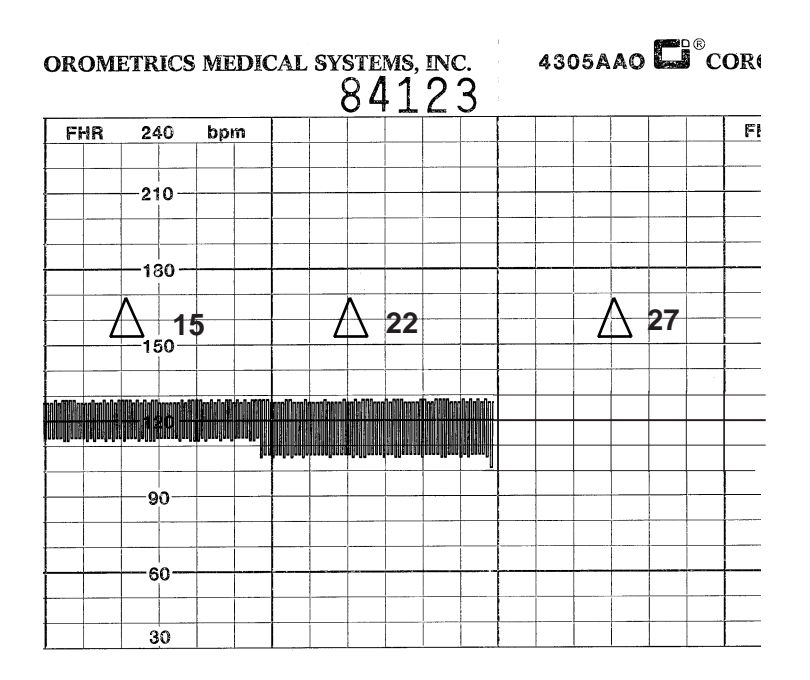

FECG Artifact Elimination

# **Ultrasound Test**

This portion of the functional checkout procedure ensures the integrity of the ultrasound circuitry and the heart rate channel of the recorder.

- 1. Connect the simulator's US cable to the US connector on the monitor.
- 2. Set the switches on the Model 325 Input Simulator according to Table 4.
- 3. If not already on, depress the monitor's **Record** button.
- 4. Turn the simulator's Manual Adjustment knob to input an ultrasound signal of approximately 120 bpm. Verify the following on the monitor:
  - The FHR1 value is 120 bpm.
  - The FHR1 mode is US.
  - ◆ The FHR1 heartbeat indicator (♥) flashes at a rate of 120 times per minute.
  - Ultrasound audio volume from the rear panel speaker can be increased or decreased using the upper-left pair of Volume buttons. (Set the volume to the desired level.)
  - The recorder prints a continuous line at 120 bpm on the top grid of the strip chart paper.
  - The recorder prints the message *US* on the center margin of the strip chart paper after approximately 20 seconds.
- 5. Use the simulator's Manual Adjustment knob to increase the heart rate value by less than 13 bpm from the 120 bpm baseline. Verify the following on the monitor:
  - The FHR1 value immediately reflects this new input rate.

- The strip chart recorder immediately reflects this new input rate.
- 6. Use the simulator's Manual Adjustment knob to decrease the heart rate value by more than 13 bpm from the 120 bpm baseline. Verify the following on the monitor:
  - The FHR1 value immediately reflects this new input rate.
  - The strip chart recorder prints at the last input rate for an additional 3 seconds before blanking the heart rate data and printing a continuous line at the new input rate.
- 7. Set the simulator's US Rate switch to the RAMP position. Verify that the FHR1 value counts between approximately 50 and 210 bpm and that the recorder prints a ramp between the same values. (Refer to figure "Ultrasound Ramp" on page 4-28.)

| Table 4. Ultrasound Test Simulator Settings |                |         |
|---------------------------------------------|----------------|---------|
| Section                                     | Switch         | Setting |
| US/FMD                                      | Mode           | US      |
|                                             | Signal Level   | MED     |
|                                             | Rate           | MANUAL  |
| GENERAL                                     | Pattern Memory | Off     |
| UA                                          | Main           | CMR     |
|                                             | Mode           | ТОСО    |

- 8. Place the simulator's **US Rate** switch in each of the individual rate settings (50, 60, 120, and 210 bpm). Verify the following on the monitor:
  - The FHR1 value reflects the simulator setting  $\pm 1$  bpm.
  - The FHR1 heartbeat indicator (  $\mathbf{\Psi}$  ) flashes at the simulator setting.
  - Ultrasound audio is heard coming from the rear panel speaker.
  - The recorder prints a continuous line at the respective value ± 3 bpm on the top grid of the strip chart paper.
- 9. Repeat Step 4 through Step 8 using the second ultrasound channel. (The mode will show US2.)
- 10. Place the simulator's **US Mode** switch in the *Off* position. Verify the following on the monitor:
  - The FHR1 value and mode are both blank.
  - The recorder stops printing the fetal heart rate trace.
  - The recorder prints the message *CARDIO INOP* on the center margin of the strip chart paper after approximately 20 seconds.

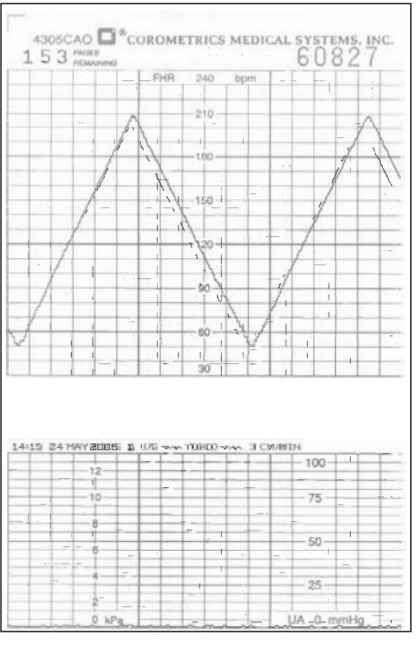

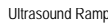

# **Fetal Movement Detection Test**

This portion of the functional checkout procedure ensures the integrity of the fetal movement detection circuitry and the heart rate channel of the recorder. (Refer to figure "Fetal Movement Detection" on page 4-29.)

- 1. Connect the simulator's US cable to the US connector on the monitor. Select the FHR2 mode field. Ensure *FM Detect* is *On*.
- 2. Set the switches on the Model 325 Input Simulator according to Table 5.
- 3. If not already on, depress the monitor's Record button.
- 4. Turn the simulator's Manual Adjustment knob to input an ultrasound signal of approximately 120 bpm. Verify the following on the monitor:
  - The FHR1 value is 120 bpm.
  - The FHR1 mode is US.
  - The FMD indication displays in between the FHR1 and FHR2 mode title locations if alerts are not enabled.
  - The FHR1 heartbeat indicator (•) flashes at a rate of 120 times per minute.
  - Ultrasound audio volume from the rear panel speaker can be increased or decreased using the upper-left pair of Volume buttons. (Set the volume to the desired level.)
  - The recorder prints a continuous line at 120 bpm on the top grid of the strip chart paper.
  - Fetal movement markers — are shown on for a duration of 1 second, then off for 8 seconds, then on for 1 second, etc.
  - The recorder prints the messages US and FMD — on the center margin of the strip chart paper after approximately 20 seconds.
| Table 5. Fetal Movement Detection Test Simulator Settings |              |        |  |  |  |
|-----------------------------------------------------------|--------------|--------|--|--|--|
| Section Switch Setting                                    |              |        |  |  |  |
|                                                           | Mode         | US/FMD |  |  |  |
| Ultrasound/FMD                                            | Signal Level | MED    |  |  |  |
|                                                           | Rate         | MANUAL |  |  |  |
| 114                                                       | Main         | CMR    |  |  |  |
| UA                                                        | Mode         | TOCO   |  |  |  |

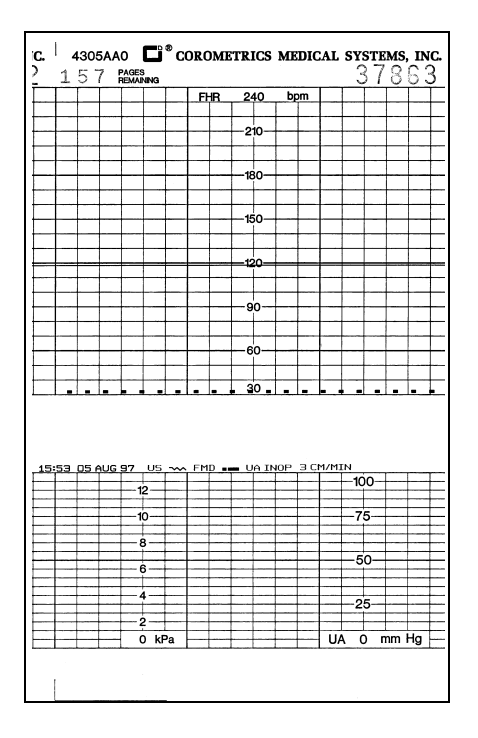

Fetal Movement Detection

# **Ultrasound Transducer Test**

- 1. Inspect an ultrasound transducer as follows:
  - Ensure there are no cracks around the transducer face.
  - Visibly inspect the condition of the cable, strain relief, and connector pins.
- 2. Disconnect the simulator's ultrasound cable from the front panel of the 250cx Series Monitor.
- 3. Connect the ultrasound transducer to either the US or US2 input connector on the front panel of the monitor. Verify the following on the monitor:
  - The FHR1 value shows three steady dashes "--."
  - ◆ The FHR1 mode is US.

- The recorder prints the message US on the center margin of the strip chart paper after approximately 20 seconds.
- 4. Gently rub each crystal of the ultrasound transducer rhythmically. (There are nine crystals. Eight are arranged around the circumference of the transducer; one is in the center.) Verify the following:
  - Good sensitivity is apparent.
  - The monitor's FHR1 value follows the input rate.
  - The recorder follows the input rate.
  - ◆ The FHR1 heartbeat indicator (♥) flashes for each input.
  - The FHR1 mode shows US.
  - Ultrasound audio is heard coming from the monitor's rear panel speaker.
- 5. Disconnect the ultrasound transducer from the front panel of the monitor. Verify the following on the monitor:
  - The FHR1 value, *INOP* mode, and heartbeat indicator are all blank.
  - The recorder stops printing the fetal heart rate trace.
  - The recorder prints the message *CARDIO INOP* on the center margin of the strip chart paper after approximately 20 seconds.

# **Uterine Activity Test**

This portion of the functional checkout procedure tests the uterine activity section of the 250cx Series Monitor.

- 1. Set the switches on the Model 325 Simulator according to Table 6, "Uterine Activity Test Simulator Settings," on page 4-31.
- 2. Connect the simulator's UA cable to the UA connector on the monitor.
- 3. Access the Install Options Screen 2 and select Pressure units: mmHg mode.
- 4. Access the *Install Options Screen 2* and note the *Default TOCO Reference* value. (The monitor is shipped from the factory with this value set at 10 mmHg (1.3 kPa); however, your unit may have been custom configured.) Exit the service mode by selecting *Restart* at the bottom of the screen.
- 5. If not already on, depress the monitor's **Record** button.
- 6. Briefly press the monitor's **UA Reference** button. Verify the following on the monitor:
  - The UA value is the *default* setting.
  - The UA mode is **TOCO**.
  - The recorder prints a continuous line at the *default* value on the uterine activity channel of the strip chart paper.
  - The recorder prints the messages *UA REF* on the strip chart paper.
- 7. Press and hold the UA Reference button on the monitor to cycle through the available selections for *UA reference: 5, 10, 15, 20,* or 25 relative units in mmHg mode. Test each of these reference settings. Verify that the UA value is

displayed accordingly and that the recorder prints a continuous line at the corresponding value on the uterine activity channel of the strip chart paper.

- 8. Place the simulator's UA Level switch at each of the level settings: 0, 10, 50, and 100 relative units. Verify that the UA value is displayed accordingly and that the recorder prints a continuous line at the corresponding value on the heart rate channel of the strip chart paper.
- 9. Place the simulator's UA Mode switch in the IUP position and the UA Level switch to 0 mmHg/kPa. Depress the monitor's UA Reference button and verify that the monitor and recorder reference to 0 mmHg/kPa. Verify the following on the monitor:
  - The UA value is 0 mmHg.
  - The UA mode is IUP.
  - The recorder prints a continuous line at 0 mmHg on the uterine activity channel of the strip chart paper.
  - The recorder prints the messages *UA REF* on the strip chart paper.

| Table 6. Uterine Activity Test Simulator Settings |                |        |  |  |  |  |
|---------------------------------------------------|----------------|--------|--|--|--|--|
| Section Switch Setting                            |                |        |  |  |  |  |
|                                                   | Pattern Memory | Off    |  |  |  |  |
| UA                                                | Main           | LEVEL  |  |  |  |  |
|                                                   | Level          | 0 mmHg |  |  |  |  |
|                                                   | Mode           | тосо   |  |  |  |  |

- 10. Place the simulator's UA Level switch at each of the level settings: 0, 10, 50, and 100 mmHg. Verify that the UA value is displayed accordingly and that the recorder prints a continuous line at the corresponding value on the uterine activity channel of the strip chart paper.
- 11. Place the simulator's UA Level switch to the RAMP position. Verify that the UA value measures between approximately 0 and 100 mmHg and that the recorder prints a ramp between the same values. Refer to figure "Uterine Activity Ramp" on page 4-32.
- 12. Disconnect the Model 325 simulator's UA cable from the UA input connector on the front panel of the monitor. Verify the following on the monitor:
  - The UA value and IUP are both blank.
  - The recorder stops printing the uterine activity trace.
  - The recorder prints the message *UA INOP* on the center margin of the strip chart paper after approximately 20 seconds.

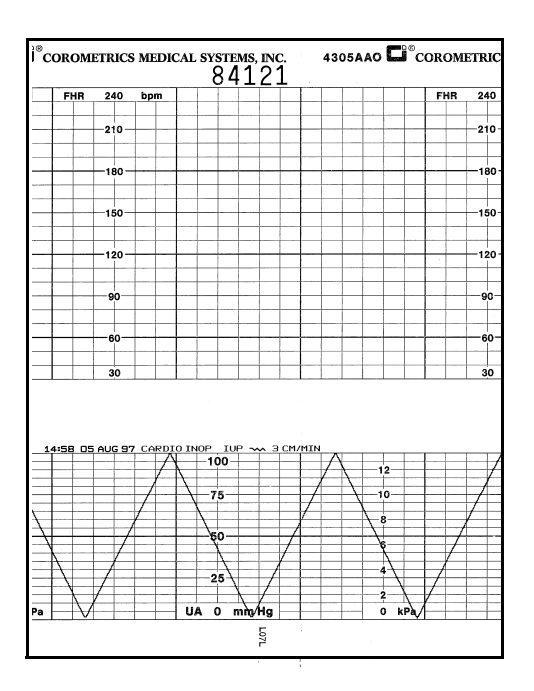

Uterine Activity Ramp

# **Testing the Tocotransducers**

#### CAUTIONS

LEAKAGE TEST—Perform a leakage and dielectric test on the tocotransducer per applicable standards.

FUNCTIONAL TEST—Perform a functional response test on the tocotransducer. Inspect a Nautilus Tocotransducer as follows:

- 1. Check for any cracks or contaminants on the tocotransducer especially on the diaphragm located on the bottom of the tocotransducer. Visibly inspect the condition of the cable, strain relief, and connector pins.
- 2. Connect the tocotransducer to the UA input connector on the front panel of the 250cx Series Monitor.

#### IMPORTANT

TRIMLINE TOCOTRANSDUCER—If you are using an older Trimline tocotransducer for this test, be advised of the following. If the monitor is *on* when you connect or re-connect a Trimline Tocotransducer to the UA connector, you *must* wait at least 10 seconds before pressing the UA Reference button. If the monitor is *off*, you *must* wait at least 10 seconds from the time the monitor is powered *on*.

- 3. Access the *Install Options Screen 2* and note the *Default TOCO Reference* setting. Exit the service mode by selecting *Restart* at the bottom of the screen.
- 4. Momentarily depress the monitor's UA Reference button. Verify the following:

- The UA value shows the *default* setting.
- The UA mode shows TOCO.
- The recorder prints the messages *UA REF* and *TOCO* on the strip chart paper.
- 5. Apply gentle pressure to the tocotransducer diaphragm and verify that the UA value responds to the pressure input. Increasing force should produce an increasing value and vice versa.
- 6. Place tocotransducer upside down (diaphragm up) and level. Place a 52.5 g weight (part # 2003005-001) on the center of the diaphragm and record the resulting UA value.
- Verify the difference between the default setting and the 52.5 g reading is 15± (2.0 mmHg (±kPa). Units are relative and scaled to match IUP units configured in Pressure Units system default.
- 8. Remove the tocotransducer from the monitor's UA input connector. Verify the following on the monitor:
  - The UA value and INOP are both blank.
  - The recorder stops printing the uterine activity trace.
  - The recorder prints the message *UA INOP* on the center margin of the strip chart paper after approximately 20 seconds.

# Strain Gauge Transducer Test

- 1. Inspect a strain gauge as follows:
  - Unscrew the plastic dome from the transducer and check for any cracks or contaminants on the transducer.
  - Visibly assess the condition of the cable, strain relief, and the connector pins.
- 2. Connect the strain gauge to the UA input connector on the front panel of the 250cx Series Monitor. Verify the following on the monitor:
  - The UA value may read negative numbers indicating baseline pressure is off scale. In this case, the recorder prints the message *BASELINE PRESSURE OFFSCALE* on the bottom of the *UA* scale on the strip chart paper.
  - The UA mode is IUP for intrauterine pressure.
  - The recorder prints the message *IUP* on the center margin of the strip chart paper after approximately 20 seconds.
- 3. Depress the monitor's UA Reference button and verify the following on the monitor:
  - The UA value is 0 mmHg (0 kPa).
  - The recorder prints a continuous line at 0 mmHg (0 kPa) on the strip chart paper.
  - The recorder prints the message *UA REF* on the bottom two lines of the top grid of the strip chart paper.

- 4. Apply gentle pressure on the strain gauge diaphragm and verify that the display and recorder respond to the input. Increasing force should produce an increasing value and vice versa.
- 5. Disconnect the strain gauge from the front panel of the monitor. Verify the following on the monitor:
  - The UA value and mode are both blank.
  - The recorder stops printing the uterine activity trace.
  - The recorder prints the message *UA INOP* on the center margin of the strip chart paper after approximately 20 seconds.

# Pattern Memory Test

The pattern memory of the simulator can be used to test any of the following mode combinations of the monitor.

- ◆ FECG/TOCO
- ◆ FECG/IUP
- ♦ MECG/TOCO
- ♦ MECG/IUP
- ♦ US/TOCO
- ♦ US/IUP
- ♦ US/FMD/TOCO
- ◆ US/FMD/IUP
- ♦ US2/TOCO
- ♦ US2/IUP
- ♦ FECG/US/TOCO
- ◆ FECG/US/IUP
- ♦ FECG/US2/TOCO
- ♦ FECG/US2/IUP
- ♦ US/TOCO/MECG
- ♦ US/IUP/MECG
- ◆ US2/TOCO/MECG
- ♦ US2/IUP/MECG
- **NOTE:** US/US2 cannot be tested simultaneously unless two Model 325 Simulators Model 250cx Series ultrasound transducers are used. Do not attempt to test dual ultrasound using one Model 325 Simulator and one ultrasound transducer or a conflict between enable lines will occur.
- **NOTE:** FECG/MECG cannot be tested simultaneously unless two Model 325 Simulators are used.
- **NOTE:** Although dual heart rate can be verified using the pattern memory, an additional procedure is given in this functional checkout procedure.

To check any of the mode combinations listed above:

- 1. Connect the appropriate simulator sub-cables to the corresponding connectors on the monitor.
- 2. Enable the modes on the simulator.
- 3. Set the simulator's Pattern Memory switch to the ON position.
- 4. If not already on, depress the monitor's **Record** button.
- 5. Verify the following on the monitor:
  - Each heart rate area (FHR1, FHR2, and/or MECG) responds accordingly for value, mode, and heartbeat indicator.
  - The UA area responds accordingly for value and mode.
  - The recorder responds appropriately in both trending and message information.

**NOTE:** Refer to the *Model 325 Simulator Product Manual* for illustrations of the patterns to be expected on the monitor.

# **Dual Heart Rate Test (Non-Pattern)**

## **FECG/US Modes**

- 1. Connect the FECG/MECG adapter cable to the FECG/MECG connector on the 250cx Series Monitor.
- 2. Connect the Model 325 Simulator's ECG cable to the FECG input on the monitor's "Y" adapter cable.
- 3. Connect the simulator's US cable to the monitor's US input connector.
- 4. Set the switches on the Model 325 Simulator according to Table 7.
- 5. If not already on, depress the monitor's **Record** button.
- 6. Verify the following on the monitor:
  - The FHR1 value reads 120 bpm  $\pm$  1 bpm.
  - The FHR1 mode reads FECG.
  - ◆ The FHR1 heartbeat indicator (♥) flashes at a rate of 120 times per minute.
  - The FHR2 value varies between approximately 50 and 210 bpm.
  - The FHR2 mode reads US.
  - ◆ The FHR2 heartbeat indicator (♥) flashes at a rate consistent with the value.
  - The recorder prints the messages *FECG* and *US* on the center margin of the strip chart paper.
  - ◆ The recorder prints a continuous plain black line (¬√√) on the 120 bpm mark on the heart rate channel of the strip chart paper. (Refer to "Dual Heart Rate, FECG and US" on page 4-36.)
  - The recorder prints a bold black ramp trace ( ) between 50 and 210 bpm on the heart rate channel of the strip chart paper. (Refer to "Dual Heart

Rate, FECG and US" on page 4-36.)

| Table 7. Dual Heart Rate Test (Non-Pattern) Simulator Settings |                        |         |  |  |  |  |
|----------------------------------------------------------------|------------------------|---------|--|--|--|--|
| Section                                                        | Section Switch Setting |         |  |  |  |  |
|                                                                | Rate/CMR               | RATE    |  |  |  |  |
|                                                                | Rate                   | 120 bpm |  |  |  |  |
| FECG/MECG                                                      | Mode                   | FECG    |  |  |  |  |
|                                                                | QRS Amplitude          | 50 µV   |  |  |  |  |
|                                                                | QRS Polarity           | +       |  |  |  |  |
|                                                                | Mode                   | US      |  |  |  |  |
| ULTRASOUND/FMD                                                 | Level                  | MED     |  |  |  |  |
|                                                                | Rate                   | RAMP    |  |  |  |  |
| GENERAL                                                        | Pattern Memory         | Off     |  |  |  |  |

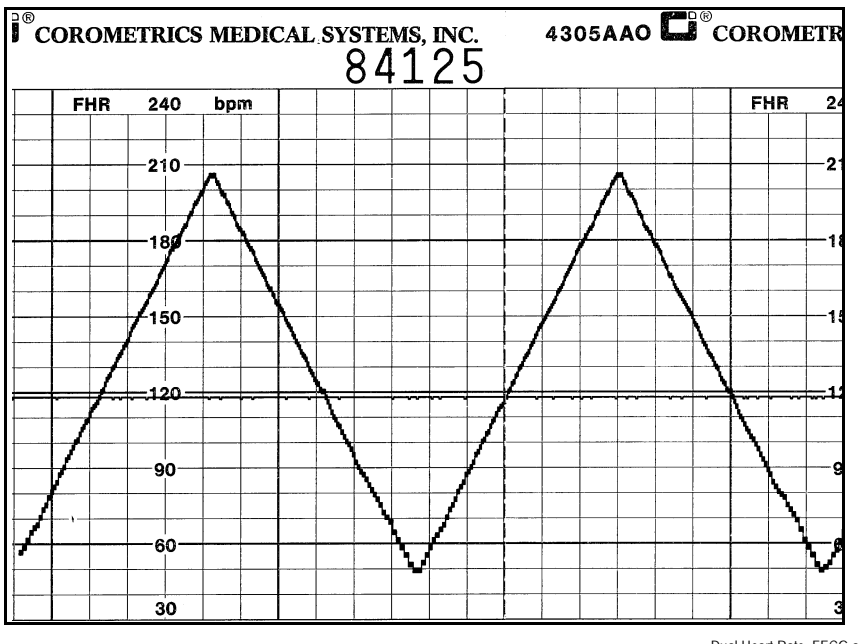

Dual Heart Rate, FECG and US

## **Dual Ultrasound Modes**

1. As stated previously, the dual ultrasound mode of the 250cx Series Monitor cannot be tested unless two Model 325 Simulators are used or two Model 250cx Series ultrasound transducers. *Do not* attempt to test dual ultrasound using one

Model 325 Simulator and one ultrasound transducer. This procedure details using two transducers since it is more practical for a test site.

- 2. If not already on, depress the monitor's Record button.
- 3. Plug one ultrasound transducer into the monitor's US input connector and the other into the monitor's US2 connector. Verify the following on the monitor:
  - The FHR1 mode shows US.
  - The FHR2 mode shows US2.
  - The FHR1 value shows three steady dashes "--."
  - The FHR2 value shows three steady dashes "--."
  - The recorder prints the messages *US* and *US2* on the center margin of the strip chart paper.
- 4. Use your finger to rub the face of the ultrasound transducer connected to the monitor's **US** input connector; try to maintain a steady rate and verify the following on the monitor:
  - The FHR1 value responds to the rubbing.
  - The FHR1 heartbeat indicator (  $\blacklozenge$  ) responds to the input.
  - ◆ The recorder prints the heart rate tracing corresponding to the rate and the trace is plain black ( √√ ).
- 5. Use your finger to rub the face of the ultrasound transducer connected to the monitor's US2 input connector; try to maintain a steady rate and verify the following on the monitor:
  - The FHR2 value responds to the rubbing.
  - The FHR2 heartbeat indicator (  $\mathbf{\Psi}$  ) responds to the input.
  - The recorder prints the heart rate tracing corresponding to the rate and the trace is bold black (

# Alarm Test

This portion of the test ensures the integrity of the audio alarms and tests the alarm limit software.

- 1. Connect the FECG/MECG adapter cable to the FECG/MECG input connector on the 250cx Series Monitor.
- 2. Connect the Model 325 Simulator's ECG cable to the adapter's MECG input.
- 3. Use the Trim Knob control to access the MHR/P Setup screen.
- 4. Set the MHR/P source to *MECG*.
- 5. Set the MHR/P high alarm limit value to 120 bpm.
- 6. Set the MHR/P low alarm limit value to 60 bpm.
- 7. Set the alarm volume to a level you can easily hear.
- 8. Exit the MHR/P Setup screen.
- 9. Access the Master Alarm Setup screen.

- 10. Access Install Options Screen 2.
- 11. Select *Store Current to Hospital.* Exit the service mode by selecting *Restart* at the bottom of the screen.
- 12. Set the switches on the Model 325 Input Simulator according to Table 8.
- 13. Using the simulator's Manual Adjustment knob, input an MECG signal of 119 bpm as indicated on the monitor. Verify that there is no alarm tone sounding from the monitor's rear panel speaker.
- 14. Using the simulator's Manual Adjustment knob, increase the MECG rate to 120 bpm. Again, verify that there is no alarm tone sounding from the rear panel speaker.
- 15. Using the simulator's Manual Adjustment knob, increase the MECG rate to 121 bpm. Verify the following on the monitor:
  - The following alarm tone is emitted from the rear panel speaker: alternating high/low tones until the alarm condition is removed (following steps.)
  - The MECG value flashes.
- 16. Depress the monitor's front panel Alarm Silence button and verify the following:
  - The alarm tone is silenced.
  - The *ALARM SILENCE X:XX* message box appears on the screen and a countdown is started.

| Table 8. Alarm Test Simulator Settings |                |        |  |  |  |  |
|----------------------------------------|----------------|--------|--|--|--|--|
| Section Switch Setting                 |                |        |  |  |  |  |
|                                        | Main           | Rate   |  |  |  |  |
|                                        | Rate           | Manual |  |  |  |  |
| FECG/MECG                              | Mode           | MECG   |  |  |  |  |
|                                        | QRS Amplitude  | 500 μV |  |  |  |  |
|                                        | QRS Polarity   | +      |  |  |  |  |
| GENERAL                                | Pattern Memory | Off    |  |  |  |  |

- 17. Wait the user-specified re-alarm time and verify the following:
  - The alarm tone is once again emitted from the rear panel speaker.
- 18. Use the simulator's Manual Adjustment knob to decrease the MECG rate to 120 bpm. Verify the following on the monitor:
  - The alarm tone is silenced.
  - The MECG value no longer flashes.
  - After 10 seconds, the two above conditions are still true.
- 19. Using the simulator's Manual Adjustment knob, input an MECG signal of 61 bpm. Verify that there is no alarm tone sounding from the rear panel speaker.
- 20. Using the simulator's Manual Adjustment knob, decrease the MECG rate to 60 bpm. Again, verify that there is no alarm tone sounding from the rear panel speaker.

- 21. Using the simulator's Manual Adjustment knob, decrease the MECG rate to 59 bpm. Verify the following on the monitor:
  - The alarm tone is emitted from the monitor's rear panel speaker.
  - The MECG value flashes.
- 22. Depress the monitor's front panel Alarm Silence button and verify the following:
  - The alarm tone is silenced.
  - The MECG value continues flashing.
  - The message *ALARM SILENCE X:XX* appears on the screen and a countdown is started.
- 23. Wait the user-specified re-alarm time and verify the following:
  - The alarm tone is once again emitted from the rear panel speaker.
- 24. Use the simulator's Manual Adjustment knob to decrease the MECG signal to 60 bpm. Verify the following on the monitor:
  - The alarm tone is silenced.
  - The MECG value no longer flashes.
  - After 10 seconds, the two above conditions are still true.

# MSpO<sub>2</sub> Test

- 1. Access the 250cx Monitor's MSpO<sub>2</sub> Setup window and configure as follows:
  - ♦ (Nellcor only) *Response Time* = *Fast*
  - (Masimo only) *Sensitivity* = *Normal*
  - (Masimo only) Averaging = 8
  - ◆ Print Interval = 2 minutes
  - ◆ % O2 Trace = On
- 2. Access the monitor's *Install Options Screen 1* and set the *SpO<sub>2</sub> Scale* to *Auto*. Select *Store Current to Hospital*. Exit the service mode by selecting *Restart* at the bottom of the screen.
- 3. Access the monitor's MHR/P Setup window and configure as follows:
  - MHR/P Source =  $MSpO_2$
  - MHR/P *HR/PR Trace* = On
- 4. Connect an SpO<sub>2</sub> finger sensor.
- 5. Allow the monitor a few seconds to obtain a steady reading.
- 6. Turn on the recorder and allow data to collect for at least five minutes. Verify the following on the monitor:
  - The correct waveform appears on the display.
  - The MSpO<sub>2</sub> displays a value.
  - The MSpO<sub>2</sub> pulse amplitude indicator shows a fluctuating bar graph.
  - The MHR/P display mode is *Pulse*.

- The MHR/P displays a value.
- The MHR/P trend plots in the top grid with the above value.
- The MSpO<sub>2</sub> scale grid marks stamp on the paper.
- The message *MSpO2%* stamps in the annotation line on the strip chart paper.
- ♦ A diamond (with MSpO<sub>2</sub> and MHR/P vital signs) stamps in the annotation area on the strip chart paper at 2-minute intervals.

# **NIBP** Calibration and Testing

## Purpose

This describes the information needed by a biomedical or service personnel to successfully verify or set calibration and perform field test procedures for the 250cx Series NIBP.

# **Required Hardware**

# Air Volumes Only one air volume is required. The proper volume for all calibration procedures is a Normal cuff wrapped around a 3-inch rigid cylinder. **External Manometer** A peak reading external manometer is recommended. The external manometer must be capable of reading to 350 mmHg (46.7 kPa). Do not use a DNI CuffLink for calibration procedures on a 250cx Series Monitor. **External Pump** Use a hand bulb for all indicated manual inflation activities. The external manometer must read pressure in the same scale (mmHg or kPa) as the monitor. Settings can be changed on the monitor Pressure Units to match the unit setting on the manometer. System Setup Wrap a Normal cuff around a 3-inch rigid cylinder. Connect a standard 12-foot NIBP hose between the Adult cuff and the monitor. For any procedure requiring hand inflation, connect a hand bulb between the Adult cuff and the NIBP hose.

## **General Calibration Sequence**

Any calibration session consists of a sequence of individual calibration procedures. The procedures are Calibration Verification, Calibrate Transducers, Overpressure Detection, and System Leakage.

All NIBP calibration procedures are accessed from the *NIBP Calibration* screen. To access the NIBP Calibration screen:

- 1. Navigate to Install Screen Options 1.
- 2. Select Tests.
- 3. Select NIBP Cal.

The sequence of procedures for calibration of NIBP starts with Calibration Verification. If Calibration Verification shows the NIBP transducers to be out of calibration then calibration should be performed. Only after NIBP transducers have been shown to be in calibration should any other test be performed. Both Overpressure Detection and System Leakage should always be performed.

## **Calibration Verification**

- 1. Select *Verify* from the *Mode:* option.
- 2. The monitor will inflate the cuff to approximately 200 mmHg.
- 3. If either PT1 or PT2 pressure, from the external manometer, are > = 2 mmHg (0.3 kPa) different from the monitor indicated pressure then perform Calibrate Transducers procedure.
- 4. To stop Calibration Verification select *Done*, which appears after the *Verify* softkey has been pressed.
- 5. The monitor will vent pressure to atmosphere and re-zero the transducers.

## **Calibrate Transducers**

- 1. Select *Calibrate* from the *Mode:* option.
- 2. The monitor will inflate the cuff to approximately 200 mmHg (26.7 kPa).
- 3. Once the pressure has stabilized, enter the pressure from the external manometer in *External:*
- 4. Best accuracy is achieved if the system is given a short time to settle. Best accuracy is achieved if the system pressure is at or near 200 mmHg (26.7 kPa).
- 5. Additional pressure can be inserted into the system using a hand bulb.
- 6. The monitor will vent pressure to atmosphere and re-zero the transducers.
- 7. Perform a Calibration Verification and repeat Calibration if new calibration factors still show the transducers out of calibration
- 8. Commit the new calibration factors by selecting Store Calibration.

- **NOTE:** Between entering the external pressure and committing the new calibration factors the *Exit* menu item will display as *Exit No Store* to indicate current calibration factors will be lost if Service Mode is exited prior to selecting *Store Calibration*.
- **NOTE:** The menu item *Store Calibration* will only display after Calibration Verification has been performed during the Calibration procedure.

## **Overpressure Detection**

- 1. Select OVP Test from the Mode: option.
- 2. The monitor will close the valves.
- 3. Reset the peak read feature of the external manometer.
- 4. Using the hand bulb inflate system until overpressure is detected. When approaching the overpressure trip point inflate the system slowly.
- 5. If overpressure occurs outside of 300 mmHg (40.0 kPa) to 330 mmHg (44.0 kPa), on the external manometer, then:
- 6. Retest by slowly inflating monitor pressure.
- 7. Recheck Calibration Verification and retest Overpressure Detection.
- 8. Call Technical Support.
- 9. Upon detection of overpressure the monitor will vent pressure to atmosphere and re-zero the transducers.
- 10. The maximum monitor detected pressure will be displayed near the bottom of the *NIBP Calibration* screen.

## System Leakage

- 1. Select Leak Test from Mode:.
  - Make sure you have the 12 foot hose and Normal Adult Cuff tightly wrapped around a rigid 3-inch cylinder. This air volume is required to properly test the units leakage rate.
- 2. Monitor will inflate to approximately 200 mmHg (26.7 kPa).
- 3. Following inflation the monitor will allow 45 seconds of settling time.
- 4. Following the settling period two pressure readings are taken 30 seconds apart, and used to calculate the system leakage rate.
- 5. The monitor vents pressure to atmosphere following the 30 second measurement period.
- 6. When complete the leakage rate (mmHg [or kPa]/min) will be displayed, with *PASS* or *FAIL*, near the bottom of the *NIBP Calibration* screen.
- 7. System leakage rate should be < = 6 mmHg (0.8 kPa)/minute.
  - ♦ If the monitor has a leakage rate > 6mmHg (0.8 kPa)/min., inspect the external and internal pneumatic hoses, valves, connectors for loose connection and or leaks.

# **Display Check**

There is no calibration or replacement procedure for either the Display Driver Board or the Power Controller Unit. Contact your GE Service Representative for information about repair/exchange of the entire display assembly.

#### WARNING

HIGH VOLTAGE—The 250cx Series Monitor display backlight generates potentially dangerous voltages capable of causing personal injury (~700 VAC). Do not touch the display electronics during operation!

#### CAUTION

ELECTROSTATIC DISCHARGE—The 250cx Series Monitor display uses CMOS and MOS-FET components. These components are electrostatic sensitive. Unpack, assemble, and examine this assembly in a static-controlled area only. When shipping, use packing materials designed for protection of electrostatic-sensitive components.

## **Checking a Display**

In troubleshooting, the following methods can be employed to determine whether a problem exists with the display assembly, the 250cx Series Monitor DSP Board or the interconnect cable.

## Verifying the DSP Board Operation

- 1. Turn off the monitor.
- 2. Remove the nine screws which secure the monitor top cover. Four screws are located on the bottom of the monitor and five screws are located in the back.
- 3. Remove the cover by sliding it toward the rear of the monitor.
- 4. Unplug the display interconnect cable from J2 on the DSP Board.
- 5. Turn on the 250cx Series Monitor.
- 6. For making the following measurements on the DSP Board, use J2 (pin 3) on the for the ground (or negative) connection.
- 7. Using a digital voltmeter, measure the LCD voltage at J2 (pin 12). Verify that the LCD voltage is +3.3 Vdc  $\pm 0.3$  Vdc.
- 8. Using an oscilloscope, verify the presence of the periodic waveform signal PCLK at J2 (pin 1).

- 9. Using an oscilloscope, verify the presence of the periodic waveform signal HSYNC at J2 (pin 5).
- 10. Using an oscilloscope, verify the presence of the periodic waveform signal VSYNC at J2 (pin 9).
- 11. If you suspect that the DSP Board is not supplying the correct voltage or one of the video signals is missing and you have another properly functioning 250cx Series Monitor, substitute the DSP Board and check for proper operation. Contact your GE Service Representative for information about repair/exchange of the DSP Board.
- If you suspect that the interconnect cable is not working properly, refer to Chapter 6, "Parts List, Drawings, and Replacement" or contact your GE Service Representative for part ordering information.
- 13. If you suspect that either the Display Driver Board or the Controller Power Unit are not functioning correctly and you have another properly functioning 250cx Series Monitor, substitute the entire display assembly and check for proper operation. Refer to "Checkout" and "Checkout". Contact your GE Service Representative for ordering information.

# **External Display**

Connect a known good display and check display. Display should match LCD display for content and closely mimic colors.

# Maternal SpO<sub>2</sub> Calibration

The 250cx Series Monitor automatically performs a self-test on the pulse oximetry module upon power up and whenever the  $MSpO_2$  module is reset. The self-test verifies the integrity of the ROM, RAM, Back-End Processor, and System Voltage levels. The module operation begins if no error was detected during the self-test.

# **Hardware Switches**

The 250cx Series Monitor Main Motherboard contains one dip switch pack SW1, which is used to:

- enable/disable a factory test mode (for factory use only);
- select between Hewlett-Packard or Corometrics-compatible outputs from the rear panel J102 connector;
- set the clock speed;
- enable/disable the maternal NIBP option;
- enable/disable/select the MSpO<sub>2</sub> option;
- enable/disable the MECG option.

To configure these switches:

- 1. Turn off the 250cx Series Monitor and disconnect the power cord from the monitor.
- 2. Remove the nine screws which secure the monitor top cover. Four screws are located on the bottom of the monitor and five screws are located in the back.
- 3. Remove the cover by sliding it toward the rear of the monitor.
- 4. Set the switches according to the table below.
- 5. Replace the monitor top cover and secure with all nine screws.
- 6. Re-connect the power cord and turn on the monitor.

| Table 9. Hardware Switch Settings |                          |                                                         |  |
|-----------------------------------|--------------------------|---------------------------------------------------------|--|
| Switch #                          | Description              | Setting                                                 |  |
| 1                                 | Factory Test             | Off = Enabled                                           |  |
| 2                                 | J102 Output Levels       | Off = HP, On = Coro                                     |  |
| 3                                 | Reserved                 | Set to Off                                              |  |
| 4                                 | NIBP Option              | Off = Enabled                                           |  |
| 5                                 | MSpO <sub>2</sub> Option | 5:Off 6:Off = Nellcor<br>5:Off 6:On = Ohmeda            |  |
| 6                                 | MSpO <sub>2</sub> Option | 5:On 6:Off = Masimo<br>5:On 6:On = No MSpO <sub>2</sub> |  |
| 7                                 | Inactive                 | Inactive                                                |  |
| 8                                 | MECG Option              | Off = Enabled                                           |  |

## Main Board SW1 Switch Settings

This area of the display allows you to see the hardware switch settings (SW1) on the Main Motherboard—without removing the cover of the monitor. The switch settings are displayed from left (SW1-8) to right (SW1-1). Refer to Table 17.

To access the *Diagnostic Control* screen select the *Service* softkey at the bottom of the *General Setup* Screen. Input the *Service Lock* access code, then the *Install Options Screen 1* appears. Select the *Tests* softkey from the bottom of the screen, the *Diagnostic Control* screen appears.

Example 1:

10101110

MECG MSpO2 NIBP

# J102 Analog Output Connector DAC Static Test

|               | This screen displays the J102 pin numbers, the signal descriptions, the range of allowable values for measured voltages, the expected output voltages, and the settings (meaning) adjustable using the Trim Knob control. Use this screen while verifying and calibrating the digital-to-analog converters (DACs) on the Communications Board (No. 13388 or 15297).      |
|---------------|----------------------------------------------------------------------------------------------------|
|               | 1. Access the <i>Diagnostic Control</i> screen by selecting the <i>Service</i> softkey at the bottom of the <i>General Setup</i> Screen. Input the <i>Service Lock</i> access code, then the <i>Install Options Screen 1</i> appears. Select the <i>Tests</i> softkey from the bottom of the screen. (Refer to"Diagnostic Control Screen" on page 5-5 for instructions.) |
|               | 2. Use the Trim Knob control to select the <i>J102</i> softkey at the bottom of the screen.<br>The <i>J102</i> screen displays. (See figure "J102 Analog Output Connector Screen" on page 4-47.)                                                                                                    |
|               | 3. The <i>Range</i> and <i>Voltage</i> fields can be displayed using a decimal point or a comma as a separator. Each activation of the <i>Decimal</i> softkey at the bottom of the screen alternates between using a decimal and a comma.                                                                                                    |
|               | 4. Use the Trim Knob control to cycle through the available settings for each field.<br>The expected voltage for each J102 pin number changes accordingly.                                                                                                    |
| Verification  |                                                                                                    |
|               | For each pin, select a value in the <i>Meaning</i> field and measure the expected output.                                                                                                    |
| Analog Ground |                                                                                                    |
|               | This field is not adjustable. Use J102, pin 3 as a ground when making measurements on other pins.                                                                                                    |
| HR1 and HR2   |                                                                                                    |
|               | Use the Trim Knob control to select: $(0 \text{ bpm})$ or 30–240 bpm in increments of 1 bpm.                                                                                                    |
| UA            |                                                                                                    |
|               | Use the Trim Knob control to select from the full range of mmHg or kPa in increments: mmHg ranges from 0-100 in steps of 1; kPa ranges from 0-13.3 in steps of 0.1 or 0.2 (based on rounding from mmHg).                                                                                                    |
| HR1 Mode      |                                                                                                    |
|               | Use the Trim Knob control to select:, FECG, Off, US, or INOP.                                                                                                    |
| HR2 Mode      |                                                                                                    |
|               | Use the Trim Knob control to select: TEST, FECG, INOP, US, or MECG.                                                                                                    |

### UA Mode

Use the Trim Knob control to select: ---, INOP, Off, IUP, or TOCO.

## Markout\*, Check Paper\*, FMD1, and FMD2

Use the Trim Knob control to alternate between On and Off.

**NOTE:** Signal names followed by an asterisk (\*) or slash (/) are active low.

## Calibration

For calibration, you must use the specific values listed in Table 10 (Corometrics output levels) or Table 11 (Hewlett-Packard output levels). This tests the high and low ranges for the HR1, HR2, and UA signals. If a measured value does not fall within the given range, adjust the corresponding potentiometer accordingly (on Communications Board, No. 13388 or 15297).

|       |            | J10          | 2       |         |
|-------|------------|--------------|---------|---------|
| Pin   | Signal     | Range        | Voltage | Meaning |
|       |            |              |         |         |
| 3     | Analog Gnd | 0.00         | 0.0     |         |
| 7     | HR1        | ±1.2         | -1.20   | bpm     |
| 22    | HR2        | ± <b>1.2</b> | -1.20   | bpm     |
| 2     | UA         | ± <b>1.2</b> | -1.20   | 0       |
| 17    | HR1Mode    | ±10          | -10.00  |         |
| 1     | HR2Mode    | ±10          | -10.00  | Test    |
| 24    | UAMode     | ±10          | -10.00  |         |
| 20    | Markout*   | 0-5          | 5       | Off     |
| 18    | Chk Paper* | 0-5          | 5       | Off     |
| 14    | FMD1       | 0-5          | 0       | Off     |
| 15    | FMD2       | 0-5          | 0       | Off     |
|       |            |              |         |         |
| Decim | al         |              |         | Exit    |

J102 Analog Output Connector Screen

| Table 10. DA  | Table 10. DAC Output Voltages and Adjustment Points for Corometrics Central Station Outputs |         |                                    |     |  |
|---------------|---------------------------------------------------------------------------------------------|---------|------------------------------------|-----|--|
| Analog Signal | Analog Signal Measurement Site Service Screen<br>Setting Expected Voltage Adjustment        |         |                                    |     |  |
|               | 1100 at 7                                                                                   |         | $-1.2 \text{ V} \pm 10 \text{ mV}$ | R18 |  |
| HRI           | J 102, pin 7                                                                                | 240 bpm | +1.2 V ± 10 mV                     | R20 |  |

| Table 10. DAC Output Voltages and Adjustment Points for Corometrics Central Station Outputs |                                                      |                                    |                      |                 |
|---------------------------------------------------------------------------------------------|------------------------------------------------------|------------------------------------|----------------------|-----------------|
| Analog Signal                                                                               | Analog Signal Measurement Site Service Screen Expect |                                    | Expected Voltage     | Adjustment Site |
|                                                                                             | 1102 min 22                                          |                                    | $-1.2$ V $\pm$ 10 mV | R27             |
| HK2                                                                                         | J 102, pin 22                                        | 240 bpm                            | +1.2 V ± 10 mV       | R29             |
| UA                                                                                          | J102, pin 2                                          | 0 relative units<br>(mmHg and kPa) | -1.2 V ± 10 mV       | R42             |
|                                                                                             |                                                      | 100 mmHg<br>13.3 kPa               | +1.2 V ± 10 mV       | R44             |

| Table 11. DAC                                                                        | Table 11. DAC Output Voltages and Adjustment Points for Hewlett-Packard Central Station Outputs |         |                |     |  |
|--------------------------------------------------------------------------------------|-------------------------------------------------------------------------------------------------|---------|----------------|-----|--|
| Analog Signal Measurement Site Service Screen<br>Setting Expected Voltage Adjustment |                                                                                                 |         |                |     |  |
| HR1                                                                                  | J102, pin 7                                                                                     | 240 bpm | +2.4V ± 10 mV  | R20 |  |
| HR2                                                                                  | J102, pin 22                                                                                    | 240 bpm | +2.4 V ± 10 mV | R29 |  |
| UA J102, pin 2 100 mmHg +10.0 V ± 24 mV R44<br>13.3 kPa                              |                                                                                                 |         |                |     |  |

# **RS-232C Connector Loopback Test**

The Communications Setup screen includes a loopback test option for each of the communications ports: J109, J110, and J111. Running the test requires inserting a loopback test connector into each port being tested. (You can test more than one port at a time.)

# Making a Loopback Test Connector

Start with an RJ-11C connector and bridge pin 2 (RXD) and pin 5 (TXD) together. The figure below shows the pinout of a communications port while you face the rear panel of a 250cx Series Monitor. Table 12 lists the signal description for each pin.

# Testing the Port(s)

- 1. Access the *Communications Setup* screen (See "Communications Screen" on page 4-49).
- 2. Insert a loopback test connector into each communications port being tested.
- 3. Set the mode field on the *Communications Setup* screen to *Loopback*. Notice that the word *Off* displays to the right of the mode.

- 4. Verify that, after a few seconds, the status *Loopback OK* displays. *OK* indicates that the test has passed.
- **NOTE:** If *Off* remains displayed, the test has failed; contact your GE Service Representative. Do not use this port to connect to any peripheral equipment until the port or Communications Board has been serviced.

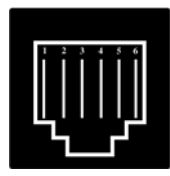

RJ-11C Connector

| Table 12. J109, J110, and J111<br>Communications Ports Connector Pinout |     |  |  |
|-------------------------------------------------------------------------|-----|--|--|
| J109, J110, Or J111 Pin # Signal Description                            |     |  |  |
| 1                                                                       | RTS |  |  |
| 2                                                                       | RXD |  |  |
| 3                                                                       | GND |  |  |
| 4                                                                       | GND |  |  |
| 5                                                                       | TXD |  |  |
| 6                                                                       | CTS |  |  |

| Communications Setup |          |          |    |
|----------------------|----------|----------|----|
|                      | Baudrate | Mode     |    |
| J111                 | 2400     | Loopback | ок |
| J110                 | 2400     | Loopback | ОК |
| J109                 | 2400     | Loopback | ок |
|                      |          |          |    |
|                      |          |          |    |
|                      |          |          |    |
|                      |          |          |    |
| Exit                 |          |          |    |

Communications Screen

# Calibration

This section of the manual provides a calibration procedure which allows authorized service personnel to perform an instrument alignment using a minimum of test equipment. This procedure is not intended to replace a complete instrument checkout and alignment as performed at the GE factory. It should be considered a performance check and troubleshooting guide to be used in conjunction with other information supplied throughout this service manual. It is important to mention, this section of the manual is not intended as a substitute for proper professional training, or familiarity with the monitor. Only qualified service personnel should attempt servicing the 250cx Series Monitor.

# **Before You Begin Electronic Calibration**

## General

Refer to the assembly drawings for the location of adjustments and test points referred to in this section. The board assembly drawing numbers are given for each board in this section. The electronic calibration procedure outlined in this section necessitates removal of the monitor's top cover. Also, the following equipment will be needed in order to carry out the procedural steps.

- Digital Voltmeter, 4 1/2 digit or equivalent
- Plastic Alignment Tool
- Oscilloscope

## **Handling Precautions**

The following guidelines should be followed when handling *circuit boards* or assemblies containing circuit boards. Following these procedures helps resist damage that can be caused by static electricity.

- Discharge any static charge you may have built up before handling parts.
- Wear a grounded, anti-static wristband at all times.
- Use a static-free work surface.
- Store items in anti-static bags or boxes.
- Do not remove items from anti-static containers until needed.

# Power Supply Voltages—Verification

There are no adjustments for the power supply voltages; however, you can verify them as follows:

# Main Board Power Supply Voltages

Using a digital voltmeter, measure and verify the power supply voltages using the J14 connector on the Main Board. Refer to Table 13.

**NOTE:** There are no adjustments for these voltages.

| Table 13. Main Board Power Supply Voltages |               |                         |  |  |  |  |
|--------------------------------------------|---------------|-------------------------|--|--|--|--|
| 2023111-001                                | Signal Name   | Voltage Level           |  |  |  |  |
| Pin 1                                      | +12EL         | +12 Vdc ± 0.5 Vdc       |  |  |  |  |
| Pin 2                                      | +201          | +20 Vdc ± 0.5 Vdc       |  |  |  |  |
| Pin 3                                      | +15BP         | +15 Vdc ± 0.5 Vdc       |  |  |  |  |
| Pin 4                                      | –15V          | $-15$ Vdc $\pm$ 0.5 Vdc |  |  |  |  |
| Pin 5                                      | +15V          | $+15$ Vdc $\pm$ 0.5 Vdc |  |  |  |  |
| Pin 6                                      | +12A          | +12 Vdc ± 0.5 Vdc       |  |  |  |  |
| Pin 7                                      | +5V           | +5 Vdc ± 0.5 Vdc        |  |  |  |  |
| Pin 8                                      | GND           | _                       |  |  |  |  |
| Pin 9                                      | No Connection | _                       |  |  |  |  |
| Pin 10                                     | Keying        | —                       |  |  |  |  |

## **Isolated Power Supply Board Voltages**

Verify the following voltages, being sure to use the correct ground reference points.

| Ground Reference | Test Point | Measurement Limit |
|------------------|------------|-------------------|
| TP8              | TP7        | 16.5 ±.15 Vdc     |
| TP8              | TP17       | 15 ±.75 Vdc       |
| TP8              | TP16       | -15 ±.75 Vdc      |
| TP8              | TP18       | 5 ±.25 Vdc        |
| TP5              | TP10       | 15 ±.75 Vdc       |
| TP5              | TP11       | -15 ±.75 Vdc      |

## **Isolated FECG/UA Board Voltages**

This procedure performs an adjustment on the FECG/UA Board.

- Connect the positive lead of a digital voltmeter to TP1 on the FECG/UA Board.
- Connect the negative lead to TP2 or TP3 (isolated ground).
- Adjust R28 for a reading of +4.00 Vdc  $\pm 0.01$  Vdc.

# **Recorder Photosensor Calibration**

## **Adjusting the Paper-Low Photosensor**

- 1. Load paper in the recorder. Ensure that there are *no* black squares showing to indicate a paper-low condition.
- 2. Press the **Record** button to turn on the recorder. Allow the paper to advance for a few seconds in order to tension the paper.
- 3. Turn off the recorder.
- 4. Using a digital voltmeter, connect the positive lead to J9 (pin 4) on the Recorder Board; connect the negative lead to J9 (pin 2).
- 5. Adjust R31 for a reading of  $+150 \text{ mVdc} \pm 2 \text{ mVdc}$  on the digital voltmeter.
- **NOTE:** If you open and then close the recorder door, the reading may vary 5–10 mV, due to the loss of tension in the paper. This is acceptable and you do not need to re-adjust.
- 6. Open the door and verify that the reading on the digital voltmeter is greater than +4.75 Vdc.
- 7. Re-load the paper so that black squares show on the surface (i.e., the last several sheets of a pack).
- 8. Turn on the recorder.
- 9. The value on the digital voltmeter should go up and down as the paper surface alternates between black and white. Verify that the maximum value is greater than or equal to 2.0 Vdc.
- 10. Turn off the recorder.

## **Adjusting the Paper-Out Photosensor**

- 1. Load paper in the recorder. Ensure that there are *no* black squares showing to indicate a paper-low condition.
- 2. Press the **Record** button to turn on the recorder. Allow the paper to advance for a few seconds in order to tension the paper.
- 3. Turn off the recorder.
- 4. Using a digital voltmeter, connect the positive lead to J9 (pin 3) on the Recorder Board; connect the negative lead to J9 (pin 2).
- 5. Adjust R29 for a reading of  $+150 \text{ mVdc} \pm 2 \text{ mVdc}$  on the digital voltmeter.
- **NOTE:** If you open and then close the recorder door, the reading may vary 5–10 mV, due to the loss of tension in the paper. This is acceptable and you do not need to re-adjust.
- 6. Open the door and verify that the reading on the digital voltmeter is greater than +4.75 Vdc.
- 7. Turn off the recorder.

## Adjusting the Paper-Loading Sensor

- 1. Load paper in the recorder. Ensure that there are *no* black squares showing to indicate a paper-low condition. You must load at least nine sheets of paper.
- 2. Using a digital voltmeter, connect the positive lead to J9 (pin 6) on the Recorder Board; connect the negative lead to J9 (pin 2).
- 3. Adjust R41 for a reading of  $\pm 190 \text{ mVdc} \pm 5 \text{ mVdc}$  on the digital voltmeter.
- 4. Although a factory-only fixture is required for this step, you may wish to try it by estimating the required distance. Load paper *backwards* with the white surface 0.380 in away from the paper tray. This creates a paper-loading error condition. Verify that the voltage at J9 (pin 6) on the Recorder Board is at least 2.70 Vdc.

# **Repair Log**

| Unit Serial Num<br>Institution Nam | nber<br>e              |            |      |
|------------------------------------|------------------------|------------|------|
| Date                               | Maintenance/<br>Repair | Technician | Date |
|                                    |                        |            |      |
|                                    |                        |            |      |
|                                    |                        |            |      |
|                                    |                        |            |      |
|                                    |                        |            |      |
|                                    |                        |            |      |
|                                    |                        |            |      |
|                                    |                        |            |      |
|                                    |                        |            |      |
|                                    |                        |            |      |
|                                    |                        |            |      |
|                                    |                        |            |      |
|                                    |                        |            |      |
|                                    |                        |            |      |
|                                    |                        |            |      |
|                                    |                        |            |      |
|                                    |                        |            |      |
|                                    |                        |            |      |
|                                    |                        |            |      |
|                                    |                        |            |      |
|                                    |                        |            |      |

# **Preventative Maintenance Inspection Report**

| Customer                | Customer N  | Number Date              |       |
|-------------------------|-------------|--------------------------|-------|
| FE                      | FE ID       | Call Number              |       |
| Equipment Serial Number |             | Software Revision CPU    | DSP:  |
| Configuration           |             |                          |       |
| Model 256cx             | Model 259cx | Fetal Movement Detection | (FMD) |

# **Tools Required**

| Digital Multimeter                             | Static-Free Work Surface                 |
|------------------------------------------------|------------------------------------------|
| Plastic Alignment Tool                         | Mild Soap/Water Solution                 |
| Standard Hand Tools                            | Isopropyl Alcohol                        |
| Leakage Current Tester                         | Baum Manometer                           |
| Leg Plate (1590AAO with 1442AAO adapter cable) | FECG/MECG Adapter (1442AAO)              |
| Model 325 Simulator with Cables                | Baum Test Connector                      |
| ESD Mat and Wristband                          | 250cx Operator's Manual (2020550-001)    |
|                                                | SpO <sub>2</sub> Leakage Cable (2006036) |

# **Visual Inspection**

Inspect the following for excess wear and/or signs of damage. (Refer to "Visual Inspection" on page 4-4)

| AC Power Cord          | MSpO <sub>2</sub> Cable/Sensor         |
|------------------------|----------------------------------------|
| Ultrasound Transducer  | Connectors                             |
| MECG Patient Cable     | Interconnect Cables                    |
| Leg Plate              | Chassis                                |
| Tocotransducer         | 2116 Keyboard (if used)                |
| UPC Transducer         | Front Panel Switches                   |
| UPC Intermediate Cable | Internal Harnesses/Connectors          |
| Remote Marker          | Power Supply Fan                       |
| NIBP Hose/Cuff         | FECG, MECG "Y" Adapter Cable (1442AAO) |

| Page       | Description                                                          | Complete | Мах | Actual | Pass | Fail | N/A |
|------------|----------------------------------------------------------------------|----------|-----|--------|------|------|-----|
| Cleaning   |                                                                      |          |     |        |      |      |     |
| 4-5        | Clean the monitor exterior.                                          |          |     |        |      |      |     |
|            | Clean the monitor interior using a hand-held vacuum.                 |          |     |        |      |      |     |
| 4-8        | Clean the recorder printhead.                                        |          |     |        |      |      |     |
| 4-8        | Clean the UA Strain Gauge.                                           |          |     |        |      |      |     |
| 4-6        | Clean the monitor accessories (TOCO, transducers, cables)            |          |     |        |      |      |     |
| 4-5        | Clean the monitor accessories (cuffs, hoses)                         |          |     |        |      |      |     |
| Calibratio | on                                                                   |          |     |        |      |      |     |
| Page       | Description                                                          | Complete | Мах | Actual | Pass | Fail | N/A |
| 4-50       | Verify the power supply voltages on the Main Board.                  |          |     |        |      |      |     |
| 4-51       | Verify the power supply voltages on the Isolated Power Supply Board. |          |     |        |      |      |     |
| 5-9        | Adjust the printhead.                                                |          |     |        |      |      |     |
| 4-52       | Adjust the photosensors on the Recorder Board.                       |          |     |        |      |      |     |

| Electrical Safety Test Record |  |               |  |  |  |
|-------------------------------|--|---------------|--|--|--|
| AC Line Voltage               |  | Nominal ± 10% |  |  |  |
| Ground Impedance              |  | <0.1 Ohm      |  |  |  |

| Condition | Neutral | Ground | Power (polarity) |
|-----------|---------|--------|------------------|
| 1         | Closed  | Closed | Normal           |
| 2         | Closed  | Open   | Normal           |
| 3         | Closed  | Open   | Reversed         |
| 4         | Closed  | Closed | Reversed         |
| 5         | Open    | Closed | Normal           |
| 6         | Open    | Closed | Reversed         |

| Parameter                | Cond. 1 | Required<br>(Normal) | Cond. 2 | Cond. 3 | Cond. 4 | Cond. 5 | Cond.6 | Required<br>(Single Fault) |
|--------------------------|---------|----------------------|---------|---------|---------|---------|--------|----------------------------|
| Chassis                  |         | <100 µA              |         |         |         |         |        | <500 µA                    |
| MECG Ld/Gnd              |         | <10 µA               |         |         |         |         |        | <50 µA                     |
| MECG Ld/Line             |         | <10 µA               |         |         |         |         |        | <50 µA                     |
| FECG Ld/Gnd              |         | <10 µA               |         |         |         |         |        | <50 µA                     |
| FECG Ld/Line             |         | <10 µA               |         |         |         |         |        | <50 µA                     |
| IUP/Toco Ld/Gnd          |         | <10 µA               |         |         |         |         |        | <50 µA                     |
| IUP/Toco Ld/Line         |         | <10 µA               |         |         |         |         |        | <50 µA                     |
| US1 Ld/Gnd               |         | <10 µA               |         |         |         |         |        | <50 µA                     |
| US1 Ld/Line              |         | <10 µA               |         |         |         |         |        | <50 µA                     |
| US2 Ld/Gnd               |         | <10 µA               |         |         |         |         |        | <50 µA                     |
| US2 Ld/Line              |         | <10 µA               |         |         |         |         |        | <50 µA                     |
| SpO <sub>2</sub> Ld/Gnd  |         | <10 µA               |         |         |         |         |        | <50 µA                     |
| SpO <sub>2</sub> Ld/Line |         | <10 µA               |         |         |         |         |        | <50 µA                     |

| Functional Checkout Tests |                                                   |          |     |        |      |      |     |
|---------------------------|---------------------------------------------------|----------|-----|--------|------|------|-----|
| Page                      | Description                                       | Complete | Мах | Actual | Pass | Fail | N/A |
| 5-3                       | Monitor Self-Test                                 |          |     |        |      |      |     |
| 4-19                      | Front Panel Button Test                           |          |     |        |      |      |     |
| 4-20                      | MECG Test                                         |          |     |        |      |      |     |
| 4-23                      | FECG Test                                         |          |     |        |      |      |     |
|                           | Leg Plate Test (Follow Manufacturer's Directions) |          |     |        |      |      |     |
| 4-26                      | Ultrasound Test                                   |          |     |        |      |      |     |
| 4-28                      | Fetal Movement Detection Test                     |          |     |        |      |      |     |
| 4-29                      | Ultrasound Test                                   |          |     |        |      |      |     |
| 4-30                      | Uterine Activity Test                             |          |     |        |      |      |     |
| 4-32                      | Tocotransducer Test                               |          |     |        |      |      |     |
| 4-33                      | Strain Gauge Test (if used)                       |          |     |        |      |      |     |

| 4-34 | Pattern Memory Test               |  |  |  |
|------|-----------------------------------|--|--|--|
| 4-35 | Dual Heart Rate Test              |  |  |  |
| 4-47 | Dual Ultra Sound Modes            |  |  |  |
| 4-37 | Alarm Test                        |  |  |  |
| 4-39 | MSpO <sub>2</sub> Test            |  |  |  |
| 4-40 | Pneumatic Pressure Check (annual) |  |  |  |
| 5-6  | Recorder Calibration Test         |  |  |  |

## **Comments:**

# 5 Troubleshooting

For your notes

# **Diagnostic Tests**

## Main Motherboard and DSP Board Self-Test

Upon power-up, the 250cx Series Monitor's Main Motherboard and DSP Board perform a number of tests before allowing the monitor to enter the normal operational mode. After setting the **Power** switch to the on (I) position, the tests run for approximately 2 seconds. If all tests pass, the monitor enters the normal operational mode. During normal operational mode, the monitor continues to perform a series of self-tests. If a test fails, you will see one of the following error messages centered in the display:

SYSTEM FAULT: ROM SYSTEM FAULT: RAM SYSTEM FAULT: Alert SYSTEM FAULT: UI KEYPAD SYSTEM FAULT: SOFTWARE SYSTEM FAULT: DEFAULTS SYSTEM FAULT: DSP

The first errors indicate problems on the Main Motherboard. The last error indicates a problem on the DSP Board. If the monitor displays any of these messages, turn off the monitor and contact your GE Service Representative.

# **Monitor Self-Test**

The 250cx Series Monitor contains self-test routines which verify the unit's calibration and internal circuitry. These routines are initiated by depressing the front panel Test button. The test results are printed on the strip chart recorder paper, verifying the integrity of the unit.

It is recommended practice to initiate the self-test feature at the beginning of each monitoring session. Refer to Self-Test Routine in the "Maintenance Section."

# **Error Log Screen**

The *Error Log* screen, as shown below, displays a service log of the 250cx Series Monitor. The service log is useful only to GE engineering and may be requested by your service representative. There are 255 error codes that can be detected by the monitor. The *Error Log* is comprised of multiple pages with up to 20 error codes per screen. Each screen displays three columns:

The Error ID column lists the error code. The Count column lists the number times the error code has occurred.

• The *Data* column lists other information associated with the error code. This column is for factory use only.

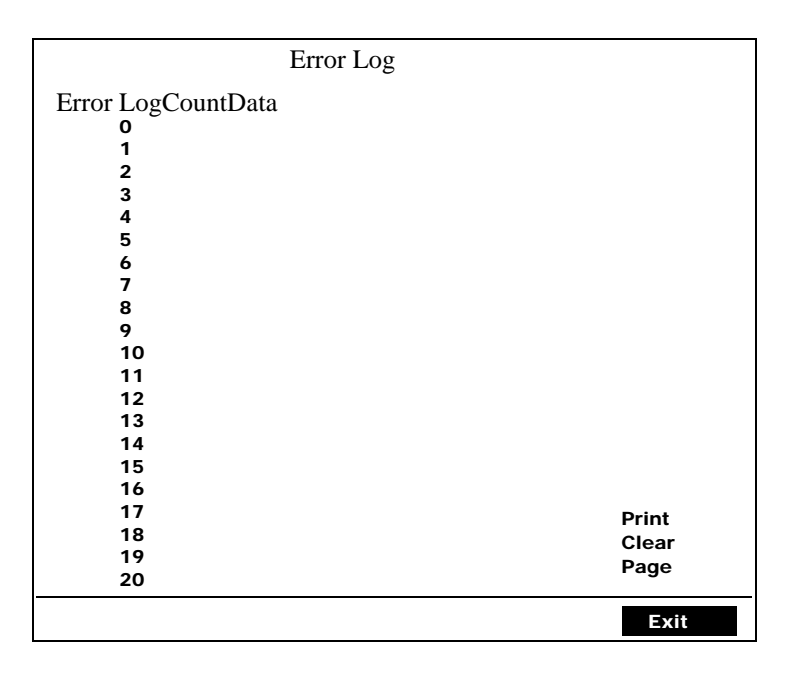

Error Log Screen

To use the *Error Log* screen:

- 1. Select the *Service* softkey from the *General Setup* screen.
- 2. The Service Lock screen appears.
- 3. Enter the correct access code; the *Install Options Screen 1* displays.
  - a. Select NextPage.
  - b. The Install Options Screen 2 displays.
- 4. Select the *Log* softkey from the *Install Options Screen 2*.
- 5. The first *Event Log* screen displays.
- 6. Use the *Page* softkey to display the next screen (page), if applicable. The last page wraps back to the first page.
- 7. Use the *Print* softkey to print the displayed screen (page) on the strip chart recorder.
- 8. Use the *Clear* softkey to clear all the error log from the battery-backed RAM.
# **Diagnostic Control Screen**

The *Diagnostic Control* screen, as shown below, is used to perform the following diagnostic self-tests:

- Recorder Calibration test;
- Status Relay softkey tests Nurse Call Interface relay;
- *CPU* software version number;
- *DSP* software version number;
- Monitor *Run Time*;
- Recorder run time (*Rec Time*);
- *Clear* softkey sets run time and record to 0:00
- Main Board *SW1* switch setting summary;
- Softkey to access *J102* test screen; and
- Softkey to access the *NIBP Calibration* screen.

|      |           | Diagnostic Control   |        |       |
|------|-----------|----------------------|--------|-------|
|      |           | Recorder Calibration | n: Off |       |
|      |           | Status Relay:        | Off    |       |
|      |           |                      |        |       |
|      |           |                      |        |       |
|      | V4.00 Y   | 202                  |        |       |
|      | V4.30 X   | D5P 0                | 3.07   |       |
|      | Run Time: | 366:29:49            |        | Clear |
|      | Rec Time: | 0:18:11              |        |       |
| SW1: | 10111110  |                      |        |       |
|      | MECG MSpO |                      |        |       |
|      |           |                      |        |       |
| J1   | I 02 NIBF | P Cal                |        | Exit  |

Diagnostic Control

## **Recorder Calibration Test**

This test provides a method of testing the recorder calibration alignments.

- 1. Use the Trim Knob control to set the recorder calibration field on the *Diagnostic Control* service mode screen to *On*. The recorder prints four continuous horizontal lines at 0 mmHg, 30 bpm, and 240 bpm and the minimum and maximum rates on the HR scale (30 bpm and 240 bpm for domestic paper, 50 bpm and 210 bpm for international paper). The recorder prints a vertical line spanning across both grids every 3/16 inch. Refer to figure below.
- 2. Use this test while performing the adjustments in "Recorder Servicing" on page 5-7. The test will continue to print the lines until you cycle power on the monitor or set the calibration field on the *Diagnostic Control* screen back to *Off.*

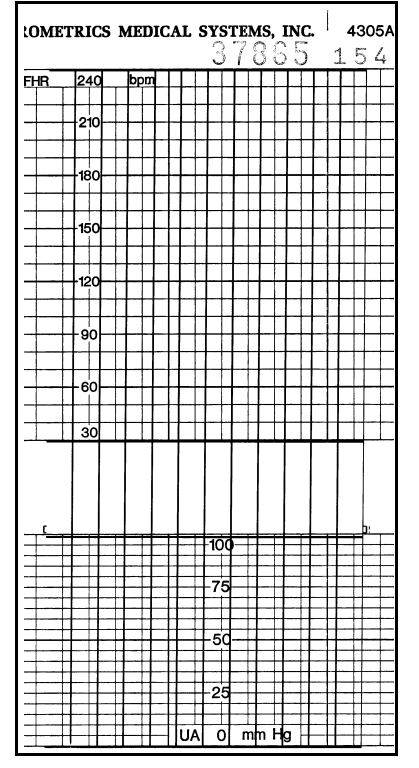

Recorder Calibration Test

## **CPU Version**

This field displays the software version number of the main processor installed on the Main Board in your monitor.

## **DSP Version**

This field displays the software version number of the processor installed on the DSP Board in your monitor.

## **Run Time**

This field displays the amount of time the monitor has been turned on—since the field was cleared. The time is displayed in hours, minutes, and seconds. To clear this field (reset the timer), activate the *Clear* softkey to the right of the run time field.

NOTE: The *Clear* softkey also resets the recorder time field.

## **Recorder Time**

This field displays the amount of time the recorder has been turned on (or printing in maternal-only mode)—since the field was cleared. The time is displayed in hours, minutes, and seconds. To clear this field (reset the timer), activate the *Clear* softkey to the right of the recorder time field.

**NOTE:** The *Clear* softkey also resets the monitor run time field.

## **Recorder Servicing**

#### Removing the Strip Chart Recorder

Removing the strip chart recorder requires *loosening* the monitor's front panel bezel. Following this procedure carefully will avoid unnecessary damage to bezel's mounting screws and the unit's front panel connectors.

- 1. Turn off the 250cx Series Monitor and disconnect the power cord from the monitor.
- 2. Remove the nine screws which secure the monitor top cover. Four screws are located on the bottom of the monitor and five screws are located in the back.
- 3. Remove the cover by sliding it toward the rear of the monitor.
- 4. Remove the four screws that attach the recorder bracket to the bottom of the chassis.
- 5. Remove the two screws which fasten the right and left sides of the bezel away to the chassis.
- 6. Disconnect the display ribbon cable from the DSP Board at J5.
- 7. Disconnect the ribbon cable from the DSP Board.
- 8. Disconnect the ribbon cable from the Recorder Board at J2. Leave the other end connected to the Main Motherboard.
- 9. Disconnect the Power Supply cable harness from the Recorder Board at J1.
- 10. Lift the recorder and its attached bracket out of the monitor.

#### Installing the Strip Chart Recorder

- 1. Carefully place the recorder into the monitor housing and reassemble to the chassis bottom with four screws.
- 2. Re-connect the Power Supply cable harness to the Recorder Board at J1.

- 3. Re-connect the Main Motherboard ribbon cable to the Recorder Board at J2.
- 4. Re-connect the DSP ribbon cable to the membrane switch panel.
- 5. Re-connect the display ribbon cable to the DSP Board at J5.
- 6. Carefully reposition the front bezel. Secure all four screws.
- 7. Install the two screws which secure the recorder to the bottom panel.
- 8. Replace the copper grounding strips at the top of the front bezel. Be careful not to damage any of the fingers.
- 9. Replace the monitor top cover and secure with all nine screws.

#### Periodic Thermal Printhead Cleaning

Refer to "Periodic Thermal Printhead Cleaning" on page 4-8

#### Field Serviceable Assemblies

Disassembly and/or replacement of most recorder parts normally requires the use of special gauges and fixtures to ensure critical tolerances are satisfied; this includes drive roller assemblies. Therefore, field replacement is not recommended and field servicing is limited to the following recorder subassemblies:

- Stepper Motor and Harness
- Printhead
- Paper-Low Photosensor
- Paper-Out Photosensor
- Paper-Loading Photosensor

#### CAUTION

PRINTHEAD FAILURE—If a sudden or complete failure of the printhead occurs, the exact cause must be diagnosed accurately and corrected prior to installation of a new printhead.

Servicing of any recorder parts, other than the five subassemblies outlined above, should be referred to the nearest GE Service Representative.

#### **Stepper Motor and Harness**

Prior to removing/replacing the stepper motor, follow all instructions in the section, "Removing the Strip Chart Recorder" on page 5-7.

#### Removing the Stepper Motor

- 1. Disconnect the stepper motor harness cable from the Recorder Board at J4.
- 2. Loosen the two screws attaching the motor to the frame.
- 3. Slide the stepper motor sideways to the right and lift out.

### Replacing the Stepper Motor

- 1. Slide new stepper motor into place.
- 2. Replace the two screws which attach the motor to the frame.
- 3. Re-connect the stepper motor harness cable to the Recorder Board at J4.

#### **Printhead Adjustments**

Refer to "Recorder Top View" on page 5-12 and "Recorder Right Side View" on page 5-12 for identification of the adjustment points outlined in this section, and to assist in clarifying adjustment procedures. These figures show top and right side views of the 250cx Series Monitor strip chart recorder assembly removed from the unit's chassis.

Table 14 gives a description of each recorder adjustment. Adjustments C through F can be performed without removing recorder from unit's chassis; however, they require removing the monitor's top cover.

The printhead may require performing one or both of the following offset adjustment procedures.

### Vertical Offset Adjustment

To check vertical offset alignment, run at least two monitor self-tests by depressing the front panel Test button. The first horizontal trace should be printed  $0.490 \pm 0.002$  inch from the right hand paper guide. (Refer to figure "Vertical Offset Adjustment Self-Test Trace" on page 5-13.) Perform the following steps if the trace does not fall within the specified offset range.

- 1. Loosen the two set screws labeled A in Figure on page 5-12.
- 2. Adjust hex-head screw labeled C in Figure on page 5-12, until test trace falls within specified tolerance.
- 3. Tighten the two set screws labeled A.

#### Horizontal Offset Adjustment

Adjust the horizontal offset if any of the following symptoms are detected. If skewing occurs, check for other malfunctions. Noticeable skewing of a vertical line printed on the strip chart paper is usually accompanied by one of the following symptoms:

- Paper consistently curls to one side.
- Printing of unequal weight occurs along the vertical trace line, from one end to the other.
- Dots are missing along the vertical trace.
- Printing is too light following printhead replacement.

If the Horizontal Offset Adjustment is required, perform the following steps:

- 1. Loosen the four hex-head lock screws—two on each side. The right side screws are labeled **B** in the figure on page 5-12.
- 2. To move the printhead forward on one side, back-off the corresponding captive screw (turn counterclockwise) from its alignment block. To move the printhead backward on one side, tighten the corresponding captive screw (turn clockwise).
- 3. After making the necessary adjustments, tighten the four hex-head lock screws labeled **B**.

| Table 14. Printhead Adjustments |                                                                                                    |  |
|---------------------------------|----------------------------------------------------------------------------------------------------|--|
| Adjustment                      | Description                                                                                                    |  |
| А                               | Set screws loosened to perform a vertical offset adjustment.                                                                                                    |  |
| В                               | Hex-head screw loosened to perform a horizontal offset adjustment.                                                                                              |  |
| С                               | Hex-head screw which determines the<br>vertical offset of a horizontal line. (See<br>Figure on page 5-13.)                                                      |  |
| D                               | Captive hex-head screw which controls<br>the horizontal offset of a vertical line on<br>the top grid of the strip chart paper (heart<br>rate channel).          |  |
| E                               | Captive hex-head screw which controls<br>the horizontal offset of a vertical line on<br>the bottom grid of the strip chart paper<br>(uterine pressure channel). |  |

#### **Thermal Printhead**

The thermal printhead is a part of the printhead assembly. Refer to the parts list in Chapter 6, "Parts List, Drawings, and Replacement", of this manual for ordering information.

#### **Removing the Printhead**

Use the following procedure for removing the 250cx Series Monitor printhead. As long as you have a short screwdriver, you will not need to remove the strip chart recorder from the monitor.

- 1. Turn off the 250cx Series Monitor and disconnect the power cord from the monitor.
- 2. Remove the nine screws which secure the monitor top cover. Four screws are located on the bottom of the monitor and five screws are located in the back.
- 3. Remove the cover by sliding it toward the rear of the monitor.
- 4. Disconnect the printhead harness cable from J3 on the Recorder Board.

- 5. Open the recorder door.
- 6. Support the printhead by reaching in through the recorder door, then remove the two screws on top of the printhead.
- 7. Pull the printhead down and out through the recorder door with the harness still attached.

**NOTE**If you are familiar with other Corometrics monitors, be assured that the four pressure springs are held captive and will not fall out.

8. Remove the harness cable from the printhead and retain for use with replacement printhead.

#### **Replacing the Printhead**

Use the following procedure for installing a 250cx Series Monitor printhead:

- 1. Turn off the 250cx Series Monitor and disconnect the power cord from the monitor.
- 2. Carefully remove the new printhead from the packaging; do not touch any of the contact pins. Record the voltage rating marked on the decal affixed to the bottom of the printhead. This value is the VHEAD voltage. The voltage rating should be marked over the old voltage rating on the printhead bracket.
- 3. Re-connect the harness cable to the printhead.
- 4. Slide the new printhead into position through the recorder door and under its bracket. Push on the center of the printhead to ensure it is pushed all the way back.
- 5. Align the printhead with the front holes in the bracket and replace the two screws.
- 6. Re-connect the harness cable to the Recorder Board at J3.
- 7. Connect the positive lead of a voltmeter to TP1 on the Recorder Board; connect the negative lead to TP2.
- 8. Re-connect the monitor power cord and then turn on the monitor.
- 9. Press the **Record** button to turn on the recorder.
- 10. Adjust R2 on the Recorder Board until the reading on the digital voltmeter is within  $\pm 100$  mV of the VHEAD voltage stamped on the printhead.
- Access the Diagnostic Control service mode screen and run the recorder test to check the printing of vertical lines. (Refer to "Diagnostic Tests" on page 5-3.) If light printing occurs, refer to the instructions under "Horizontal Offset Adjustment" on page 5-9.
- 12. Replace the top cover and secure all nine screws.

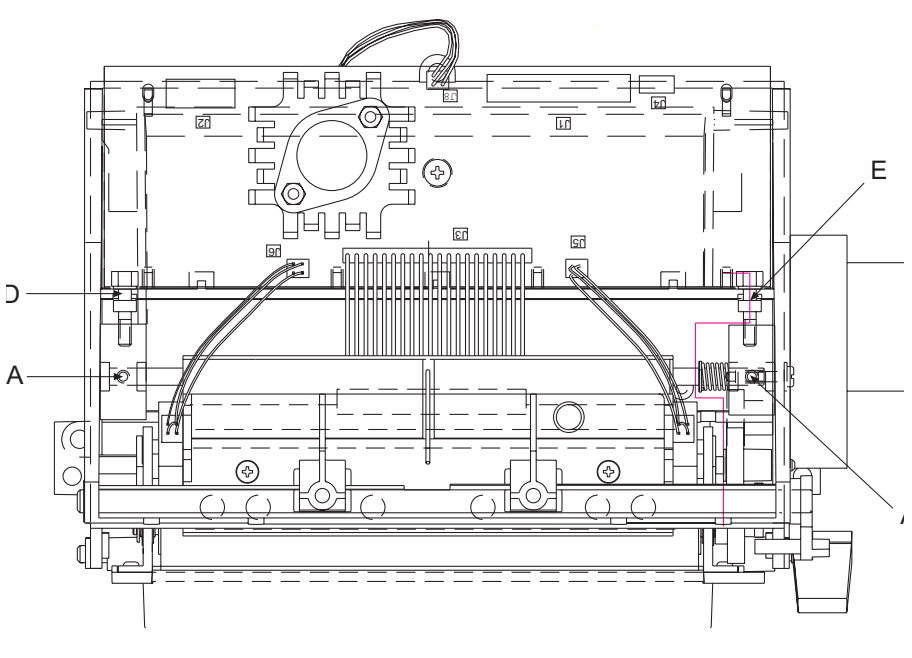

Recorder Top View

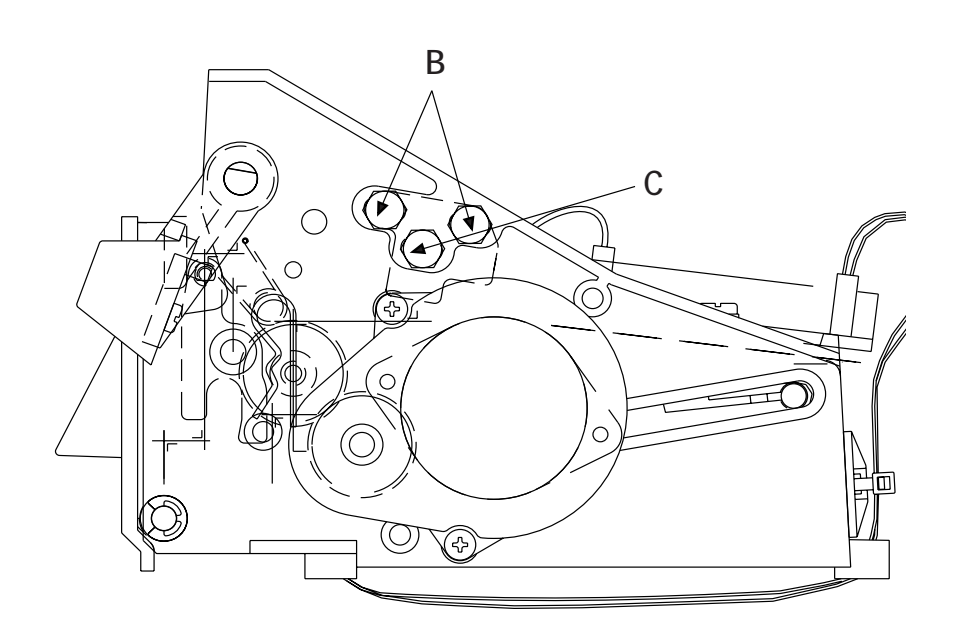

Recorder Right Side View

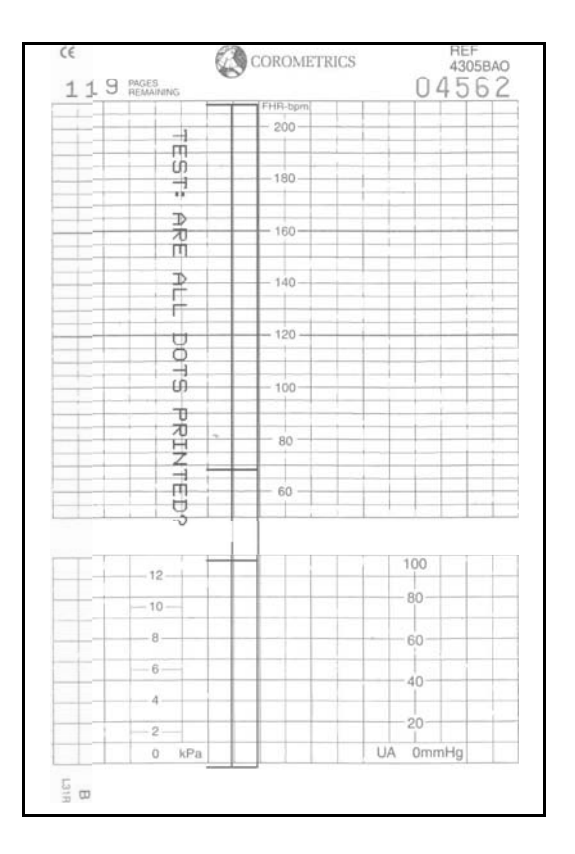

Vertical Offset Adjustment Self-Test Trace

#### Paper-Low/Paper-Out Photosensor

Although these two reflective-sensors may be replaced in the field, tight tolerance repositioning is required to ensure that the sensors function properly. Therefore, it is recommended that the photosensors be replaced by a GE Service Representative. If the replacement is done locally, it must be done according to the following procedure.

**NOTE:** When facing the front of the monitor: the paper-low sensor is on the right side; the paper-out sensor is on the left side.

#### Removing the Paper-Low/Paper-Out Photosensor

Use the following procedure for removing the paper-low or paper-out photosensor.

- 1. Turn off the 250cx Series Monitor and disconnect the power cord from the monitor.
- 2. Remove the nine screws which secure the monitor top cover. Four screws are located on the bottom of the monitor and five are located in the back.
- 3. Remove the cover by sliding it toward the rear of the monitor.
- 4. Disconnect the respective sensor cable from the black sensor housing. Record the orientation of the connector for replacement later.

- 5. Using an allen wrench, remove the two socket-head screws which attach the black sensor housing to the angle bracket.
- 6. Discard the sensor and housing.

#### Replacing the Paper-Low/Paper-Out Photosensor

Use the following procedure for replacing the paper-low or paper-out photosensor:

- 1. Attach the sensor and housing to the printhead support bracket using the two socket-head screws. Ensure that the black sensor housing is parallel with the top of the printhead bracket before tightening the screws.
- 2. Re-connect the sensor cable using the correct orientation.
- 3. Adjust the respective sensor as described next in this section.
- 4. Replace the monitor top cover and secure with all nine screws.

#### Adjusting the Paper-Low Photosensor

Refer to "Recorder Photosensor Calibration" on page 4-52 for detailed instructions.

#### Adjusting the Paper-Out Photosensor

Refer to "Recorder Photosensor Calibration" on page 4-52 for detailed instructions.

#### Paper-Loading Sensor

Follow the instructions for "Recorder Servicing" on page 5-7 before following this procedure:

#### Removing the Paper-Loading Photosensor

- 1. Disconnect the paper-loading sensor cable from J8 on the Recorder Board.
- 2. Turn over the recorder and place face down.
- 3. Cut and remove the cable tie which holds the sensor cable.
- 4. Remove the two screws which hold the sensor and housing to the paper tray.
- 5. Discard the sensor and printed circuit board.

### Replacing the Paper-Loading Sensor

- 1. Use the following procedure for replacing the paper-loading photosensor:
- 2. Secure the sensor and printed circuit board to the paper tray and tighten both screws.
- 3. Connect the sensor cable to J8 on the Recorder Board.

4. Install a new cable tie to hold the cable in place.

**NOTE:** Ensure that there is enough slack in the cable so that when the recorder door is opened the cable does not become taut. Re-install the strip chart recorder. Refer to "Installing the Strip Chart Recorder" on page 5-7. Do not replace the monitor top cover yet.

5. Adjust the paper-loading sensor as described next in this section.

### Adjusting the Paper-Loading Sensor

Refer to "Recorder Photosensor Calibration" on page 4-52 for detailed instructions.

# FAQs

| Question                                                                                                    | Answer                                                                                                    |
|----------------------------------------------------------------------------------------------------|----------------------------------------------------------------------------------------------------|
| <ul> <li>NOTE: When the monitor is powered off, the choose <i>Store Current to Hospital</i> in the pass.</li> <li>To save your changes and exit the service 1. Go to the <i>Install Options Screen 2</i>.</li> <li>2. If you are finished making changes, scroll 3. Choose <i>Restart</i> on the bottom menu. The To revert back to the factory default settin 1. Go to the <i>Install Options Screen 2</i>.</li> <li>2. Scroll down to the <i>Default Settings:</i> softke 3. Choose <i>Restart</i> on the bottom menu. The</li> </ul> | In on again, the settings revert back to the factory default settings or can be saved if you word-protected <i>Install Options Screen 2</i> .<br>e mode:<br>down to <i>Store Current to Hospital</i> , and press the Trim Knob to confirm your selection.<br>monitor power cycles off then on, saving your changes.<br>ngs and exit the service mode:<br>y and turn the Trim Knob to <i>Factory</i> . Press the Trim Knob to confirm your selection.<br>monitor power cycles off then on, reverting to the factory default settings.                                                                                                    |
| How are the 250cx configurations settings stored and recalled?                                                                                                    | <ol> <li>Before you begin, it is important to understand the mechanisms by which the 250cx<br/>Series Monitor retains configuration changes. The 250cx Series Monitor<br/>"remembers" two configuration sets. These configuration sets may be set and<br/>configured from the password-protected <i>Install Options Screen 1</i> and <i>2</i> of the 250cx<br/>Series Monitor, and include user settings present during normal operation.</li> <li>Rotate the Trim Knob to highlight the <i>Setup</i> softkey at the bottom of the screen.</li> <li>Once <i>Setup</i> is highlighted press the Trim Knob.</li> <li>In the <i>General Setup</i> screen, rotate the Trim Knob to move the highlight to the<br/><i>Service</i> softkey at the bottom of the screen. Press the Trim Knob.</li> <li>The <i>Service Lock</i> screen appears. In the center of the screen are four single-digit<br/>fields below the field, <i>Enter Access Code</i>. These fields are used to enter the code to<br/>access restricted service settings in the 250cx Series Monitors. The access code is<br/>the current date setting in the form of 'M M D D' or 'D D M M', where M M is the<br/>current month (01 to 12), and D D is the current date (01 through 31), however your<br/>monitor is configured.</li> <li>NOTE: The access code should reflect the <i>monitor's</i> date setting. If the monitor date<br/>is not correctly set, the access code for the actual calendar date will not work.</li> <li>Rotate the Trim Knob to highlight each of the access code fields: press the Trim<br/>Knob, and rotate the Trim Knob to not input the individual numbers that form the access<br/>code. When the last digit is entered and the Trim Knob pressed, the monitor then<br/>tests the access code. If valid, the screen changes to <i>Install Options Screen 1</i>. If<br/>invalid, the Trim Knob press does nothing.</li> <li>Scroll to the bottom of <i>Install Options Screen 1</i> not most, clinical environments.<br/>After selecting <i>Factory</i>, there is no need to select <i>Store Current to Hospital</i>; the<br/>changes are saved immediately. (Refer to the "Factory Defaults" on page 3-23<br/>for definitions of the these</li></ol> |

| Question                                                    | Answer                                                                                                    |
|-------------------------------------------------------------|----------------------------------------------------------------------------------------------------|
| How do I change the alarm limits for Fetal<br>Heart Rate 1? | <ol> <li>Rotate the Trim Knob to highlight the field for FHR1. (This field is at the top left on the display, and it may read <i>INOP, FECG, US,</i> or <i>US2.</i></li> <li>Once you highlight the FHR1 field, press the Trim Knob. The display changes to show the applicable <mode> <i>Setup</i> screen, where mode is the current field.</mode></li> <li>Now rotate the Trim Knob to highlight the FHR1 <i>High</i> heart rate alarm limit setting.</li> <li>Once the <i>High</i> heart rate alarms limit is highlighted, press the Trim Knob again. The current setting in displayed in blinking inverse video.</li> <li>Now rotate the Trim Knob to change the current setting. Select a value between <i>140 bpm</i> and <i>200 bpm</i> or <i>Off.</i></li> <li>Once you set the desired alarm value, press the Trim Knob again to confirm your selection. The current value setting stops blinking.</li> <li>Repeat Steps 3 through 6 for the <i>Low</i> heart rate alarm setting. The valid range is <i>60 bpm</i> to <i>140 bpm</i> or <i>Off.</i></li> <li>To exit the Service mode, follow the instructions at the top of Page 16.</li> </ol> |
| How do I change the alarm limits for Fetal<br>Heart Rate 2? | <ol> <li>Rotate the Trim Knob to highlight the field for FHR2. (This field is at the top left on the display, and it may read <i>INOP</i> or <i>US2</i>.</li> <li>Once you highlight the FHR2 field, press the Trim Knob. The display changes to show the applicable <mode> <i>Setup</i> screen, where mode is the current field.</mode></li> <li>Now rotate the Trim Knob to highlight the FHR2 <i>High</i> heart rate alarm limit setting.</li> <li>Once the <i>High</i> heart rate alarms limit is highlighted, press the Trim Knob again. The current setting is displayed in blinking inverse video.</li> <li>Now rotate the Trim Knob to change the current setting. Select a value between <i>140 bpm</i> and <i>200 bpm</i> or <i>Off</i>.</li> <li>Once you set the desired alarm value, press the Trim Knob to confirm your selection. The current value setting stops blinking.</li> <li>Repeat Steps 3 through 6 for the <i>Low</i> heart rate alarm settings to overlap.</li> <li>To exit the Service mode, follow the instructions at the top of Page 16.</li> </ol>                                                                        |

| Question                                                                  | Answer                                                                                                    |
|---------------------------------------------------------------------------|----------------------------------------------------------------------------------------------------|
| How do I change the alarm limits for Non-<br>Invasive Blood Pressure?     | <ol> <li>Rotate the Trim Knob to highlight the field for <i>NIBP</i>. (This field is slightly above center, on the left side of the display.</li> <li>Once the <i>NIBP</i> field is highlighted, press the Trim Knob. The display changes to show the <i>NIBP Setup</i> screen.</li> <li>Rotate the Trim Knob to highlight the <i>Systolic High</i> alarm limit setting.</li> <li>Once the <i>Systolic High</i> alarms limit setting is highlighted, press the Trim Knob again. The current setting displays in blinking inverse video.</li> <li>Now rotate the Trim Knob to change the current setting. Select a value between <i>70 mmHg</i> and <i>240 mmHg</i> (<i>9.3 kPa and 32.0 kPa</i>).</li> <li>Once you set the desired alarm value, press the Trim Knob to confirm your selection. The current value setting stops blinking.</li> <li>Repeat 3 through 6 for the         <ul> <li><i>Systolic Low:</i> select a value between <i>50 mmHg</i> and <i>150 mmHg</i> (<i>6.7 kPa and 20.0 kPa</i>).</li> <li><i>Diastolic Low:</i> select a value between <i>70 mmHg</i> and <i>130 mmHg</i> (<i>9.3 kPa and 32.0 kPa</i>).</li> <li><i>Diastolic Low:</i> select a value between <i>70 mmHg</i> and <i>120 mmHg</i> (<i>4.0 kPa and 32.0 kPa</i>).</li> <li><i>Diastolic Low:</i> select a value between <i>30 mmHg</i> and <i>120 mmHg</i> (<i>4.0 kPa and 16.0 kPa</i>).</li> <li><i>MAP</i> (Mean Arterial Pressure) <i>High:</i> select a value between <i>70 mmHg</i> and <i>120 mmHg</i> (<i>4.0 kPa and 16.0 kPa</i>).</li> <li><i>MAP Low:</i> select a value between <i>30 mmHg</i> and <i>120 mmHg</i> (<i>4.0 kPa and 16.0 kPa</i>).</li> <li><i>MAP Low:</i> select a value between <i>30 mmHg</i> and <i>120 mmHg</i> (<i>4.0 kPa and 16.0 kPa</i>).</li> <li><i>MAP Low:</i> select a value between <i>30 mmHg</i> and <i>120 mmHg</i> (<i>4.0 kPa and 16.0 kPa</i>).</li> <li>You may optionally change the MHR/P (Maternal Heart Rate/Pulse) <i>High:</i> select a value between <i>100 bpm and 250 bpm.</i> NOTE: The MHR/P alarm settings are also available through the <i>Pulse</i> softkey or the <i>MSpO<sub>2</sub></i> softkey on the main monitoring screen.</li> <li>You may opt</li></ul></li></ol> |
| How do I change the alarm limits for<br>MHR/P, Maternal Heart Rate Pulse? | <ol> <li>Rotate the Trim Knob to highlight the field for <i>MHR/P</i>. (This field is located approximately in the center of the display and may indicate <i>MECG, Pulse</i> or <i>INOP</i>, depending on the settings that are currently enabled.)</li> <li>Once the <i>MHR/P</i> field is highlighted, press the Trim Knob. The display changes to the <i>MHR/P Setup</i> screen.</li> <li>Now rotate the Trim Knob to highlight the MHR <i>High</i> alarm limit setting.</li> <li>Once the MHR <i>High</i> alarm limit setting is highlighted, press the Trim Knob again. The current setting displays in blinking inverse video.</li> <li>Now rotate the Trim Knob to change the current setting. Select a value between <i>100 bpm and 250 bpm</i>.</li> <li>Once you set the desired alarm value, press the Trim Knob to confirm your selection. The current value setting tops blinking.</li> <li>Repeat Steps 3 through 6 for the MHR <i>Low</i> alarm limit setting. Select a value between <i>35 bpm and 120 bpm</i>.</li> <li>To exit the Service mode, follow the instructions at the top of Page 16.</li> </ol>                                                                                                    |

| Question                                                                                                | Answer                                                                                                    |
|----------------------------------------------------------------------------------------------------|----------------------------------------------------------------------------------------------------|
| How do I enable the MHR/P, Maternal<br>Heart Rate Pulse, trend recorder tracing?                        | <ol> <li>Rotate the Trim Knob to highlight the field for <i>MHR/P</i>. (This field is located approximately in the center of the display, and may indicate <i>MECG, Pulse</i> or <i>INOP</i>, according on the settings that are currently enabled.</li> <li>Once the <i>MHR/P</i> field is highlighted, press the Trim Knob. The display changes to show the <i>MHR/P Setup</i> screen.</li> <li>Now rotate the Trim Knob to highlight the <i>HR/PR</i>: setting. (It should read <i>Off.</i>)</li> <li>Once the <i>HR/PR</i>: setting is highlighted, press the Trim Knob again. The current setting displays in blinking inverse video.</li> <li>Now rotate the Trim Knob to change the current setting. Select a setting of <i>On</i> (to enable MHR/P trace) or <i>Off.</i></li> <li>Once you set the desired trace setting, press the Trim Knob to confirm your selection. The current setting stops blinking.</li> <li>To exit the Service mode, follow the instructions at the top of Page 16.</li> </ol>                                                                                                    |
| How do I change the source parameter for<br>MHR/P, Maternal Heart Rate Pulse?                           | <ol> <li>Rotate the Trim Knob to highlight the field for <i>MHR/P</i>. This field is located approximately in the center of the display, and may indicate MECG, <i>Pulse</i> or <i>INOP</i> according to the settings that are currently enabled.</li> <li>Once the <i>MHR/P</i> field is highlighted, press the Trim Knob. The display changes to show the <i>MHR/P Setup</i> screen.</li> <li>Now rotate the Trim Knob to highlight the <i>Source</i>: setting. (It will read <i>Auto, MSpO<sub>2</sub>, MECG</i>.)</li> <li>Once the <i>Source</i>: setting is highlighted, press the Trim Knob again. The current setting displays in blinking inverse video.</li> <li>Now rotate the Trim Knob to change the current setting. Select from <i>Auto, MSpO<sub>2</sub>, MECG</i>. If you select <i>Auto</i>, the pulse value parameter is automatically selected according to the parameters that are currently enabled with precedence, highest to lowest, in the following order: <i>MECG, MSpO<sub>2</sub></i>.</li> <li>Once you set the desired source parameter, press the Trim Knob to confirm your selection. The current value setting stops blinking.</li> <li>To exit the Service mode, follow the instructions at the top of Page 16.</li> </ol> |
| How do I enable the MSpO <sub>2</sub> , Maternal<br>Blood Oxygen Saturation, trend recorder<br>tracing? | <ol> <li>Rotate the Trim Knob to highlight the field for <i>MSpO<sub>2</sub></i>. (This field is located above the center, on the right side of the display.)</li> <li>Once the <i>MSpO<sub>2</sub></i> field is highlighted, press the Trim Knob. The display changes to show the <i>MSpO<sub>2</sub> Setup</i> screen.</li> <li>Now rotate the Trim Knob to highlight the % <i>O<sub>2</sub> Trace</i>: setting. (It should read <i>Off</i>.)</li> <li>Once the % <i>O<sub>2</sub> Trace</i>: setting is highlighted, press the Trim Knob again. The current setting displays in blinking inverse video.</li> <li>Now rotate the Trim Knob to change the current setting. Select a setting of <i>On</i> (to enable MSpO<sub>2</sub> trace) or <i>Off</i>.</li> <li>Once you set the desired trace setting, press the Trim Knob to confirm your selection. The current setting stops blinking.</li> <li>To exit the Service mode, follow the instructions at the top of Page 16.</li> </ol>                                                                                                    |

| Question                                                                                                    | Answer                                                                                                    |
|----------------------------------------------------------------------------------------------------|----------------------------------------------------------------------------------------------------|
| How do I change the scale of the MSpO <sub>2</sub> ,<br>Maternal Blood Oxygen Saturation, trend<br>recorder tracing? | <ol> <li>Rotate the Trim Knob to highlight the <i>Setup</i> softkey at the bottom of the screen.</li> <li>Once <i>Setup</i> is highlighted press the Trim Knob. Press the Trim Knob.</li> <li>In the <i>General Setup</i> screen, rotate the Trim Knob to move the highlight to the <i>Service</i> softkey at the bottom of the screen. Press the Trim Knob.</li> <li>The <i>Service Lock</i> screen appears. In the center of the screen are four single-digit fields below the field, <i>Enter Access Code</i>. These fields are used to enter the code to access restricted service settings in the 250cx Series Monitors. The access code is the current date setting in the form of 'M M D D' or 'D D M M', where M M is the current month (01 to 12), and D D is the current date (01 through 31), however your monitor is configured.</li> <li>NOTE: The access code should reflect the <i>monitor's</i> date setting. If the monitor date is not correctly set, the access code for the access code fields; press the Trim Knob, and rotate the Trim Knob to input the individual numbers that form the access code. When the last digit is entered and the Trim Knob pressed, the monitor function <i>O</i>-100%.) This setting affects Maternal SpO<sub>2</sub> Scale: setting. (It should read <i>Auto</i> or <i>O</i>-100%). This setting affects Maternal SpO<sub>2</sub> trend tracing.</li> <li>Once the <i>SpO<sub>2</sub> Scale:</i> setting is highlighted, press the Trim Knob again. The current setting displays in blinking inverse video.</li> <li>Now rotate the Trim Knob to change the current setting. Select a setting of <i>O</i>-100% or <i>Auto</i>.</li> <li>Once you set the desired trace setting, press the Trim Knob again to confirm. The current setting stops blinking.</li> <li>D to exit the Service mode, follow the instructions at the top of Page 16.</li> </ol> |
| How do I change the alarm limits for<br>MSpO <sub>2</sub> , Maternal Blood Oxygen<br>Saturation?                     | <ol> <li>Rotate the Trim Knob to highlight the field for <i>MSpO<sub>2</sub></i>. (This field is slightly above center, on the right side of the display.)</li> <li>Once the <i>MSpO<sub>2</sub></i> field is highlighted, press the Trim Knob. The display changes to show the <i>MSpO<sub>2</sub> Setup</i> screen.</li> <li>Now rotate the Trim Knob to highlight the current <i>High</i>: saturation percentage (%) alarm limit setting.</li> <li>Once the <i>High</i>: saturation percentage (%) alarm limit setting is highlighted, press the Trim Knob again. The current setting displays in blinking inverse video.</li> <li>Now rotate the Trim Knob to change the current setting. Select from 100 to 85%.</li> <li>Repeat Steps 3 through 6 for the <i>High</i>: saturation percentage (%) alarm limit setting. Select a value between 99% and 80%.</li> <li>You may optionally change the MHR/P (Maternal Heart Rate/Pulse) <i>High</i>: select a value between 100 bpm and 250 bpm. (The MHR/P alarm settings are also available through the <i>Pulse</i> field, or the <i>NIBP</i> field on the main monitoring screen.)</li> <li>You may optionally change the MHR/P <i>Low</i>: select a value between 35 bpm and 120 bpm. (The MHR/P alarm settings are also available via the <i>Pulse</i> field, or the <i>NIBP</i> field on the main monitoring screen.)</li> <li>Once the desired source parameter is set, press the Trim Knob to confirm your selection. The current value setting stops blinking.</li> <li>To exit the Service mode, follow the instructions at the top of Page 16.</li> </ol>                                                                                                    |

| Question                                                           | Answer                                                                                                    |
|--------------------------------------------------------------------|----------------------------------------------------------------------------------------------------|
| How do I change the waveform parameter being displayed?            | <ol> <li>Rotate the Trim Knob to highlight the waveform selection item. (This field is slightly above the bottom menu bar, to the far left of the display, and should indicate one of the following: <i>Off, MECG, MSpO<sub>2</sub></i>, or <i>FECG</i>.)</li> <li>Once the waveform selection item is highlighted, press the Trim Knob again. The current setting displays in blinking inverse video.</li> <li>Now rotate the Trim Knob to change the setting to <i>Off, MECG, MSpO<sub>2</sub></i>, or <i>FECG</i>.</li> <li>Once you set the desired source parameter, press the Trim Knob to confirm your selection. The current value setting stops blinking.</li> <li>The selected waveform parameter displays on the main monitoring screen.</li> </ol>                                                                                                    |
| How do I change the Maternal ECG lead<br>waveform being displayed? | <ul> <li>Option 1 <ol> <li>Rotate the Trim Knob to highlight the field for <i>MHR/P</i>. (This field is in the approximate center of the display and reads <i>MECG</i>, <i>Pulse</i> or <i>INOP</i>, according to the settings that are currently enabled.)</li> <li>Once the <i>MECG</i> field is highlighted, press the Trim Knob. The display changes to show the <i>MHR/P Setup</i> screen.</li> <li>Now rotate the Trim Knob to highlight the <i>Source</i>: setting. (It will read <i>Auto</i>, <i>MSpO<sub>2</sub></i>, <i>MECG</i> or <i>NIBP</i>.)</li> <li>If the <i>Source</i>: setting is not <i>MECG</i>, press the Trim Knob again. The current setting displays in blinking inverse video.</li> <li>Now rotate the Trim Knob to change the current setting to <i>MECG</i>.</li> <li>Once you set the desired source parameter, press the Trim Knob again to save the value. The current value setting stops blinking.</li> <li>Now rotate the Trim Knob to select (highlight) the <i>MECG Lead</i>. setting. This setting is slightly above vertical center towards the right side of the screen and indicates <i>Lead I</i>, <i>II or III</i>.</li> <li>Now press the Trim Knob to change the current setting to the desired lead selection.</li> <li>Once you set the desired source parameter, press the Trim Knob to confirm your selection. The current value setting stops blinking.</li> <li>Now press the Trim Knob to change the current setting displays in blinking inverse video.</li> <li>Now rotate the Trim Knob to change the current setting to the desired lead selection.</li> <li>Once you set the desired source parameter, press the Trim Knob to confirm your selection. The current value setting stops blinking.</li> <li>To exit the Service mode, follow the instructions at the top of Page 16.</li> <li>Option 2</li> <li>If the <i>MHR/P Source</i> is set to <i>MECG</i>, then, from the main monitor screen, rotate the Trim Knob to change the current setting for MECG (This setting is slightly below vertical center, on the right hand side of the display. It will indicate <i>I</i>, <i>II or III</i>.)</li> <li>Once the <i>MECG</i> Lead setting field is highlighted, press the Trim Knob.</li></ol></li></ul> |

| Question                                                                                                    | Answer                                                                                                    |
|----------------------------------------------------------------------------------------------------|----------------------------------------------------------------------------------------------------|
| How do I change the waveform vertical scale on the display?                                                        | <ol> <li>To change the waveform scale, the current selected waveform must be <i>MECG</i> or <i>FECG</i>. The waveform scale cannot be altered when you view MSpO<sub>2</sub> plethsysmograph waveforms which auto-scale.</li> <li>Rotate the Trim Knob to highlight the scale factor setting for the waveform display. (This setting is slightly below vertical center, on the right hand side of the display, below the horizontal speed indication of <i>25 mm/s</i>. The vertical scale indicates one of the following: <i>Auto, 0.25x, 0.5x, 1x, 2x, or 4x</i>.</li> <li>Once the <i>MECG</i> scale setting is highlighted, press the Trim Knob. The current setting displays in blinking inverse video.</li> <li>Now rotate the Trim Knob to change the current setting to <i>Auto, 0.25x, 0.5x, 1x, 2x, or 4x</i>.</li> <li>Once you set the desired scale, press the Trim Knob to confirm your selection. The current value setting stops blinking, and the waveform should reflect the selected lead.</li> </ol>     |
| How do I disable/enable Fetal Movement<br>Detection? (FMD is an optional feature that<br>is purchased separately.) | <ol> <li>Rotate the Trim Knob to highlight the field for <i>US</i>. (This field is top left on the display.)<br/>NOTE: This feature applies only if ultrasound is the source.</li> <li>Once the <i>US</i> field is highlighted, press the Trim Knob. The display changes to show<br/>the <i>US Setup</i> screen where <i>US</i> (not <i>US2 Setup</i>) is the current field.</li> <li>Now rotate the Trim Knob to highlight the <i>FM Detect:</i> setting. This setting is <i>On</i> or <i>Off</i>.</li> <li>Once the <i>FM Detect:</i> setting is highlighted, press the Trim Knob again. The current<br/>setting displays in blinking inverse video.</li> <li>Now rotate the Trim Knob to change the current setting. Select a value of <i>On</i><br/>(enabled) or <i>Off</i> (disabled).</li> <li>Once you set the desired value, press the Trim Knob again to save the value. The<br/>current value setting stops blinking.</li> <li>To exit the Service mode, follow the instructions at the top of Page 16.</li> </ol> |

| Question                                                                            | Answer                                                                                                    |
|-------------------------------------------------------------------------------------|----------------------------------------------------------------------------------------------------|
| How do I enable and change the alarm <i>volume</i> settings for Fetal Heart Rate 1? | <ol> <li>Rotate the Trim Knob to highlight the field for FHR1. (This field is top left on the display, and it may read <i>INOP, FECG, US</i>, or <i>US2</i>.)</li> <li>Once the FHR1 field is highlighted, press the Trim Knob. The display changes to show the applicable <mode> <i>Setup</i> screen, where <mode> is the current field.</mode></mode></li> <li>Now rotate the Trim Knob to highlight the FHR1 <i>Audio Alarms:</i> setting. This is at the bottom of the flat panel display, slightly above the menu bar, on the left half of the screen. The setting is either <i>On or Off.</i> If the setting is <i>Off</i>, it needs to be enabled. Proceed to Step 4 below. If it is already <i>On</i>, and you simply wish to change the <i>Volume:</i> setting, proceed to Step 7 below.</li> <li>Once the <i>Audio Alarms:</i> setting is highlighted, press the Trim Knob again. The current setting displays in blinking inverse video.</li> <li>Now rotate the Trim Knob to change the current setting to <i>On</i>.</li> <li>Once you set the desired alarm value, press the Trim Knob to confirm your selection. The current value setting is highlighted, press the Trim Knob again. The current value setting is highlighted, press the Trim Knob again. The current setting displays in blinking.</li> <li>Now rotate the Trim Knob to select (highlight) the <i>Volume:</i> setting which is located immediately to the right. The setting is in the range of <i>1 to 9</i>.</li> <li>Once the <i>Volume:</i> setting is highlighted, press the Trim Knob again. The current setting displays in blinking inverse video, and an audio tone, indicative of the alarm volume, is emitted from the speaker.</li> <li>Now rotate the Trim Knob to change the current setting, as desired. Each time you change a setting, you will hear an audio tone, indicative of the alarm volume, emitted from the speaker.</li> <li>Once you set the desired alarm value, press the Trim Knob to confirm your selection. The current value setting stops blinking. A final audio tone, indicative of the alarm volume, is emitted from the speaker.</li> <li< td=""></li<></ol> |
| How do I enable or change alarm<br>volume settings for Fetal Heart Rate 2?          | <ol> <li>Rotate the Trim Knob to highlight the field for FHR2. (This field is top left on the display, and may display as <i>INOP</i> or <i>US2</i>.</li> <li>Once the FHR2 field is highlighted, press the Trim Knob. The display changes to show the applicable <mode> <i>Setup</i> screen, where mode is the current field.</mode></li> <li>Now rotate the Trim Knob to highlight the FHR2 <i>Audio Alarms:</i> setting. This is at the bottom of the flat panel display, slightly above the menu bar, on the left half of the screen. The setting is either <i>On</i> or <i>Off.</i> If the setting is <i>Off</i>, you must enable it. Proceed to (Step 4) below. If the setting is already <i>On</i>, and you simply wish to change the <i>Volume:</i> setting, proceed to (Step 7) below.</li> <li>Once the <i>Audio Alarms:</i> setting is highlighted, press the Trim Knob again. The current setting displays in blinking inverse video.</li> <li>Now rotate the Trim Knob to change the current setting to <i>On</i>.</li> <li>Once you set the desired alarm value, press the Trim Knob to confirm your selection. The current value setting stops blinking.</li> <li>Now rotate the Trim Knob to select (highlight) the <i>Volume:</i> setting located immediately to the right. The setting is in the range of <i>1 to 9</i>.</li> <li>Once the <i>Volume:</i> setting is highlighted, press the Trim Knob again. The current setting displays in blinking inverse video, and an audio tone, indicative of the alarm volume, will be emitted from the speaker.</li> <li>Now rotate the Trim Knob to change the current setting as desired. With each setting change, an audio tone, indicative of the alarm volume, will be emitted from the speaker.</li> <li>Once you set the desired alarm value, press the Trim Knob to confirm your selection. The current value setting stops blinking. A final audio tone, indicative of the alarm volume, is emitted from the speaker.</li> <li>To exit the Service mode, follow the instructions at the top of Page 16.</li> </ol>                                                                                             |

| Question                                                                                                    | Answer                                                                                                    |
|----------------------------------------------------------------------------------------------------|----------------------------------------------------------------------------------------------------|
| How do I enable or change alarm <i>volume</i><br>settings for Non-Invasive Blood Pressure?                              | <ol> <li>Rotate the Trim Knob to highlight the field for <i>NIBP</i>. (This field is slightly above center, on the left side of the display.)</li> <li>Once the <i>NIBP</i> field is highlighted, press the Trim Knob. The display changes to show the <i>NIBP Setup</i> screen.</li> <li>Now rotate the Trim Knob to select (highlight) the <i>Volume</i>: setting which is located immediately to the right. The setting is in the range of <i>1 to 9</i>.</li> <li>Once the <i>Volume</i>: setting is highlighted, press the Trim Knob again. The current setting displays in blinking inverse video, and an audio tone, indicative of the alarm volume, is emitted from the speaker.</li> <li>Now rotate the Trim Knob to change the current setting as desired. Each time you change a setting, an audio tone, indicative of the alarm volume, will be emitted from the speaker.</li> <li>Once you set the desired alarm value, press the Trim Knob to confirm your selection. The current value setting stops blinking. A final audio tone, indicative of the alarm volume, is emitted from the speaker.</li> <li>To exit the Service mode, follow the instructions at the top of Page 16.</li> </ol>                                                                                                    |
| How do I enable or change alarm <i>volume</i><br>settings for MHR/P (Maternal Pulse)?                                   | <ol> <li>Rotate the Trim Knob to highlight the field for <i>MHR/P</i>. (This field is located approximately in the center of the display, and may indicate <i>MECG</i>, <i>Pulse</i> or <i>INOP</i>, depending on the settings that are currently enabled.</li> <li>Once the <i>MHR/P</i> field is highlighted, press the Trim Knob. The display changes to show the <i>MHR/P Setup</i> screen.</li> <li>Now rotate the Trim Knob to select (highlight) the <i>Alarm Volume</i>: setting located immediately to the right. The setting is in the range of <i>1 to 9</i>.</li> <li>Once the <i>Alarm Volume</i>: setting is highlighted, press the Trim Knob again. The current setting displays in blinking inverse video, and an audio tone, indicative of the alarm volume, is emitted from the speaker.</li> <li>Now rotate the Trim Knob to change the current setting as desired. With each setting change, an audio tone, indicative of the alarm volume, will be emitted from the speaker.</li> <li>Once you set the desired alarm value, press the Trim Knob to confirm your selection. The current value setting stops blinking. A final audio tone, indicative of the alarm volume, is emitted from the speaker.</li> <li>To exit the Service mode, follow the instructions at the top of Page 16.</li> </ol> |
| How do I enable or change alarm <i>volume</i><br>settings for Maternal Blood Oxygen<br>Saturation (MSpO <sub>2</sub> )? | <ol> <li>Rotate the Trim Knob to highlight the field for <i>MSpO<sub>2</sub></i>. (This field is located slightly above center, on the right side of the display.)</li> <li>Once the <i>MSpO<sub>2</sub></i> field is highlighted, press the Trim Knob. The display changes to show the <i>MSpO<sub>2</sub> Setup</i> screen.</li> <li>Now rotate the Trim Knob to select (highlight) the <i>Alarm Volume</i>: setting which is located immediately to the right. The setting is in the range of <i>1 to 9</i>.</li> <li>Once the <i>Alarm Volume</i>: setting is highlighted, press the Trim Knob again. The current setting displays in blinking inverse video, and an audio tone, indicative of the alarm volume, is emitted from the speaker.</li> <li>Now rotate the Trim Knob to change the current setting as desired. With each setting change, an audio tone, indicative of the alarm volume, will be emitted from the speaker.</li> <li>Once you set the desired alarm value, press the Trim Knob to confirm your selection. The current value setting stops blinking. A final audio tone, indicative of the alarm volume, is emitted from the speaker.</li> <li>To exit the Service mode, follow the instructions at the top of Page 16.</li> </ol>                                                          |

| Question                                                              | Answer                                                                                                    |
|-----------------------------------------------------------------------|----------------------------------------------------------------------------------------------------|
| How do I change the <i>Volume</i> for FHR1 audio or heart beat tones? | <ul> <li>Option 1 <ol> <li>Use the front panel Volume Up or Volume Down buttons (left) to control volume for FHR Channel 1.</li> <li>Option 2 <ol> <li>Rotate the Trim Knob to highlight the field for FHR1. (This field is top left on the display, and it may read <i>INOP, FECG, US,</i> or <i>US2</i>. However, to be able to alter the volume with this method, you must enable one FHR1 mode by inserting a transducer into the appropriate connector on the front of the monitor.)</li> <li>Once the FHR1 field is highlighted, press the Trim Knob. The display changes to show the applicable <mode> <i>Setup</i> screen, where mode is the current field.</mode></li> <li>Now rotate the Trim Knob to highlighted, press the Trim Knob again. The current setting displays in blinking inverse video.</li> <li>Now rotate the Trim Knob to change the current volume setting. Select a value between <i>0</i> and <i>9</i>. As the setting is changes, the bar graph changes to reflect the current setting.</li> <li>Once you set the desired alarm value, press the Trim Knob to confirm your selection. The current value setting stops blinking.</li> <li>To exit the Service mode, follow the instructions at the top of Page 16.</li> </ol></li></ol></li></ul> |
| How do I change the <i>volume</i> for FHR2 audio or heart beat tones? | <ul> <li>Option 1 <ol> <li>Use the front panel Volume Up or Volume Down buttons (right) to control volume for FHR Channel 2.</li> <li>Option 2 <ol> <li>Rotate the Trim Knob to highlight the field for FHR2. (This field is top left on the display, and it may read <i>INOP</i> or <i>US2</i>. However, to be able to alter the volume using this method, you must enable one FHR2 mode by inserting a transducer into the appropriate connector on the front of the monitor)</li> <li>Once the FHR2 field is highlighted, press the Trim Knob. The display changes to show the applicable <mode> <i>Setup</i> screen, where mode represents the current field.</mode></li> <li>Now rotate the Trim Knob to highlighted, press the Trim Knob again. The current setting displays in blinking inverse video.</li> <li>Now rotate the Trim Knob to change the current volume setting. Select a value between <i>0</i> and <i>9</i>. As the setting changes, the bar graph changes to reflect the current setting.</li> <li>Once you set the desired alarm value, press the Trim Knob to confirm your selection. The current value setting stops blinking.</li> <li>To exit the Service mode, follow the instructions at the top of Page 16.</li> </ol></li></ol></li></ul>      |

| Question                                                   | Answer                                                                                                    |
|------------------------------------------------------------|----------------------------------------------------------------------------------------------------|
| How do I change the volume for MHR<br>Pulse tones?         | <ol> <li>Rotate the Trim Knob to highlight the field for <i>MHR/P</i>. (This field is located near the center of the display, and may indicate <i>MECG, Pulse</i> or <i>INOP</i>, depending on the settings that are currently enabled.</li> <li>Once the <i>MHR/P</i> field is highlighted, press the Trim Knob. The display changes to show the <i>MHR/P Setup</i> screen.</li> <li>In the <i>MHR/P Setup</i> screen, rotate the Trim Knob to highlight <i>Volume:</i> setting. This setting is at the vertical center in the left half of the display, next to the <i>Volume:</i> bar graph.</li> <li>Once the <i>Volume:</i> setting is highlighted, press the Trim Knob again. The current setting displays in blinking inverse video.</li> <li>Now rotate the Trim Knob to change the current volume setting. Select a value between <i>0 and 9.</i> As the setting changes, the bar graph changes to reflect the current setting.</li> <li>Once you set the desired alarm value, press the Trim Knob to confirm your selection. The current value setting stops blinking.</li> <li>To exit the Service mode, follow the instructions on Page 16.</li> </ol>                                                                                       |
| How do I change the volume for NIBP completion indication? | <ol> <li>Rotate the Trim Knob to highlight the field for <i>NIBP</i>. (This field is slightly above center, on the left side of the display.</li> <li>Once the <i>NIBP</i> field is highlighted, press the Trim Knob. The display changes to show the <i>NIBP Setup</i> screen.</li> <li>In the <i>NIBP Setup</i> screen, rotate the Trim Knob to highlight the <i>NIBP Done Vol:</i> setting. This setting is slightly above vertical center, in the right half of the display, next to the <i>NIBP Done Vol:</i> bar graph.</li> <li>Once the <i>NIBP Done Vol:</i> bar graph.</li> <li>Once the <i>NIBP Done Vol:</i> setting is highlighted, press the Trim Knob again. The current setting displays in blinking inverse video.</li> <li>Now rotate the Trim Knob to change the current volume setting. Select a value between <i>0 and 9.</i> As the setting changes, the bar graph changes to reflect the current setting. With each change, an audio tone, that reflects the selected audio level, is heard.</li> <li>Once you set the desired alarm value, press the Trim Knob to confirm your selection. The current value setting stops blinking.</li> <li>To exit the Service mode, follow the instructions at the top of Page 16.</li> </ol> |

| Question                                                                 | Answer                                                                                                    |
|--------------------------------------------------------------------------|----------------------------------------------------------------------------------------------------|
| How do I access the service setup / install options screens?             | <ol> <li>Rotate the Trim Knob to highlight the <i>Setup</i> softkey at the bottom of the display, below the menu bar.</li> <li>Once the <i>Setup</i> softkey is highlighted, press the Trim Knob.</li> <li>The display changes to show the <i>General Setup</i> screen.</li> <li>In the <i>General Setup</i> screen, rotate the Trim Knob to move the highlight to the <i>Service</i> softkey which is located at the bottom of the display, below the menu bar.</li> <li>Once the <i>Service</i> softkey is highlighted, press the Trim Knob.</li> <li>The display changes to show the <i>Service Lock</i> screen. There are four single-digit fields in the center of the screen, below the field, <i>Enter Access Code</i>. Enter the code to access restricted service settings in the 250cx Series Monitors in these fields. The access code is the current date setting in the form of 'M M D D' or 'D D M M', where M M is the current month (0 1 to 1 2), and D D is the current date (0 1 through 3 1). NOTE: The access code for the actual calendar date will not work.</li> <li>Rotate the Trim Knob to highlight each of the access code fields. Press the Trim Knob, and rotate the Trim Knob to input the individual numbers that form the access code. When you enter the last digit and press the Trim Knob, the monitor tests the access code. If valid, the screen changes to the <i>Install Options Screen 1</i>. If invalid, the Trim Knob press does nothing.</li> <li>To exit the Service mode, follow the instructions at the top of Page 16. NOTE: Selecting <i>Store Current to Hospital</i> automatically sets the <i>Default Settings:</i> to <i>Hospital</i>.</li> </ol>                                                                                                    |
| How do I set/change RS232 serial communications baudrates and protocols? | <ol> <li>Enter <i>Install Options Screen 1</i>. (Refer to, "How do I access the service setup / install options screens?" on page 5-27)</li> <li>In <i>Install Options Screen 1</i>, rotate the Trim Knob to highlight the <i>COMM</i> softkey at the bottom of the display, below the menu bar.</li> <li>Press the Trim Knob to enter the <i>Communications Setup</i> screen.</li> <li>On the <i>Communications Setup</i> screen, the three items in the column at the far left represent the Rear Panel RS232 Communications Port designations J109, J110 and J111. The middle column represents the current <i>Baudrate</i> for the associated communications port (same line reading across), and the last column on the right represents the communications protocol for the associated communications port. Baudrates and protocols for all three ports are configurable.</li> <li>To change a <i>Baudrate</i>, rotate the Trim Knob to highlight the desired baudrate selection on the desired communication port line.</li> <li>Press the Trim Knob. The current setting displays in blinking inverse video.</li> <li>Now rotate the Trim Knob to change the current baudrate setting. Select from <i>600, 1200, 2400, 4800, 9600,</i> and <i>19200.</i></li> <li>When the desired baudrate displays, press the Trim Knob again to save.Once selected, the setting stops blinking.</li> <li>To change a protocol, rotate the Trim Knob to highlight the desired protocol selection on the desired communication port line.</li> <li>Press the Trim Knob. The current setting displays in blinking inverse video.</li> <li>Now rotate the Trim Knob to change the current setting. Select from <i>600, 1200, 2400, 4800, 9600,</i> and <i>19200.</i></li> <li>When the desired baudrate displays, press the Trim Knob again to save.Once selected, the setting stops blinking.</li> <li>To change a protocol, rotate the Trim Knob to highlight the desired protocol selection on the desired communication port line.</li> <li>Press the Trim Knob to change the current setting. Select from the options in the foll</li></ol> |

| J109            | J110                | J111            |
|-----------------|---------------------|-----------------|
| 115             | 115                 | 115             |
| 115 X/R         | 115 X/R             | 115 X/R         |
| Loopback (test) | Loopback (test)     | Loopback (test) |
| Critikon        | Critikon            | Critikon        |
| 1371 (HP)       | 1371 (HP)           | 1371 (HP)       |
| 1371/Notes (HP) | 1371/Notes (HP)     | 1371]Notes (HP) |
| 250Plus         | 250Plus             | 250Plus         |
| Nellcor         | Factory (test only) | Nellcor         |
| Exergen         |                     | Exergen         |

| Question                                           | Answer                                                                                                    |
|----------------------------------------------------|----------------------------------------------------------------------------------------------------|
|                                                    | <ul><li>13. When the desired baudrate is displayed, press the Trim Knob again to save.</li><li>14. Repeat Steps 7 through 12 for each communications port.</li><li>15. To exit the Service mode, follow the instructions at the top of Page 16.</li></ul>                                                                                                    |
| How do I enable/disable Heart Beat<br>Coincidence? | <ol> <li>Enter <i>Install Options Screen 1</i>. (Refer to, "How do I access the service setup / install options screens?" on page 5-27.)</li> <li>In <i>Install Options Screen 1</i>, rotate the Trim Knob to highlight the <i>HBC</i>: setting on the eleventh line from the top (excluding the Title).</li> <li>The current setting is either <i>On</i> (enabled) or <i>Off</i> (disabled).</li> <li>Once the <i>HBC</i>: setting is highlighted, press the Trim Knob again. The current setting displays in blinking inverse video.</li> <li>Now rotate the Trim Knob to change the current volume setting. Select a value.</li> <li>Once you set the desired value, press the Trim Knob again to save the value. The current value setting stops blinking.</li> <li>To exit the Service mode, follow the instructions at the top of Page 16.</li> </ol> |
| How do I change recorder font size?                | <ol> <li>Enter the <i>Install Options Screen 1</i>. (Refer to, "How do I access the service setup / install options screens?" on page 5-27).</li> <li>In the INSTALL OPTIONS screen, rotate the Trim Knob to highlight the <i>Recorder Font Size:</i> setting.</li> <li>The current setting is <i>Small, Medium or Large.</i></li> <li>Once the <i>Recorder Font Size:</i> setting is highlighted, press the Trim Knob again. The current setting displays in blinking inverse video.</li> <li>Now rotate the Trim Knob to change the current volume setting. Select a value.</li> <li>Once you set the desired value, press the Trim Knob again to save the value. The current value setting stops blinking.</li> <li>To exit the Service mode, follow the instructions at the top of Page 16.</li> </ol>                                                  |

| Question                                                                                     | Answer                                                                                                    |
|----------------------------------------------------------------------------------------------|----------------------------------------------------------------------------------------------------|
| How do I enable/disable Smart BP?                                                            | <ol> <li>Enter <i>Install Options Screen 1</i>. (Refer to, "How do I access the service setup / install options screens?" on page 5-27).</li> <li>In <i>Install Options Screen 1</i>, rotate the Trim Knob to highlight the <i>Smart BP</i>. setting.</li> <li>The current setting is ON (enabled) or <i>Off</i> (disabled).</li> <li>Once the <i>Smart BP</i>. setting is highlighted, press the Trim Knob again. The current setting displays in blinking inverse video.</li> <li>Now rotate the Trim Knob to change the current volume setting. Select a value.</li> <li>Once you set the desired value, press the Trim Knob again to save the value. The current value setting stops blinking.</li> <li>To exit the Service mode, follow the instructions at the top of Page 16.</li> </ol>                                                                                                    |
| How do I change the interval time for taking<br>Non-Invasive Blood Pressures?                | <ol> <li>Rotate the Trim Knob to highlight the field for <i>NIBP</i>. (This field is slightly above center, on the left side of the display.)</li> <li>Once the <i>NIBP</i> field is highlighted, press the Trim Knob. The display changes to show the <i>NIBP Setup</i> screen.</li> <li>Now rotate the Trim Knob to highlight the <i>Mode</i>: setting which is below the <i>NIBP Setup</i> title. The current setting is one of the following: <i>Manual, Auto 1 min, Auto 2 min, Auto 3 min, Auto 4 min, Auto 5 min, Auto 10 min, Auto 20 min, Auto 30 min, Auto 40 min, Auto 45 min, Auto 60 min, Auto 90 min, or Auto 120 min.</i></li> <li>Once the <i>Mode</i>: setting is highlighted, press the Trim Knob again. The current setting displays in blinking inverse video.</li> <li>Now rotate the Trim Knob to change the current setting. Select a value from one of the following: <i>Manual, Auto 20 min, Auto 30 min, Auto 10 min, Auto 20 min, Auto 5 min, Auto 10 min, Auto 5 min, Auto 10 min, Auto 5 min, Auto 10 min, Auto 5 min, Auto 10 min, Auto 5 min, Auto 10 min, Auto 5 min, Auto 10 min, Auto 20 min, Auto 5 min, Auto 10 min, Auto 20 min, Auto 30 min, Auto 10 min, Auto 20 min, Auto 5 min, Auto 10 min, Auto 20 min, Auto 30 min, Auto 40 min, Auto 5 min, Auto 10 min, Auto 20 min, Auto 30 min, Auto 40 min, Auto 5 min, Auto 10 min, Auto 20 min, Auto 30 min, Auto 40 min, Auto 5 min, Auto 10 min, Auto 20 min, Auto 30 min, Auto 40 min, Auto 45 min, Auto 5 min, Auto 90 min, or Auto 120 min.</i></li> <li>Once you set the desired alarm value, press the Trim Knob to confirm your selection. The current value setting stops blinking.</li> <li>To exit the Service mode, follow the instructions at the top of Page 16.</li> </ol> |
| How do I change the display time-out<br>duration for Non-Invasive Blood<br>Pressures?        | <ol> <li>Navigate to <i>Install Options Screen 2</i>.</li> <li>Now rotate the Trim Knob to highlight the <i>NIBP Display</i>: setting. The current setting<br/>is one of the following: <i>On</i> (do not blank last NIBP taken), <i>1 min Blank</i> (blank last<br/>NIBP taken after 1 minute), <i>2 min Blank, 3 min Blank, 5 min Blank, 10 min Blank, 15<br/>min Blank, 30 min Blank.</i></li> <li>Once the <i>Display</i>: setting is highlighted, press the Trim Knob again. The current<br/>setting displays in blinking inverse video.</li> <li>Now rotate the Trim Knob to change the current setting. Select one of the following:<br/><i>On, 1 min Blank, 2 min Blank, 3 min Blank, 5 min Blank, 10 min Blank, 15 min Blank,<br/>30 min Blank.</i></li> <li>Once you set the desired <i>NIBP Display</i>: value, press the Trim Knob again to save the<br/>value. The current value setting stops blinking.</li> <li>To exit the Service mode, follow the instructions at the top of Page 16.</li> </ol>                                                                                                    |
| How do I activate and terminate Heart Rate<br>Offset? Now in <i>Install Options Screen 2</i> | <ol> <li>Press and hold the Mark [Offset] button (over the recorder) on the front panel of the 250cx Series Monitor for 2 seconds. You will hear a short, two-tone audio beep from the monitor when offset is activated.</li> <li>To end the HR offset period, press and hold the Mark [Offset] button (over the recorder) again for 2 seconds. You will hear a short, two-tone audio beep from the monitor when <i>HR Offset</i> is <i>Off.</i></li> </ol>                                                                                                    |
| How do I know when the monitor detects<br>Heart Beat Coincidence?                            | Heart Beat Coincidence ( <i>HBC</i> ) indicates that two HR channels may be monitoring the same signal by placing both heart rates in inverse video on the front panel display, AND by placing a symbol of two overlapping hearts on the trend recorder.                                                                                                    |

| Question                                                        | Answer                                                                                                    |
|-----------------------------------------------------------------|----------------------------------------------------------------------------------------------------|
| How do I change the default<br>tocodynamometer reference value? | <ol> <li>Enter <i>Install Options Screen 2</i>. (Refer to "How do I access the service setup / install options screens?" on page 5-27.)</li> <li>In <i>Install Options Screen 2</i>, rotate the Trim Knob to highlight the <i>Default TOCO Reference</i>: setting on the eighth line from the top (excluding the Title).</li> <li>The current setting is one of the following: <i>5</i>, <i>10</i>, <i>15</i>, <i>20</i> or <i>25 mmHg</i>.</li> <li>Once the <i>Default TOCO Reference</i>: setting is highlighted, press the Trim Knob. The current setting displays in blinking inverse video.</li> <li>Now rotate the Trim Knob to change the current setting. Select a value.</li> <li>Once the desired value is set, press the Trim Knob again to save the value. The current value setting stops blinking.</li> <li>To exit the Service mode, follow the instructions at the top of Page 16.</li> </ol>                                                                                                    |
| How do I change the date?                                       | <ol> <li>Rotate the Trim Knob to highlight the <i>Setup</i> softkey at the bottom of the display, below the menu bar.</li> <li>Once the <i>Setup</i> softkey is highlighted, press the Trim Knob.</li> <li>The display will change to the <i>General Setup</i> screen.</li> <li>In the <i>General Setup</i> screen, rotate the Trim Knob to highlight one of the <i>Date:</i> setting fields on the top right corner of the display. These fields are for day (DD), month (MMM), and year (YYYY).</li> <li>After the desired field is highlighted (selected), press the Trim Knob. The current setting displays in blinking inverse video.</li> <li>Now rotate the Trim Knob to change the current date parameter setting.</li> <li>Once you set the desired value, press the Trim Knob again to save the value. The current value setting stops blinking.</li> <li>Repeat Step 4 through Step 7 for any other date parameters that need to be set.</li> <li>To exit the Service mode, follow the instructions at the top of Page 16.</li> </ol>                                                          |
| How do I change the time?                                       | <ol> <li>Rotate the Trim Knob to highlight the <i>Setup</i> softkey at the bottom of the display, below the menu bar.</li> <li>Once the <i>Setup</i> softkey is highlighted, press the Trim Knob.</li> <li>The display changes to the <i>General Setup</i> screen.</li> <li>In the <i>General Setup</i> screen, rotate the Trim Knob to highlight one of the <i>Time:</i> setting fields on the top left corner of the display. These fields are for hours (HH), minutes (MMM), and seconds (YYYY). Note that the seconds field cannot be selected or set.</li> <li>After the desired field is highlighted (selected), press the Trim Knob. The current setting displays in blinking inverse video.</li> <li>Now rotate the Trim Knob to change the current time parameter setting.</li> <li>Once you set the desired value, press the Trim Knob again to save the value. The current value setting stops blinking.</li> <li>Repeat Step 4 through Step 7 for any other date parameters that need to be set.</li> <li>To exit the Service mode, follow the instructions at the top of Page 16.</li> </ol> |

| Question                                                    | Answer                                                                                                    |
|-------------------------------------------------------------|----------------------------------------------------------------------------------------------------|
| How do I change the Recorder Paper<br>Speed?                | <ol> <li>Enter the <i>General Setup Screen</i>.</li> <li>Rotate the Trim Knob to highlight the <i>Paper Speed</i>: setting in the <i>Recorder Setup</i> section of the <i>General Setup</i> screen (center section of the display).</li> <li>The current setting is one of the following: <i>1, 2,</i> or <i>3 cm/min</i>.</li> <li>Once the <i>Paper Speed</i>: setting is highlighted, press the Trim Knob again. The current setting displays in blinking inverse video.</li> <li>Now rotate the Trim Knob to change the current setting. Select a value.</li> <li>Once you set the desired value, press the Trim Knob again to save the value. The current value setting stops blinking.</li> <li>To exit the Service mode, follow the instructions at the top of Page 16.</li> </ol>                                                                                                    |
| How do I enable the maternal-only recorder mode?            | <ol> <li>From the <i>On</i> state, (The yellow LED above the recorder is illuminated.), press the <b>Record</b> button once quickly. The recorder advances, printing the date and time on the chart paper perpendicular (rather than parallel) to the direction of paper travel. Then the recorder halts and the yellow LED flashes intermittently to indicate MATERNAL ONLY mode is enabled.</li> <li>From the <i>Off</i> state, (The yellow LED above the recorder is off.), press the <b>Record</b> button twice quickly. The recorder advances, printing the date and time on the chart paper perpendicular (rather than parallel) to the direction of paper travel. Then the recorder is off.), press the <b>Record</b> button twice quickly. The recorder advances, printing the date and time on the chart paper perpendicular (rather than parallel) to the direction of paper travel. Then the recorder halts and the yellow LED flashes intermittently to indicate MATERNAL ONLY mode is enabled.</li> </ol> |
| How do I turn off the recorder completely?                  | From the <i>On</i> or MATERNAL ONLY state, (The yellow LED above the recorder is illuminated or flashing intermittently.), press the <b>Record</b> button and hold for 2 seconds, until the monitor emits a two tone audio beep which indicates that the recorder is off. The yellow LED is now extinguished.                                                                                                    |
| How do I change the LOW PAPER/NO<br>PAPER alarm conditions? | <ol> <li>Enter the <i>Install Options Screen 1</i>. Rotate the Trim Knob to highlight the <i>Paper Chime</i>: setting.</li> <li>The current setting is one of the following: <i>Off</i> (no audio for any 'no paper' or 'low paper' condition), <i>Out Only</i> (audio tone on 'paper out' only), or <i>Low/Out</i> (audio tone for any <i>LOW PAPER/NO PAPER</i> condition).</li> <li>Once the <i>Paper Chime</i>: setting is highlighted, press the Trim Knob again. The current setting displays in blinking inverse video.</li> <li>Now rotate the Trim Knob to change the current setting. Select a value.</li> <li>Once you set the desired value, press the Trim Knob again to save the value. The current value setting stops blinking.</li> <li>To exit the Service mode, follow the instructions at the top of Page 16.</li> </ol>                                                                                                    |
| How do I change the Heart Rate Recorder Scale?              | <ol> <li>Enter the <i>Install Options Screen 1</i>. ("How do I access the service setup / install options screens?" on page 5-27).</li> <li>In <i>Install Options Screen 1</i>, rotate the Trim Knob to highlight the <i>Scaling:</i> setting.</li> <li>The current setting is either <i>30-240</i> or <i>50-210 bpm</i>.</li> <li>Once the <i>Scaling</i>: setting is highlighted, press the Trim Knob again. The current setting displays in blinking inverse video.</li> <li>Now rotate the Trim Knob to change the current setting. Select a value.</li> <li>Once you set the desired value, press the Trim Knob again to save the value. The current value setting stops blinking.</li> <li>To exit the Service mode, follow the instructions at the top of Page 16.</li> </ol>                                                                                                    |

| Question                                                                                 | Answer                                                                                                    |
|------------------------------------------------------------------------------------------|----------------------------------------------------------------------------------------------------|
| How do I enable/disable Fetal Alarms<br>(tachycardia, bradycardia) or Spectra<br>Alerts? | <ol> <li>Enter the <i>Install Options Screen 2</i>. ("How do I access the service setup / install options screens?" on page 5-27).</li> <li>In <i>Install Options Screen 2</i>, rotate the Trim Knob to highlight the <i>Fetal Alert/Alarm</i>: setting.</li> <li>The current setting is <i>Off</i> or <i>Alarms</i>. In units where Spectra Alerts have been factory configured, a third option called <i>Alerts</i> appears.</li> <li>Once the <i>Fetal Alert/Alarm</i>: setting is highlighted, press the Trim Knob again. The current setting displays in blinking inverse video.</li> <li>Now rotate the Trim Knob to change the current setting. Select a value.</li> <li>Once you set the desired value, press the Trim Knob again to save the value. The current value setting stops blinking.</li> <li>To exit the Service mode, follow the instructions at the top of Page 16.</li> </ol>                                                                                                    |
| How do I test the analog outputs from J102?                                              | <ol> <li>Enter the <i>Install Options Screen 1</i>. ("How do I access the service setup / install options screens?" on page 5-27).</li> <li>In <i>Install Options Screen 1</i>, rotate the Trim Knob to highlight the <i>Tests</i> softkey at the bottom of the display, below the menu bar. This opens the <i>Diagnostic Control</i> screen.</li> <li>Rotate the Trim Knob to highlight the <i>J102</i> softkey at the bottom of the display, below the menu bar. This opens the <i>J102</i> connector is where HR and UA parameters are available as analog voltages at the rear panel of your monitor.</li> <li>The <i>J102</i> screen is divided into five columns: <i>Pin, Signal, Range, Voltage,</i> and <i>Meaning.</i></li> <li><i>Pin</i> refers to the physical pinout of the connector.</li> <li><i>Signal</i> is the signal schematic designation.</li> <li><i>Range</i> is the actual voltage that should be noted at the indicated <i>Pin</i> (using a DVM referenced to Pin 3, ANALOG GND) while running these tests.</li> <li><i>Meaning</i> is intended interpretation of the voltage indicated in the <i>Voltage</i> field to an external device.</li> <li>To test these outputs, rotate the Trim Knob to the desired row (<i>Pin</i>). The cursor can only move up and down through the last column.</li> <li>Once the desired row is selected, press the Trim Knob. The current setting (<i>Meaning</i>) displays in blinking inverse video.</li> <li>Now rotate the Trim Knob. As the Trim Knob to tates, the value in the <i>Meaning</i> column change, as will the voltage indicated in the <i>Voltage</i> column. This same voltage should be seen at the J102 Connector Pin.</li> <li>Once the desired value / pinout is tested and calibrated, press the Trim Knob again to end the value test. The current value setting stops blinking.</li> <li>Repeat Steps 5 through 8, as required.</li> <li>To exit the Service mode, follow the instructions at the top of Page 16.</li> </ol> |

| Question                                        | Answer                                                                                                    |
|-------------------------------------------------|----------------------------------------------------------------------------------------------------|
| How do I perform the recorder calibration test? | <ol> <li>Enter Install Options Screen 1. ("How do I access the service setup / install options screens?" on page 5-27.)</li> <li>In Install Options Screen 1, rotate the Trim Knob to highlight the Tests softkey at the bottom of the display, below the menu bar. This opens the Diagnostic Control screen.</li> <li>In the Diagnostic Control screen, rotate the Trim Knob to select the Recorder Calibration: setting. This should be Off.</li> <li>Now press the Trim Knob. The current setting (Off) displays in blinking inverse video.</li> <li>Rotate the Trim Knob to change the setting to On, and press the Trim Knob again.</li> <li>The recorder should now begin to print two distinct calibration mechanisms:</li> <li>Continuous calibration lines at the upper and lower limits of the heart rate and uterine activity scales. This is to aid in the alignment of the print head assembly.</li> </ol> |
|                                                 | <ul> <li>Approximately every 3/16 in, a full line will print from end to end. This is to<br/>test all print head elements and align the print head to the roller tangent.</li> </ul>                                                                                                    |
|                                                 | <ol> <li>Once the desired tests are complete, press the Trim Knob again. The <i>On</i> setting displays in blinking inverse video. To end the test, rotate the Trim Knob to change the current setting to <i>Off</i>, and press the Trim Knob again to save. The current value setting stops blinking.</li> <li>To exit the Service mode, follow the instructions at the top of Page 16. NOTE: Recorder calibration cannot be saved.</li> </ol>                                                                                                    |

| Question                                     | Answer                                                                                                    |
|----------------------------------------------|----------------------------------------------------------------------------------------------------|
| Question<br>How do I test the RS232 outputs? | <ul> <li>Answer</li> <li>1. The 250cx Series Monitor Serial Interface is capable of being tested by means of a loop back connector. A loop back connector simply routes the TX line from the serial port to the RX line of the same serial port.</li> <li>2. Enter the <i>Install Options Screen 1</i>. ("How do I access the service setup / install options screens?" on page 5-27.)</li> <li>3. In the <i>Install Options Screen 1</i>, rotate the Trim Knob to highlight the <i>COMM</i> softkey at the bottom of the display below the menu bar.</li> <li>4. Press the Trim Knob to enter the <i>Communications Setup</i> screen.</li> <li>5. On the <i>Communications Setup</i> screen, the three items in the column at the far left represent the rear panel RS232 Communications Port designations J109, J110 and J111. The middle column represents the current <i>Baudrate</i> for the associated communications port (same line reading across), and the last column on the right represents the communication protocol for the associated communication port.</li> <li>6. To change a <i>Baudrate</i>, rotate the Trim Knob to highlight the desired baudrate selection on the desired communication port line.</li> <li>7. Press the Trim Knob to change the current baudrate setting. Select from one of the following: <i>600, 1200, 2400, 4800, 9600,</i> and <i>19200.</i></li> <li>9. When the desired test baudrate displays, press the Trim Knob again to save. The current value stops blinking.</li> <li>10. Note the current protocol setting so that it may be reset when testing is completed.</li> <li>11. Then rotate the Trim Knob to highlight the protocol selection of the desired communication port line.</li> <li>12. Press the Trim Knob to highlight the protocol selection of the desired communication port line.</li> <li>13. Now rotate the Trim Knob to change the current setting lisplays in blinking inverse video.</li> <li>14. The motate the Trim Knob to highlight the protocol selection of the desired communication port line.</li> <li>15. Press the Trim Knob to highlight the protocol selection of the desired comm</li></ul> |
|                                              | <ul> <li>14. The column immediately to the right now displays a new indication, <i>Off.</i></li> <li>15. Insert the loopback connector in the corresponding rear panel serial port connector. Within a few seconds the <i>Off</i> indication should change to <i>OK</i>.</li> </ul>                                                                                                    |
|                                              | <ol> <li>Return the protocol setting to the setting previously noted, and press the Trim Knob to save. The current value stops blinking.</li> <li>Repeat Steps 6 through 16 for each of the serial ports.</li> <li>To exit the Service mode following the instructions at the top of Page 16.</li> </ol>                                                                                                    |

| Question                                                                                                    | Answer                                                                                                    |
|----------------------------------------------------------------------------------------------------|----------------------------------------------------------------------------------------------------|
| How can I see all the current settings for my monitor?                                                              | <ol> <li>Enter the <i>Install Options Screen 1</i>. ("How do I access the service setup / install options screens?" on page 5-27.)</li> <li>In the <i>Install Options Screen 1</i>, rotate the Trim Knob to highlight the <i>PrintAll</i> softkey at the bottom of the display, below the menu bar. This initiates the <i>PrintAll</i> function.</li> <li>The display will change to one of the setup screens, and the printer will start. The printer will output a hardcopy version of the setup screen that is displayed.</li> <li>After the first setup screen prints, the display switches to the next setup screen, and again the printer outputs a hardcopy version of this screen.</li> <li><i>PrintAll</i> will output in order, recopies of the following setup screens:         <ul> <li><i>Setup</i> (256 and 259 models)</li> <li><i>FECG</i> or <i>US</i> (256 and 259 models)</li> <li><i>NIBP Setup</i> (259 model only)</li> <li><i>MHR/P Setup</i> (259 model only)</li> <li><i>Mister Alarm Setup</i> (256 and 259 models)</li> <li><i>Install Options Screen 1</i> (256 and 259 models)</li> <li><i>Install Options Screen 1</i> (256 and 259 models)</li> <li><i>Install Options Screen 1</i> (256 and 259 models)</li> <li><i>Install Options Screen 1</i> (256 and 259 models)</li> <li><i>Install Options Screen 1</i> (256 and 259 models)</li> <li><i>Install Options Screen 1</i> (256 and 259 models)</li> <li><i>Install Options Screen 2</i> (256 and 259 models)</li> <li><i>Install Options Screen 2</i> (256 and 259 models)</li> <li><i>Diagnostic Control</i> (256 and 259 models)</li> <li><i>Diagnostic Control</i> (256 and 259 models)</li> <li><i>Diagnostic Control</i> (256 and 259 models)</li> <li><i>Diagnostic Control</i> (256 and 259 models)</li> <li><i>Diagnostic Control</i> (256 and 259 models)</li> <li><i>Diagnostic Control</i> (256 and 259 models)</li> <li><i>Diagnostic Control</i> (256 and 259 models)</li> <li><i></i></li></ul></li></ol> |
| I have made the monitor configuration<br>changes I want, but they are not being<br>stored. Why?                     | Refer to "How are the 250cx configurations settings stored and recalled?" on page 5-16.                                                                                                    |
| How can I change the analog output<br>voltages from Corometrics standard to<br>Hewlett-Packard / Phillips standard? | <ol> <li>The analog voltage outputs at J102 may conform to one of two voltage standards for analog central station outputs: Corometrics or Hewlett-Packard. The default is Corometrics.</li> <li>To change the setting, remove the unit cover.</li> <li>At the rear of the unit, on the main CPU motherboard, below the communications board, there is an 8 bit DIP switch, SW1.</li> <li>Switch number 2 determines the analog output standard used by the 250cx Series Monitor.</li> <li>If switch number 2 is on (closed), the output voltages comply with the Corometrics standard.</li> <li>If switch number 2 is off (open), the output voltages comply with the Hewlett-Packard Standard.</li> </ol>                                                                                                    |

| Question                                                                                         | Answer                                                                                                    |
|--------------------------------------------------------------------------------------------------|----------------------------------------------------------------------------------------------------|
| How do I check the settings of the Main<br>CPU Board dip switch SW1 without<br>opening the unit? | <ol> <li>Enter the <i>Install Options Screen 1</i>. ("How do I access the service setup / install options screens?" on page 5-27.)</li> <li>In the <i>Install Options Screen 1</i>, rotate the Trim Knob to highlight the <i>Test</i> softkey at the bottom of the display below the menu bar. This opens the <i>Diagnostic Control</i> screen.</li> <li>At the bottom of the <i>Diagnostic Control</i> screen, the field <i>SW1</i> appears followed by a total of 8 ones and zeros. These represent the state of the dip switch settings on the motherboard. The dip switch positions are left to right, Switch 8 to Switch 1.</li> <li>A 1 indicates the switch is open (Off), and the associated signal is enabled.</li> <li>A 0 indicates the switch is closed (On), and the associated signal is disabled.</li> <li>The eight switches are defined as in the following table.</li> <li>On the line immediately below the dip switch settings, the current configuration is interpreted as text information. For instance, when the dip switch settings indicate 11101100, the configuration line will read "<i>MECG MSpO<sub>2</sub> NIBP CORO</i>" to indicate that MECG, MSpO<sub>2</sub> and NIBP are enabled, and that the J102 outputs voltage levels are set to the Corometrics Analog Interface Standard.</li> <li>To exit the Service mode following the instructions at the top of Page 16.</li> </ol> |

| Switch Positions | Description              | Text Interpretation                  |
|------------------|--------------------------|--------------------------------------|
| SW1              | Factory Test             | TEST or <blank></blank>              |
| SW2              | J102 Outputs             | CORO or <blank></blank>              |
| SW3              | Unused                   | <blank></blank>                      |
| SW4              | Clock Speed 16/20 MHz    | NIBP or <blank></blank>              |
| SW5              | Unused                   | <blank></blank>                      |
| SW6              | NBP Option               | NBP or <blank></blank>               |
| SW7              | MSpO <sub>2</sub> Option | MSpO <sub>2</sub> or <blank></blank> |
| SW8              | MECG Option              | MECG or <blank></blank>              |

# **System Troubleshooting**

The following Section will aid in the troubleshooting and repair of your monitor. Each of the following sub-sections begins with a general fault description, followed by a list of possible causes and debugging hints. Before looking through the listed problems, attempt to verify the reported problem. It is important to verify the reported problem, whenever possible. This way you can insure, in the end, that the repair effort was effective. If you are able to duplicate the reported problem, inspect the monitor, accessories, connectors, cables, etc., in the area affected. If you are unable to find anything obvious, or you are unable to verify the reported problem, follow the step by step.

| 250cx Series Service & Troubleshooting |                                   |                                                                               |  |
|----------------------------------------|-----------------------------------|-------------------------------------------------------------------------------|--|
| PROBLEM                                | SUBASSEMBLY                       | COMMENTS                                                                      |  |
| VIDEO                                  |                                   |                                                                               |  |
|                                        | COMM BOARD WITH I/O<br>CONNECTORS | Sits on same data bus as DSP/Display board                                    |  |
|                                        | SYSTEM POWER SUPPLY               |                                                                               |  |
|                                        | INVERTOR                          | If display is very dim                                                        |  |
|                                        | INVERTOR TO LCD PANEL<br>CABLE    | If display is very dim                                                        |  |
|                                        | DSP TO INVERTOR CABLE             | Video goes over this cable                                                    |  |
|                                        | MAIN BOARD                        | Generates video and sends to DSP                                              |  |
|                                        | LCD PANEL                         |                                                                               |  |
|                                        | ENCODER BOARD                     | Video and color affected by this board                                        |  |
|                                        | ENCODER TO LCD PANEL<br>CABLE     | Video and color goes over this cable                                          |  |
|                                        | DSP BOARD                         | Holds Graphic Generator                                                       |  |
|                                        | DSP TO ENCODER CABLE              | Video goes over this cable                                                    |  |
|                                        | FAN                               | Secondary failure due to overheating only                                     |  |
| AUDIO                                  |                                   |                                                                               |  |
|                                        | MAIN BOARD                        | Generates FECG/MECG/SpO <sub>2</sub> audio, gets<br>Ultrasound audio from DSP |  |
|                                        | DSP BOARD                         | Processes US, FECG, & MECG analog and could affect                            |  |
|                                        | VOLUME KEYPAD                     |                                                                               |  |
|                                        | SPEAKER                           |                                                                               |  |

| 250cx Series Service & Troubleshooting |                                   |                                                                                       |  |
|----------------------------------------|-----------------------------------|---------------------------------------------------------------------------------------|--|
| PROBLEM                                | SUBASSEMBLY                       | COMMENTS                                                                              |  |
|                                        | SYSTEM POWER SUPPLY               |                                                                                       |  |
|                                        | FRONT-END MOTHERBOARD             | Passes all front-end signals. Make sure boards seated and no connector damage exists. |  |
|                                        | ULTRASOUND BOARD                  | Can affect ultrasound audio only if US board is bad                                   |  |
|                                        | ISOLATED POWER SUPPLY             | By affecting ECG - does not affect ultrasound                                         |  |
|                                        | UI KEYPAD BOARD                   | Would affect all buttons on front panel.                                              |  |
|                                        | DSP TO UI KEYPAD CABLE            | Would affect all buttons on front panel.                                              |  |
|                                        | UI TO VOLUME BOARD CABLE          | Could affect only volume and alarm cancel                                             |  |
|                                        | COMM BOARD WITH I/O<br>CONNECTORS | Sits on same data bus as DSP/Display board                                            |  |
|                                        | FAN                               | Secondary failure due to overheating only                                             |  |
| FECG                                   |                                   |                                                                                       |  |
|                                        | FECG FRONT-END CABLE & CONNECTOR  | Usually Bad Connector Crimps                                                          |  |
|                                        | ISOLATED POWER SUPPLY             |                                                                                       |  |
|                                        | FRONT-END MOTHERBOARD             | Passes all front-end signals -make sure boards<br>seated & no connector damage        |  |
|                                        | FECG/UA BOARD                     |                                                                                       |  |
|                                        | DSP BOARD                         | Processes FECG analog                                                                 |  |
|                                        | SYSTEM POWER SUPPLY               |                                                                                       |  |
|                                        | MAIN BOARD                        | Processes for display                                                                 |  |
|                                        | COMM BOARD WITH I/O<br>CONNECTORS | Sits on the same data bus as DSP Display Board                                        |  |
| UA                                     |                                   |                                                                                       |  |
|                                        | ISOLATED POWER SUPPLY             |                                                                                       |  |
|                                        | UA FRONT-END CABLE &<br>CONNECTOR | Usually bad connector crimps                                                          |  |
|                                        | DSP BOARD                         | Processes UA analog                                                                   |  |
|                                        | FRONT-END MOTHERBOARD             | Passes all front-end signals -make sure boards seated & no connector damage           |  |
|                                        | FECG/UA BOARD                     |                                                                                       |  |
|                                        | SYSTEM POWER SUPPLY               |                                                                                       |  |
|                                        | MAIN BOARD                        | Processes for display                                                                 |  |

| 250cx Series Service & Troubleshooting |                                                  |                                                                                |  |  |
|----------------------------------------|--------------------------------------------------|--------------------------------------------------------------------------------|--|--|
| PROBLEM                                | SUBASSEMBLY                                      | COMMENTS                                                                       |  |  |
|                                        | TRANSDUCER                                       |                                                                                |  |  |
|                                        | COMM BOARD WITH I/O<br>CONNECTORS                | Sits on same data bus as DSP/Display board                                     |  |  |
|                                        | FAN                                              | Secondary failure due to overheating only                                      |  |  |
| MECG                                   |                                                  |                                                                                |  |  |
|                                        | ISOLATED POWER SUPPLY                            |                                                                                |  |  |
|                                        | MECG BOARD                                       |                                                                                |  |  |
|                                        | DSP BOARD                                        | Processes MECG analog                                                          |  |  |
|                                        | MECG FRONT-END CABLE & CONNECTOR                 | Usually bad connector crimps                                                   |  |  |
|                                        | FRONT-END MOTHERBOARD                            | Passes all front-end signals -make sure boards<br>seated & no connector damage |  |  |
|                                        | MAIN BOARD                                       | Processes for displaying                                                       |  |  |
|                                        | FECG/UA BOARD                                    | Can affect board, try removing                                                 |  |  |
|                                        | SYSTEM POWER SUPPLY                              |                                                                                |  |  |
|                                        | COMM BOARD WITH I/O<br>CONNECTORS                | Sits on same data bus as DSP/Display board                                     |  |  |
|                                        | FAN                                              | Secondary failure due to overheating only.                                     |  |  |
| MSpO <sub>2</sub>                      |                                                  |                                                                                |  |  |
|                                        | MSpO <sub>2</sub> FRONT PANEL<br>CONNECTOR BOARD | More likely internal cable                                                     |  |  |
|                                        | MSpO <sub>2</sub> MODULE                         |                                                                                |  |  |
|                                        | FRONT-END MOTHERBOARD                            | Passes all front-end signals -make sure boards seated & no connector damage    |  |  |
|                                        | ISOLATED POWER SUPPLY                            |                                                                                |  |  |
|                                        | MSpO <sub>2</sub> FRONT-END CABLE                | Usually bad connector crimps                                                   |  |  |
|                                        | MSpO <sub>2</sub> CARRIER BOARD                  | Insure board seated properly                                                   |  |  |
|                                        | SYSTEM POWER SUPPLY                              |                                                                                |  |  |
|                                        | MAIN BOARD                                       | Processes for display                                                          |  |  |
|                                        | DSP BOARD                                        | Just routes traces to Main board                                               |  |  |
|                                        | FAN                                              | Secondary failure due to overheating only                                      |  |  |

| 250cx Series Service & Troubleshooting |                                   |                                                                             |  |  |
|----------------------------------------|-----------------------------------|-----------------------------------------------------------------------------|--|--|
| PROBLEM                                | SUBASSEMBLY                       | COMMENTS                                                                    |  |  |
| NIBP                                   |                                   |                                                                             |  |  |
|                                        | MAIN BOARD                        | Contains NIBP processor and sensors                                         |  |  |
|                                        | PNEUMATICS BOARD (PUMP & VALVES)  | Holds Pump, valves, hoses                                                   |  |  |
|                                        | HOSES                             | To front panel, Pneumatics to main                                          |  |  |
|                                        | SYSTEM POWER SUPPLY               |                                                                             |  |  |
|                                        | DSP TO UI KEYPAD CABLE            | Could affect NIBP Start/Stop button                                         |  |  |
|                                        | UI KEYPAD BOARD                   | Would affect all buttons on front panel                                     |  |  |
|                                        | FAN                               | Secondary failure due to overheating only                                   |  |  |
| ULTRASOUND 1                           |                                   |                                                                             |  |  |
|                                        | DSP BOARD                         | Processes US1 analog                                                        |  |  |
|                                        | ULTRASOUND FRONT-END<br>CABLES    | Usually bad connector crimps                                                |  |  |
|                                        | ULTRASOUND BOARD                  | If US1 heart rate is displayed on US2, cables swapped on US board           |  |  |
|                                        | FRONT-END MOTHERBOARD             | Passes all front-end signals -make sure boards seated & no connector damage |  |  |
|                                        | SYSTEM POWER SUPPLY               |                                                                             |  |  |
|                                        | MAIN BOARD                        | Processes for display                                                       |  |  |
|                                        | COMM BOARD WITH I/O<br>CONNECTORS | Sits on same data bus as DSP/Display board                                  |  |  |
|                                        | FAN                               | Secondary failure due to overheating only                                   |  |  |
| ULTRASOUND 2                           |                                   |                                                                             |  |  |
|                                        | ULTRASOUND BOARD                  | If US1 heart rate is displayed on US2, cables swapped on US board           |  |  |
|                                        | DSP BOARD                         | Processes US2 analog                                                        |  |  |
|                                        | ULTRASOUND FRONT-END<br>CABLES    | Usually bad connector crimps                                                |  |  |
|                                        | FRONT-END MOTHERBOARD             | Passes all front-end signals -make sure boards seated & no connector damage |  |  |
|                                        | MAIN BOARD                        | Processes for display                                                       |  |  |
|                                        | SYSTEM POWER SUPPLY               |                                                                             |  |  |
|                                        | FAN                               | Secondary failure due to overheating only                                   |  |  |
|                                        | COMM BOARD WITH I/O<br>CONNECTORS | Sits on same data bus as DSP/Display board                                  |  |  |
| 250cx Series Service & Troubleshooting |                                        |                                                        |  |
|----------------------------------------|----------------------------------------|--------------------------------------------------------|--|
| PROBLEM                                | SUBASSEMBLY                            | COMMENTS                                               |  |
| СОММ                                   |                                        |                                                        |  |
|                                        | MAIN BOARD                             | Generates all external comm                            |  |
|                                        | COMM BOARD WITH I/O<br>CONNECTORS      |                                                        |  |
|                                        | SYSTEM POWER SUPPLY                    |                                                        |  |
|                                        | DSP BOARD                              | Sits on the same data bus from main board              |  |
|                                        | FAN                                    | Secondary failure due to overheating only              |  |
| PRINTING                               |                                        |                                                        |  |
|                                        | RECORDER BOARD                         | Receives data from main board                          |  |
|                                        | RECORDER BOARD TO<br>PRINTHEAD CABLE   | Data to printhead goes through this                    |  |
|                                        | MAIN BOARD                             | Generates data for printing                            |  |
|                                        | RECORDER MOTOR                         | Could have open winding or bad wire crimp in connector |  |
|                                        | DOOR SWITCH                            | Will not print if main boards thinks door is open      |  |
|                                        | RECORDER BOARD TO DOOR<br>SWITCH CABLE | Will not print if main boards thinks door is open      |  |
|                                        | SYSTEM POWER SUPPLY                    |                                                        |  |
|                                        | UI KEYPAD BOARD                        | Would effect all buttons on front panel                |  |
|                                        | FAN                                    | Secondary failure due to overheating only              |  |
| PAPER ADVANCE                          |                                        |                                                        |  |
|                                        | DSP TO UI KEYPAD CABLE                 | Affects all front panel functions                      |  |
|                                        | RECORDER MOTOR                         | Could have open winding or bad wire crimp in connector |  |
|                                        | UI KEYPAD BOARD                        | Would affect all buttons on front panel                |  |
|                                        | RECORDER BOARD TO MAIN<br>BOARD CABLE  |                                                        |  |
|                                        | RECORDER BOARD                         | Controls go through this board                         |  |
|                                        | DOOR SWITCH                            | Will not print if main boards thinks door is open      |  |
|                                        | MAIN BOARD                             | Communicates with keypad                               |  |
|                                        | SYSTEM POWER SUPPLY                    |                                                        |  |
|                                        | RECORDER BOARD TO DOOR<br>SWITCH CABLE | Same as printing                                       |  |

| 250cx Series Service & Troubleshooting |                                       |                                                        |  |
|----------------------------------------|---------------------------------------|--------------------------------------------------------|--|
| PROBLEM                                | SUBASSEMBLY                           | COMMENTS                                               |  |
|                                        | PRINTHEAD                             | Misalignment causing drag                              |  |
|                                        | DSP BOARD                             | Front panel keypad routed through DSP board            |  |
|                                        | FAN                                   | Secondary failure due to overheating only              |  |
| VOLUME CONTROLS                        |                                       |                                                        |  |
|                                        | UI KEYPAD BOARD                       | Would affect all buttons on front panel                |  |
|                                        | MAIN BOARD                            | Communicates with keypad                               |  |
|                                        | VOLUME KEYPAD                         | Affects volume and alarm cancel                        |  |
|                                        | UI TO VOLUME BOARD CABLE              | Affects volume and alarm cancel                        |  |
|                                        | DSP TO UI KEYPAD CABLE                | Affects all front panel functions                      |  |
|                                        | SYSTEM POWER SUPPLY                   |                                                        |  |
|                                        | DSP BOARD                             | Front panel keypad routed through DSP board            |  |
|                                        | FAN                                   | Secondary failure due to overheating only              |  |
| RECORDER BUTTON                        | I: RECORDER ON                        |                                                        |  |
|                                        | RECORDER BOARD TO MAIN<br>BOARD CABLE |                                                        |  |
|                                        | UI KEYPAD BOARD                       | Would affect all buttons on front panel                |  |
|                                        | RECORDER BOARD                        | Drives the stepper motor                               |  |
|                                        | DSP TO UI KEYPAD CABLE                | Affects all front panel functions                      |  |
|                                        | RECORDER MOTOR                        | Could have open winding or bad wire crimp in connector |  |
|                                        | DOOR SWITCH                           | Will not print if main boards thinks door is open      |  |
|                                        | MAIN BOARD                            | Communicates with keypad                               |  |
|                                        | SYSTEM POWER SUPPLY                   |                                                        |  |
|                                        | DSP BOARD                             | Front panel keypad routed through DSP board            |  |
|                                        | FAN                                   | Secondary failure due to overheating only              |  |
| UI BUTTON: UA REF                      |                                       |                                                        |  |
|                                        | DSP TO UI KEYPAD CABLE                | Affects all front panel functions                      |  |
|                                        | UI KEYPAD BOARD                       | Would affect all buttons on front panel                |  |
|                                        | SYSTEM POWER SUPPLY                   |                                                        |  |
|                                        | MAIN BOARD                            | Communicates with keypad                               |  |
|                                        | DSP BOARD                             | Front panel keypad routed through DSP board            |  |

| 250cx Series Service & Troubleshooting |                                        |                                                        |  |
|----------------------------------------|----------------------------------------|--------------------------------------------------------|--|
| PROBLEM                                | SUBASSEMBLY                            | COMMENTS                                               |  |
|                                        | FAN                                    | Secondary failure due to overheating only              |  |
|                                        | TOCO OR STRAIN GAUGE<br>TRANSDUCER     | Try another transducer                                 |  |
| TEST FUNCTION                          |                                        |                                                        |  |
|                                        | DSP TO UI KEYPAD CABLE                 | Affects all front panel functions                      |  |
|                                        | UI KEYPAD BOARD                        | Would affect all buttons on front panel                |  |
|                                        | PRINTHEAD                              | Should print test pattern                              |  |
|                                        | RECORDER BOARD                         | Drives the stepper motor and printhead                 |  |
|                                        | RECORDER BOARD TO<br>PRINTHEAD CABLE   | Data to printhead                                      |  |
|                                        | RECORDER BOARD TO MAIN<br>BOARD CABLE  |                                                        |  |
|                                        | RECORDER BOARD TO DOOR<br>SWITCH CABLE | Will not print if main boards thinks door is open      |  |
|                                        | RECORDER MOTOR                         | Could have open winding or bad wire crimp in connector |  |
|                                        | MAIN BOARD                             | Communicates with keypad                               |  |
|                                        | SYSTEM POWER SUPPLY                    |                                                        |  |
|                                        | DOOR SWITCH                            | Will not print if main boards thinks door is open      |  |
|                                        | DSP BOARD                              | Front panel keypad routed through DSP board            |  |
|                                        | FAN                                    | Secondary failure due to overheating only              |  |
| CHART LIGHT                            |                                        |                                                        |  |
|                                        | UI KEYPAD BOARD                        | Would affect all buttons on front panel                |  |
|                                        | DSP TO UI KEYPAD CABLE                 | Affects all front panel functions                      |  |
|                                        | SYSTEM POWER SUPPLY                    |                                                        |  |
|                                        | MAIN BOARD                             | Communicates with keypad                               |  |
|                                        | DSP BOARD                              | Front panel keypad routed through DSP board            |  |
|                                        | FAN                                    | Secondary failure due to overheating only              |  |
| ALARM SILENCE                          |                                        |                                                        |  |
|                                        | DSP TO UI KEYPAD CABLE                 | Affects all front panel functions                      |  |
|                                        | UI TO VOLUME BOARD CABLE               | Affects Volume and Alarm Cancel                        |  |
|                                        | VOLUME KEYPAD                          | Affects Volume and Alarm Cancel                        |  |

| 250cx Series Service & Troubleshooting |                                  |                                                                                                    |
|----------------------------------------|----------------------------------|----------------------------------------------------------------------------------------------------|
| PROBLEM                                | SUBASSEMBLY                      | COMMENTS                                                                                                    |
|                                        | SYSTEM POWER SUPPLY              |                                                                                                    |
|                                        | MAIN BOARD                       | Communicates with Keypad                                                                                                    |
|                                        | DSP BOARD                        | Front Panel Keypad signals routed through DSP<br>PWA                                                                                                    |
|                                        | FAN                              | Secondary cause from overheating                                                                                                    |
| NIBP START/STOP                        |                                  |                                                                                                    |
|                                        | HOSES                            | <ul> <li>To front panel, Pneumatics to main<br/>(blank)</li> <li>Would affect all buttons on front panel</li> <li>Could affect NIBP Start/Stop button<br/>(blank)</li> <li>Can cause failures due to overheating</li> <li>Would affect all buttons on front panel</li> <li>Pump, valves, hoses</li> <li>Affects all front panel functions</li> <li>To front panel, Pneumatics to main</li> </ul> |
|                                        | DSP TO UI KEYPAD CABLE           | Affects all front panel functions                                                                                                    |
|                                        | UI KEYPAD BOARD                  | Would affect all buttons on front panel                                                                                                    |
|                                        | PNEUMATICS BOARD (PUMP & VALVES) | Pump, valves, hoses                                                                                                    |
|                                        | MAIN BOARD                       | Communicates with keypad                                                                                                    |
|                                        | SYSTEM POWER SUPPLY              |                                                                                                    |
|                                        | DSP BOARD                        | Front panel keypad routed through DSP board                                                                                                    |
|                                        | FAN                              | Secondary failure due to overheating only                                                                                                    |
| MARK [OFFSET]                          |                                  |                                                                                                    |
|                                        | SYSTEM POWER SUPPLY              |                                                                                                    |
|                                        | MAIN BOARD                       | Receives mark from rear panel                                                                                                    |
|                                        | FAN                              | Secondary failure due to overheating only                                                                                                    |
| FAST                                   |                                  |                                                                                                    |
|                                        | MAIN BOARD                       | Receives FAST signal from Rear Panel                                                                                                    |
|                                        | SYSTEM POWER SUPPLY              |                                                                                                    |
|                                        | FAN                              | Secondary failure due to overheating only                                                                                                    |

| 250cx Series Service & Troubleshooting |                                           |                                                       |
|----------------------------------------|-------------------------------------------|-------------------------------------------------------|
| PROBLEM                                | SUBASSEMBLY                               | COMMENTS                                              |
| POWER ON                               |                                           |                                                       |
|                                        | LINE CORD                                 |                                                       |
|                                        | SYSTEM POWER SUPPLY                       |                                                       |
|                                        | POWER SWITCH CABLE                        | Bad contacts in connector or to switch                |
|                                        | POWER SWITCH                              |                                                       |
|                                        | MAIN BOARD                                | Short circuit                                         |
|                                        | RECORDER BOARD                            | VHead Loading Power Supply                            |
|                                        | FAN                                       | Secondary failure due to overheating only.            |
|                                        | DSP BOARD                                 | Loading Power Supply                                  |
| PAPER OUT                              |                                           |                                                       |
|                                        | RECORDER BOARD                            | Sensor Voltage Adjustment Drift                       |
|                                        | RECORDER BOARD TO PAPER<br>OUT SENSOR     |                                                       |
|                                        | RECORDER BOARD TO MAIN<br>BOARD CABLE     |                                                       |
|                                        | MAIN BOARD                                |                                                       |
|                                        | FAN                                       | Secondary failure due to overheating only             |
| PAPER MISLOAD                          |                                           |                                                       |
|                                        | RECORDER BOARD TO PAPER<br>MIS LOAD CABLE |                                                       |
|                                        | RECORDER BOARD                            | Sensor Voltage Adjustment Drift                       |
|                                        | RECORDER BOARD TO MAIN<br>BOARD CABLE     |                                                       |
|                                        | MAIN BOARD                                | Processes this status from recorder board             |
|                                        | FAN                                       | Secondary failure due to overheating only             |
| PAPER JAM                              |                                           |                                                       |
|                                        | RECORDER MOTOR                            | If motor or driver bad and does not have enough power |
|                                        | RECORDER BOARD                            |                                                       |

# **General Troubleshooting**

| Table 15. General Troubleshooting                                                                                                    |                                                                                                    |                                                                                                    |  |
|----------------------------------------------------------------------------------------------------|----------------------------------------------------------------------------------------------------|----------------------------------------------------------------------------------------------------|--|
| Problem                                                                                                    | Probable Cause                                                                                                    | Possible Solution                                                                                                    |  |
| No monitoring functions and green Power<br>indicator does not illuminate when Power<br>switch is placed in the On (I) position.                                                                       | <ul> <li>Monitor is not connected to an AC line connector.</li> <li>The AC power cord is defective.</li> <li>The AC outlet is defective.</li> <li>The power cord is not connected to the monitor.</li> <li>Blown fuses.</li> </ul> | <ul> <li>Connect the power cord to an AC line connector.</li> <li>Replace the power cord.</li> <li>Use a different outlet.</li> <li>Connect the power cord to the monitor.</li> <li>Call Biomedical Engineering Department.</li> </ul>                 |  |
| <ul> <li>Recorder does not function and the<br/>Record indicator is off.</li> </ul>                                                                                                    | <ul> <li>Recorder is off, out of paper, or paper is<br/>incorrectly loaded.</li> </ul>                                                                                                    | <ul> <li>Press Record button; or install/re-<br/>install paper (see "Loading Strip<br/>Chart Recorder Paper" on<br/>page 3-9), then press Record button.</li> </ul>                                                                                    |  |
| <ul> <li>Recorder does not function and the<br/>Record indicator flickers three short<br/>flashes every 5 seconds.</li> </ul>                                                                         | <ul> <li>Recorder is in maternal-only mode.</li> </ul>                                                                                                    | Press Record button to turn on.                                                                                                    |  |
| <ul> <li>Recorder functions however, Record<br/>indicator flashes on and off every<br/>second.</li> </ul>                                                                                             | Paper supply is low.                                                                                                    | Install paper.                                                                                                    |  |
| <ul> <li>Recorder does not function; the Record<br/>indicator is off; the message PAPER<br/>INCORRECTLY LOADED, RELOAD<br/>WITH BLACK SQUARES DOWN is<br/>shown in maternal waveform area.</li> </ul> | Paper loaded backwards.                                                                                                    | <ul> <li>Re-install paper.</li> </ul>                                                                                                    |  |
| Record indicator is on.                                                                                                    | Service required.                                                                                                    | <ul> <li>Call Biomedical Engineering<br/>Department.</li> </ul>                                                                                                    |  |
| Incorrect time and date.                                                                                                    | Time incorrectly set.                                                                                                    | Access the General Setup screen and recet the time and data                                                                                                    |  |
|                                                                                                    | Clock circuit or battery fault.                                                                                                    | <ul> <li>Call Biomedical Engineering<br/>Department.</li> </ul>                                                                                                    |  |
| No heartbeat or pulse sounds.                                                                                                    | <ul><li>Volume set too low.</li><li>Transducer not connected or is loose.</li></ul>                                                                                                    | <ul> <li>Press the Volume buttons or access the respective setup screen(s) (<i>FECG</i>, <i>US</i>, or <i>US2</i>) to increase the volume.</li> <li>Ensure that each transducer is securely attached to monitor and applied to the patient.</li> </ul> |  |

# **Ultrasound Troubleshooting**

| Table 16. Ultrasound Troubleshooting                                             |                                                                                                    |                                                                                                    |  |
|----------------------------------------------------------------------------------|----------------------------------------------------------------------------------------------------|----------------------------------------------------------------------------------------------------|--|
| Problem                                                                          | Probable Cause                                                                                                    | Possible Solution                                                                                                    |  |
| Ultrasound not functioning properly.                                             | <ul> <li>Transducer not properly connected to monitor.</li> <li>Transducer placement.</li> <li>Too little gel applied to transducer.</li> <li>Defective transducer.</li> <li>Active fetus or mother. Fetal arrhythmia or hiccups. Extreme maternal obesity.</li> <li>No signal.</li> <li>Service required.</li> </ul> | <ul> <li>Ensure that transducer is securely attached to monitor.</li> <li>Wait before moving transducer; FHR often returns. Reposition transducer.</li> <li>Apply more gel.</li> <li>Replace transducer.</li> <li>Use alternate technique.</li> <li>Auscultate FHR.</li> <li>Call Biomedical Engineering Department.</li> </ul> |  |
| Static noise on ultrasound.                                                      | <ul> <li>Active fetus.</li> <li>Environmental noise.</li> <li>Maternal movement.</li> <li>Defective transducer.</li> </ul>                                                                                                    | <ul> <li>Reposition transducer.</li> <li>Keep sheets and gown off transducer.<br/>Do not hold transducer with hand.</li> <li>Use alternate monitoring mode.</li> <li>Replace transducer.</li> </ul>                                                                                                    |  |
| Rate on FHR area of display and FHR trend on strip chart paper do not correlate. | Paper Scale is incorrectly configured to<br>either 50-210 bpm or 30-240 bpm.                                                                                                    | <ul> <li>Call Biomedical Engineering<br/>Department.</li> </ul>                                                                                                    |  |

# **FECG Troubleshooting**

| Table 17. FECG Troubleshooting                                                                     |                                                                                                    |                                                                                                    |  |
|----------------------------------------------------------------------------------------------------|----------------------------------------------------------------------------------------------------|----------------------------------------------------------------------------------------------------|--|
| Problem                                                                                            | Probable Cause                                                                                                    | Possible Solution                                                                                                    |  |
| Internal FECG erratic or not recording properly.                                                   | <ul> <li>Transducer not properly connected to monitor.</li> <li>Attachment pad or legplate not securely attached to patient.</li> <li>Electrode wire not secure in legplate post.</li> <li>Paste is dried or incorrect paste is being used.</li> <li>Electrode not properly attached.</li> <li>No FECG signal.</li> <li>Defective electrode.</li> <li>Defective attachment pad.</li> <li>Service required.</li> </ul> | <ul> <li>Ensure transducer is securely attached to the monitor.</li> <li>Secure attachment pad or legplate to patient.</li> <li>Inspect legplate connection.</li> <li>Check ECG paste; re-apply, if necessary.</li> <li>Replace electrode.</li> <li>Auscultate FHR.</li> <li>Replace electrode.</li> <li>Replace attachment pad.</li> <li>Call Biomedical Engineering Department.</li> </ul> |  |
| Rate in FHR area of the display and the<br>FHR trend on the strip chart paper do not<br>correlate. | Paper Scale is incorrectly configured to<br>either 50-210 bpm or 30-240 bpm.                                                                                                    | <ul> <li>Call Biomedical Engineering<br/>Department.</li> </ul>                                                                                                    |  |

# External Uterine Activity Troubleshooting

| Table 18. External UA Troubleshooting                                                                     |                                                                                                    |                                                                                                    |  |
|----------------------------------------------------------------------------------------------------|----------------------------------------------------------------------------------------------------|----------------------------------------------------------------------------------------------------|--|
| Problem                                                                                                   | Probable Cause                                                                                                    | Possible Solution                                                                                                    |  |
| Tocotransducer not recording contractions.                                                                | <ul> <li>Transducer not properly connected to monitor.</li> <li>Transducer not properly placed.</li> <li>Transducer not secured to patient.</li> <li>Defective transducer/cable assembly.</li> <li>No maternal contractions.</li> <li>UA Reference range exceeded.</li> </ul> | <ul> <li>Ensure that transducer is securely attached to monitor.</li> <li>Reposition transducer.</li> <li>Secure or re-apply transducer to patient.</li> <li>Replace transducer/cable assembly.</li> <li>Wait.</li> <li>Loosen belts or remove transducer from patient. Press UA Reference button while no pressure is applied to transducer button. Re-apply transducer. Do not overtighten belt. Press UA Reference button again between contractions.</li> </ul> |  |
| Flashing "+" sign.                                                                                        | Relative pressure > 100.                                                                                                    | Press the UA Reference button<br>between contractions.                                                                                                    |  |
| CHECK TOCO message is shown in UA<br>area of the display area when the UA<br>Reference button is pressed. | <ul> <li>UA Reference button pressed before<br/>UA circuits stabilized.</li> <li>UA Reference range exceeded due to<br/>over-tightening belt.</li> <li>Transducer defective.</li> <li>Service required.</li> </ul>                                                            | <ul> <li>You must wait ten seconds following powering on the monitor and/or connecting to the UA connector.</li> <li>Loosen belts or remove transducer from patient. Press UA Reference button while no pressure is applied to transducer button. Re-apply transducer. Do not overtighten belt. Press UA Reference button again between contractions.</li> <li>Replace transducer.</li> <li>Call Biomedical Engineering Department.</li> </ul>                      |  |

## Internal UA Troubleshooting

| Table 19. Internal UA Troubleshooting                         |                                                                                                    |                                                                                                    |  |
|---------------------------------------------------------------|----------------------------------------------------------------------------------------------------|----------------------------------------------------------------------------------------------------|--|
| Problem                                                       | Probable Cause                                                                                                    | Possible Solution                                                                                                    |  |
| Internal pressure not measuring correctly.                    | <ul> <li>Transducer not properly connected to monitor.</li> <li>Air bubble in dome; or catheter blocked.</li> <li>Dome is cracked.</li> <li>Strain gauge not at same height as catheter tip.</li> <li>Catheter has fallen out of place.</li> <li>Catheter or strain gauge not zeroed.</li> <li>Service required.</li> </ul> | <ul> <li>Ensure transducer is securely attached to monitor.</li> <li>Flush dome and catheter.</li> <li>Replace dome.</li> <li>Adjust strain gauge height.</li> <li>Replace catheter.</li> <li>Calibrate catheter or strain gauge.</li> <li>Call Biomedical Engineering Department.</li> </ul> |  |
| <i>CHECK IUP</i> message displayed in UA area of the display. | <ul> <li>Blockage in fluid-filled catheter.</li> <li>Fetus pressing directly on catheter.</li> <li>Defective strain gauge or catheter.</li> <li>Service required.</li> </ul>                                                                                                    | <ul> <li>Flush catheter. Re-zero. Replace catheter if necessary.</li> <li>Reposition by twisting catheter.</li> <li>Replace strain gauge or catheter.</li> <li>Call Biomedical Engineering Department.</li> </ul>                                                                             |  |

# **MECG Troubleshooting**

| Table 20. MECG Troubleshooting                 |                                                                                                    |                                                                                                    |  |
|------------------------------------------------|----------------------------------------------------------------------------------------------------|----------------------------------------------------------------------------------------------------|--|
| Problem                                        | Probable cause                                                                                                    | Possible solution                                                                                                    |  |
| MECG erratic or not functioning properly.      | <ul> <li>Patient cable not properly connected to monitor.</li> <li>Electrodes not properly placed.</li> <li>Clips not attached to electrodes properly.</li> <li>Electrode gel dried.</li> </ul> | <ul> <li>Ensure patient cable is securely<br/>attached to monitor.</li> <li>Re-apply electrodes.</li> <li>Check clip attachments.</li> <li>Check electrodes and re-apply gel if<br/>necessary.</li> </ul> |  |
|                                                | <ul> <li>Defective MECG cable.</li> <li>Service required.</li> <li>Selected lead providing inadequate signal.</li> </ul>                                                                        | <ul> <li>Replace cable.</li> <li>Call Biomedical Engineering<br/>Department.</li> <li>Change lead selection on MHR/P Setup<br/>screen.</li> </ul>                                                         |  |
| Dashes (– – –) shown in MHR/P area of display. | Monitor unable to make a determination<br>due to insufficient signal.                                                                                                    | <ul> <li>Ensure patient is not asystolic.</li> <li>Ensure electrodes are firmly secured to patient.</li> </ul>                                                                                            |  |

# **Blood Pressure Troubleshooting**

| Table 21. Blood Pressure Troubleshooting                        |                                                                                                    |                                                                                                    |  |
|-----------------------------------------------------------------|----------------------------------------------------------------------------------------------------|----------------------------------------------------------------------------------------------------|--|
| Problem                                                         | Probable Cause                                                                                                    | Possible Solution                                                                                                    |  |
| High reading.                                                   | <ul> <li>Measurement taken during uterine<br/>contraction.</li> </ul>                                                                                                    | <ul> <li>Annotate chart, then take a manual reading in-between contractions.</li> <li>If possible, cancel reading during contraction.</li> <li>Enable the monitor's <i>Smart BP</i> feature.</li> </ul>                                                               |  |
| <i>CHECK CUFF</i> message displayed in NIBP area of display.    | <ul> <li>Improper cuff position.</li> <li>Loose cuff.</li> <li>Air pressure error.</li> <li>Maternal movement.</li> <li>Hose not properly connected to monitor.</li> <li>Neonatal cuff connected.</li> </ul> | <ul> <li>Reposition cuff.</li> <li>Tighten cuff.</li> <li>Contact Biomedical Engineering<br/>Department.</li> <li>Restrict patient limb movement.</li> <li>Ensure that hose is firmly attached to<br/>monitor.</li> <li>Ensure an adult cuff is connected.</li> </ul> |  |
| <i>OVERPRESSURE</i> message displayed in NIBP area of display.  | <ul> <li>Cuff pressure has exceeded the overpressure limit of 315 mmHg. ± 15 mmHg.</li> <li>Kinked hose.</li> <li>Blocked hose.</li> </ul>                                                                   | <ul> <li>Restrict patient limb movement. If this is not the case, contact Biomedical Engineering Department.</li> <li>Check the external cuff for kinks.</li> <li>Perform pneumatic test.</li> </ul>                                                                  |  |
| <i>COMM</i> message displayed in <i>NIBP</i> area of display.   | <ul> <li>Communication error between the built-<br/>in NIBP module and the remainder of the<br/>monitor circuitry.</li> </ul>                                                                                | <ul> <li>Call Biomedical Engineering<br/>Department.</li> </ul>                                                                                                    |  |
| <i>MOTION</i> message displayed in <i>NIBP</i> area of display. | <ul> <li>Excessive maternal movement.</li> </ul>                                                                                                    | <ul> <li>Restrict patient limb movement.<br/>Restrain limb if necessary.</li> <li>Talk to patient about the importance of<br/>minimizing limb movement.</li> </ul>                                                                                                    |  |
| Dashes (– – –) displayed in <i>NIBP</i> area of display.        | Unable to determine blood pressure.                                                                                                    | <ul> <li>Reposition cuff</li> <li>Check patient for arrhythmia. Move cuff<br/>to another limb.</li> </ul>                                                                                                    |  |
| <i>REPAIR</i> message display in <i>NIBP</i> area of display.   | <ul> <li>System error or self-test failure.</li> </ul>                                                                                                    | <ul> <li>Contact Biomedical Engineering<br/>Department.</li> </ul>                                                                                                    |  |
| WEAK SIGNAL message                                             | Monitor unable to make a determination due to insufficient signal.                                                                                                    | Assess patient situation.                                                                                                    |  |

# Maternal Pulse Oximetry Troubleshooting

| Table 22. Maternal Pulse Oximetry Troubleshooting                                       |                                                                                                    |                                                                                                    |  |  |  |
|-----------------------------------------------------------------------------------------|----------------------------------------------------------------------------------------------------|----------------------------------------------------------------------------------------------------|--|--|--|
| Problem                                                                                 | Probable Cause                                                                                                    | Possible Solution                                                                                                    |  |  |  |
| <i>COMM</i> message shown in <i>MSpO<sub>2</sub></i> area of display.                   | <ul> <li>Communication error between the built-<br/>in MSpO<sub>2</sub> module and the remainder of<br/>the monitor circuitry.</li> </ul>                                                                                      | <ul> <li>Contact Biomedical Engineering<br/>Department.</li> </ul>                                                                                                    |  |  |  |
| Dashes (– – –) shown in <i>MSpO</i> <sub>2</sub> display<br>area.                       | <ul> <li>Monitor unable to make a determination<br/>due to insufficient signal.</li> <li>Improperly applied sensor.</li> <li>Excessive maternal movement.</li> <li>Excessive ambient light.</li> <li>Damaged sensor</li> </ul> | <ul> <li>Check patient. The patient may be experiencing shock, hypotension, severe vasoconstriction, severe anemia, hypothermia, arterial occlusion proximal to the sensor, or cardiac arrest.</li> <li>Ensure that the intermediate cable is firmly attached to the monitor and to the sensor assembly.</li> <li>Ensure sensor is not too tight. Move sensor to another location.</li> <li>Restrict patient limb movement. Restrain limb if necessary.</li> <li>Cover sensor with opaque material.</li> <li>Replace sensor.</li> </ul> |  |  |  |
| MHR/P Pulse source is blank when <i>MSpO<sub>2</sub></i> is selected                    | Normal mode selected                                                                                                    | <ul> <li>Select Fast mode on MSpO<sub>2</sub> Setup screen.</li> </ul>                                                                                                    |  |  |  |
| <i>REPAIR</i> message shown in <i>MSpO</i> <sub>2</sub> area of display. (Nellcor only) | <ul> <li>System error or self-test failure.</li> </ul>                                                                                                    | <ul> <li>Contact Biomedical Engineering<br/>Department.</li> </ul>                                                                                                    |  |  |  |

Error Log Screen

# 6 Parts List, Drawings, and Replacement

For your notes

# **Ordering Parts**

This section of the manual provides parts lists for the 250cx Series Monitor. Parts lists should be used in conjunction with the other chapters of this manual.

GE makes every effort possible to provide the most up-to-date reference documentation for your equipment. However, in special cases involving field-installed upgrades, the revision level of a diagram or parts list in this manual may not reflect the revision level of your unit's subassemblies. When discrepancies are found, contact your GE Medical Systems *Information Technologies* Service Representative.

**NOTE:** Fab drawings are not contained in this manual.

# **Service Parts**

#### WARNING

REPAIR TO THE FRU LEVEL - Field repairs are recommended to the field replaceable unit (FRU) only. Attempting a field repair on a PCB or a factory sealed component or assembly could jeopardize the safe and effective operation of the monitor.

# Field-Replaceable Units (FRUs)

# FRU List

The following table offers details of each of the corresponding bubble numbers that appear on the exploded engineering-assembly drawings.

| Bubble<br>Number | Part Number | Description                                     | Comments                                                                           |
|------------------|-------------|-------------------------------------------------|------------------------------------------------------------------------------------|
| 2-5,7-11         | 2025177-034 | Front/Rear Panel Labels FRU (Eng)               |                                                                                    |
| 2-5,7-11         | 2025177-035 | Front/Rear Panel Labels FRU (INT)               |                                                                                    |
| 1                | 2025177-030 | Top Cover FRU                                   |                                                                                    |
| N/A              | 2025177-019 | Misc Cable FRU                                  | Does not include front end patient cables                                          |
| N/A              | 2025177-003 | Speaker FRU                                     |                                                                                    |
| 3                | 2025177-033 | DSP Board FRU                                   |                                                                                    |
| 6                | 2025177-007 | Dual Ultrasound Board FRU                       |                                                                                    |
| 7                | 2025177-008 | FECG/UA w/MECG Board FRU                        |                                                                                    |
| 7                | 2025177-009 | Isolated Power Supply Board FRU                 |                                                                                    |
| 9                | 2025177-010 | SpO <sub>2</sub> Carrier Board w/Nellcor Ox FRU |                                                                                    |
| 9                | 2025177-011 | SpO <sub>2</sub> Carrier Board w/Masimo Ox FRU  |                                                                                    |
| 9                | 2025177-012 | SpO <sub>2</sub> carrier Board w/Ohmeda Ox FRU  |                                                                                    |
| N/A              | 2025177-020 | Pneumatics Board FRU                            |                                                                                    |
| 2                | 2025177-029 | MECG Board FRU                                  |                                                                                    |
| 5                | 2025177-006 | Fan FRU                                         |                                                                                    |
| 3                | 2025177-013 | Front-end Mother Board. FRU                     |                                                                                    |
| 4                | 2025177-016 | Comm Board w/plate FRU                          |                                                                                    |
| 2                | 2025177-028 | Main Power Supply FRU                           |                                                                                    |
| 4                | 2025177-037 | Main Board FRU                                  |                                                                                    |
| 10               | 2025177-036 | Chassis Assembly DRU                            | Depot repair only, do not ship to FE.<br>Customers out of warranty may<br>purchase |
| 28               | 2025177-027 | Power Switch Assembly                           |                                                                                    |
| 26               | 2025177-032 | Display FRU                                     |                                                                                    |

| Bubble<br>Number | Part Number | Description                        | Comments                                                                           |
|------------------|-------------|------------------------------------|------------------------------------------------------------------------------------|
| 1                | 2025177-022 | Plastic Bezel w/cables DRU         | Depot repair only, do not ship to FE.<br>Customers out of warranty may<br>purchase |
| 2-4              | 2025177-023 | Keypad/Volume Pad FRU              |                                                                                    |
| 7,8              | 2025177-026 | Trim Knob and Switch               |                                                                                    |
| 1                | 2025177-017 | Recorder Assembly w/o Mnt Brkt FRU |                                                                                    |
| 25               | 2025177-018 | Recorder Board FRU                 |                                                                                    |
| N/A              | 2025177-002 | Hardware Kit FRU                   | Screws, washers, spacers for full monitor                                          |
| N/A              | 2025177-031 | Top Cover Gasket FRU               | Refer to Caution on page 6-31                                                      |

## **FRU Main Reference Guide Drawing**

For quick reference use the following FRU Main Reference Guide drawing. The numbers in the bubbles coincide with the last three digits of the part number listed in the FRU list (e.g., -020 represents FRU P/N 2025177-020).

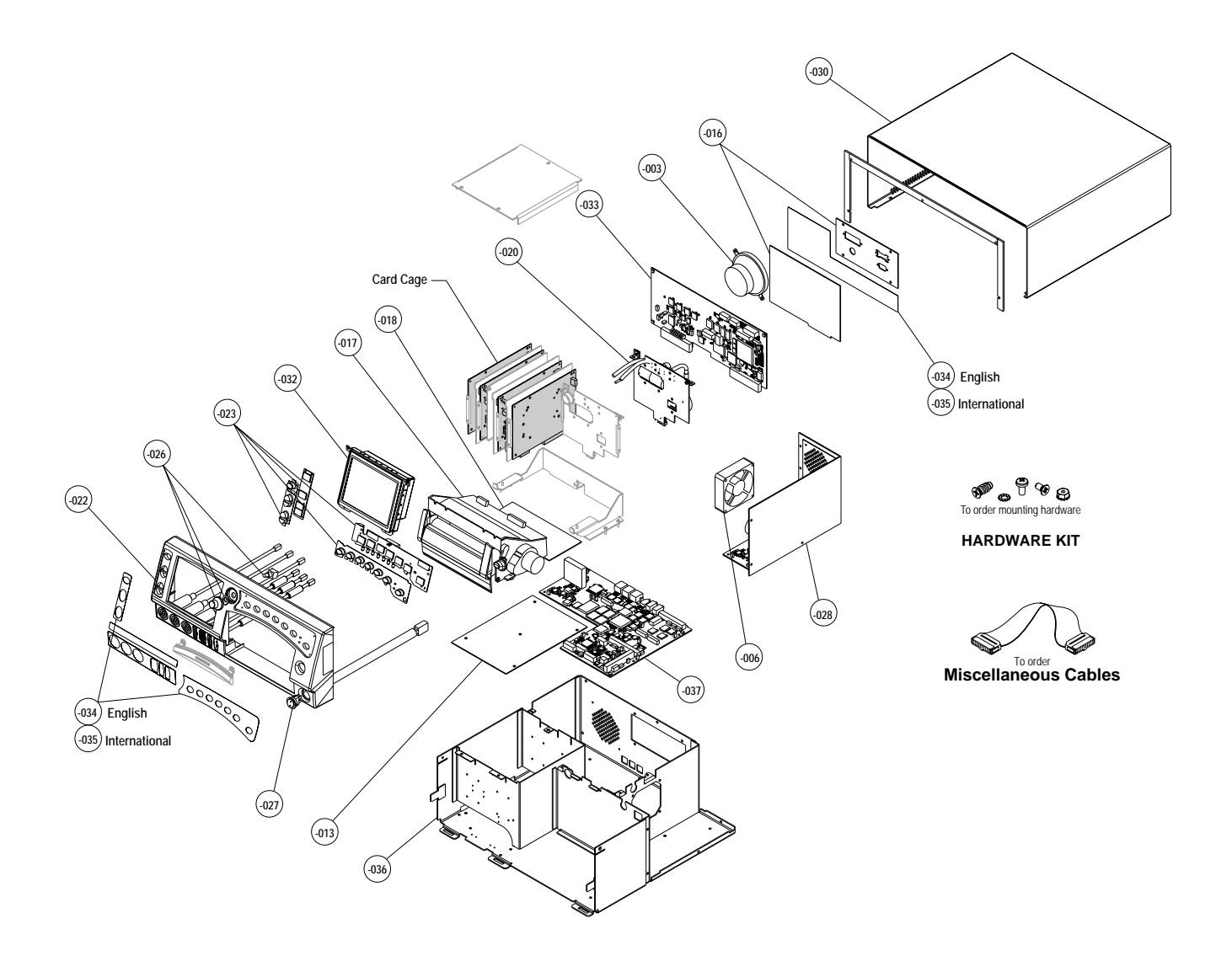

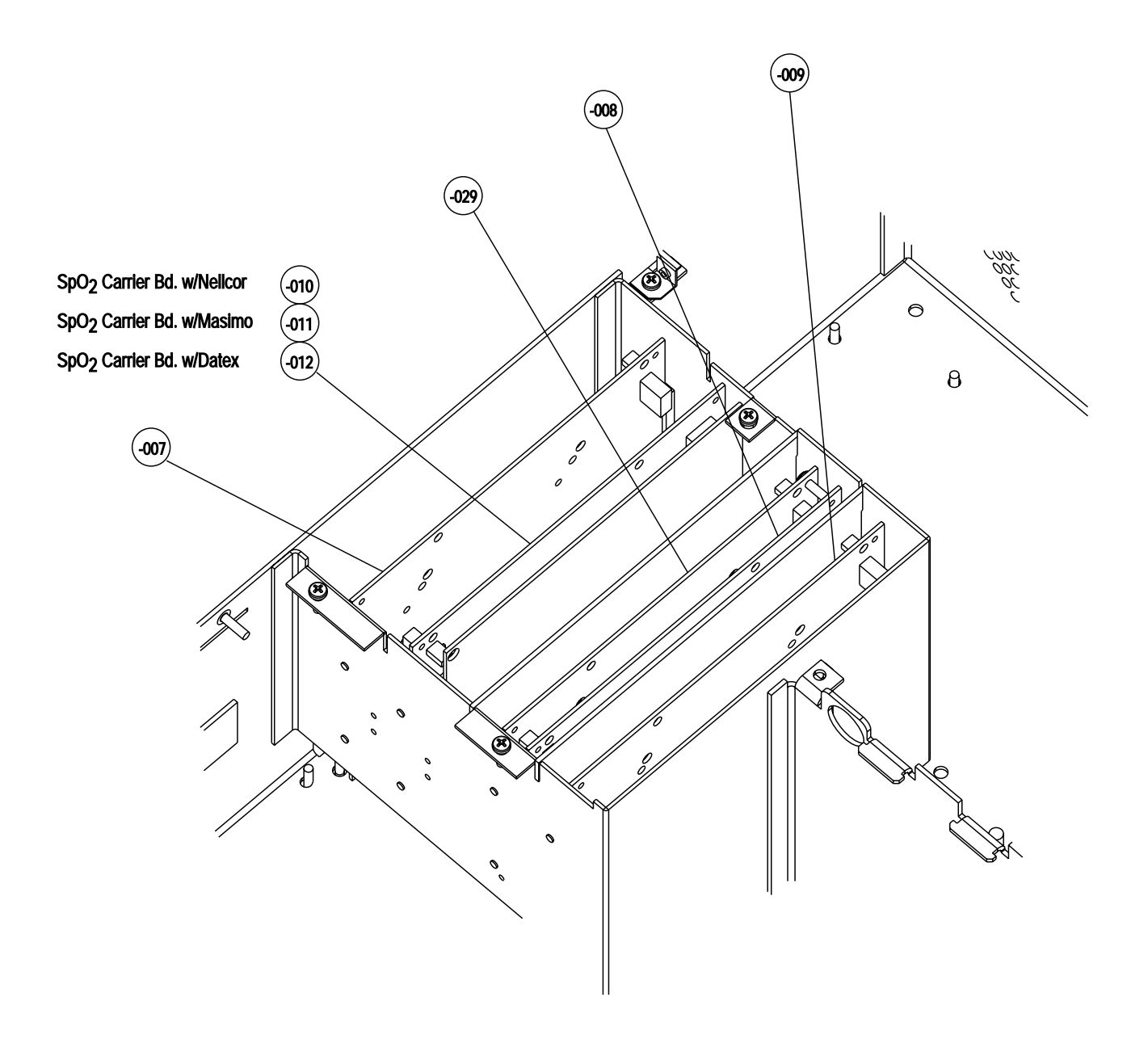

# Assembly/Disassembly of FRUs

## 2025177-003 Speaker

- 1. Remove top cover. Keep screws aside.
- 2. Disconnect external display cable from J9 on DSP/Display PWA.
- 3. Remove nuts and flat washers fixing Speaker to mounting posts. Keep nuts and washers aside.
- 4. Remove old Speaker from mounting posts. Keep existing nylon washers on mounting posts.
- 5. Place new Speaker onto mounting posts on top of nylon washers.
- 6. Replace nuts and flat washers onto mounting posts over new Speaker.
- 7. Connect Speaker cable to Main board connector J10.
- 8. Connect external display cable from J9 on the DSP/Display PWA.
- 9. Replace top cover. Re-insert screws.

### 2025177-037 Main Board

- 1. Remove top cover. Keep screws aside.
- 2. Disconnect 8-conductor Inverter cable from DSP board connector J1.
- 3. Disconnect 20-conductor DSP-to-LCD Decoder ribbon cable from DSP board connector J2.
- 4. Disconnect 10-conductor DSP-to-Keypad ribbon cable from DSP board connector J5.
- 5. Disconnect external display cable from J9 on DSP/Display PWA.
- 6. Remove DSP board from Main board.
- 7. Remove two screws fastening Pneumatics assembly to chassis.
- 8. Remove Pneumatics assembly. Leave tubing connected to Front Bezel. The tubing length should be sufficient.
- 9. Disconnect power supply cable from Main board connector J8.
- 10. Disconnect speaker cable from Main board connector J10.
- 11. Remove four screws fastening the Comm. Board to the chassis.
- 12. Remove Comm. board from Main board.
- 13. Remove six screws that fasten Main board to chassis.
- 14. Remove Main board from chassis.
- 15. Remove nuts from Main board PH1, 2, & 3 connectors that fasten EMI Plate to Main board.
- 16. Place EMI Plate and Gasket onto new Main board. Use nuts from Main board PH1, 2, & 3 connectors to fix Plate to Main board.

- 17. Place Main board onto chassis. Use six screws to fasten Main board to chassis.
- 18. Connect speaker cable to Main board connector J10.
- 19. Place Comm. board onto Main board.
- 20. Fasten Comm. board onto chassis with four screws.
- 21. Connect power supply cable to Main board connector J8.
- 22. Replace Pneumatics assembly onto Main board.
- 23. Connect clear section of tubing from E1 to PT1 on Main board.
- 24. Connect clear section of tubing from E2 to PT2 on Main board.
- 25. Fasten Pneumatics assembly to chassis with two screws.
- 26. Connect printer cable to Main board connector J9.
- 27. Connect 8-conductor Inverter cable to DSP board connector J1.
- 28. Connect 20-conductor DSP-to-LCD Decoder ribbon cable to DSP board connector J2.
- 29. Connect 10-conductor DSP-to-Keypad ribbon cable to DSP board connector J5.
- 30. Place DSP board onto Main board. Use two screws to fasten DSP board to chassis.
- 31. Connect external display cable from J9 on the DSP/Display PWA.

#### 2025177-005 DSP Board

- 1. Remove top cover. Keep screws aside.
- 2. Disconnect 8-conductor Inverter cable from DSP board connector J1.
- 3. Disconnect 20-conductor DSP-to-LCD Decoder ribbon cable from DSP board connector J2.
- 4. Disconnect 10-conductor DSP-to-Keypad ribbon cable from DSP board connector J5.
- 5. Disconnect external display cable from J9 on DSP/Display PWA.
- 6. Remove DSP board from Main board.
- 7. Connect 8-conductor Inverter cable to DSP board connector J1.
- 8. Connect 20-conductor DSP-to-LCD Decoder ribbon cable to DSP board connector J2.
- 9. Connect 10-conductor DSP-to-Keypad ribbon cable to DSP board connector J5.
- 10. Connect external display cable from J9 on the DSP/Display PWA.
- 11. Reuse two screws to fasten DSP board to chassis.
- 12. Replace top cover. Re-insert screws.

## 2025177-006 Main Power Supply

- 1. Remove top cover. Keep screws aside.
- 2. Cut tie-wrap holding power-switch cable to cable-tie mount on chassis.
- 3. Disconnect power-switch cable from front-bezel power-switch chassis-mounted connector.
- 4. Remove cable-tie mount from side of chassis.
- 5. Disconnect Power Supply cable from J1 connector on Recorder board.
- 6. Disconnect Power Supply cable from J8 connector on Main board.
- 7. Remove three flat-head screws from side of Power Supply.
- 8. Remove four pan-head screws from back of Power Supply.
- 9. Remove one pan-head screw from inside bottom of Power Supply.
- 10. Remove Power Supply from chassis.
- 11. Replace with new Power Supply.
- 12. Fasten three flat-head screws into side of Power Supply.
- 13. Fasten four pan-head screws into back of Power Supply.
- 14. Fasten one pan-head screw into inside bottom of Power Supply.
- 15. Connect Power Supply cable to J1 connector on Recorder board.
- 16. Connect Power Supply cable to J8 connector on Main board.
- 17. Connect power-switch cable to front-bezel power-switch chassis-mounted connector.
- 18. Adhere new cable tie mount to side of chassis.
- 19. Use tie-wrap to fasten power-switch cable to cable-tie mount on chassis.
- 20. Replace top cover. Re-insert screws.
- 21. Set the voltage selector switch (located on the rear panel) to the appropriate voltage.

## 2025177-007 Dual Ultrasound Board

- 1. Remove top cover. Keep screws aside.
- 2. Remove two screws fastening DSP board to chassis.
- 3. Remove DSP board from Main board, but do not fully remove from chassis.
- 4. Disconnect 8-conductor Inverter cable from DSP board connector J1.
- 5. Disconnect 20-conductor DSP-to-LCD Decoder ribbon cable from DSP board connector J2.
- 6. Remove card cage cover. Keep screws aside.
- 7. Disconnect Ultrasound cables from Ultrasound board connectors.
- 8. Remove Ultrasound board from Front-end Motherboard.

- 9. Insert new Ultrasound board into Front-end Motherboard.
- Reconnect Ultrasound cables to Ultrasound board connectors. The left-most Ultrasound connector US1 cable goes to the rear connector on Ultrasound board, J5.
- 11. Replace card cage cover. Re-insert screws.
- 12. Connect 8-conductor Inverter cable to DSP board connector J1.
- 13. Connect 20-conductor DSP-to-LCD Decoder ribbon cable to DSP board connector J2.
- 14. Place DSP board onto Main board. Use two screws to fasten DSP board to chassis.
- 15. Place top cover. Re-insert screws.

#### 2025177-008 FECG/UA Board

- 1. Remove top cover. Keep screws aside.
- 2. Remove two screws fastening DSP board to chassis. Keep screws aside.
- 3. Remove DSP board from Main board, but do not fully remove from chassis.
- 4. Disconnect 8-conductor Inverter cable from DSP board connector J1.
- 5. Disconnect 20-conductor DSP-to-LCD Decoder ribbon cable from DSP board connector J2.
- 6. Remove card cage cover. Keep screws aside.
- 7. (If MECG is installed) Disconnect MECG cable from MECG board connector.
- 8. Remove MECG (if installed) and FECG board from Front-end Motherboard.
- 9. (If MECG is installed) Remove two screws fastening MECG board to FECG board.
- 10. (If MECG is installed) Remove MECG board from FECG board.
- 11. (If MECG is installed) Insert MECG board onto new FECG board and fasten with two screws.
- 12. Insert MECG (if installed) and new FECG board into Front-End Motherboard.
- 13. (If MECG is installed) Connect MECG cable to MECG board connector.
- 14. Replace card cage cover. Re-insert screws.
- 15. Reconnect 8-conductor Inverter cable to DSP board connector J1.
- 16. Reconnect 20-conductor DSP-to-LCD Decoder ribbon cable to DSP board connector J2.
- 17. Place DSP board onto Main board. Use two screws to fasten DSP board to chassis.
- 18. Place top cover. Re-insert screws.

## 2025177-009 Isolated Power Supply Board

- 1. Remove top cover. Keep screws aside.
- 2. Remove two screws fastening DSP board to chassis.
- 3. Remove DSP board from board.
- 4. Disconnect 8-conductor Inverter cable from DSP board connector J1.
- 5. Disconnect 20-conductor DSP-to-LCD Decoder ribbon cable from DSP board connector J2.
- 6. Remove card cage cover. Keep screws aside.
- 7. Remove Isolated Power Supply board from Front-end Motherboard.
- 8. Insert new Isolated Power Supply board into Front-End Motherboard.
- 9. Replace card cage cover. Re-insert screws.
- 10. Reconnect 8-conductor Inverter cable to DSP board connector J1.
- 11. Reconnect 20-conductor DSP-to-LCD Decoder ribbon cable to DSP board connector J2.
- 12. Place DSP board onto board. Use two screws to fasten DSP board to chassis.
- 13. Place top cover. Re-insert screws.

## 2025177-010 SpO<sub>2</sub> Carrier Board with Nellcor MSpO<sub>2</sub> Module

- 1. Remove top cover. Keep screws aside.
- 2. Remove two screws fastening DSP board to chassis.
- 3. Remove DSP board from Main board.
- 4. Disconnect 8-conductor Inverter cable from DSP board connector J1.
- 5. Disconnect 20-conductor DSP-to-LCD Decoder ribbon cable from DSP board connector J2.
- 6. Remove card cage cover. Keep screws aside.
- 7. Disconnect  $MSpO_2$  cable from  $SpO_2$  Carrier board connector.
- 8. Remove SpO<sub>2</sub> Carrier board with Nellcor MSpO<sub>2</sub> Module assembly from Front-end Motherboard.
- Insert new SpO<sub>2</sub> Carrier board with Nellcor MSpO<sub>2</sub> Module assembly into Front-End Motherboard.
- 10. Reconnect MSpO<sub>2</sub> cable to SpO<sub>2</sub> Carrier board connector J10.
- 11. Replace card cage cover. Re-insert screws.
- 12. Reconnect 8-conductor Inverter cable to DSP board connector J1.
- 13. Reconnect 20-conductor DSP-to-LCD Decoder ribbon cable to DSP board connector J2.
- 14. Place DSP board onto Main board. Use two screws to fasten DSP board to chassis.

15. Place top cover. Re-insert screws.

# 2025177-011 SpO<sub>2</sub> Carrier Board with Masimo MSpO<sub>2</sub> Module

- 1. Remove top cover. Keep screws aside.
- 2. Remove two screws fastening DSP board to chassis.
- 3. Remove DSP board from Main board.
- 4. Disconnect 8-conductor Inverter cable from DSP board connector J1.
- 5. Disconnect 20-conductor DSP-to-LCD Decoder ribbon cable from DSP board connector J2.
- 6. Remove card cage cover. Keep screws aside.
- 7. Disconnect MSpO<sub>2</sub> cable from SpO<sub>2</sub> Carrier board connector.
- 8. Remove SpO<sub>2</sub> Carrier board with Masimo MSpO<sub>2</sub> Module assembly from Front-end Motherboard.
- Insert new SpO<sub>2</sub> Carrier board with Masimo MSpO<sub>2</sub> Module assembly into Front-End Motherboard.
- 10. Reconnect  $MSpO_2$  cable to  $SpO_2$  Carrier board connector J10.
- 11. Replace card cage cover. Re-insert screws.
- 12. Reconnect 8-conductor Inverter cable to DSP board connector J1.
- 13. Reconnect 20-conductor DSP-to-LCD Decoder ribbon cable to DSP board connector J2.
- 14. Place DSP board onto Main board. Use two screws to fasten DSP board to chassis.
- 15. Place top cover. Re-insert screws.

## 2025177-012 SpO<sub>2</sub> Carrier Board with TruSignal MSpO<sub>2</sub> Module

- 1. Remove top cover. Keep screws aside.
- 2. Remove two screws fastening DSP board to chassis.
- 3. Remove DSP board from Main board.
- 4. Disconnect 8-conductor Inverter cable from DSP board connector J1.
- 5. Disconnect 20-conductor DSP-to-LCD Decoder ribbon cable from DSP board connector J2.
- 6. Remove card cage cover. Keep screws aside.
- 7. Disconnect  $MSpO_2$  cable from  $SpO_2$  Carrier board connector.
- 8. Remove SpO<sub>2</sub> Carrier board with TruSignal MSpO<sub>2</sub> Module assembly from Front-end Motherboard.
- Insert new SpO<sub>2</sub> Carrier board with TruSignal MSpO<sub>2</sub> Module assembly into Front-End Motherboard.

- 10. Reconnect MSpO<sub>2</sub> cable to SpO<sub>2</sub> Carrier board connector J10.
- 11. Replace card cage cover. Re-insert screws.
- 12. Reconnect 8-conductor Inverter cable to DSP board connector J1.
- 13. Reconnect 20-conductor DSP-to-LCD Decoder ribbon cable to DSP board connector J2.
- 14. Place DSP board onto Main board. Use two screws to fasten DSP board to chassis.
- 15. Place top cover. Re-insert screws.

### 2025177-013 Front-end Motherboard

- 1. Remove top cover. Keep screws aside.
- 2. Remove two screws fastening DSP board to chassis.
- 3. Remove DSP board from board.
- 4. Disconnect 8-conductor Inverter cable from DSP board connector J1.
- 5. Disconnect 20-conductor DSP-to-LCD Decoder ribbon cable from DSP board connector J2.
- 6. Remove card cage cover. Keep screws aside.
- 7. Disconnect Ultrasound cables from Ultrasound board connectors.
- 8. Remove Ultrasound board from Front-end Motherboard.
- 9. Disconnect MSpO<sub>2</sub> cable from SpO<sub>2</sub> Carrier board connector.
- 10. Remove SpO<sub>2</sub> Carrier board assembly from Front-end Motherboard.
- 11. Disconnect MECG cable from MECG board connector.
- 12. Remove MECG/FECG board assembly from Front-end Motherboard.
- 13. Remove Isolated Power Supply board from Front-end Motherboard.
- 14. Remove three insulating metal sheets from Front-end Motherboard.
- 15. Remove five screws fastening the Front-end Motherboard to the chassis.
- Remove two screws on both sides of monitor fastening the front bezel to the chassis.
- 17. Tilt the front bezel forward, away from the chassis.
- 18. Remove MSpO<sub>2</sub> cable beads from chassis bead clips.
- 19. Remove MECG and FECG cable beads from chassis bead clips.
- 20. Remove FECG ground cable from chassis post by removing nut.
- 21. Disconnect FECG cable from Front-end Motherboard.
- 22. Disconnect IUP cable from Front-end Motherboard.
- 23. Remove Front-end Motherboard.
- 24. Slide new Front-end Motherboard under card cage onto chassis.
- 25. Fasten to chassis with five screws.

- 26. Connect IUP cable to Front-end Motherboard.
- 27. Connect FECG cable to Front-end Motherboard.
- 28. Place FECG ground cable onto chassis post and tighten with nut.
- 29. Insert MECG and FECG cable beads into chassis bead clips.
- 30. Insert  $MSpO_2$  cable beads into chassis bead clips.
- 31. Insert three insulating metal sheets onto Front-end Motherboard.
- 32. Insert Isolated Power Supply board onto Front-end Motherboard.
- 33. Insert MECG/FECG board assembly onto Front-end Motherboard.
- 34. Connect MECG cable to MECG board connector.
- 35. Insert SpO<sub>2</sub> Carrier board assembly onto Front-end Motherboard.
- 36. Connect MSpO<sub>2</sub> cable to SpO<sub>2</sub> Carrier board connector.
- 37. Insert Ultrasound board onto Front-end Motherboard.
- 38. Connect Ultrasound cables to Ultrasound board connectors. The left-most Ultrasound connector US1 cable goes to the rear connector on Ultrasound board, J5.
- 39. Replace card cage cover. Re-insert screws.
- 40. Connect 8-conductor Inverter cable to DSP board connector J1.
- 41. Connect 20-conductor DSP-to-LCD Decoder ribbon cable to DSP board connector J2.
- 42. Place DSP board onto board. Use two screws to fasten DSP board to chassis.
- 43. Place top cover. Re-insert screws.

#### 2025177-036 Chassis

- 1. Remove top cover. Keep screws aside.
- 2. Remove two screws fastening DSP board to chassis. Keep screws aside.
- 3. Remove DSP board from Main board.
- 4. Disconnect 8-conductor Inverter cable from DSP board connector J1.
- 5. Disconnect 20-conductor DSP-to-LCD Decoder ribbon cable from DSP board connector J2.
- 6. Disconnect 10-conductor DSP-to-Keypad ribbon cable from DSP board connector J5.
- 7. Disconnect external display cable from J9 on DSP/Display PWA.
- 8. Open Recorder door, as it will interfere with front bezel movement.
- 9. Tilt the front bezel forward, away from the chassis.
- 10. Remove card cage cover. Keep screws aside.
- 11. Disconnect Ultrasound cables from Ultrasound board connectors.
- 12. Disconnect MSpO<sub>2</sub> cable from SpO<sub>2</sub> Carrier board connector.

- 13. Disconnect MECG cable from MECG board connector.
- 14. Remove  $MSpO_2$  cable beads from chassis bead clips.
- 15. Remove MECG and FECG cable beads from chassis bead clips.
- 16. Remove FECG ground cable from chassis post by removing nut.
- 17. Disconnect FECG cable from Front-end Motherboard.
- 18. Disconnect IUP cable from Front-end Motherboard.
- 19. Disconnect two red Pneumatics tubes from Front-bezel NIBP connector.
- 20. Pull red tubes through chassis grommet away from Front-bezel.
- 21. Disconnect orange connector receptacle of power switch cable assembly from orange chassis-mounted plug.
- 22. Remove front bezel from chassis tabs.
- 23. Remove Ultrasound board from Front-end Motherboard. Remove SpO<sub>2</sub> Carrier board assembly from Front-end Motherboard.
- 24. Remove MECG/FECG board assembly from Front-end Motherboard.
- 25. Remove Isolated Power Supply board from Front-end Motherboard.
- 26. Remove three insulating metal sheets from Front-end Motherboard.
- 27. Remove five screws fastening the Front-end Motherboard to the chassis.
- 28. Remove Front-end Motherboard.
- 29. Disconnect 20-conductor Recorder ribbon cable from Main board connector J9.
- 30. Disconnect power supply cable from J1 connector on Recorder board.
- 31. Disconnect Recorder EMC ground wire Fast-on tab from chassis.
- 32. Remove four screws fastening Recorder assembly mounting bracket to chassis.
- 33. Remove Recorder assembly and mounting bracket.
- 34. Remove two screws fastening Pneumatics assembly to chassis.
- 35. Disconnect clear tubing from both PT1 and PT2 on the Main board.
- 36. Remove Pneumatics assembly from the Main board.
- 37. Remove four screws fastening the Comm. Board to the chassis.
- 38. Remove Comm. board from Main board.
- 39. Disconnect power supply cable from Main board connector J8.
- 40. Disconnect speaker cable from Main board connector J10.
- 41. Remove six screws that fasten Main board to chassis.
- 42. Remove Main board with EMI plate from chassis.
- 43. Cut tie-wrap holding power-switch cable to cable-tie mount on chassis.
- 44. Remove power supply chassis-mounted connector from chassis.
- 45. Remove cable-tie mount from side of chassis.
- 46. Disconnect Power Supply cable from J1 connector on Recorder board.

- 47. Disconnect Power Supply cable from J8 connector on Main board.
- 48. Remove three flat-head screws from side of Power Supply.
- 49. Remove four pan-head screws from back of Power Supply.
- 50. Remove one pan-head screw from inside bottom of Power Supply.
- 51. Remove Power Supply from chassis.
- 52. Replace chassis assembly with new chassis assembly.
- 53. Place Power Supply onto chassis.
- 54. Fasten three flat-head screws into side of Power Supply.
- 55. Fasten four pan-head screws into back of Power Supply.
- 56. Fasten one pan-head screw into inside bottom of Power Supply.
- 57. Insert power supply power-switch connector into chassis.
- 58. Adhere new cable tie mount to side of chassis.
- 59. Use tie-wrap to fasten power-switch cable to cable-tie mount on chassis.
- 60. Place Main board with EMI plate onto chassis. Use six screws to fasten Main board to chassis.
- 61. Connect speaker cable to Main board connector J10.
- 62. Connect power supply cable to Main board connector J8.
- 63. Place Comm. board onto Main board.
- 64. Fasten Comm. board onto chassis with four screws.
- 65. Place new Pneumatics assembly onto Main board
- 66. Insert two screws fastening Pneumatics assembly onto chassis.
- 67. Connect clear section of tubing from E1 to PT1 on Main board.
- 68. Connect clear section of tubing from E2 to PT2 on Main board.
- 69. Pull red tubes through chassis grommet towards Front-bezel.
- 70. Fasten Recorder assembly and mounting bracket to chassis with four M3.5x6 screws.
- 71. Connect Recorder EMC ground wire Fast-on tab to chassis.
- 72. Connect power supply cable to J1 connector on Recorder board.
- 73. Connect 20-conductor Recorder ribbon cable to Main board connector J9.
- 74. Slide new Front-end Motherboard under card cage onto chassis.
- 75. Fasten to chassis with five screws.
- 76. Insert three insulating metal sheets onto Front-end Motherboard.
- 77. Insert Isolated Power Supply board onto Front-end Motherboard.
- 78. Insert MECG/FECG board assembly onto Front-end Motherboard.
- 79. Insert SpO<sub>2</sub> Carrier board assembly onto Front-end Motherboard.
- 80. Insert Ultrasound board onto Front-end Motherboard.
- 81. Insert front bezel into chassis tabs.

- 82. Connect orange connector receptacle of new power switch cable to orange chassis-mounted plug.
- 83. Pull red tubes through chassis grommet towards Front-bezel.
- 84. Connect red tubes to Front-bezel NIBP connector.
- 85. Connect IUP cable to Front-end Motherboard.
- 86. Connect FECG cable to Front-end Motherboard.
- 87. Place FECG ground cable onto chassis post and tighten with nut.
- 88. Insert MECG and FECG cable beads into chassis bead clips.
- 89. Insert MSpO<sub>2</sub> cable beads into chassis bead clips.
- 90. Connect MECG cable to MECG board connector.
- 91. Connect MSpO<sub>2</sub> cable to SpO<sub>2</sub> Carrier board connector.
- 92. Connect Ultrasound cables to Ultrasound board connectors. The left- most Ultrasound connector US1 cable goes to the rear connector on Ultrasound board, J5.
- 93. Replace card cage cover. Re-insert screws.
- 94. Tilt the front bezel back onto chassis. Refasten screws to each side of chassis.
- 95. Connect 10-conductor DSP-to-UI Keypad ribbon cable to DSP board connector J5.
- 96. Connect 20-conductor DSP-to-LCD Decoder ribbon cable to DSP board connector J2.
- 97. Connect 8-conductor Inverter cable to DSP board connector J1.
- 98. Place DSP board onto Main board. Use two screws to fasten DSP board to chassis.
- 99. Connect external display cable from J9 on the DSP/Display PWA.

#### 2025177-016 COMM Board

- 1. Remove top cover. Keep screws aside.
- 2. Remove four screws fastening the Comm. Board to the chassis.
- 3. Remove Comm. board from Main board.
- 4. Place new Comm. board onto Main board.
- 5. Fasten Comm. board onto chassis with four screws.
- 6. Replace top cover. Re-insert screws.

#### 2025177-017 Recorder Assembly

- 1. Remove top cover. Keep screws aside.
- 2. Remove two screws fastening DSP board to chassis.
- 3. Remove DSP board from Main board.

- 4. Disconnect 8-conductor Inverter cable from DSP board connector J1.
- 5. Disconnect 20-conductor DSP-to-LCD Decoder ribbon cable from DSP board connector J2.
- 6. Disconnect 10-conductor DSP-to-Keypad ribbon cable from DSP board connector J5.
- 7. Remove one flat-head screw from each side of the monitor fastening the front bezel to chassis.
- 8. Open Recorder door, as it will interfere with front bezel removal.
- 9. Tilt the front bezel forward, away from the chassis.
- Disconnect 20-conductor Recorder ribbon cable from Recorder board connector J2.
- 11. Disconnect power supply cable from J1 connector on Recorder board.
- 12. Disconnect Recorder EMC ground wire Fast-on connector from chassis tab.
- 13. Remove four screws fastening Recorder assembly mounting bracket to chassis.
- 14. Remove Recorder assembly and mounting bracket. Do not snag bracket on hoses or cables while removing.
- 15. Flip over the Recorder assembly. Remove three screws fastening Recorder assembly to mounting bracket.

#### Installing new Recorder Assembly:

- 1. Fasten new Recorder assembly to mounting bracket with three screws.
- 2. Fasten Recorder assembly and mounting bracket to chassis with four screws. Do not fully tighten four screws, as you will need to adjust later in the procedure.
- 3. Connect Recorder EMC ground wire Fast-on connector to chassis tab.
- 4. Connect power supply cable to J1 connector on Recorder board.
- 5. Connect 20-conductor Recorder ribbon cable to Recorder board connector J2.
- 6. Open Recorder door, as it will interfere with front bezel attachment.
- 7. Tilt the front bezel back onto chassis. Ensure that two front bezel fiducial pins are aligned with Recorder slots. Ensure that three tabs on the bottom of front bezel are aligned with chassis slots. (See photograph below.)
- 8. Refasten screws to each side of chassis.
- 9. Close Recorder door.
- 10. Align the Recorder so that it is equidistant from both sides of the printer opening in the front bezel and the Recorder door is flush with the outside of the front bezel.
- 11. Check that door will open and close without interference.
- 12. Connect 10-conductor DSP-to-Keypad ribbon cable to DSP board connector J5.
- 13. Connect 20-conductor DSP-to-LCD Decoder ribbon cable to DSP board connector J2.

- 14. Connect 8-conductor Inverter cable to DSP board connector J1.
- 15. Place DSP board onto Main board. Use two screws to fasten DSP board to chassis.
- 16. Slide-on top cover. Re-insert screws.

#### 2025177-018 Recorder Board

- 1. Remove top cover. Keep screws aside.
- 2. Remove two screws fastening DSP board to chassis.
- 3. Remove DSP board from Main board.
- 4. Disconnect 10-conductor DSP-to-Keypad ribbon cable from DSP board connector J5.
- Disconnect 20-conductor Recorder ribbon cable from Recorder board connector J2.
- 6. Disconnect power supply cable from J1 connector on Recorder board.
- 7. Disconnect Recorder EMC ground wire Fast-on connector from chassis tab.
- Disconnect two Recorder optical sensor cables from Recorder board connectors J5 and J6.
- 9. Disconnect Recorder paper orientation sensor cable from Recorder board connector J8.
- 10. Disconnect Recorder print head cable from Recorder board connector J3.
- 11. Remove one screw fastening Recorder board to Recorder assembly.
- 12. Remove Recorder board

#### Installing new Recorder Board:

- 1. Fasten new Recorder board to Recorder assembly with one screw.
- 2. Connect Recorder print head cable to Recorder board connector J3.
- Connect Recorder paper orientation sensor cable to Recorder board connector J8.
- Connect two Recorder optical sensor cables to Recorder board connectors J5 and J6.
- 5. Connect Recorder EMC ground wire Fast-on connector to chassis tab.
- 6. Connect power supply cable to J1 connector on Recorder board.
- 7. Connect 20-conductor Recorder ribbon cable to Recorder board connector J2.
- 8. Open Recorder door, as it will interfere with front bezel attachment.
- 9. Tilt the front bezel back onto chassis.
- 10. Refasten screws to each side of chassis.
- 11. Close Recorder door.
- 12. Connect 10-conductor DSP-to-Keypad ribbon cable to DSP board connector J5.

- 13. Connect 20-conductor DSP-to-LCD Decoder ribbon cable to DSP board connector J2.
- 14. Connect 8-conductor Inverter cable to DSP board connector J1.
- 15. Place DSP board onto Main board. Use two screws to fasten DSP board to chassis.
- 16. Slide-on top cover. Re-insert screws.

#### 2025177-019 Cables

- 1. Remove top cover. Keep screws aside.
- 2. Remove two screws fastening DSP board to chassis.
- 3. Remove DSP board from Main board.
- 4. Disconnect 8-conductor Inverter cable from DSP board connector J1.
- 5. Disconnect 20-conductor DSP-to-LCD Decoder ribbon cable from DSP board connector J2.
- 6. Disconnect 10-conductor DSP-to-Keypad ribbon cable from DSP board connector J5.
- 7. Disconnect external display cable from J9 on DSP/Display PWA.
- 8. Open Recorder door, as it will interfere with front bezel movement.
- 9. Tilt the front bezel forward, away from the chassis.
- 10. Disconnect 10-conductor Keypad-to-Volume ribbon cable from Volume board connector.
- 11. Disconnect 20-conductor DSP-to-LCD Decoder ribbon cable from the opening in the back of the Display assembly.
- 12. Connect replacement cable to LCD Decoder board through Display assembly opening. Use either end of the cable. The connector is keyed and will only mate the correct way.
- 13. Using needle-nose pliers, disconnect 8-conductor Inverter cable from the opening in the side of the Display assembly.
- 14. Connect replacement cable to Inverter board through Display assembly opening. Use either end of the cable. The connector is keyed and will only mate the correct way.
- 15. Disconnect 10-conductor Keypad-to-Volume ribbon cable from Keypad board connector J7.
- 16. Connect replacement cable to J7. Use end of the cable without the fold.
- 17. Remove two screws fastening Keypad bracket to front bezel.
- 18. Remove Keypad bracket.
- 19. Disconnect 10-conductor DSP-to-Keypad ribbon cable from Keypad board connector J5. Connect replacement cable to J5. Use either end of the cable. The connector is keyed and will only mate the correct way.
- 20. Fasten Keypad bracket to front bezel with two screws.

- 21. Connect 10-conductor Keypad-to-Volume ribbon cable to Volume board connector.
- 22. Tilt the front bezel back onto chassis. Refasten screws to each side of chassis.
- 23. Connect 10-conductor DSP-to-Keypad ribbon cable to DSP board connector J5.
- 24. Connect 20-conductor DSP-to-LCD Decoder ribbon cable to DSP board connector J2.
- 25. Connect 8-conductor Inverter cable to DSP board connector J1.
- 26. Connect external display cable from J9 on the DSP/Display PWA.

#### 2025177-020 Pneumatics Assembly

- 1. Remove top cover. Keep screws aside.
- 2. Remove two screws fastening DSP board to chassis.
- 3. Remove DSP board from Main board.
- 4. Disconnect 8-conductor Inverter cable from DSP board connector J1.
- 5. Disconnect 20-conductor DSP-to-LCD Decoder ribbon cable from DSP board connector J2.
- 6. Disconnect 10-conductor DSP-to- Keypad ribbon cable from DSP board connector J5.
- 7. Disconnect 20-conductor Recorder ribbon cable from Main board connector J9.
- 8. Remove two screws on both sides of monitor fastening the front bezel to the chassis.
- 9. Tilt the front bezel forward, away from the chassis.
- 10. Disconnect two red Pneumatics tubes from Front-bezel NIBP connector.
- 11. Pull red tubes through chassis grommet away from Front-bezel.
- 12. Remove two screws fastening Pneumatics assembly to chassis. Keep screws aside.
- 13. Disconnect clear tubing from both PT1 and PT2 on the Main board.
- 14. Remove Pneumatics assembly from the Main board.
- 15. Replace new Pneumatics assembly onto Main board
- 16. Replace two screws fixing Pneumatics assembly onto chassis.
- 17. Connect clear section of tubing from E1 to PT1 on Main board.
- 18. Connect clear section of tubing from E2 to PT2 on Main board.
- 19. Pull red tubes through chassis grommet towards Front-bezel.
- 20. Connect red tubes to Front-bezel NIBP connector.
- 21. Connect 20-conductor Recorder ribbon cable to Main board connector J9.
- 22. Tilt the front bezel back onto chassis. Refasten screws to each side of chassis.
- 23. Connect 10-conductor DSP-to-UI Keypad ribbon cable to DSP board connector J5.

- 24. Connect 20-conductor DSP-to-LCD Decoder ribbon cable to DSP board connector J2.
- 25. Connect 8-conductor Inverter cable to DSP board connector J1.
- 26. Place DSP board onto Main board. Use two screws to fasten DSP board to chassis.
- 27. Replace top cover. Re-insert screws.

#### 2025177-021 Display Assembly

- 1. Remove top cover. Keep screws aside.
- 2. Remove two screws fastening DSP board to chassis.
- 3. Remove DSP board from Main board.
- 4. Disconnect 8-conductor Inverter cable from DSP board connector J1.
- 5. Disconnect 20-conductor DSP-to-LCD Decoder ribbon cable from DSP board connector J2.
- 6. Disconnect 10-conductor DSP-to-Keypad ribbon cable from DSP board connector J5.
- 7. Disconnect external display cable from J9 on DSP/Display PWA.
- 8. Open Recorder door, as it will interfere with front bezel movement.
- 9. Tilt the front bezel forward, away from the chassis.
- 10. Disconnect 10-conductor Keypad-to-Volume ribbon cable from Volume board connector.
- 11. Remove screw fastening Display mounting bracket to front bezel.
- 12. Remove screw fastening bracket to Display assembly.
- 13. Remove four screws fastening Display assembly to front bezel.
- 14. Remove Display assembly.
- 15. Remove Display lens.
- 16. Insert new Display lens.
- 17. Insert new Display assembly. Fasten to front bezel with screws.
- 18. Fasten bracket to Display assembly with screw.
- 19. Fasten bracket to front bezel with screw.
- 20. Connect 10-conductor Keypad-to-Volume ribbon cable to Volume board connector.
- 21. Tilt the front bezel back onto chassis. Refasten screws to each side of chassis.
- 22. Connect 10-conductor DSP-to-Keypad ribbon cable to DSP board connector J5.
- 23. Connect 20-conductor DSP-to-LCD Decoder ribbon cable to DSP board connector J2.
- 24. Connect 8-conductor Inverter cable to DSP board connector J1.
- 25. Connect external display cable from J9 on the DSP/Display PWA.

#### 2025177-022 Front Bezel

- 1. Remove top cover. Keep screws aside.
- 2. Remove two screws fastening DSP board to chassis. Keep screws aside.
- 3. Remove DSP board from Main board, but do not fully remove from chassis.
- 4. Disconnect 8-conductor Inverter cable from DSP board connector J1.
- 5. Disconnect 20-conductor DSP-to-LCD Decoder ribbon cable from DSP board connector J2.
- 6. Disconnect 10-conductor DSP-to-Keypad ribbon cable from DSP board connector J5.
- 7. Disconnect external display cable from J9 on DSP/Display PWA.
- 8. Tilt the front bezel forward, away from the chassis.
- 9. Remove card cage cover. Keep screws aside.
- 10. Disconnect Ultrasound cables from Ultrasound board connectors.
- 11. Disconnect MSpO<sub>2</sub> cable from SpO<sub>2</sub> Carrier board connector.
- 12. Disconnect MECG cable from MECG board connector.
- 13. Remove MSpO<sub>2</sub> cable beads from chassis bead clips.
- 14. Remove MECG and FECG cable beads from chassis bead clips.
- 15. Remove FECG ground cable from chassis post by removing nut.
- 16. Disconnect FECG cable from Front-end Motherboard.
- 17. Disconnect IUP cable from Front-end Motherboard.
- 18. Disconnect two red Pneumatics tubes from Front-bezel NIBP connector.
- 19. Disconnect 10-conductor Keypad-to-Volume ribbon cable from Volume board connector.
- 20. Remove screw fastening Display mounting bracket to front bezel.
- 21. Remove screw fastening bracket to Display assembly.
- 22. Remove four screws fastening Display assembly to front bezel.
- 23. Remove Display assembly.
- 24. Remove Display lens.
- 25. Remove four screws fastening Volume board and side keyboard pad to front bezel.
- 26. Remove Volume board and side keyboard pad.
- 27. Disconnect Encoder cable from Keypad board.
- 28. Remove Trim knob, Encoder washer and Encoder.
- 29. Remove two screws fastening Keypad bracket to front bezel.
- 30. Remove Keypad bracket.
- 31. Remove four screws fastening Keypad to front bezel.
- 32. Remove Keypad board and main keyboard pad.
- 33. Disconnect four Fast-on tab connectors from power switch.
- 34. Remove metal retaining clip from power switch.
- 35. Push power switch out through front bezel.
- 36. Remove front bezel from chassis tabs.
- 37. Insert new front bezel into chassis tabs.
- 38. Push power switch in through front bezel.
- 39. Insert metal retaining clip into top and bottom bridges on power switch. Then push in tightly.
- 40. Connect four Fast-on tab connectors to power switch.
- 41. Insert Encoder, Encoder washer, and Trim knob into front bezel.
- 42. Insert Keypad board and main keyboard pad into front bezel.
- 43. Fasten Keypad to front bezel with four screws.
- 44. Connect Encoder cable to Keypad board.
- 45. Fasten Keypad bracket to front bezel with two screws.
- 46. Insert Volume board and side keyboard pad into front bezel.
- 47. Fasten Volume board and side keyboard pad to front bezel with four screws.
- 48. Insert new Display lens.
- 49. Insert new Display assembly. Fasten to front bezel with four screws.
- 50. Fasten bracket to Display assembly with screw.
- 51. Fasten bracket to front bezel with screw.
- 52. Connect 10-conductor Keypad-to-Volume ribbon cable to Volume board connector.
- 53. Connect red tubes to Front-bezel NIBP connector.
- 54. Connect IUP cable to Front-end Motherboard.
- 55. Connect FECG cable to Front-end Motherboard.
- 56. Place FECG ground cable onto chassis post and tighten with nut.
- 57. Insert MECG and FECG cable beads into chassis bead clips.
- 58. Insert  $MSpO_2$  cable beads into chassis bead clips.
- 59. Connect MECG cable to MECG board connector.
- 60. Connect MSpO<sub>2</sub> cable to SpO<sub>2</sub> Carrier board connector.
- 61. Connect Ultrasound cables to Ultrasound board connectors. The left-most Ultrasound connector US1 cable goes to the rear connector on Ultrasound board, J5.
- 62. Replace card cage cover. Re-insert screws.
- 63. Tilt the front bezel back onto chassis. Refasten screws to each side of chassis.
- 64. Connect 10-conductor DSP-to-Keypad ribbon cable to DSP board connector J5.

- 65. Connect 20-conductor DSP-to-LCD Decoder ribbon cable to DSP board connector J2.
- 66. Connect 8-conductor Inverter cable to DSP board connector J1.
- 67. Place DSP board onto Main board. Use two screws to fasten DSP board to chassis.
- 68. Connect external display cable from J9 on the DSP/Display PWA.

#### 2025177-023 Keypads

- 1. Remove top cover. Keep screws aside.
- 2. Remove two screws fastening DSP board to chassis.
- 3. Remove DSP board from Main board.
- 4. Disconnect 8-conductor Inverter cable from DSP board connector J1.
- 5. Disconnect 20-conductor DSP-to-LCD Decoder ribbon cable from DSP board connector J2.
- 6. Disconnect 10-conductor DSP-to-Keypad ribbon cable from DSP board connector J5.
- 7. Disconnect external display cable from J9 on DSP/Display PWA.
- 8. Tilt the front bezel forward, away from the chassis.
- 9. Disconnect 10-conductor Keypad-to-Volume ribbon cable from Volume board connector.
- 10. Remove screw fastening Display mounting bracket to front bezel.
- 11. Remove screw fastening bracket to Display assembly.
- 12. Remove four screws fastening Volume board and side keyboard pad to front bezel.
- 13. Remove Volume board and side keyboard pad.
- 14. Disconnect Encoder cable from Keypad board.
- 15. Remove two screws fastening Keypad bracket to front bezel.
- 16. Remove Keypad bracket.
- 17. Remove four screws fastening Keypad to front bezel.
- 18. Remove Keypad board and main keyboard pad.
- 19. Insert new Keypad board and main keyboard pad into front bezel.
- 20. Fasten Keypad to front bezel with four screws.
- 21. Connect Encoder cable to UI Keypad board.
- 22. Fasten Keypad bracket to front bezel with two screws.
- 23. Insert new Volume board and side keyboard pad into front bezel.
- 24. Fasten Volume board and side keyboard pad to front bezel with four screws.
- 25. Fasten bracket to Display assembly with screw.
- 26. Fasten bracket to front bezel with screw.

- 27. Connect 10-conductor UI Keypad-to-Volume ribbon cable to Volume board connector.
- 28. Tilt the front bezel back onto chassis. Refasten screws to each side of chassis.
- 29. Connect 10-conductor DSP-to-Keypad ribbon cable to DSP board connector J5.
- 30. Connect 20-conductor DSP-to-LCD Decoder ribbon cable to DSP board connector J2.
- 31. Connect 8-conductor Inverter cable to DSP board connector J1.
- 32. Place DSP board onto Main board. Use two screws to fasten DSP board to chassis.
- 33. Connect external display cable from J9 on the DSP/Display PWA.

#### 2025177-026 Trim Knob and Encoder

- 1. Remove top cover. Keep screws aside.
- 2. Remove two screws fastening DSP board to chassis.
- 3. Remove DSP board from Main board.
- 4. Disconnect 8-conductor Inverter cable from DSP board connector J1.
- 5. Disconnect 20-conductor DSP-to-LCD Decoder ribbon cable from DSP board connector J2.
- 6. Disconnect 10-conductor DSP-to-Keypad ribbon cable from DSP board connector J5.
- 7. Disconnect external display cable from J9 on DSP/Display PWA.
- 8. Tilt the front bezel forward, away from the chassis.
- Disconnect 10-conductor Keypad-to-Volume ribbon cable from Volume board connector.
- 10. Disconnect Encoder cable from Keypad board.
- 11. Remove Trim Knob, Encoder washer and Encoder.
- 12. Insert new Encoder, Encoder washer, and Trim Knob.
- 13. Connect Encoder cable to Keypad board.
- 14. Fasten Keypad bracket to front bezel with two screws.
- 15. Insert new Volume board and side keyboard pad into front bezel.
- 16. Fasten Volume board and side keyboard pad to front bezel with four screws.
- 17. Fasten bracket to Display assembly with screw.
- 18. Fasten bracket to front bezel with screw.
- 19. Connect 10-conductor Keypad-to-Volume ribbon cable to Volume board connector.
- 20. Tilt the front bezel back onto chassis. Refasten screws to each side of chassis.
- 21. Connect 10-conductor DSP-to-Keypad ribbon cable to DSP board connector J5.

- 22. Connect 20-conductor DSP-to-LCD Decoder ribbon cable to DSP board connector J2.
- 23. Connect 8-conductor Inverter cable to DSP board connector J1.
- 24. Place DSP board onto Main board. Use two screws to fasten DSP board to chassis.
- 25. Connect external display cable from J9 on the DSP/Display PWA.

#### 2025177-027 Power Switch Assembly

- 1. Remove top cover. Keep screws aside.
- 2. Remove two screws fastening DSP board to chassis.
- 3. Remove DSP board from Main board.
- 4. Disconnect 8-conductor Inverter cable from DSP board connector J1.
- 5. Disconnect 20-conductor DSP-to-LCD Decoder ribbon cable from DSP board connector J2.
- 6. Disconnect 10-conductor DSP-to-Keypad ribbon cable from DSP board connector J5.
- 7. Disconnect external display cable from J9 on DSP/Display PWA.
- 8. Tilt the front bezel forward, away from the chassis.
- 9. Disconnect power-switch cable from power supply bulkhead-mounted connector.
- 10. Disconnect four Fast-on tab connectors from power switch.
- 11. Remove metal retaining clip from power switch.
- 12. Push power switch out through front bezel.
- 13. Connect power-switch cable to power supply bulkhead-mounted connector.
- 14. Push power switch in through front bezel.
- 15. Insert metal retaining clip into top and bottom bridges on power switch. Then push in tightly.
- 16. Connect four Fast-on tab connectors to power switch.
- 17. Tilt the front bezel back onto chassis. Refasten screws to each side of chassis.
- 18. Connect 10-conductor DSP-to-Keypad ribbon cable to DSP board connector J5.
- 19. Connect 20-conductor DSP-to-LCD Decoder ribbon cable to DSP board connector J2.
- 20. Connect 8-conductor Inverter cable to DSP board connector J1.
- 21. Place DSP board onto Main board. Use two screws to fasten DSP board to chassis.
- 22. Connect external display cable from J9 on the DSP/Display PWA.

#### 2025177-028 Main Power Supply

- 1. Remove top cover. Keep screws aside.
- 2. Remove two screws fastening DSP board to chassis.
- 3. Remove DSP board from Main board.
- 4. Disconnect 8-conductor Inverter cable from DSP board connector J1.
- 5. Disconnect 20-conductor DSP-to-LCD Decoder ribbon cable from DSP board connector J2.
- 6. Disconnect 10-conductor DSP-to-Keypad ribbon cable from DSP board connector J5.
- 7. Disconnect external display cable from J9 on DSP/Display PWA.
- 8. Remove clear section of tubing from E1 to PT1 on Main board.
- 9. Remove clear section of tubing from E2 to PT2 on Main board.
- 10. Remove Pneumatics assembly. Leave tubing connected to Front Bezel. The tubing length should be sufficient.
- 11. Cut tie-wrap holding power-switch cable to cable-tie mount on chassis.
- 12. Disconnect power-switch cable from power supply bulkhead-mounted connector.
- 13. Remove power supply bulkhead-mounted connector from chassis with needlenose pliers.
- 14. Disconnect Power Supply cable from J1 connector on Recorder board. Slide grommet out of bulkhead.
- 15. Disconnect Power Supply cable from J8 connector on Main board. Slide grommet out of bulkhead.
- 16. Remove three flat-head screws from side of Power Supply. (See photograph below.)
- 17. Remove four pan-head screws from back of Power Supply.
- 18. Remove one pan-head screw from inside bottom of Power Supply. (See photograph below.)
- 19. Unplug Fan from Power Supply.
- 20. Remove Power Supply from chassis.
- 21. Replace with new Power Supply.
- 22. Fasten three flat-head screws into side of Power Supply.
- 23. Fasten four pan-head screws into back of Power Supply.
- 24. Fasten one pan-head screw into inside bottom of Power Supply.
- 25. Connect Power Supply cable to J1 connector on Recorder board.
- 26. Connect Power Supply cable to J8 connector on Main board.
- 27. Insert power supply power-switch connector into chassis.
- 28. Connect front-bezel power-switch cable to chassis-mounted connector.

- 29. Adhere new cable tie mount to side of chassis.
- 30. Use tie-wrap to fasten power-switch cable to cable-tie mount on chassis.
- 31. Replace Pneumatics assembly onto Main board.
- 32. Connect clear section of tubing from E1 to PT1 on Main board.
- 33. Connect clear section of tubing from E2 to PT2 on Main board.
- 34. Fasten Pneumatics assembly to chassis with two screws.
- 35. Connect 8-conductor Inverter cable to DSP board connector J1.
- 36. Connect 20-conductor DSP-to-LCD Decoder ribbon cable to DSP board connector J2.
- 37. Connect 10-conductor DSP-to-Keypad ribbon cable to DSP board connector J5.
- 38. Place DSP board onto Main board. Use two screws to fasten DSP board to chassis.
- 39. Connect external display cable from J9 on the DSP/Display PWA.

#### 2025177-029 MECG Board

- 1. Remove top cover.
- 2. Remove two screws fastening DSP board to chassis.
- 3. Remove DSP board from Main board.
- 4. Disconnect 8-conductor Inverter cable from DSP board connector J1.
- 5. Disconnect 20-conductor DSP-to-LCD Decoder ribbon cable from DSP board connector J2.
- 6. Disconnect external display cable from J9 on DSP/Display PWA.
- 7. Disconnect MECG cable from MECG board connector.
- 8. Remove MECG/FECG assembly from Front-end Motherboard.
- 9. Remove two screws fastening MECG board to FECG board.
- 10. Remove MECG board from FECG board.
- 11. Insert new MECG board onto FECG board and fasten with two screws.
- 12. Insert MECG and FECG boards into Front-End Motherboard.
- 13. Connect MECG cable to MECG board connector.
- 14. Replace card cage cover. Re-insert screws.
- 15. Reconnect 8-conductor Inverter cable to DSP board connector J1.
- 16. Reconnect 20-conductor DSP-to-LCD Decoder ribbon cable to DSP board connector J2.
- 17. Place DSP board onto Main board. Use two screws to fasten DSP board to chassis.
- 18. Connect external display cable from J9 on the DSP/Display PWA.

#### 2025177-031 Top Cover Gasket

- 1. Remove top cover. Remove the gasket on the inside front edge by pulling it free of the cover.
- 2. Clean the stamping area where the gasket was adhered to the cover by wiping the surface with isopropyl alcohol.
- 3. Align the front edge of the gasket along the stamping line on the inside of the top cover and apply pressure to secure it. Ensure the adhesive of the gasket is completely sealed all along the stamping line.

#### CAUTION

The top cover gasket protects the inside of the unit from fluid spills. Whenever the monitor cover is removed during servicing, be sure to inspect the gasket, ensuring it is attached securely across the whole front of the top cover along the stamping line (just in from the edge). If the adhesive is no longer effective, order replacement Top Cover Gasket FRU 2025177-031.

# A Technical Specifications

This section contains a detailed list of the technical specifications for the 250cx Series Monitor.

#### For your notes

### **General Monitor**

| Table 1. General Monitor Technical Specifications                                                                                                    |                                                                                                    |                                                                                                    |                                                                                                    |                                                            |
|----------------------------------------------------------------------------------------------------|----------------------------------------------------------------------------------------------------|----------------------------------------------------------------------------------------------------|----------------------------------------------------------------------------------------------------|------------------------------------------------------------|
| Category                                                                                                    | Technical Specifications                                                                                                    |                                                                                                    |                                                                                                    |                                                            |
| <b>Power Requirements</b><br>Nominal Line Voltage:<br>Line Frequency:<br>Power Consumption (maximum):<br>Chassis Leakage:                                                                                              | 100VAC 120 VAC<br>50/60 Hz 50/60 Hz<br>100 W 100 W<br><300 μA                                                                                                    | 220 VAC<br>50/60 Hz<br>0.4 A                                                                                       | 230 VAC<br>50/60 Hz<br>0.4 A                                                                                          | 240 VAC<br>50/60 Hz<br>0.4 A                               |
| Physical Characteristics<br>Height:<br>Width:<br>Depth:<br>Weight:                                                                                                    | 6.7 in (17.0 cm)<br>16.7 in (42.4 cm)<br>17.5 in (44.4 cm)<br>22.0 lbs (10.9 kg) approx.                                                                                                    |                                                                                                    |                                                                                                    |                                                            |
| Environmental Conditions<br>Monitor:<br>Ambient Temperature:<br>Relative Humidity:<br>Atmospheric Pressure:<br>Strip Chart Paper <sup>1</sup> :<br>Ambient Temperature:<br>Relative Humidity:<br>Atmospheric Pressure: | Operating<br>50°F to 104°F (10°C to 40'<br>10% to 95%, non-condensi<br>700–1060 mbar (525–795 to<br>50°F to 104°F (10°C to 40'<br>30% to 70%, non-condensi<br>700–1060 mbar (525–795 to                                                                                                    | Stor           °C)         14°F           ng         0% tr          nmHg)         700–           °C)         < 80' | age<br>to 131°F (–10°C<br>o 95%, non-cond<br>1060 mbar (525–<br>°F (< 26.5°C)<br>to 65%, non-cond<br>-1060 mbar (525- | C to 55°C)<br>ensing<br>795 mmHg)<br>densing<br>–795 mmHg) |
| Certification<br>ANSI/AAMI EC13-1992:<br>UL-2601.1:<br>CUL:                                                                                                    | Complies with all areas except those listed below:<br>3.1.2.1e: Heart Rate Meter Accuracy and Response to Irregular Rhythm (not tested)<br>3.2.6.1: Range of QRS wave amplitude and duration<br>3.2.7: Range and accuracy of heart rate meter (4.2.7 f: input rate of 300 bpm.)<br>3.2.8.1: Lower Alarm Limit (The lowest alarm limit on the 250cx Series is 35 bpm.)<br>3.2.9.7a: Output Display a) Channel Width<br>3.2.9.8c: Impulse Response<br>3.2.9.12: Pacemaker Pulse Display capability<br>Classified to UL-2601.1<br>Medical electrical equipment classified by Underwriter's Laboratories, Inc., with respect to<br>fire, shock, and mechanical hazards in accordance with UL-2601.1.<br>Classified with respect to electric shock, fire, mechanical, and other specified hazards<br>only, in accordance with CAN/CSA C22.2 No. 601.1 |                                                                                                    |                                                                                                    |                                                            |

<sup>1</sup> Paper operating environmental conditions are for a period of less than one month. Paper storage environmental conditions are for extended storage.

## **Operating Modes**

| Table 2. Operating Mode Specifications                                                                                                    |                                                                                                    |                                                                                                 |
|----------------------------------------------------------------------------------------------------|----------------------------------------------------------------------------------------------------|-------------------------------------------------------------------------------------------------|
| <b>CAUTION</b><br>The monitor may produce incorrect resul<br>operated outside the minimum specified<br>specifications in this table.                                                                                                    | ts if<br>parameter                                                                                                    |                                                                                                 |
| FECG ModeTechnique:Heart Rate Counting Range:Heart Rate Resolution:Artifact Elimination:Countable Input Signal Range:Offset Voltage Tolerance (Differential):Maximum Common Mode Voltage:Preamplifier Bandwidth:Common Mode Rejection:Balanced:Unbalanced $5k\Omega$ RA or LA:Input Equivalent Noise:Input Impedance:Differential:Common Mode:Mains Frequency Rejection:Leakage Current:Isolation, Mains-to-Patient:          | Peak detecting, beat-to-beat cardiotache<br>30-240 bpm<br>$\pm 1$ bpm<br>Selectable, $\pm 25$ bpm artifact rejection<br>$15 \ \mu$ V to 2 mV peak-to-peak<br>$\pm 300 \ m$ Vdc maximum<br>$20 \ V$ peak-to-peak<br>$1-90 \ Hz$<br>> 120 dB at mains frequency, with patient<br>> 110 dB at mains frequency<br>< 10 $\mu$ V peak-to-peak<br>> 10 M $\Omega$<br>> 20 M $\Omega$<br>> 40 dB<br>< 60 $\mu$ A at 254 VAC, electrically isolated<br>> 4 kVAC | ometer<br>nt cable                                                                              |
| Ultrasound Mode<br>Technique:<br>Transducer Type:<br>Pulse Repetition Frequency:<br>Single Ultrasound Mode:<br>Dual Ultrasound Mode:<br>Pulse Duration:<br>Transmitter Frequency:<br>Spatial-Peak Temporal Average Intensity:<br>Spatial-Average Temporal Average Intensity:<br>Focal 20 dB Beam Area:<br>Peak Instantaneous Intensity:<br>Peak-Negative Acoustic Pressure:<br>Heart Rate Counting Range:<br>Leakage Current: | Pulsed Doppler with autocorrelation processing<br>9-crystal<br>4 kHz<br>2 kHz<br>92 $\mu$ s<br>1.151 MHz<br>Ispta < 10 mW/cm <sup>2</sup><br>Isata< 5 mW/cm <sup>2</sup><br>16.6 cm <sup>2</sup> , at a range = 7 cm<br>1.8 mW/cm <sup>2</sup><br>p < 10.0 kPa<br>50–210 bpm<br>< 10 $\mu$ A at 120–240 VAC. isolated by transducer                                                                                                    |                                                                                                 |
| Uterine Activity Mode<br>Range: <sup>1</sup><br>Resolution:<br>Bandwidth:<br>Excitation Voltage:<br>Zero Set Temperature Drift:<br>Leakage Current:                                                                                                    | Strain Gauge<br>0–100 mmHg (0–13.3 kPa)<br>1 mmHg (0.13 kPa)<br>dc to 0.5 Hz<br>+4.0 Vdc<br>< 0.1 mmHg/°C (0.013 kPa/°C), excludin<br>< 60 μA at 254 VAC, electrically isolated                                                                                                    | Tocotransducer<br>0–100 mmHg (0–13.3 kPa)<br>1 mmHg (0.13 kPa)<br>dc to 0.5 Hz<br>ng transducer |

<sup>1</sup>The ranges shown here are typical ranges seen in a clinical setting.

| Table 2. Operating Mode Specifications (Continued) |                                                              |  |
|----------------------------------------------------|--------------------------------------------------------------|--|
| MECG Mode                                          |                                                              |  |
| Technique:                                         | Peak detecting, beat-to-beat cardiotachometer                |  |
| Maternal ECG Electrode Type:                       | Medtronic 1700-003 or equivalent                             |  |
| Leads Available:                                   | I, II, and III                                               |  |
| Heart Rate Counting Range:                         | 30–240 bpm                                                   |  |
| Heart Rate Resolution:                             | ±1 bpm                                                       |  |
| Heart Rate Update Rate:                            | > 1 update per second                                        |  |
| Countable Input Signal Range:                      | 0.5 mV to 5 mV peak-to-peak                                  |  |
| Baseline Drift:                                    | < 0.5 mV RTI                                                 |  |
| Tall T-wave Rejection:                             | 0.8 x QRS amplitude                                          |  |
| Heart Rate Meter Response Time:                    | •                                                            |  |
| 80–120 bpm Step Increase:                          | < 2 seconds                                                  |  |
| 80–40 bpm Step Decrease:                           | < 3 seconds                                                  |  |
| Alarm Time for Tachycardia 80–200 bpm:             | < 10 seconds (high alarm limit at 100 bpm)                   |  |
| Offset Voltage Tolerance (Differential):           | ± 300 mVdc maximum                                           |  |
| Maximum Common Mode Voltage:                       | 20 V peak-to-peak                                            |  |
| Preamplifier Bandwidth:                            | 0.6 to 40 Hz                                                 |  |
| Common Mode Rejection:                             |                                                              |  |
| Balanced:                                          | > 80 dB at mains frequency, with patient cable               |  |
| Unbalanced 5K RA or LA:                            | > 50 dB at mains frequency                                   |  |
| Input Equivalent Noise: Input Impedance:           | < 30 µV peak-to-peak                                         |  |
| Differential:                                      | > 2.5 MΩ                                                     |  |
| Common Mode:                                       | > 10 MΩ                                                      |  |
| Mains Frequency Rejection:                         | > 40 dB                                                      |  |
| Leakage Current:                                   | $< 60 \ \mu$ A at 254 VAC, with cable, electrically isolated |  |
| Isolation, Mains-to-Patient:                       | > 4 kVAC                                                     |  |
| Leads Off Detection:                               | dc current < 0.1 μA                                          |  |
| Alarms:                                            |                                                              |  |
| Audio:                                             | Alternating 1.5-second chimes                                |  |
| Visual:                                            | Flashing heart rate numeric or message                       |  |
| Limits:                                            | User-selectable high and low maternal heart rate             |  |
| Technical:                                         | Leads off                                                    |  |
| Tachycardia Response Time:                         | < 8 seconds                                                  |  |
| Pacemaker Detection/Rejection:                     |                                                              |  |
| Input Voltage Range:                               | + 2.5 mV to + 700mV                                          |  |
| Input Pulse Width:                                 | 0.1 to 2 ms                                                  |  |
| Pulse Rise/Fall Time:                              | < 10% of pulse width: not greater than 100 µs                |  |
| Overshoot/Undershoot:                              | 2 mV                                                         |  |
|                                                    |                                                              |  |
|                                                    |                                                              |  |
| CAUTION                                            |                                                              |  |
| Excessive overshoot time of pacemaker pulse r      | nay cause false QRS                                          |  |

detection.

\_

| Table 2. Operating Mode Specifications (Continued)                                    |                                                                                                    |  |
|---------------------------------------------------------------------------------------|----------------------------------------------------------------------------------------------------|--|
| Maternal Blood Pressure Mode (DINAMAP <sup>®</sup> SuperSTAT)<br>Technique:           | Oscillometric. Microprocessor software eliminates most ambient noise and motion artifact.                                                                                                    |  |
| Blood Pressure Range:<br>Systolic<br>Diastolic Visual<br>Mean Arterial Pressure (MAP) | 30–290 mmHg (4.0–38.7 kPa)<br>10–220 mmHg (1.3–29.3 kPa)<br>20–260 mmHg (2.7–34.7 kPa)                                                                                                    |  |
| Pulse Rate Range:<br>Blood Pressure Accuracy:                                         | 30–200 bpm<br>$\pm$ 5 mmHg (0.7 kPa) with a standard deviation no greater than 8 mmHg (1.1 kPa)                                                                                                    |  |
| Pulse Rate Accuracy:<br>Cuff Inflation:                                               | ± 2 bpm or ± 2% (whichever is greater)<br>Initial inflation to 135 mmHg (18.0 kPa). Subsequent inflation<br>approximately 30 mmHg (4.0 kPa) greater than the previous systolic<br>pressure                                                                                                    |  |
| Inflation Pressure Range:<br>Cuff Deflation:<br>Safety Features:                      | 100-250 mmHg in increments of 5 (13.3 $\pm$ 33.3 kPa in steps of 0.7)<br>Automatic<br>Automatic cuff deflation if: cuff pressure exceeds the overpressure limit<br>of 315 mmHg $\pm$ 15 mmHg (42.0 $\pm$ 2.0 kPa); or maximum reading<br>determination time is exceeded (not to exceed AAMI /ANSI SP10-1992<br>limit of 180 s); or safety timer detects microprocessor failure. Auto<br>mode minimum 30-second delay from the end of one determination to<br>the beginning of another to allow for venous return. |  |
| Display/Record:<br>Alarms:                                                            | Systolic, diastolic, and mean pressure; pulse rate                                                                                                    |  |
| Audio<br>Visual<br>Limits<br>Technical                                                | Alternating 1.5-second chimes<br>Flashing pressure numeric or message<br>User-selectable high and low systolic, diastolic, and mean pressures;<br>User-selectable high and low pulse rate<br>Cuff errors, connection errors, insufficient signal, excessive inflation or<br>determination times, overpressure, hose errors, excessive motion,<br>communication problem, or self-test failure.                                                                                                    |  |
| Compliance:                                                                           | The 250cx Series blood pressure parameter complies with the<br>American National Standard for Electronic or Automated<br>Sphygmomanometers [AAMI/ANSI SP10-1992]. The GE monitor<br>values are based on the oscillometric method of noninvasive blood<br>pressure measurement and correspond to comparisons with intra-aortic<br>values within ANSI/AAMI Standards for accuracy.                                                                                                    |  |

This device is covered under one or more of the following US Patents: 6,423,010; 6,358,213; 5,704,362; 5,680,870; 5,579,776; 5,518,000; 5,170,795; 5,052,397; 4,754,761; 4,638,810 and international equivalents. USA patents pending.

| Table 2. Operating Mode Specifications (Continued)            |                                                                                                    |  |
|---------------------------------------------------------------|----------------------------------------------------------------------------------------------------|--|
| Maternal Pulse Oximetry Mode (Masimo)                         |                                                                                                    |  |
| Technique:                                                    | Spectrophotometry and plethysmography.                                                                                                    |  |
| Sensor Accuracy <sup>1</sup> :                                |                                                                                                    |  |
| Sensor Model                                                  | LNOP® DC-I, LNOP-Adt, LNCS PC-I, and LNCS-Adt                                                                                                    |  |
| Weight Range                                                  | > 30 kg                                                                                                    |  |
| Saturation No Motion                                          | ± 2%                                                                                                    |  |
| Accuracy Motion                                               | ± 3%                                                                                                    |  |
| Pulse Rate No Motion                                          | ± 3 bpm                                                                                                    |  |
| Accuracy Motion                                               | ± 5 bpm                                                                                                    |  |
| Low Perfusion Saturation                                      | ± 2%                                                                                                    |  |
| Accuracy Pulse Rate                                           | ± 3 bpm                                                                                                    |  |
| Measurement Range:                                            |                                                                                                    |  |
| Saturation Range (SpO <sub>2</sub> %)                         | 1%-100%                                                                                                    |  |
| Pulse Rate (bpm)                                              | 25-240 beats/min                                                                                                    |  |
| Perfusion                                                     | 0.02%-20%                                                                                                    |  |
| Accuracy and Motion Tolerance:                                |                                                                                                    |  |
| Saturation (SpO <sub>2</sub> %)                               |                                                                                                    |  |
| During no motion conditions - Adults <sup>2</sup>             | 70%-100% ± 2 digits                                                                                                    |  |
| During motion conditions - Adults <sup>3</sup>                | 70%-100% ± 3 digits                                                                                                    |  |
| Low Perfusion                                                 | $70\%-100\% \pm 2$ digits                                                                                                    |  |
|                                                               | 0%-69% unspecified                                                                                                    |  |
| Wavelengths:                                                  |                                                                                                    |  |
| Red                                                           | 663 nm, nominal                                                                                                    |  |
| Infrared                                                      | 880 nm, nominal                                                                                                    |  |
| Maximum Optical Output Power:                                 |                                                                                                    |  |
| Radiant Power at 50 mA pulsed                                 | 0.13 mW, minimum                                                                                                    |  |
|                                                               | 0.79 mW, maximum                                                                                                    |  |
| Pulse Rate (bpm)                                              |                                                                                                    |  |
| During no motion conditions - Adults 25 to 240 bpm ± 3 digits |                                                                                                    |  |
| During motion conditions - Adults                             | 25 to 240 bpm $\pm$ 5 digits                                                                                                    |  |
| Resolution:                                                   |                                                                                                    |  |
| Saturation (SpO <sub>2</sub> %)                               |                                                                                                    |  |
| Pulse Rate (bpm)                                              |                                                                                                    |  |
| Low Perfusion Performance <sup>4</sup> :                      | Saturation (Sp() () . 2 digits                                                                                                    |  |
| >0.02% Pulse Amplitude and % Transmission > 5%                | Saturation (SpO <sub>2</sub> %) $\pm$ 2 digits                                                                                                    |  |
|                                                               | Puise Rate ± 3 digits                                                                                                    |  |
| Alarms:                                                       | Flaching SnO, numerics or message                                                                                                    |  |
| Visual                                                        | Alternation 1 E accordinations                                                                                                    |  |
| Audio                                                         | Alternating 1.5-second chimes                                                                                                    |  |
| Interfering Substances                                        | Carboxyhemoglobin may erroneously increase readings. The level of increase is approximately equal to the amount of carboxyhemoglobin present. Dyes, or any substance containing dyes, that change usual arterial pigmentation may cause erroneous readings. |  |

| Table 2. Operating Mode Specifications (Continued)                                                                                                    |                                                                                                    |  |
|----------------------------------------------------------------------------------------------------|----------------------------------------------------------------------------------------------------|--|
| Maternal Pulse Oximetry Mode (Masimo continued)                                                                                                    |                                                                                                    |  |
| <sup>1</sup> Accuracy specified when used with Masimo SET pulse oximetry modules using PC or LNC series patient cables. Numbers represent ± 1 standard deviation.Plus or minus one standard deviation represents 68% of the population.SpO <sub>2</sub> accuracy from 70% to 100%.Pulse Rate accuracy from 25 to 240 bpm.                                                                                                    |                                                                                                    |  |
| <sup>2</sup> The Masimo SET* SpO <sub>2</sub> parameter with LNOP-Adt sensors has been validated for no motion accuracy in human blood studies on healthy adult volunteers in induced hypoxia studies in the range of 70-100% SpO <sub>2</sub> against a laboratory co-oximeter and ECG monitor. This variation equals plus or minus one standard deviation. Plus or minus one standard deviation. Plus or minus one standard deviation.                                                                                                    |                                                                                                    |  |
| <sup>3</sup> The Masimo SET SpO <sub>2</sub> parameter with LNOP-Adt sensors has been validated for motion accuracy in human blood studies on healthy adult volunteers in induced hypoxia studies while performing rubbing and tapping motions at 2 to 4 Hz at an amplitude of 1 to 2 cm and a non repetitive motion before 1 to 5 Hz at an amplitude of 2 to 3 cm in induced hypoxia studies in the range of 70-100% SpO <sub>2</sub> against a laboratory co-oximeter and ECG monitor. This variation equals plus or minus one standard deviation. Plus |                                                                                                    |  |
| or minus one standard deviation encompasses 68% of the population. Masimo SET technology with LNOP and LNCS sensors have been validated with human blood studies on healthy adult volunteers with induced hypoxia studies. The volunteer population composed of both men and women spanned a range of skin pigmentations from light to dark and ranged in age from 22 to 40 years old.                                                                                                    |                                                                                                    |  |
| <sup>4</sup> The Masimo SET SpO <sub>2</sub> parameter has been validated for low perfusion accu signal strengths of greater than 0.02% and a % transmission of greater than 5% deviation. Plus or minus one standard deviation encompasses 68% of the pop                                                                                                    | racy in bench top testing against a Biotek Index 2 simulator and Masimo's simulator with<br>6 for saturations ranging from 70 to 100%. This variation equals plus or minus, one standard<br>ulation. |  |
| <b>NOTE:</b> Because pulse oximeter equipment measurements are statistically expected to fall within $\pm A_{rms}$ of the value measured by a CO-Oximeter.                                                                                                    | distributed, only about two-thirds of pulse oximeter equipment measurements can be                                                                                                    |  |
| <b>NOTE:</b> Use of a functional $SpO_2$ simulator to assess the accuracy of the Co                                                                                                    | prometrics 250cx SpO <sub>2</sub> parameter has not been demonstrated.                                                                                                    |  |

This device is covered under one or more of the following US Patents: 5,482,036;5,490,505;5,632,272;5,685,299; 5,758,644; 5,769,785; 6,002,952; 6,036,642; 6,067,462; 6,206,830; 6,157,850 and international equivalents. USA and international patents pending.

| Table 2. Operating Mode Specifications (Continued)                                                                                                    |                                                                                                    |  |
|----------------------------------------------------------------------------------------------------|----------------------------------------------------------------------------------------------------|--|
| Maternal Pulse Oximetry Mode (Ohmeda)                                                                                                    |                                                                                                    |  |
| Technique:                                                                                                    | Spectrophotometry and plethysmography                                                                             |  |
| Sensor Type <sup>1</sup> :                                                                                                    | OxiTip+ OXY-AP and OxiTip+ OXY-F                                                                                  |  |
| Pulse Rate Accuracy:                                                                                                    | 30-250 bpm; $\pm$ 2 digits or $\pm$ 2%, whichever is greater (no motion)                                          |  |
|                                                                                                    | 30-250 bpm; $\pm$ 5 digits or $\pm$ 5%, whichever is greater (with motion)                                        |  |
|                                                                                                    | $30-250$ bpm; $\pm 3$ digits or $\pm 3\%$ , whichever is greater (during low                                      |  |
|                                                                                                    | perfusion)                                                                                                    |  |
| Saturation Range:                                                                                                    | 0-100%                                                                                                    |  |
| Pulse Rate Range:                                                                                                    | 30-250 DPM                                                                                                    |  |
| Saturation Accuracy:2                                                                                                    | Accuracy, A <sub>rms</sub> (root mean square of paried values; previously                                         |  |
|                                                                                                    | represented by $\pm 1$ standard deviation)                                                                        |  |
|                                                                                                    | $70-100\% \pm 2$ digits (Willout Holion)<br>70-100% + 2 digits (during clinical motion) <sup>1</sup>              |  |
|                                                                                                    | $70 \cdot 100\% \pm 3$ digits (during clinical motion)<br>70 $100\% \pm 3$ digits (during clinical low portucion) |  |
|                                                                                                    | Relow 70% unspecified                                                                                             |  |
| Wavelengths:                                                                                                    |                                                                                                    |  |
| Red                                                                                                    | 650-670 nm                                                                                                    |  |
| Infrared                                                                                                    | 930-950 nm                                                                                                    |  |
| Maximum Optical Output Power:                                                                                                    | 10.5 mW                                                                                                    |  |
| Alarms: (audio and visual)                                                                                                    |                                                                                                    |  |
| Audio                                                                                                    | Alternating 1.5-second chimes                                                                                     |  |
| Visual                                                                                                    | Flashing SpO <sub>2</sub> numeric or message                                                                      |  |
| LIMITS                                                                                                    | User-selectable high and low SpO <sub>2</sub> , and high and low pulse rate                                       |  |
| rechnical                                                                                                    | Sensor errors, connection errors, insufficient signal, excessive motion,                                          |  |
|                                                                                                    | communication problem, internal calibration error, or self-test failure.                                          |  |
| <sup>1</sup> Applicability: OxyTip+ Adult/Pediatric. Accuracy of Oxy-F sensors has not been validated under clinical motion conditions. Ohmeda sensor accuracy tests were done with |                                                                                                    |  |

13 healthy adult subjects. The volunteer population was composed of 3 females and 10 males. The ages ranged from 19 to 35 years old. The weights ranged from 120 to 185 lb with a mean weight of 158 lb. The skin tones were as follows: 2 African-American and Jamaican subjects with dark pigmentation, 1 Asian subject with light yellow pigmentation, 1 Hispanic subject and 1 Mexican subject with medium pigmentation, and 8 Caucasian subjects with light to medium pigmentation. OxyTip+ OXY- AP sensor has been validated under motion condition. Three types of motion artifacts were evaluated: mechanically induced tapping at 3 Hz, random frequency clinical rubbing motion with hand in prone position, and random frequency clinical rubbing motion with hand in supine position.

<sup>2</sup> OxyTip+ sensors are validated during low perfusion conditions. Low perfusion was achieved by having the room chilled to 60-68° F, keeping the left side of the subject warm and the right side cooled to a perfusion index level <= 0.1. Saturation readings were compared against a reference system that was compared to arterial blood draws.

**NOTE:** Because pulse oximeter equipment measurements are statistically distributed, only about two-thirds of pulse oximeter equipment measurements can be expected to fall within  $\pm A_{rms}$  of the value measured by a CO-Oximeter.

NOTE: Use of a functional SpO2 simulator to assess the accuracy of the Corometrics 250cx SpO2 parameter has not been demonstrated.

This device is covered under one or more of the following US Patents: 5,503,148, 5,766,127, 5,934,277, 6,381,479, 6,385,471, 6,397,092, 6,408,198, 6,415,166, 6,434,408, 6,505,060, 6,505,133, 6,510,329, 6,650,918, 6,707,257, 6,714,803.

| Table 2. Operating Mode Specifications (Continued) |                                                                          |  |
|----------------------------------------------------|--------------------------------------------------------------------------|--|
| Maternal Pulse Oximetry Mode (Nellcor)             |                                                                          |  |
| Lechnique:                                         | Spectrophotometry and plethysmography.                                   |  |
| Sensor Type and Accuracy':                         | SpU2 Range:                                                              |  |
| UXIMAX <sup>®</sup> Sensor Models                  | 70%-100%                                                                 |  |
| MAX-A <sup>2</sup> ,                               |                                                                          |  |
| DS-100A<br>Saturation Danger                       | $\pm 3$ digits                                                           |  |
| Saluration Range.<br>Dulso Pato Pango:             | 1-100%<br>20. 250 hpm                                                    |  |
|                                                    | 50-250 bpm                                                               |  |
| Saturation (SnO.%)                                 |                                                                          |  |
| Adults <sup>2</sup>                                | 70%-100% + 2 diaits                                                      |  |
| Low Perfusion <sup>3</sup>                         | $70\% - 100\% \pm 2$ digits                                              |  |
|                                                    | 0%-69% unspecified                                                       |  |
| Pulse Rate (bpm)                                   |                                                                          |  |
| Adults                                             | 20 to 250 bpm ± 3 digits                                                 |  |
| Wavelengths <sup>4</sup> :                         |                                                                          |  |
| Red                                                | 660 nm, nominal                                                          |  |
| Infrared                                           | 890 nm, nominal                                                          |  |
| Maximum Optical Output Power:                      | < 15 mW                                                                  |  |
| Response Time:                                     | Fast                                                                     |  |
| Alarms (audible and visual):                       | Alternating 1.5-second chimes                                            |  |
| Audio                                              | Flashing SpO <sub>2</sub> numeric or message                             |  |
| Visual                                             | User-selectable high and low SpO <sub>2</sub> ; User-selectable high and |  |
| Limits                                             | IOW pulse rate                                                           |  |
| Technical                                          | problem, internal calibration error, or self-test failure.               |  |

<sup>1</sup> Accuracy specifications are based on controlled hypoxia studies with healthy, non-smoking adult volunteers over the specified saturation  $SpO_2$  range. Pulse oximeter  $SpO_2$  readings were compared to  $SaO_2$  values of drawn blood samples measured by hemoximetry. All accuracies are expressed as  $\pm$  "X" digits. This variation equals  $\pm$  one standard deviation ( $\pm$  1 SD), which encompasses 68% of the population.Oxygen saturation accuracy can be affected by certain environmental and patient physiological conditions, as discussed in the operator's manual for the monitor. Use Nellcor sensors only with 250cx Series Monitors containing Nellcor oximetry. Consult individual manufacturers for accuracy specifications and compatibility information of particular instruments and Nellcor sensor models. The volunteer population was composed of healthy men and women recruited from the local population. The ages ranged from 18 to 50 years old, with variations of skin pigmentations.

<sup>2</sup> Adult specifications are shown for OxiMax<sup>®</sup>MAX-A and MAX-N sensors with the N-600. Saturation accuracy will vary by sensor type.

 $^3$  Applicability: OxiMax  $^{\ensuremath{\circledast}}$  MAX-A, MAX-AL, MAX-P, MAX-I, and MAX-N sensors.

<sup>4</sup> Information of wavelength range can be especially useful to clinicians performing photodynamic therapy.

**NOTE:** Because pulse oximeter equipment measurements are statistically distributed, only about two-thirds of pulse oximeter equipment measurements can be expected to fall within  $\pm A_{rms}$  of the value measured by a CO-Oximeter.

NOTE: Use of a functional SpO<sub>2</sub> simulator to assess the accuracy of the Corometrics 250cx SpO<sub>2</sub> parameter has not been demonstrated.

This device is covered under one or more of the following Patents: US Patent No. 4,802,486; 4,869,254; 4,928,692; 4,934,372; 4,960,126; 5,078,136; 5,485,847; 5,743,263; 5,865,736; 6,035,223; 6,298,252; 6,463,310; 6,591,123; 6,675,031; 6,708,049; 6,801,797; Re. 35,122; and foreign equivalents.

| Maternal Vital Signs History |                  |
|------------------------------|------------------|
| Storage/Recall:              | 8 hours, maximum |

## **Strip Chart Recorder**

| Table 3. Strip Chart Recorder Technical Specifications |                            |                           |  |
|--------------------------------------------------------|----------------------------|---------------------------|--|
| Heart Rate Scale                                       | Domestic                   | International             |  |
| Chart Width:                                           | 7 cm                       | 8 cm                      |  |
| Scaling:                                               | 30 bpm/cm                  | 20 bpm/cm                 |  |
| Range:                                                 | 30–240 bpm                 | 50–210 bpm                |  |
| Resolution:                                            | 1 bpm                      | 1 bpm                     |  |
| Uterine Activity Scale                                 | Strain Gauge               | <b>Tocotransducer</b>     |  |
| Chart Width:                                           | 4 cm                       | 4 cm                      |  |
| Scaling:                                               | 25 mmHg (3.3 kPa)/cm       | 25 mmHg (3.3 kPa)/cm      |  |
| Range:                                                 | 0–100 mmHg (0–13.3 kP      | a)0–100 mmHg (0–13.3 kPa) |  |
| Resolution:                                            | 1 mmHg/kPa                 | 1 mmHg/kPa                |  |
| Maternal Pulse Oximetry MSpO <sub>2</sub> Scale        | Domestic                   | International             |  |
| Chart Width:                                           | 4 cm                       | 4 cm                      |  |
| Scaling:                                               | 12.5%/cm or 25%/cm         | 12.5%/cm or 25%/cm        |  |
| Range:                                                 | 60–100% or 0–100%          | 50–100% or 0–100%         |  |
| Resolution:                                            | 1%                         | 1%                        |  |
| Recorder Drive<br>Speeds:<br>Speed Accuracy:           | 1, 2, and 3 cm/min<br>± 1% |                           |  |

**NOTE:** Specifications are subject to change without notice.

# B Alarms Summary

#### For your notes

| Table B-1. Summary of 250cx Series Alarms |                                                                                                    |                                                                                                |                                                |  |
|-------------------------------------------|----------------------------------------------------------------------------------------------------|------------------------------------------------------------------------------------------------|------------------------------------------------|--|
| Туре                                      | Condition                                                                                                    | Visible Advisory                                                                               | Audible Advisory                               |  |
|                                           | An alarm setting (audio or high/low<br>limit) is turned off.<br>Alarm Defaults<br>Audio: on<br>Volume: 5<br>Limits: High = 160 bpm, Low = 120<br>bpm                                                                                                    | displays to the left of the FHR mode title.                                                    | _                                              |  |
| FHR                                       | <ul> <li>FHR limit (high or low) actively being violated.</li> <li>or</li> <li>Unsilenced, resolved FHR limit violation (the limit was violated but the FHR has since returned to the normal range before clinical acknowledgement).</li> <li>For continuous limit violations: a high alarm activates after 5 minutes; a low alarm activates after 30 seconds.</li> <li>About Latching Alarms: The FHR limit alarms are latching alarms which means that a clinician must acknowledge the alarm using the monitor's Alarm Silence button in order to clear the alarm</li> </ul> | FHR numeric flashes.                                                                           | Alternating high/low tones (if audio enabled). |  |
|                                           | Inadequate FHR signal quality.                                                                                                    | Flashing dashes "– – –" in place of FHR numeric.                                               | Alternating high/low tones (if audio enabled). |  |
| NIBP                                      | Systolic, diastolic, or MAP pressure value (high or low) actively being violated.                                                                                                    | NIBP numeric (systolic, diastolic, or MAP) flashes.                                            | Alternating high/low tones (if audio enabled). |  |
|                                           | Malfunction with NIBP circuitry, cuff, or air hoses.                                                                                                    | CHECK CUFF, LEAK, COMM,<br>MOTION, WEAK SIGNAL, or<br>REPAIR message displays in<br>NIBP area. | Alternating high/low tones (if audio enabled). |  |

| Table B-1. Summary of 250cx Series Alarms |                                                                                                    |                                                                                                    |                                                |
|-------------------------------------------|----------------------------------------------------------------------------------------------------|----------------------------------------------------------------------------------------------------|------------------------------------------------|
| Туре                                      | Condition                                                                                                    | Visible Advisory                                                                                                   | Audible Advisory                               |
|                                           | Alarm Defaults<br>Audio: on<br>Volume: 5<br>Limits: High = 120 bpm, Low = 50<br>bpm<br>Re-alarm: 120 sec                                                                |                                                                                                    | _                                              |
|                                           | MHR/P limit (high or low) actively being violated.                                                                                                    | MHR/P numeric flashes.                                                                                             | Alternating high/low tones (if audio enabled). |
| MHR/P'                                    | The tachycardia response time is < 8 seconds.                                                                                                    |                                                                                                    |                                                |
|                                           | Asystole.                                                                                                    | Flashing dashes "– – –" in place of MHR/P numeric.                                                                 | Alternating high/low tones (if audio enabled). |
|                                           | MECG leads off.                                                                                                    | Flashing dashes "– – –" in place<br>of MHR/P numeric and <i>MECG<br/>LEADS OFF</i> message displays<br>underneath. | Alternating high/low tones (if audio enabled). |
| <sup>1</sup> There is an MECG re          | e-alarm.                                                                                                    |                                                                                                    |                                                |
|                                           | Alarm Defaults<br>Audio: on<br>Volume: 5<br>Limits: High = 100%, Low = 95%<br>Re-alarm: 120 sec                                                                         |                                                                                                    | _                                              |
| MSpO <sub>2</sub>                         | MSpO <sub>2</sub> limit (high or low) actively being violated. Issued after about 8 seconds.                                                                            | MSpO <sub>2</sub> numeric flashes. MSpO <sub>2</sub> value and pulse rate print on the strip chart.                | Alternating high/low tones (if audio enabled). |
|                                           | Malfunction with $MSpO_2$ circuitry.                                                                                                    | <i>COMM</i> or <i>REPAIR</i> message displays in MSpO <sub>2</sub> area.                                           | Alternating high/low tones (if audio enabled). |
|                                           | MSpO <sub>2</sub> intermediate cable<br>disconnected from monitor; sensor<br>assembly disconnected from<br>intermediate cable; or sensor or<br>cable has a broken wire. | Dashes "– – –" in place of MSpO <sub>2</sub><br>numeric.                                                           | Alternating high/low tones (if audio enabled). |

**NOTE:** For further information on Alarms, refer to Chapter 11 in the Corometrics 250cx Series Operator's Manual.

# C Electromagnetic Compatibility

#### For your notes

## **Electromagnetic Compatibility (EMC)**

Changes or modifications to this system not expressly approved by GE Medical Systems can cause EMC issues with this or other equipment. This system is designed and tested to comply with applicable regulation regarding EMC and must be installed and put into service according to the EMC information stated in this appendix.

#### WARNINGS

Use of portable phones or other radio frequency (RF) emitting equipment near the system may cause unexpected or adverse operation.

The equipment or system should not be used adjacent to, or stacked with, other equipment. If adjacent or stacked use is necessary, the equipment or system should be tested to verify normal operation in the configuration in which it is being used.

#### **Guidance and Manufacturer's Declaration – Electromagnetic Emissions**

The Corometrics 250cx Series Maternal/Fetal Monitor is intended for use in the electromagnetic environment specified below. It is the responsibility of the customer or user to assure that the 250cx Series Maternal/Fetal Monitor is used in such an environment.

| Emissions Test                                             | Compliance | Electromagnetic Environment – Guidance                                                                                                    |
|------------------------------------------------------------|------------|----------------------------------------------------------------------------------------------------|
| RF Emissions<br>EN 55011                                   | Group 1    | The equipment uses RF energy only for its internal function. Therefore, its RF emissions are very low and are not likely to cause any interference in nearby electronic equipment.                          |
| RF Emissions<br>EN 55011                                   | Class A    |                                                                                                    |
| Harmonic Emissions<br>EN 61000-3-2                         | Class A    | The equipment is suitable for use in all establishments other than domestic and those directly connected to the public low-voltage power supply network that supplies buildings used for domestic purposes. |
| Voltage Fluctuations/<br>Flicker Emissions<br>EN 61000-3-3 | Complies   |                                                                                                    |

# Guidance and Manufacturer's Declaration – Electromagnetic Immunity

The 250cx Series Maternal/Fetal Monitor is intended for use in the electromagnetic environment specified below. It is the responsibility of the customer or user to assure that the 250cx Series Maternal/Fetal Monitor is used in such an environment.

| Immunity Test                                                   | EN 60601 Test Level                               | Compliance Level                                 | Electromagnetic Environment – Guidance                                                                                                    |  |
|-----------------------------------------------------------------|---------------------------------------------------|--------------------------------------------------|----------------------------------------------------------------------------------------------------|--|
| Electrostatic                                                   | ± 6 kV contact                                    | ± 6 kV contact                                   | Floors should be wood, concrete or ceramic tile. If                                                                                              |  |
| Discharge (ESD)<br>EN 61000-4-2                                 | ± 8 kV air                                        | ± 8 kV air                                       | floors are covered with synthetic material, the relative humidity should be at least 30%.                                                        |  |
| Electrical Fast<br>Transient/Burst                              | ± 2 kV for power supply lines                     | ± 2 kV for power supply lines                    | Mains power should be that of a typical commercial<br>or hospital environment.                                                                   |  |
| EN 61000-4-4                                                    | ±1 kV for input/output lines                      | ±1 kV for input/output lines                     |                                                                                                    |  |
| Surge                                                           | ± 1 kV differential mode                          | ± 1 kV differential mode                         | Mains power should be that of a typical commercial                                                                                               |  |
| EN 61000-4-5                                                    | ± 2 kV common mode                                | ± 2 kV common mode                               | or hospital environment.                                                                                                    |  |
|                                                                 | <5% U <sub>t</sub> (>95% dip in U <sub>t</sub> )  | <5% U <sub>t</sub> (>95% dip in U <sub>t</sub> ) |                                                                                                    |  |
|                                                                 | for 0.5 cycles                                    | for 0.5 cycles                                   |                                                                                                    |  |
| Voltage dips, short                                             | <40% U <sub>t</sub> (>60% dip in U <sub>t</sub> ) | <40% U <sub>t</sub> (>60% dip in                 | Mains power should be that of a typical commercial                                                                                               |  |
| voltage variations                                              | for 5 cycles                                      | U <sub>t</sub> ) for 5 cycles                    | or hospital environment. If the user of the equipment requires continued operation during power mains                                            |  |
| on power supply                                                 | <70% U <sub>t</sub> (>30% dip in U <sub>t</sub> ) | <70% U <sub>t</sub> (>30% dip in                 | interruptions, it is recommended that the equipment                                                                                              |  |
| input lines<br>EN 61000-4-11                                    | for 25 cycles                                     | U <sub>t</sub> ) for 25 cycles                   | be powered from an uninterruptible power supply or a battery.                                                                                    |  |
|                                                                 | <5% U <sub>t</sub> (>95% dip in U <sub>t</sub> )  | <5% U <sub>t</sub> (>95% dip in U <sub>t</sub> ) |                                                                                                    |  |
|                                                                 | for 5 s                                           | for 5 s                                          |                                                                                                    |  |
| Power Frequency<br>(50/60 Hz)<br>Magnetic Field<br>EN 61000-4-8 | 3 A/m                                             | 3 A/m                                            | Power frequency magnetic fields should be at levels<br>characteristics of a typical location in a typical<br>commercial or hospital environment. |  |

#### NOTE:

 $U_t$  is the AC mains voltage prior to application of the test level.

# Guidance and Manufacturer's Declaration – Electromagnetic Immunity

The 250cx Series Maternal/Fetal Monitor is intended for use in the electromagnetic environment specified below. It is the responsibility of the customer or user to assure that the 250cx Series Maternal/Fetal Monitor is used in such an environment.

| Immunity Test                | EN 60601 Test Level         | Compliance Level | Electromagnetic Environment – Guidance                                                                                                    |
|------------------------------|-----------------------------|------------------|----------------------------------------------------------------------------------------------------|
|                              |                             |                  | Portable and mobile RF communications equipment should not<br>be used closer to any part of the equipment, including cables,<br>than the recommended separation distance calculated from the<br>equation applicable to the frequency of the transmitter.<br><b>Recommended separation distance</b> |
| Conducted RF<br>EN 61000-4-6 | 3 Vrms<br>150 KHz to 80 MHz | 3 Vrms           | $d = 1.2 \sqrt{P}$                                                                                                    |
| Radiated RF<br>EN 61000-4-3  | 3 V/m<br>80 MHz to 2.5 GHz  | 3 V/m            | $d = 1.2 \sqrt{P}  \text{80 MHz to 800 MHz}$ $d = 2.3 \sqrt{P}  \text{800 MHz to 2.5 GHz}$                                                                                                    |
|                              |                             |                  | where $P$ is the maximum output power rating of the transmitter<br>in watts (W) according to the transmitter manufacturer, and $d$ is<br>the recommended separation distance in meters (m).                                                                                                    |
|                              |                             |                  | Field strengths from fixed RF transmitters, as determined by an electromagnetic site survey <sup>a</sup> , should be less than the compliance level in each frequency range <sup>b</sup> .                                                                                                    |
|                              |                             |                  | Interference may occur in the vicinity of equipment marked with the following symbol:                                                                                                    |
|                              |                             |                  |                                                                                                    |

**NOTE 1**: At 80 MHz and 800 MHz, the higher frequency range applies.

**NOTE 2**: These guidelines may not apply in all situations. Electromagnetic propagation is affected by reflection from structures, objects, and people.

<sup>a</sup>Field strengths from fixed transmitters, such as base stations for radio (cellular/cordless) telephones and land mobile radio, AM and FM radio broadcast, and TV broadcast cannot be predicted theoretically with accuracy. To assess the electromagnetic environment due to fixed RF transmitters, an electromagnetic site survey should be considered. If the measured field strength in the location in which the equipment is used exceeds the applicable RF compliance level above, the equipment should be observed to verify normal operation. If abnormal performance is observed, additional measures may be necessary, such as re-orienting or relocating the equipment.

<sup>b</sup>Over the frequency range 150 KHz to 80 MHz, field strengths should be less than 3 V/m.

#### **Recommended Separation Distances**

The table below provides the recommended separation distances (in meters) between portable and mobile RF communications equipment and the 250cx Series Maternal/Fetal Monitor.

The 250cx Series Maternal/Fetal Monitor is intended for use in the electromagnetic environment on which radiated RF disturbances are controlled. The customer or the user of the 250cx Series Maternal/Fetal Monitor can help prevent electromagnetic interference by maintaining a minimum distance between portable and mobile RF communications equipment (transmitters) and the 250cx Series Maternal/Fetal Monitor as recommended below, according to the maximum output power of the communications equipment.

|                                                                                                    | Separation Distance in Meters (m) According to Frequency of Transmitter |                                                      |                                                       |
|----------------------------------------------------------------------------------------------------|-------------------------------------------------------------------------|------------------------------------------------------|-------------------------------------------------------|
| Rated Maximum Output<br>Power of Transmitter in<br>Watts                                            | 150 kHz to 80 MHz <sup>a</sup><br>$d = 1.2 \sqrt{P}$                    | 80 MHz to 800 MHz <sup>a</sup><br>$d = 1.2 \sqrt{P}$ | 800 MHz to 2.5 GHz <sup>a</sup><br>$d = 2.3 \sqrt{P}$ |
| 0.01                                                                                                | 0.12                                                                    | 0.12                                                 | 0.23                                                  |
| 0.1                                                                                                 | 0.38                                                                    | 0.38                                                 | 0.73                                                  |
| 1                                                                                                   | 1.2                                                                     | 1.2                                                  | 2.3                                                   |
| 10                                                                                                  | 3.8                                                                     | 3.8                                                  | 7.3                                                   |
| 100                                                                                                 | 12                                                                      | 12                                                   | 23                                                    |
| <sup>a</sup> At 80 MHz and 800 MHz, the separation distance for the higher frequency range applies. |                                                                         |                                                      |                                                       |

For transmitters rated at a maximum output power not listed above, the recommended separation distance [d] in meters (m) can be estimated using the equitation applicable to the frequency of the transmitter, where P is the maximum output power rating of the transmitter in watts (W) according to the transmitter manufacturer.

#### NOTE:

These guidelines may not apply in all instances. Electromagnetic propagation is affected by absorption and reflection from structures, objects and people.

#### **Compliant Cables and Accessories**

#### WARNING

The use of accessories, transducers and cables other than those specified may result in increased emissions or decreased immunity performance of the equipment or system.

The table below lists cables, transducers, and other applicable accessories with which GE Medical Systems claims EMC compliance.

**NOTE:** Any supplied accessories that do not affect EMC compliance are not included.

| Part No                                              | Description                                               | Maximum Lengths |  |  |
|------------------------------------------------------|-----------------------------------------------------------|-----------------|--|--|
| ECG Cables                                           |                                                           |                 |  |  |
| 1442AAO                                              | Y Adapter Cable Maternal/Fetal ECG, Rectangular           | .46 m /18 in    |  |  |
| 1442BAO                                              | FECG Socket Adapter                                       | .46 m /18 in    |  |  |
| 1553AAO                                              | Multi-Link Cable, 3 Lead ECG Maternal, AHA, Rectangle     | 3.6 m / 12 ft   |  |  |
| 1553BAO                                              | Multi-Link Cable, 3 Lead ECG Maternal, IEC, Rectangle     | 3.6 m /12 ft    |  |  |
| 1564AAO                                              | 120 Recorder Cable MECG                                   | 3.6 m / 12 ft   |  |  |
| 1590AAO                                              | Qwik Connect Plus cable (Round)                           | 2.4 m / 8 ft    |  |  |
| 1591AAO                                              | Qwik Connect Plus FSE Cable (Leg Plate Cable), Rectangle  | 2.4 m / 8 ft    |  |  |
| 412682-001                                           | Leadwire set, AHA Grabber                                 | N/A             |  |  |
| 412682-003                                           | Leadwire set, IEC Grabber                                 | N/A             |  |  |
| 7000AAO                                              | Fetal Spiral Electrodes, Qwik Connect Plus                | N/A             |  |  |
| Intrauterine Pressure Catheters                      |                                                           |                 |  |  |
| 2076BAO                                              | Saflex® Intrauterine Pressure Catheter                    | N/A             |  |  |
| 1336AAO                                              | Saflex® Intrauterine Pressure Catheter Cable              | 3.6 m / 12 ft   |  |  |
| SpO <sub>2</sub> / Pulse Oximetry Cables and Sensors |                                                           |                 |  |  |
| 407705-006                                           | Nellcor DuraSensor® Reusable Finger Probe                 | N/A             |  |  |
| 2016041-001                                          | Masimo SpO <sub>2</sub> patient adapter cable             | 3.6 m / 12 ft   |  |  |
| OXY-ES3                                              | Ohmeda MSpO <sub>2</sub> INTERMED CABLE, 120 SERIES (D-O) | N/A             |  |  |
| OXY-F-UN                                             | Ohmeda Finger Sensor                                      | N/A             |  |  |
| 2017002-003                                          | MASIMO MSpO <sub>2</sub> INTERMED CABLE, 120 SERIES       | N/A             |  |  |
| 2002800-001                                          | MASIMO reusable finger sensor                             | N/A             |  |  |

| Part No     | Description                                          | Maximum Lengths |
|-------------|------------------------------------------------------|-----------------|
| 2023597-001 | MASIMO SET adult reusable finger sensor              | N/A             |
| 2025350-001 | Nellcor MSpO <sub>2</sub> INTERMED CABLE, 120 SERIES | N/A             |
| 170053      | Nellcor OXYGEN XDCRS                                 | N/A             |
|             | TOCO Cables                                          |                 |
| 2264HAX     | Nautilus Tocotransducer Cable, Loop Style            | 2.4 m / 8 ft    |
| 2264LAX     | Nautilus Tocotransducer Cable, Button Style          | 3 m / 10 ft     |
|             | Ultrasound Cables                                    |                 |
| 5700HAX     | Nautilus Ultrasound Transducer Cable, Loop Style     | 2.4 m / 8 ft    |
| 5700LAX     | Nautilus Ultrasound Transducer Cable, Button Style   | 3 m / 10 ft     |
|             | Accessories                                          |                 |
| 0146AAY     | Fetal Acoustic Stimulator (FAST)                     | 2.4 m / 8 ft    |
| 1426CAO     | Interface cable, HP OBMS / ODIS                      | 1.83m / 6 ft    |
| 1426DAO     | Interface cable, HP OBMS / ODIS                      | 3.6 m / 12 ft   |
| 1558AAO     | 120 to QS Comm Cable                                 | 3 m / 10 ft     |
| 1558AAO     | 120 to QS Comm Cable                                 | 3 m / 10 ft     |
| 1558BAO     | 120 to QS Comm Cable                                 | 6 m / 20 ft     |
| 1562AAO     | 120/Critikon Interface cable                         | 0.3 m / 1 ft    |
| 1562BAO     | 120/Critikon Interface cable                         | 1.83m / 6 ft    |
| 1563AAO     | 120/340 Interface cable                              | 3 m / 10 ft     |
| 1567AAO     | 120/Traceview Cable, HP Mon to Traceview 120         | 3 m / 10 ft     |
| 1568AAO     | 120/Traceview Adapter Cable                          | .36m / 1 ft     |
| 1569AAO     | 120/Peritronics Cable, Cent Surv Intfc Cbl 120       | 3 m / 10 ft     |
| 1580AAO     | Cable Assy, 120 to WATCHCHILD                        | 3 m / 10 ft     |
| 2007234-001 | Cable, Coro – DINAMAP PRO Series                     | 3 m / 10 ft     |
| 2116BAX     | 2116B Data Entry System                              | N/A             |
| 3919BAO     | Remote Event Marker                                  | 2.4 m / 8 ft    |
| 600028      | AC cord, Hospital grade, AHA                         | 2.4 m / 8 ft    |
| 600034      | AC Cord, Hospital Grade, IEC                         | 2.4 m / 8 ft    |
| 600049      | AC Cord, Hospital Grade, UK                          | 2.4 m / 8 ft    |
| 401855-110  | AC Cord, Hospital Grade, Australia / New Zealand     | 2.5m / 8.2ft    |
| 919 200 37  | Potential Equalization cable                         | 3 m / 10 ft     |

| Part No     | Description                                              | Maximum Lengths |
|-------------|----------------------------------------------------------|-----------------|
| 2036641-001 | Exergen <sup>®</sup> TAT-5000™ - °F                      | 3.6m / 12ft     |
| 2036641-002 | Exergen <sup>®</sup> TAT-5000™ - °C                      | 3.6m / 12ft     |
| EX134203    | Exergen <sup>®</sup> TAT-5000™ Probe Covers (1000 count) |                 |
| EX134205    | Exergen <sup>®</sup> TAT-5000™ Probe Covers (5000 count) |                 |
| 2019194-081 | ExtendaView Display (Replacement only. No repair parts)  |                 |

This page intentionally left blank.

#### World Headquarters

GE Medical Systems Information Technologies, Inc. 8200 West Tower Avenue Milwaukee, WI 53223 USA Tel:+ 1 414 355 5000 1 800 558 5120 (US only) Fax:+ 1 414 355 3790 **European Representative** 

GE Medical Systems Information Technologies GmbH Munzinger Straße 3-5 D-79111 Freiburg Germany Tel: + 49 761 45 43 - 0 Fax: + 49 761 45 43 - 233

#### Asian Headquarters

GE Medical Systems Information Technologies Asia; GE (China) Co., Ltd. 24th Floor, Shanghai MAXDO Center, 8 Xing Yi Road, Hong Qiao Development Zone Shanghai 200336, P.R. China Tel: + 86 21 5257 4650 Fax: + 86 21 5208 2008

GE Medical Systems Information Technologies, a General Electric Company, going to market as GE Healthcare www.gehealthcare.com